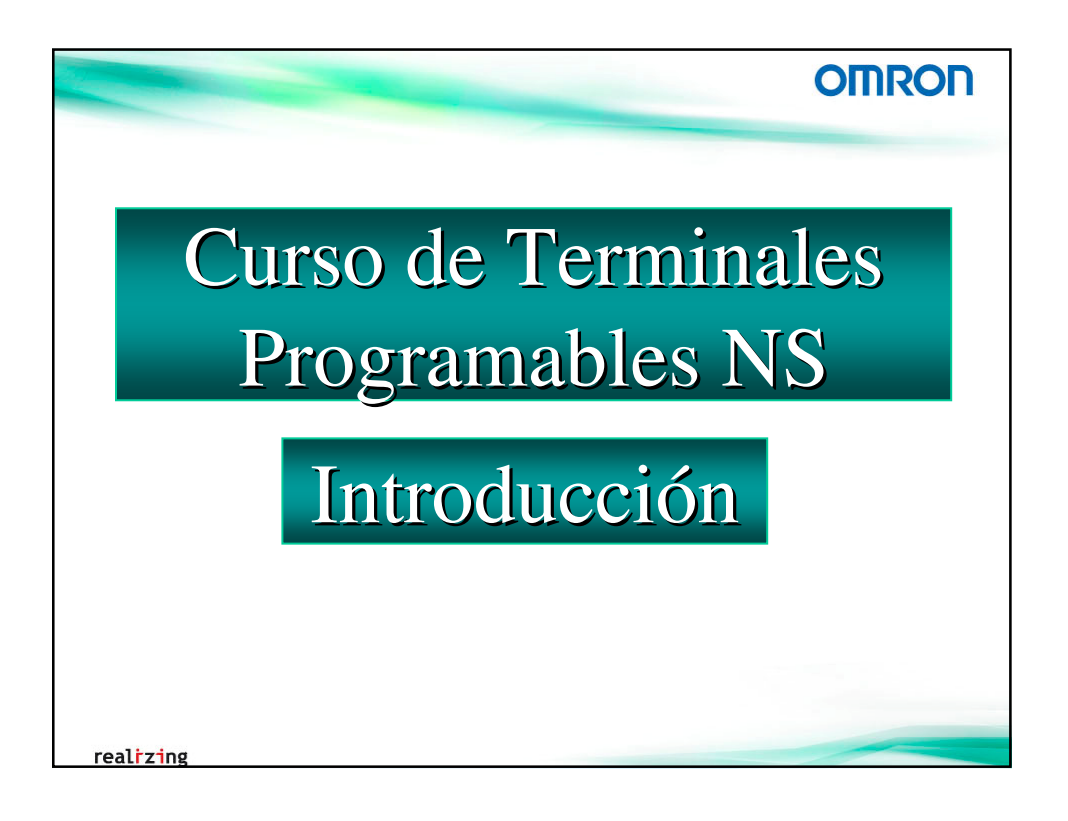

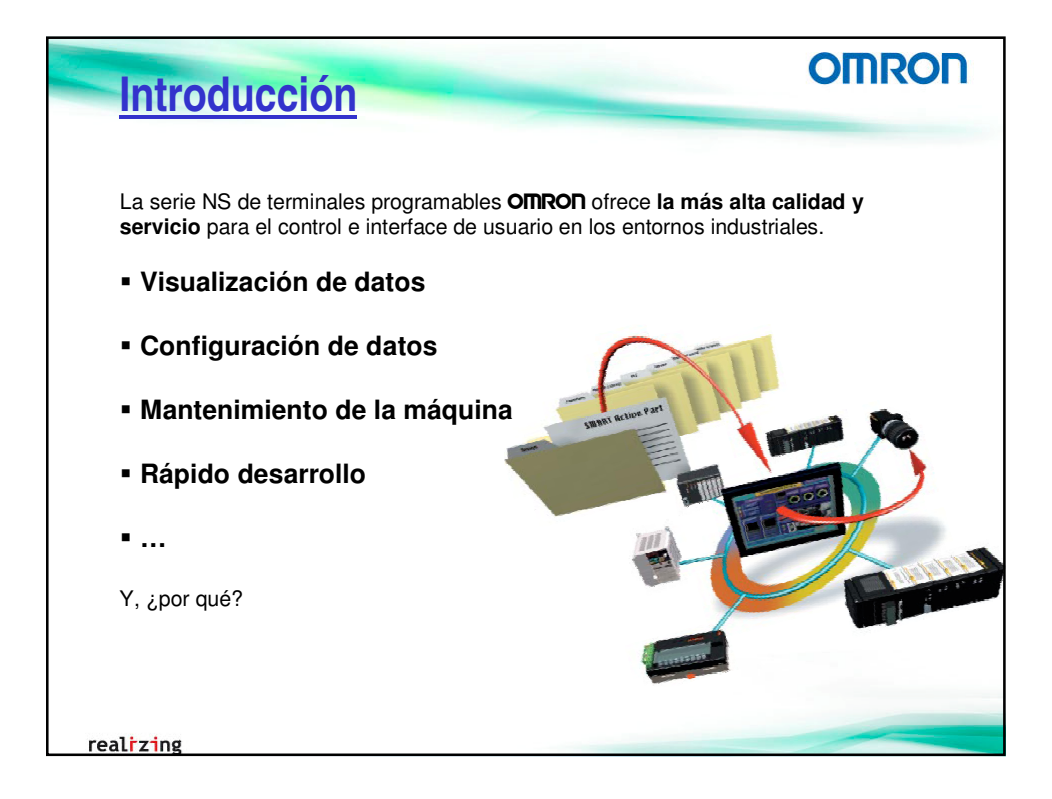

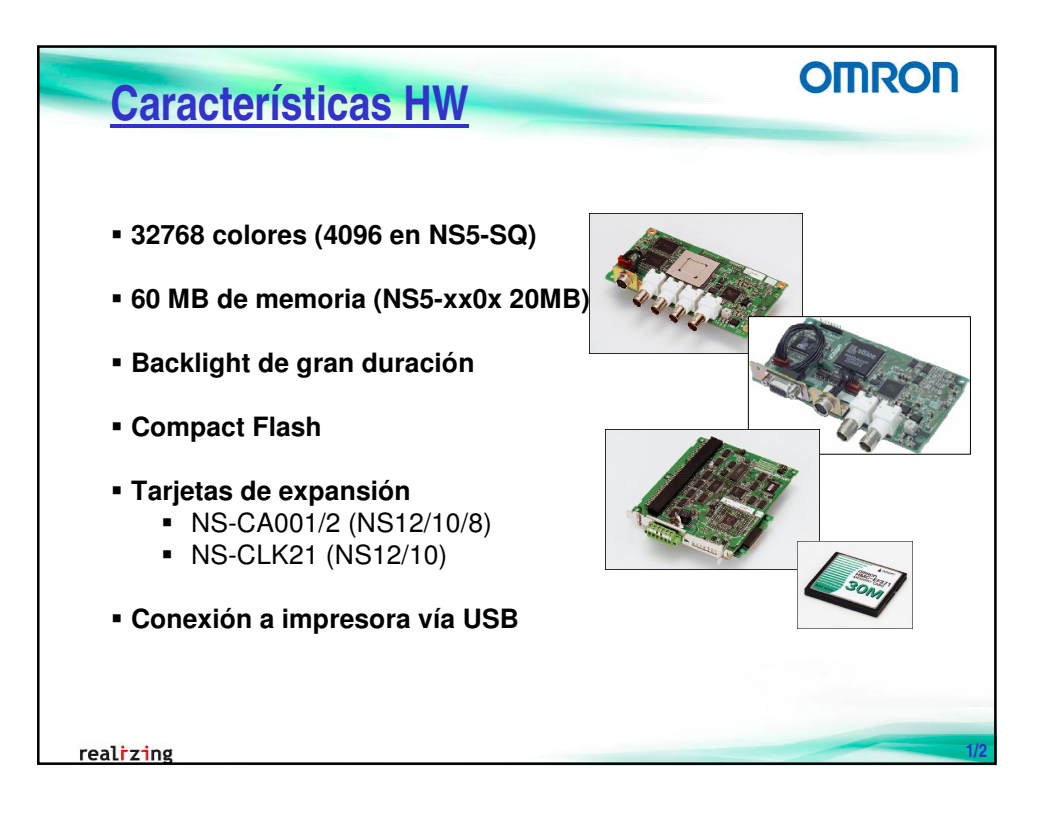

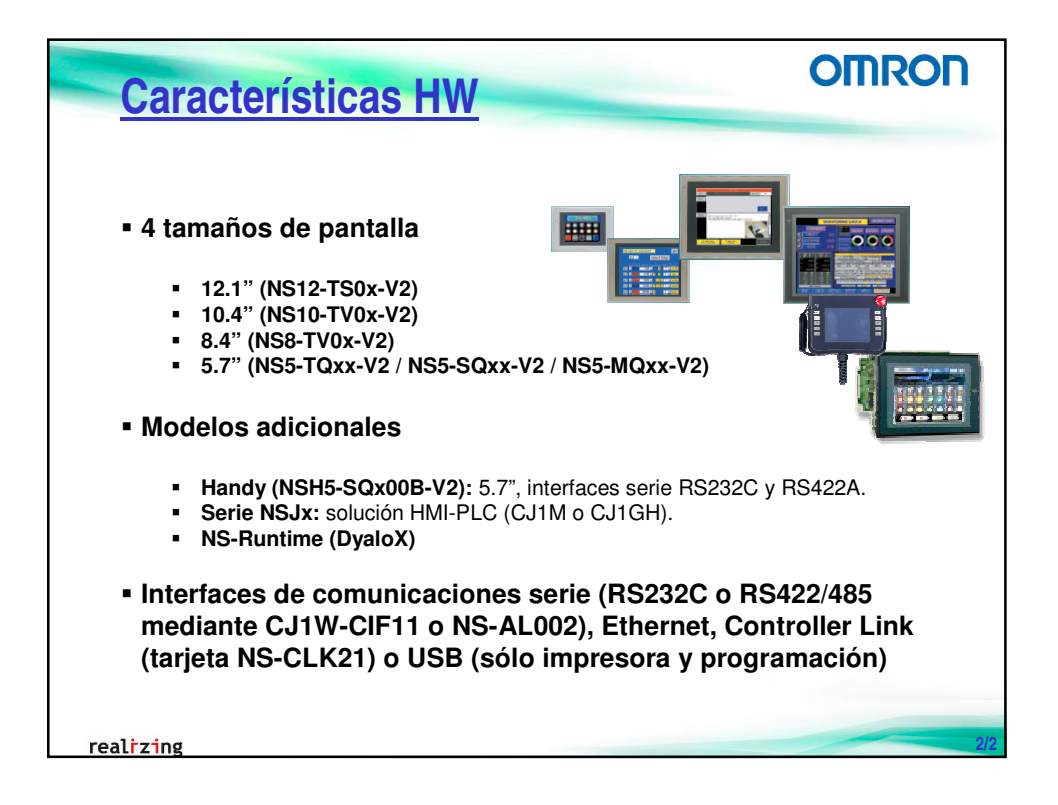

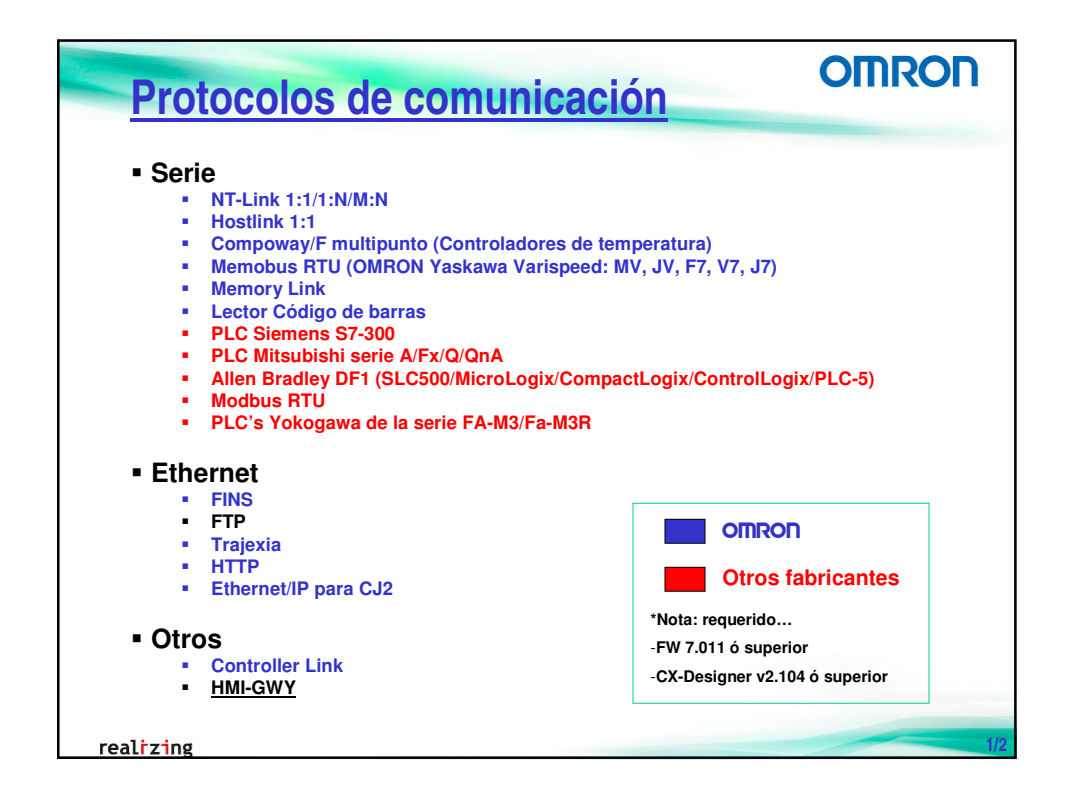

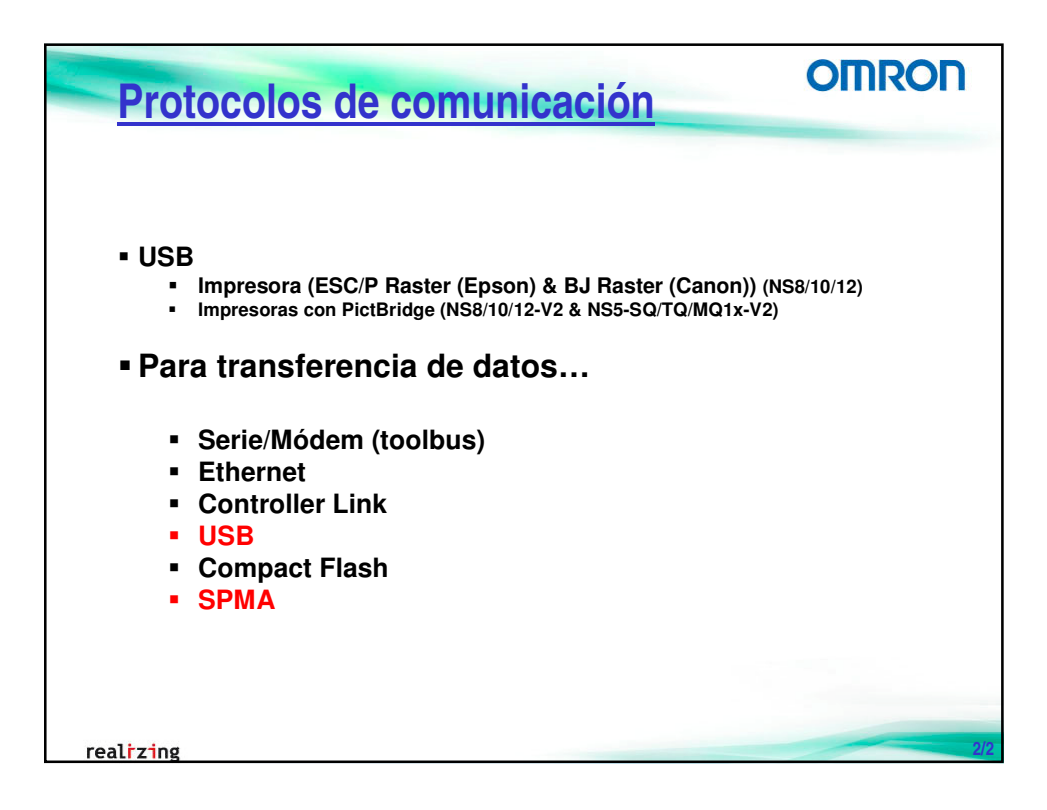

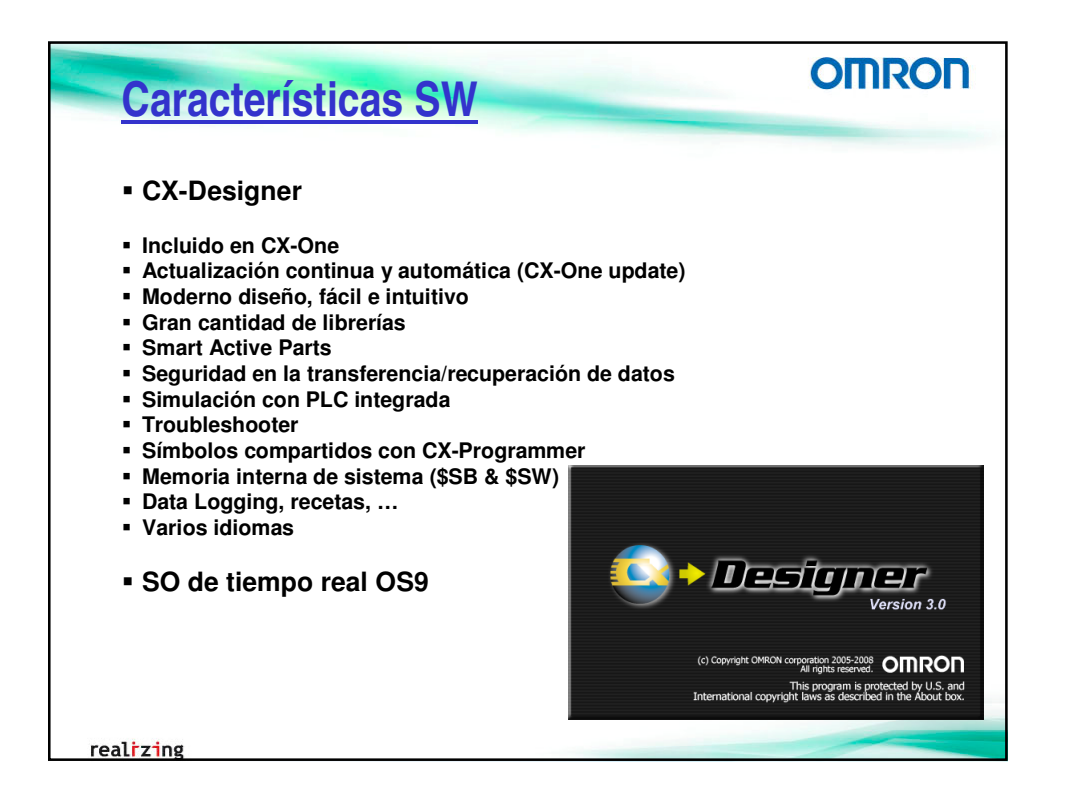

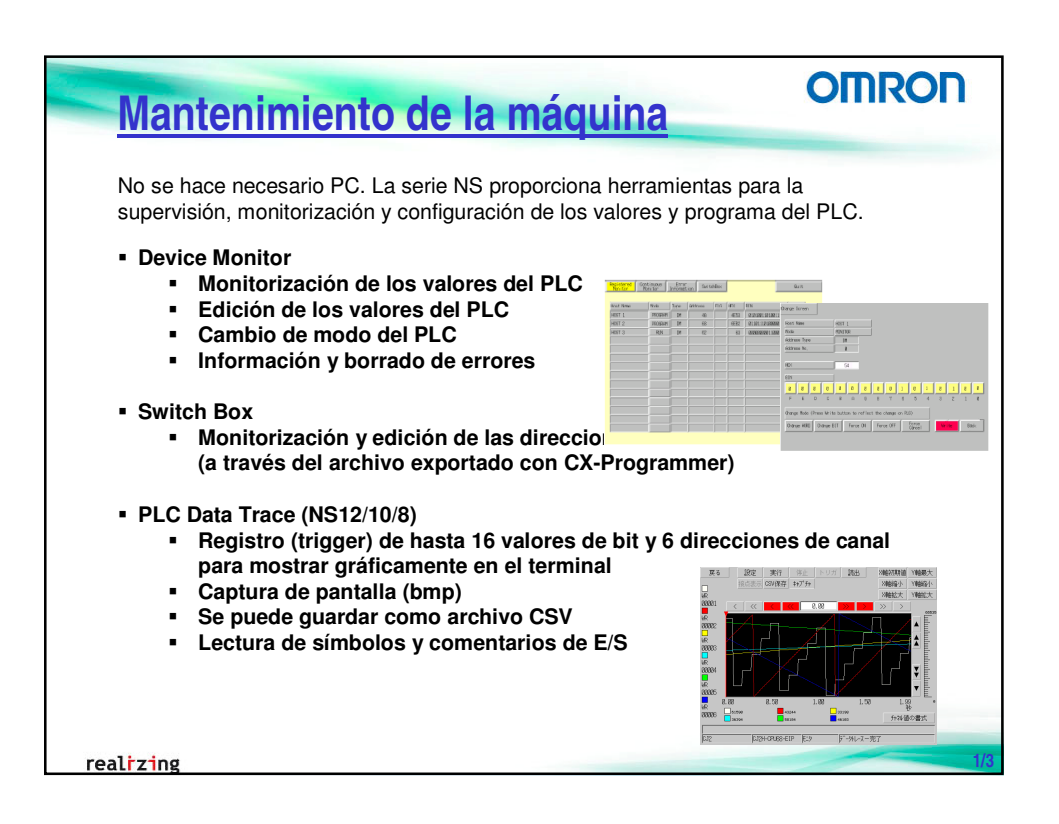

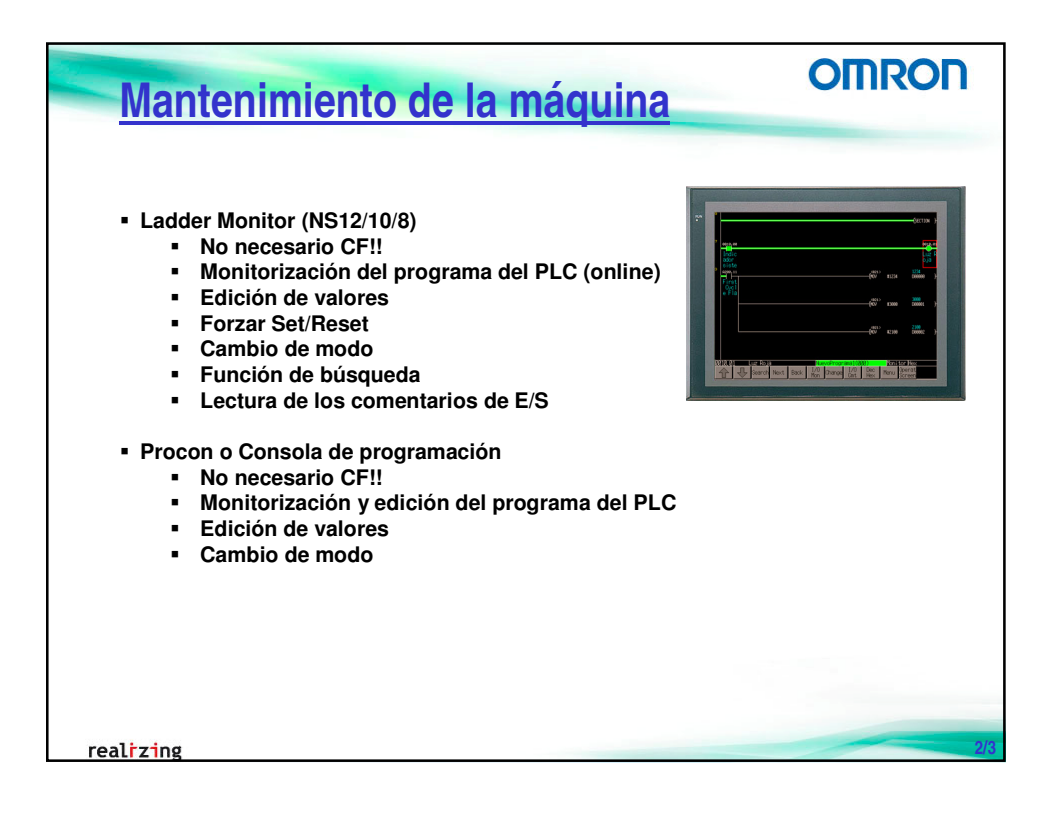

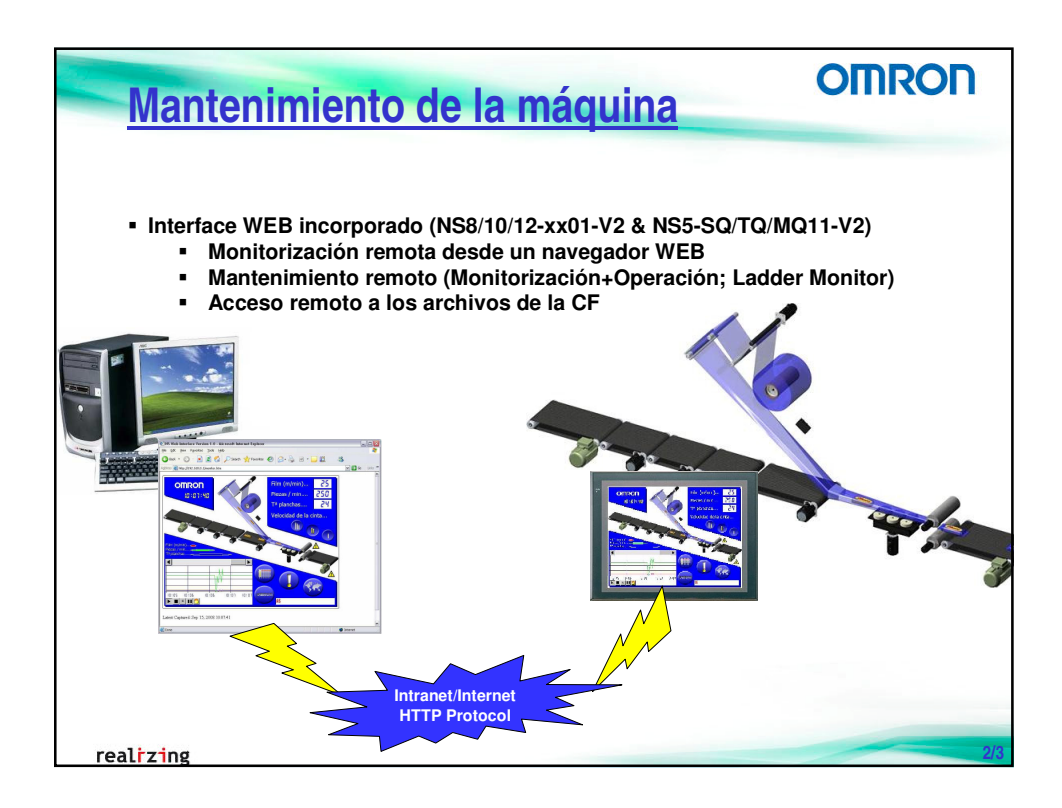

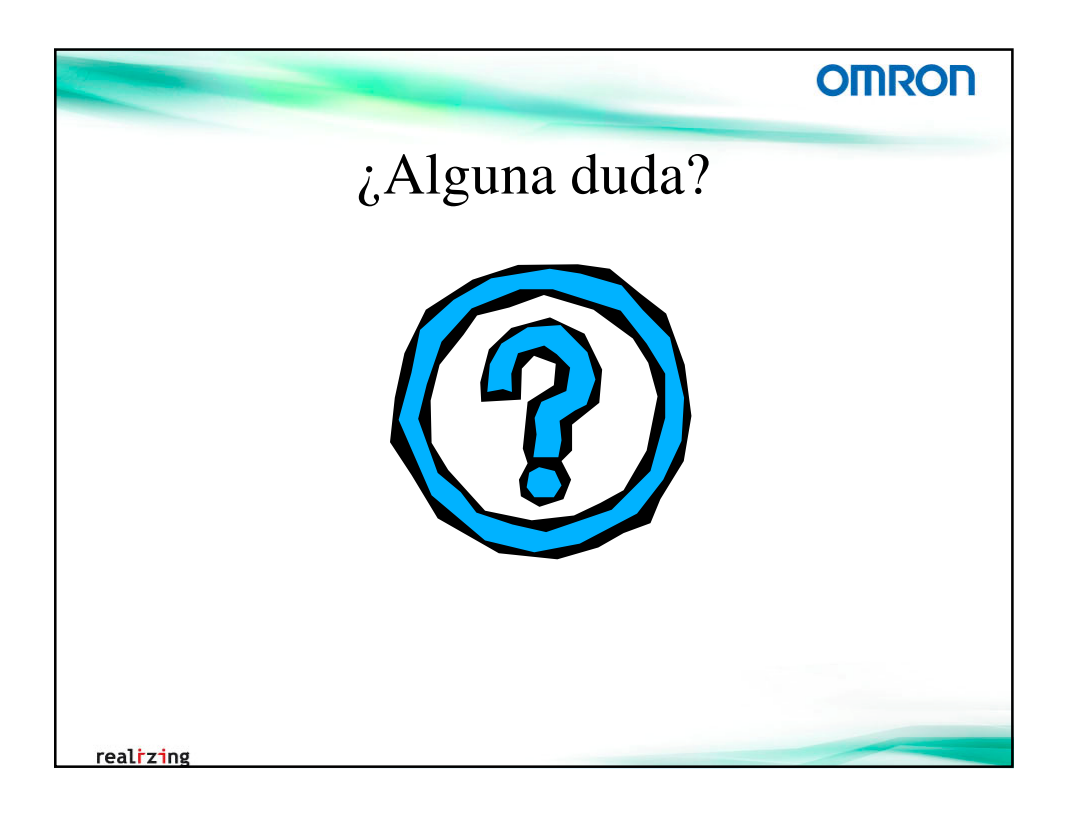

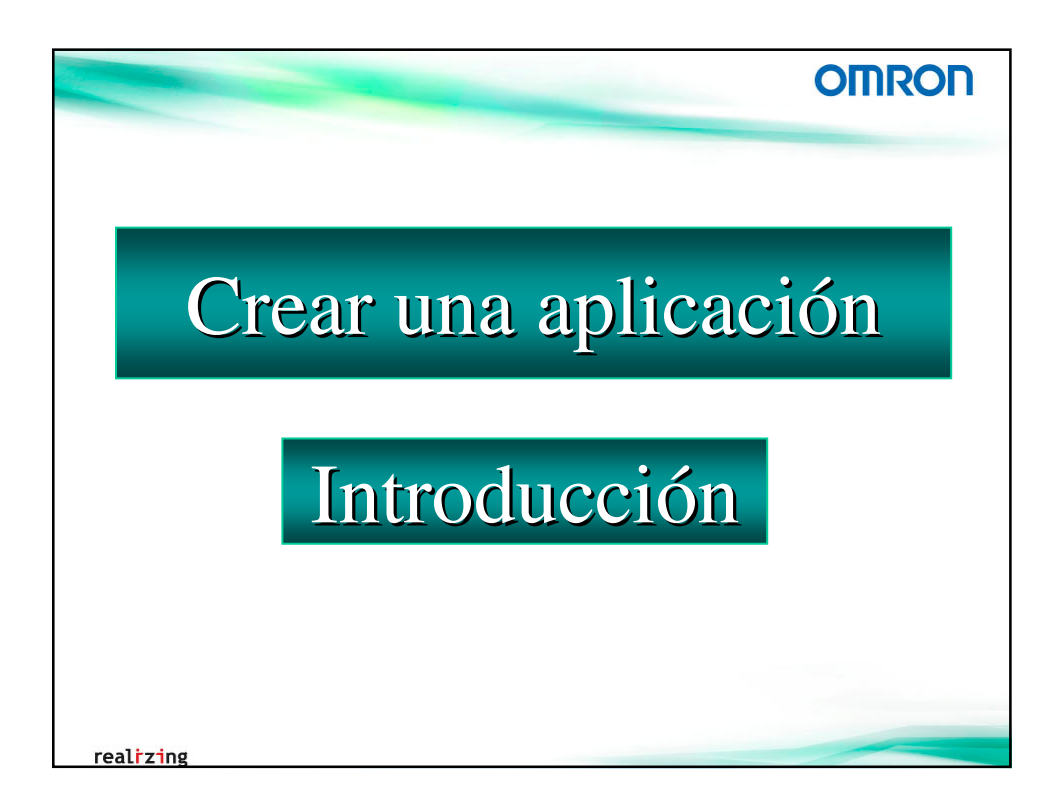

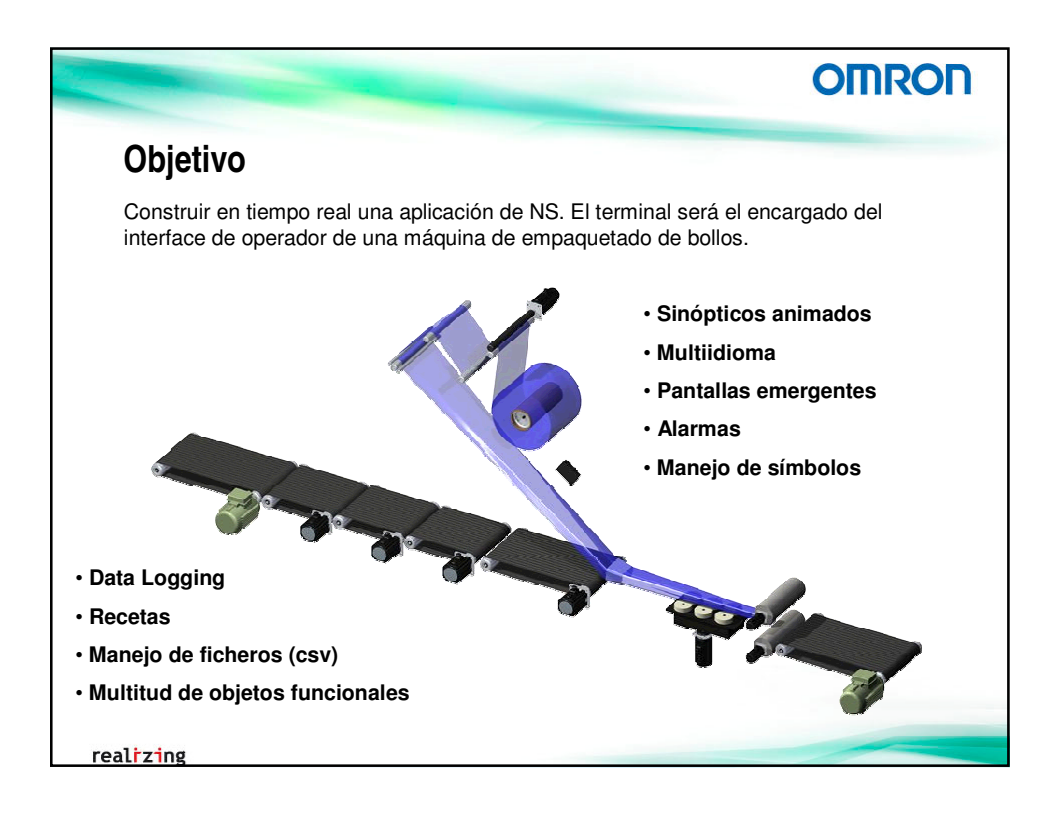

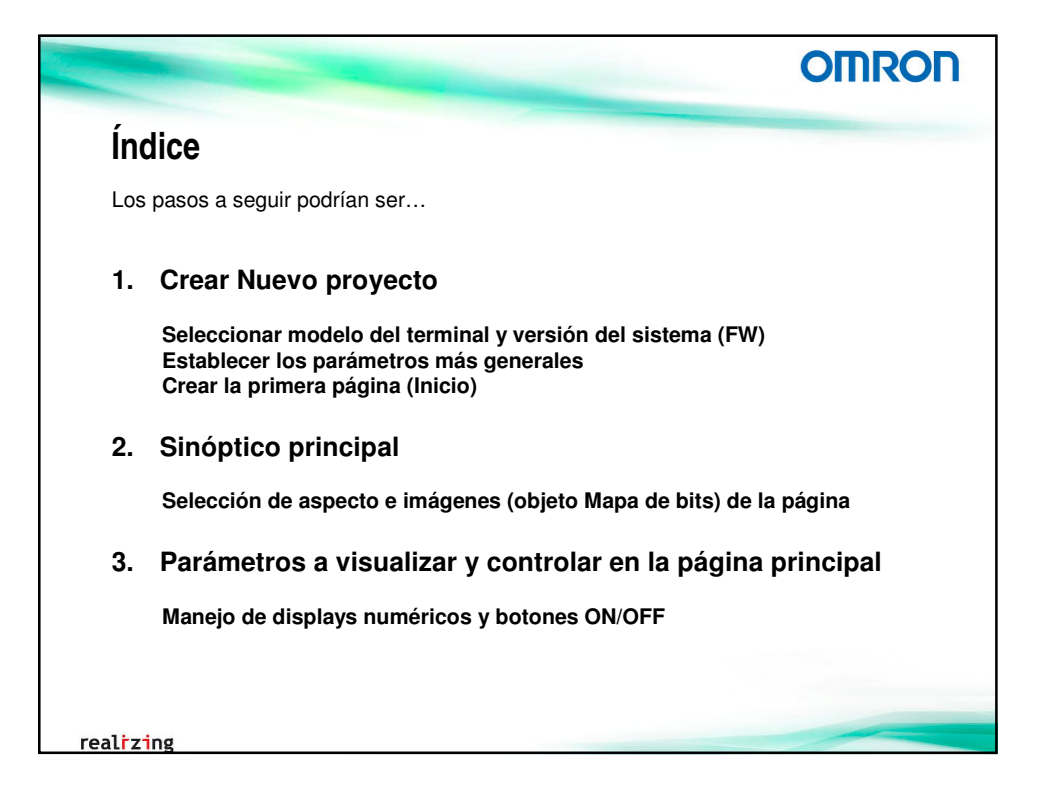

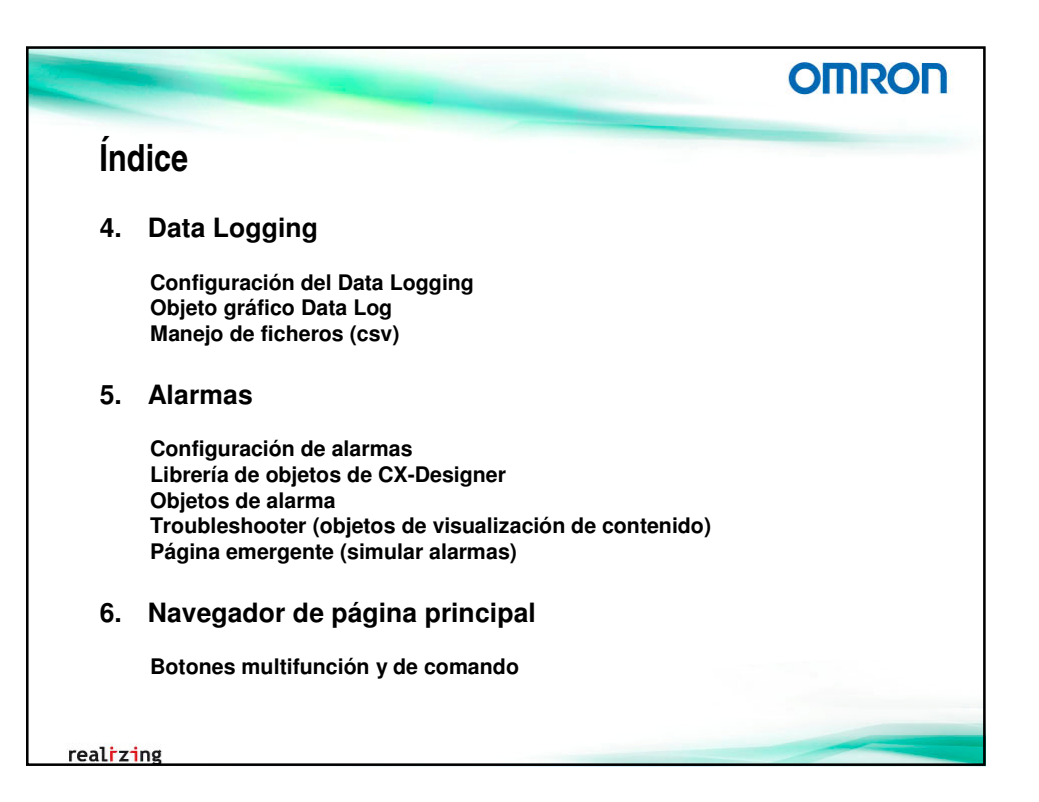

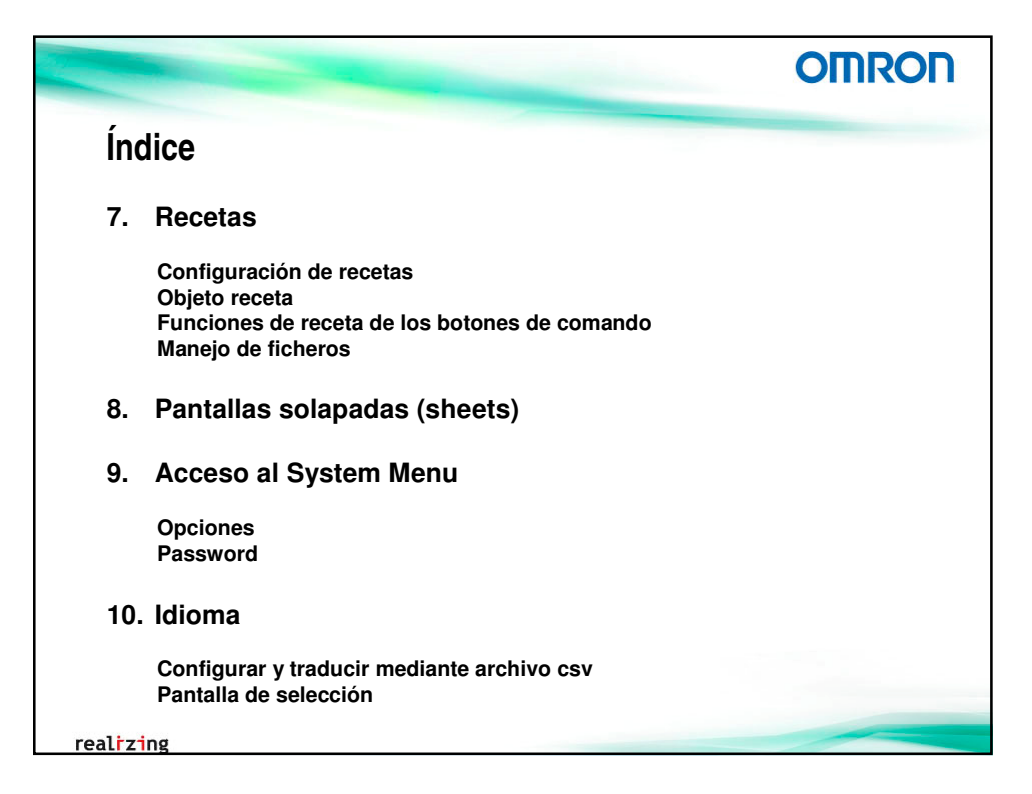

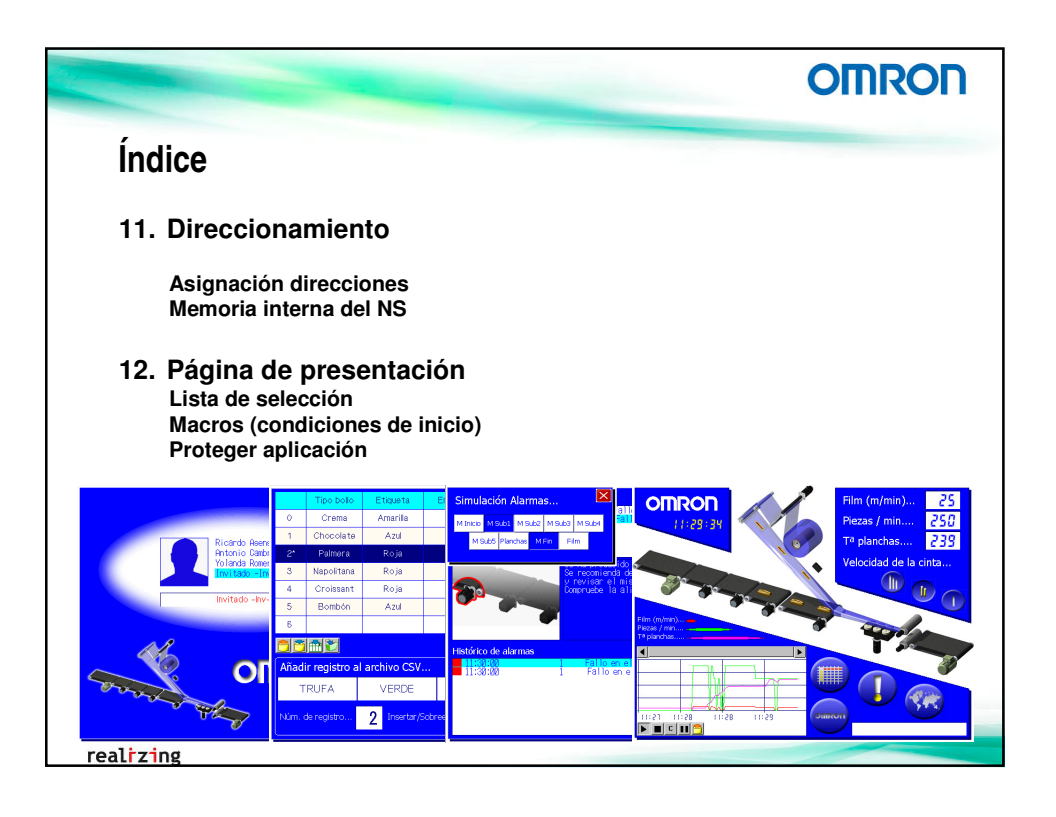

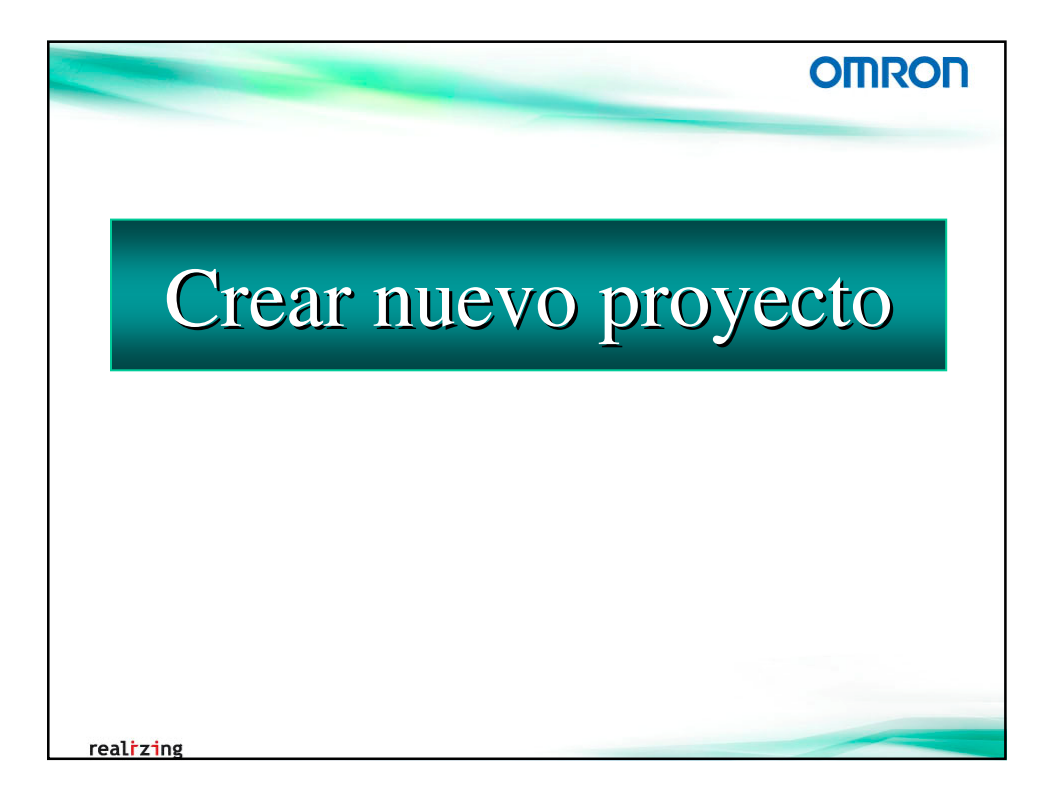

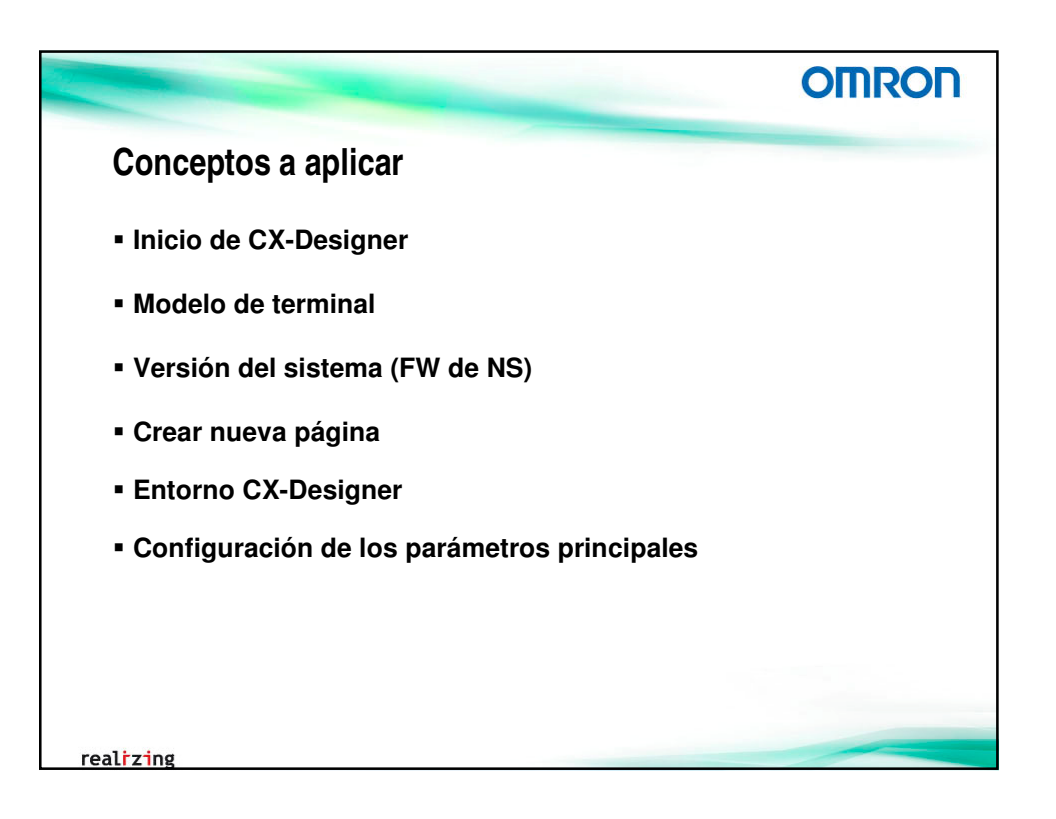

|                                                                     | -                                  |                                              | OMRON                    |
|---------------------------------------------------------------------|------------------------------------|----------------------------------------------|--------------------------|
| Inicio de CX-Des                                                    | signer                             |                                              |                          |
| CX-Designer es el softwa<br>incluido en el paquete de               | are de config<br>e <b>OMRON</b> CX | uración de los terminal<br>-One.             | es de la serie NS y está |
| 1. Iniciar CX-Desig                                                 | ner                                | $ron \rightarrow CY_{-}One \rightarrow C$    | Y-Designer)              |
| <ol> <li>Nuevo proyecto sistema.</li> </ol>                         | : seleccion                        | ar el modelo de ter                          | minal y la versión de    |
| 🔛 CX-Designer                                                       |                                    |                                              |                          |
| <u>Archivo</u> <u>B</u> uscar <u>V</u> er <u>P</u> T <u>H</u> erram | Nuevo proyecto                     | NC12 TCOD                                    |                          |
| 🗅 🎽 🕼 🗅 🗳 🖬 🛛 🖄                                                     | <u>W</u> odelo                     | 2.0                                          |                          |
|                                                                     | ∐ítulo de proyecto                 |                                              |                          |
|                                                                     | <u>N</u> ombre de archivo          | NewProject                                   |                          |
|                                                                     | Ubicación                          | C:\Documents and Settings\aligon\Deskt       | op Examinar              |
|                                                                     | Configuración del <u>s</u> i:      | tema Configuración de <u>c</u> omunicaciones | Aceptar Cancelar Ayuda   |
| realizing                                                           |                                    |                                              |                          |

|                                                                                                    | OMRON          |
|----------------------------------------------------------------------------------------------------|----------------|
| Modelo de terminal y versión del sistema                                                                                                    |                |
| El modelo del terminal podrá seleccionarse de entre toda la gama<br>clasificados según su tamaño, color y versión de harware.                                                                                                    | de terminales, |
| No hay restricciones en este sentido.         No hay restricciones en este sentido.         No hay restricciones en este sentido. <td< th=""><th>endrá</th></td<> | endrá          |
| El FW del terminal contiene todas las mejores incluidas, nuevos driv                                                                                                    | vers, etc.     |
| ealizing                                                                                                    |                |

| ítulo | o y nombre                                                                                                    | de archivo                                                                                                    |                  |          |
|-------|----------------------------------------------------------------------------------------------------|----------------------------------------------------------------------------------------------------|------------------|----------|
|       |                                                                                                    |                                                                                                    |                  |          |
| Es    | stablecer el tít                                                                                                    | ulo del proyecto, un nombre pa                                                                                                    | ra el archivo qu | le<br>no |
| CO    | mienora olcha                                                                                                    | a aplicación y la ruta donde se g                                                                                                    | juardara el Mis  | mo       |
| 4 -   | proyecto de NS = <sup>-</sup>                                                                                                    | I archivo <u>proyecto.IPP</u> + 1 carpeta <u>proye</u>                                                                                                    | cto              |          |
| ιp    | -                                                                                                    |                                                                                                    |                  |          |
| Δα    | entar (o Conf                                                                                                    | igurar sistema o Configurar cor                                                                                                    | nunicaciones)    |          |
| Ac    | ceptar (o Conf                                                                                                    | igurar sistema o Configurar cor                                                                                                    | municaciones)    |          |
| Ac    | ceptar (o Conf                                                                                                    | igurar sistema o Configurar cor                                                                                                    | nunicaciones)    |          |
| Ac    | Ceptar (o Conf                                                                                                    | igurar sistema o Configurar cor                                                                                                    | nunicaciones)    |          |
| Ac    | Ceptar (o Conf                                                                                                    | igurar sistema o Configurar cor                                                                                                    | nunicaciones)    |          |
| Ac    | Ceptar (o Conf<br>Nuevo proyecto<br>Modelo<br>Versión del sistema                                                                                         | igurar sistema o Configurar cor                                                                                                    | nunicaciones)    |          |
| Ac    | Ceptar (o Conf<br>Nuevo proyecto<br>Modelo<br>Versión del sistema<br>I fitulo de proyecto                                                                 | igurar sistema o Configurar cor<br>NS8:TV0[1/2<br>7.0<br>CurceNS08                                                                                                    | nunicaciones)    |          |
| Ac    | Nuevo proyecto           Modelo           Versión del sistema           I fitulo de proyecto           Nombre de archivo                                  | igurar sistema o Configurar cor<br>NS8:TV0[1/2<br>7.0<br>CursoN508<br>CursoN508                                                                                                    | nunicaciones)    |          |
| Ac    | Ceptar (o Conf<br>Nuevo proyecto<br>Modelo<br>⊻ersión del sistema<br>I ítulo de proyecto<br>Nombre de archivo<br>Ubicación                                | igurar sistema o Configurar cor<br>NS8-TV0[1/2<br>7.0<br>CursoNS08<br>CursoNS08<br>CursoNS08<br>CursoNS08<br>CursoNS08                                                                                                    | nunicaciones)    |          |
| Ac    | Ceptar (o Conf<br>Nuevo proyecto<br>Modelo<br>⊻ersión del sistema<br>I ítulo de proyecto<br>Nombre de archivo<br>Ubicación<br>Configuración del gi        | igurar sistema o Configurar cor<br>NS8-TV0[1/2<br>7.0<br>CursoNS08<br>CursoNS08<br>Curs | nunicaciones)    |          |
| Ac    | Ceptar (o Conf<br>Nuevo proyecto<br>Modelo<br>⊻ersión del sistema<br>I ítulo de proyecto<br>Nombre de archivo<br>Ubicación<br>Configuración del <u>si</u> | igurar sistema o Configurar cor<br>NS8:TV0[1/22<br>7.0<br>CursoN508<br>CursoN508<br>Cur | nunicaciones)    |          |

|                                                                                                    | OMRON               |
|----------------------------------------------------------------------------------------------------|---------------------|
| Nueva pantalla                                                                                           |                     |
| Una vez creada la nueva pantalla, clic en el botón derecho sobre<br>cuadro de configuración de la misma. | ella y se abrirá el |
| <ol> <li>En el diálogo de Nueva pantalla, configurar el non<br/>misma y el número de página</li> </ol>   | nbre de la          |
|                                                                                                    |                     |
| riueva pantaita 💌                                                                                        |                     |
| Aceptar Cancela                                                                                          |                     |
|                                                                                                    |                     |
|                                                                                                    |                     |
| ealizing                                                                                                 |                     |

|                                                                                                    | OMRON            |
|----------------------------------------------------------------------------------------------------|------------------|
| Entorno de CX-Designer                                                                                                    |                  |
| CX-Designer - CursoNS08 - [0000:Inicio]                                                                                                    |                  |
| 🛱 Archivo Editar Buscar Ver PT Objetos funcionales Objetos fijos Herramientas Ventana Ayuda 📃 🗗 🗙                                                  | Área de pantalla |
| 🗅 📽 🕼 🗅 📽 🖳 🖄 🏠 🛞 🕲 🕼 🕼 🔓 🔐 🔯 🗋 🤮 🔛 🖉 🏄                                                                                                    | nicu uc puntanu  |
| 교 🖪 🖬 🗔 🐼 🗰 🕼 🗆 O ∖ 凵 X G C Type0 💽 명 명 명 명 명 명 명 Direcc                                                                                           |                  |
|                                                                                                    | Área de trabajo  |
| Nº de contenido                                                                                                    |                  |
| Contraga el calibio de contenido     Contraga el calibio de contenido     Contraga el calibio de contenido     Contraga el calibio de proyecto x x | Lista de         |
| <ul> <li>W ME</li> <li>W ME</li> <li>Categoría de pantalla</li> </ul>                                                                              | propiedades      |
| an 12 GP                                                                                                    | · · ·            |
|                                                                                                    |                  |
| 🔝 🔛 Date                                                                                                    | Objetos          |
| List de propiedades 🔺 🗙                                                                                                    | funcionales      |
| Elemento Indire Valor                                                                                                    |                  |
|                                                                                                    | Menú de          |
|                                                                                                    | herramientas     |
| o neral / Texto / Diseño/Marco / Acción / Macro / Común                                                                                            |                  |
| xto X=1000 Y= 970                                                                                                    |                  |

|                                                                                                    |                                  | OMRON                              |
|----------------------------------------------------------------------------------------------------|----------------------------------|------------------------------------|
| Configuración de                                                                                                    | los parámetros prir              | cipales                            |
| Los parámetros principales comunicaciones y sistema.                                                                            | a configurar al inicio son los r | elacionados a las                  |
| Pestaña <b>Sistema</b> del Área d                                                                                               | de trabajo.                      |                                    |
| 6. Comunicaciones:                                                                                                    | Configuración de comunicaciones  |                                    |
| Area de trabajo del proyecto<br>EP Propiedades del proyecto<br>P Configuración del sistema<br>E Configuración de comunicaciones | × x Connecc → X                  | stores Ala velocidad  cidad  (154) |
| Pantalla/Pantalla solapada 🔪 Configuración común                                                                                | Sistema /                        | Aceptar Carcelar Ayuda             |
| alizing                                                                                                    | Atregariose priminantos          | Acapiar cancear Ayuda              |

| And in case of the local division of the local division of the loc | OMRON                                                                                                    |
|----------------------------------------------------------------------------------------------------|----------------------------------------------------------------------------------------------------|
| nfiguración de los pará<br>Sistema:                                                                                                    | metros principales                                                                                                    |
| Configuración del sistema                                                                                                    | Configuración del sistema                                                                                                    |
| PPI         Inicial         Hiddooo         Video         Improvements         Transfor Inductor of providence of providence of pr                                                                     | PT         Inicial         Visitor         Improvo           Partals ricial         00001micio         Cartiguez.           Memois del sitema         Cortiguez.           Descution de anignagión 55%         500         Cortiguez.           Pennitir coggatélicidad de memois del alterna con NII         Cortiguez.         Cortiguez.           Pennitir coggatélicidad de memois del alterna con NII         Cortiguez.         Cortiguez.           Cortiguez.         512         523         Cortiguez.           Cortiguez.         Cortiguez.         Cortiguez.         Cortiguez. |
| Corriel de internação tabil                                                                                                    | Listg de memoria del initema<br>Indicador de comprobación de espacio Bore en tayleta de memoria<br>Espacio Bore 1024 🔜 KByte                                                                                                    |

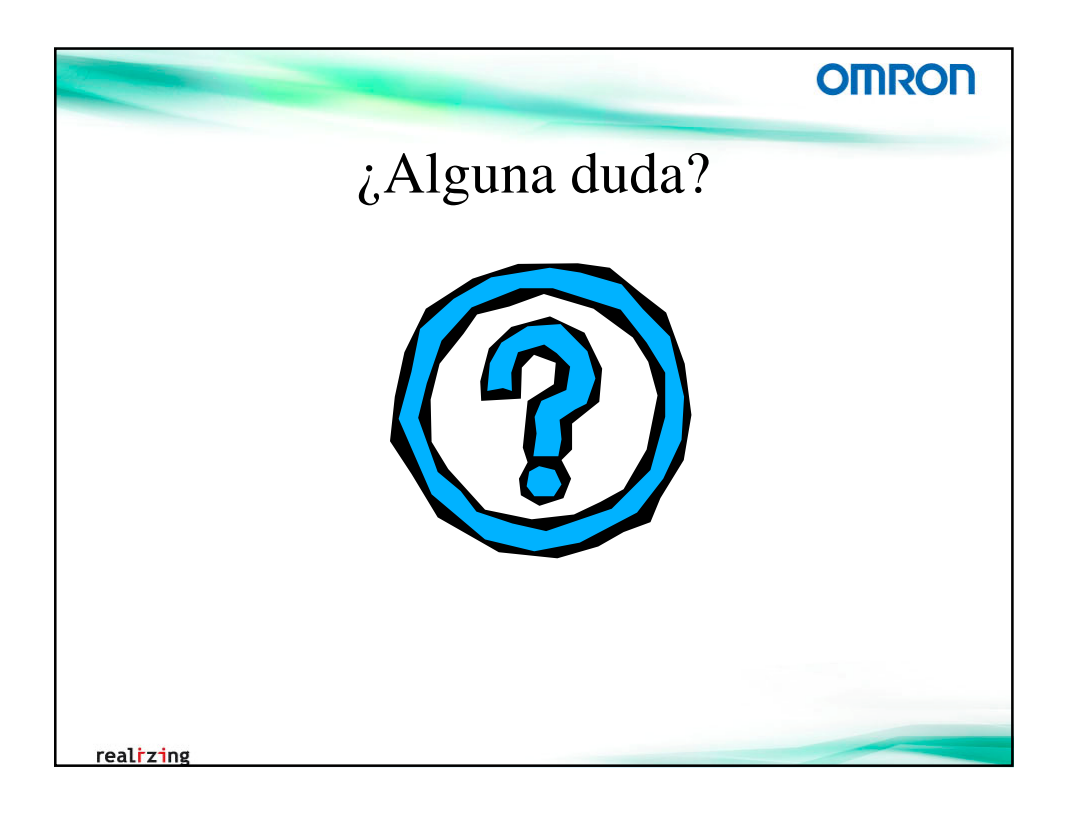

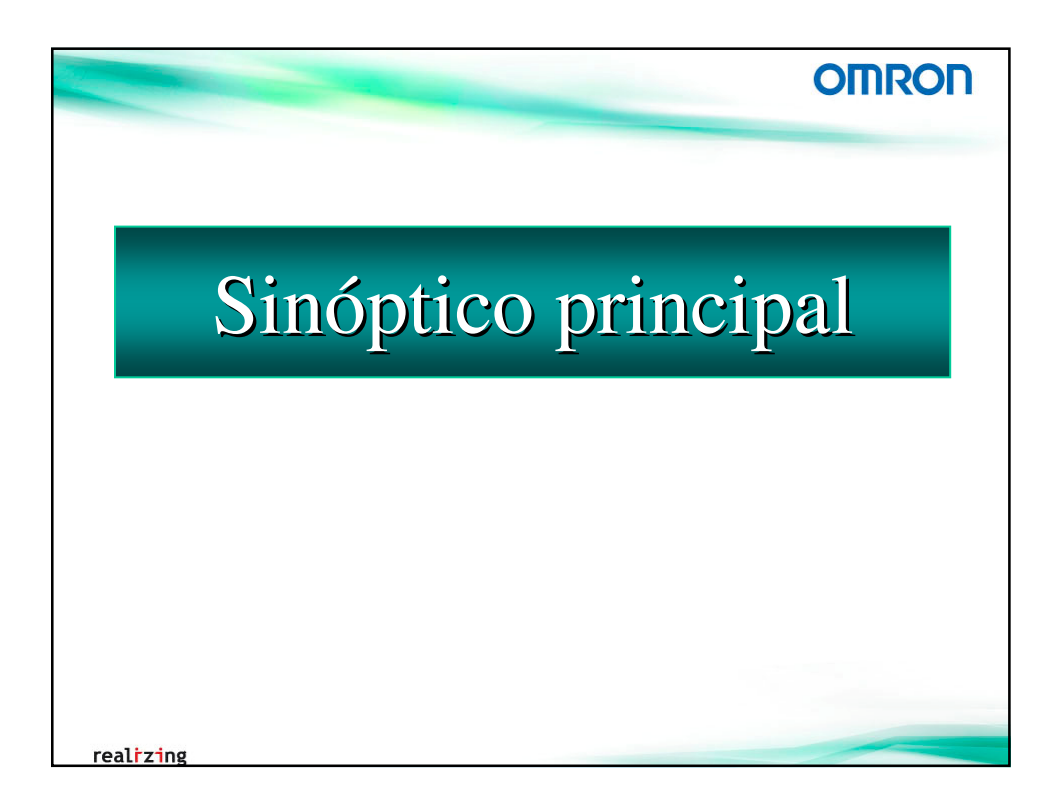

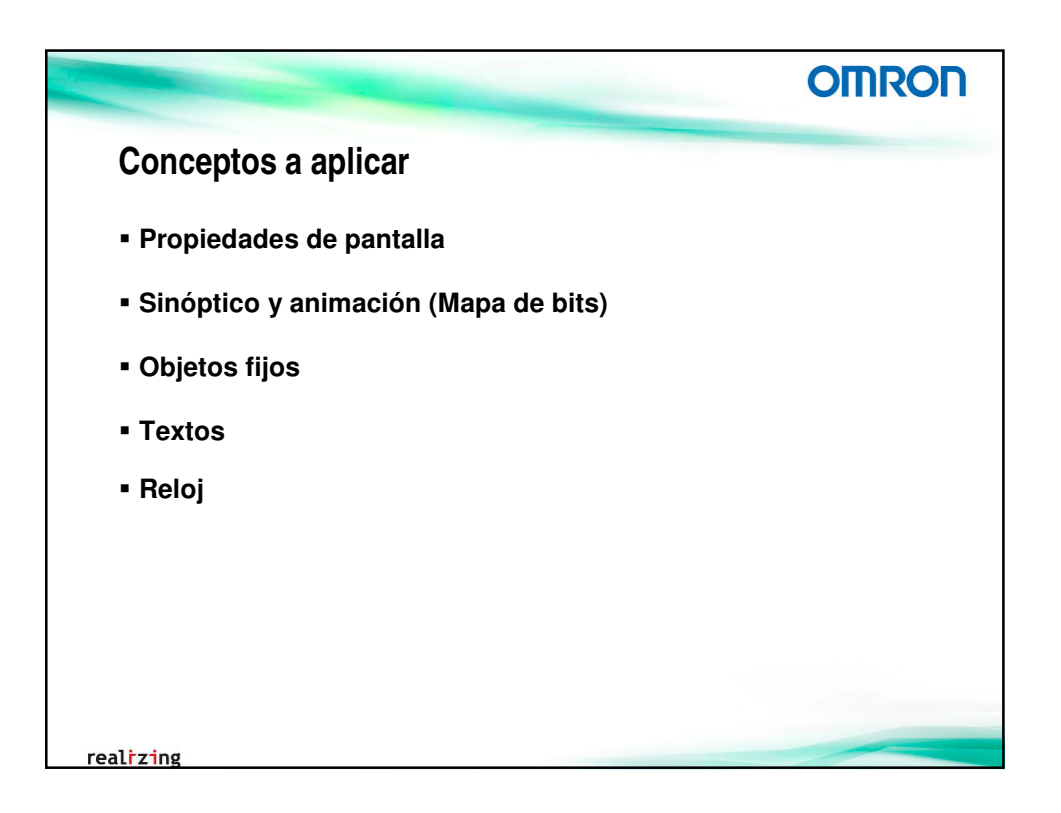

|                                                                                                    | OMRON                        |
|----------------------------------------------------------------------------------------------------|------------------------------|
| Propiedades de pantalla                                                                                                    |                              |
| Clic con el botón derecho del ratón → Propiedades de pantalla/pantal<br>Configuración del tamaño, color, fondo, título,<br><b>1. [Fondo/Otros] Configurar color de fondo blanco (prec</b>                                                                                                    | lla solapada<br>determinado) |
| Propiedades de pantalia/pantalla solapada       Imarão/Emergence         Titulo   Tamaño/Emergence       Fondo/Otror         Activo de fondo       Imarão/Emergence         Intilizar como celor de fondo predeterminado       Imarão         Activo de fondo       Sciencionar         Intilizar como celor de fondo       Sciencionar         Intilizar como celor de fondo       Sciencionar         Intilizar como celor de fondo       Sciencionar         Especificar gombre de activio       Sciencionar         Internación       Edutar         Orden de presentación       Ottoria piñeto manco y objetos fijos.         Ventra fichas de extensión       OK       Cancelar |                              |
| realizing                                                                                                    |                              |

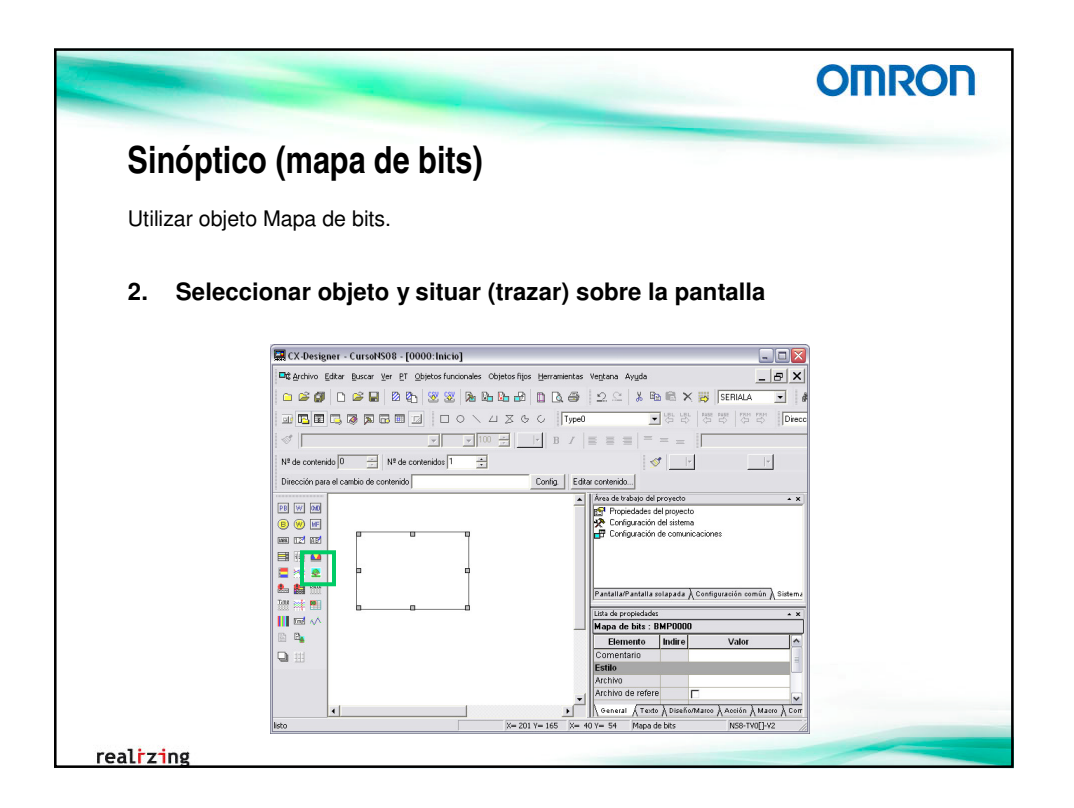

|                                                                                                    | OMRO                                                                                           |
|----------------------------------------------------------------------------------------------------|------------------------------------------------------------------------------------------------|
| Sinóptico (mapa de bits)                                                                                                    |                                                                                                |
| El objeto Mapa de bits muestra imágenes .bmp o .jpg<br>de manera indirecta.                                                                                                    | g. Y ésta puede seleccionarse                                                                  |
| del objeto.<br>Mapa de bits - BMP0000<br>General Marco   Penadeo   Indicador de central   Tamaño/posición  <br>Comertanio de objeto                                                                                                    | Tamaño:                                                                                        |
|                                                                                                    | Ancho -> 640                                                                                   |
| Mostrar grchivo     Eganina     Editor       Cambler tamaño del archivo visualizado especificado para ejusteto al obsto       Referençia indirecta del archivo visualizado]       Archivo de texto para referenciar inagen gisualizado | It.         Ancho → 640           Alto → 355         Posición:           Posición:         X:0 |

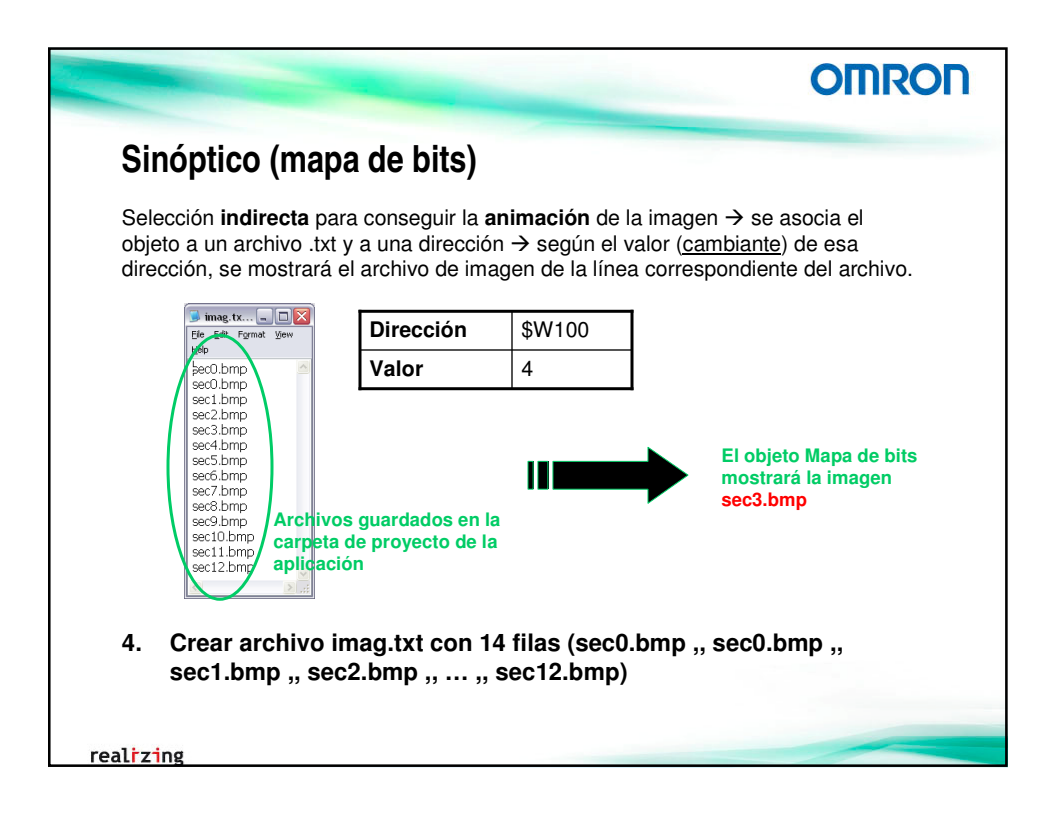

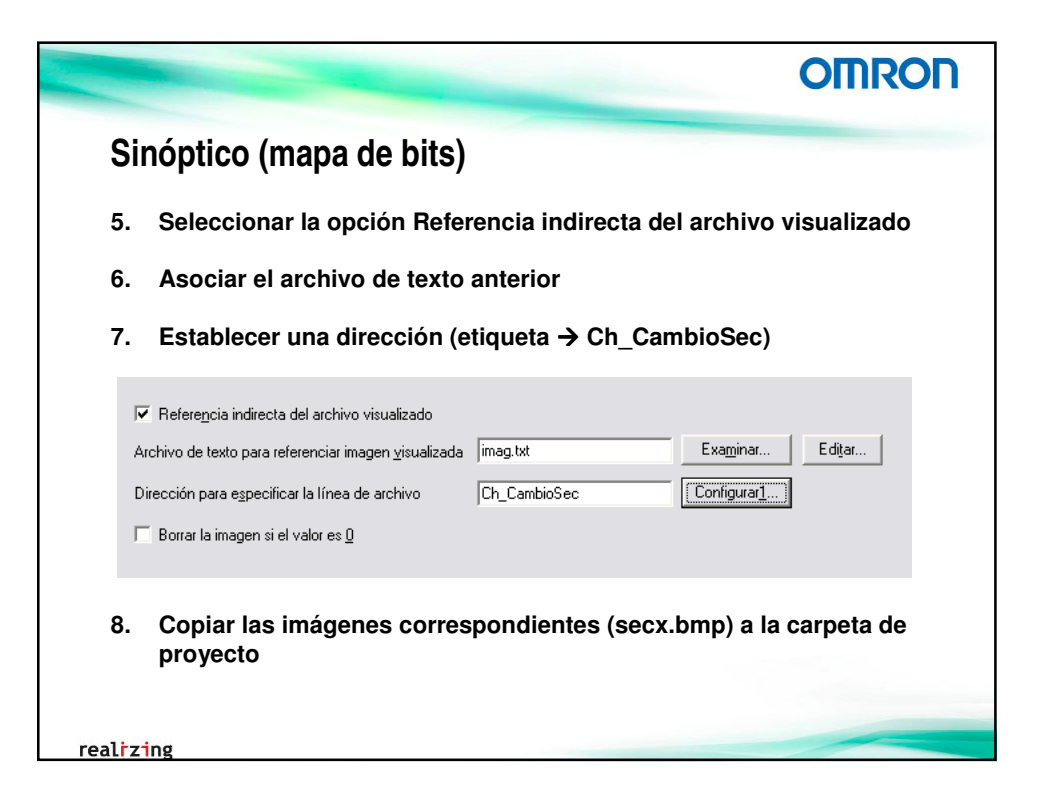

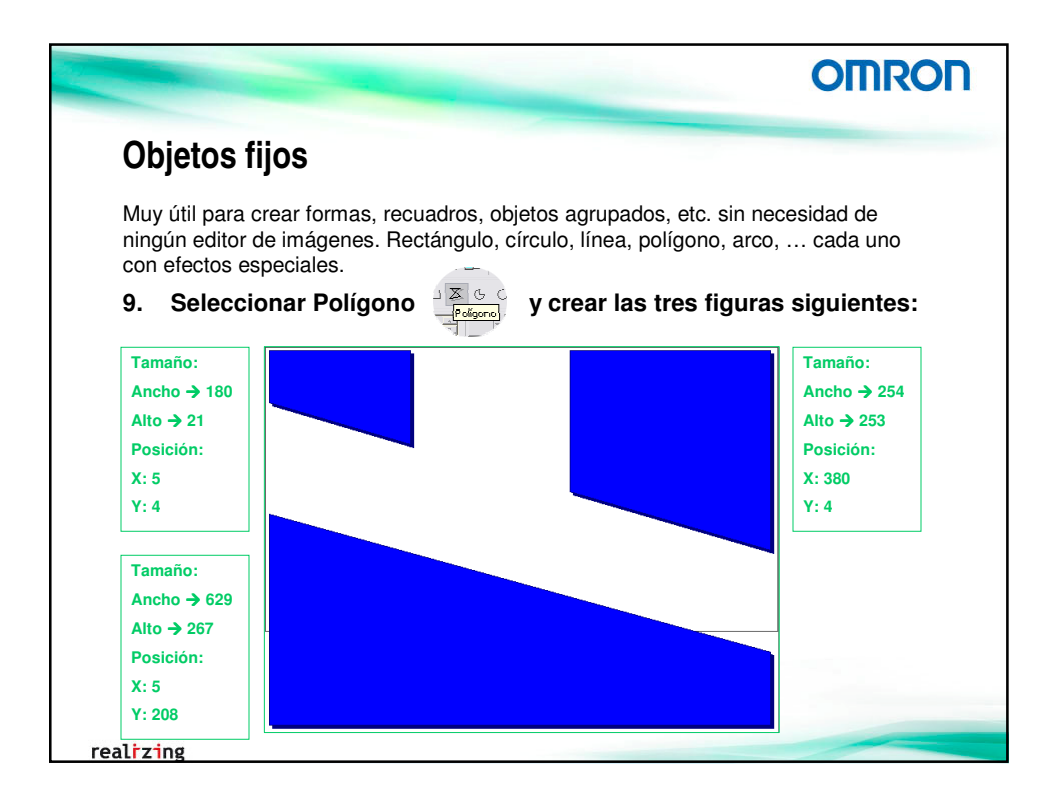

| Objetos fijos<br>10. Color de relleno, línea y sombreado para cada<br>Poligono - 0001<br>Lígrea Tamaño/posición Parpadeo Con relleno Marco/sombreado/<br>Sin línea<br>Color Muestra<br>Poligono - 0001<br>Marco/sombreado/<br>Sin línea | ero Marco/sombreado/shalfan<br>Marco/sombreado/shalfan                                      |
|----------------------------------------------------------------------------------------------------|---------------------------------------------------------------------------------------------|
| Potigono - 0001 Lígea   Tamaño/posición   Parpadeo   Con relleno   Marco/sombreado/c Sin línea Color Muestra Potigono - 0001 Potigono - 0001 Potigono - 0001                                                                            | ero Marco/sombreado/chafián<br>™garco C Sgmbreado                                           |
| Poligono - 0001<br>Lígea   Tamaño/posición   Parpadeo   Con relleno   Marco/sombreado/c<br>Sin línea<br>Color<br>Muestra<br>Poligono - 0001<br>Poligono - 0001                                                                          | Ieno Marco/sombreado/challán<br>? Marco C Sgmbreado                                         |
| Et Línea Tamaño/posición Parpadeo Con relleno M • · · · · · · · · · · · · · · · · · ·                                                                                                    | onbreado<br>Color<br>Protugolidad<br>4<br>Diregolón Inferior derecha<br>20 Neguno<br>meño 0 |

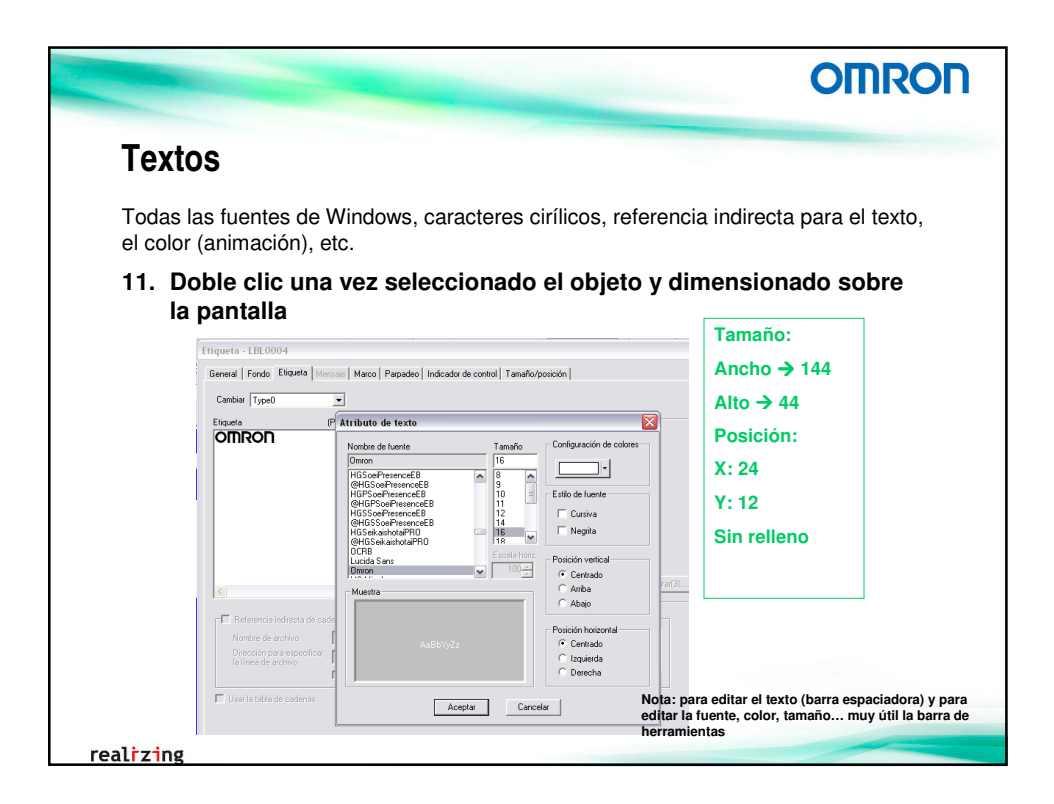

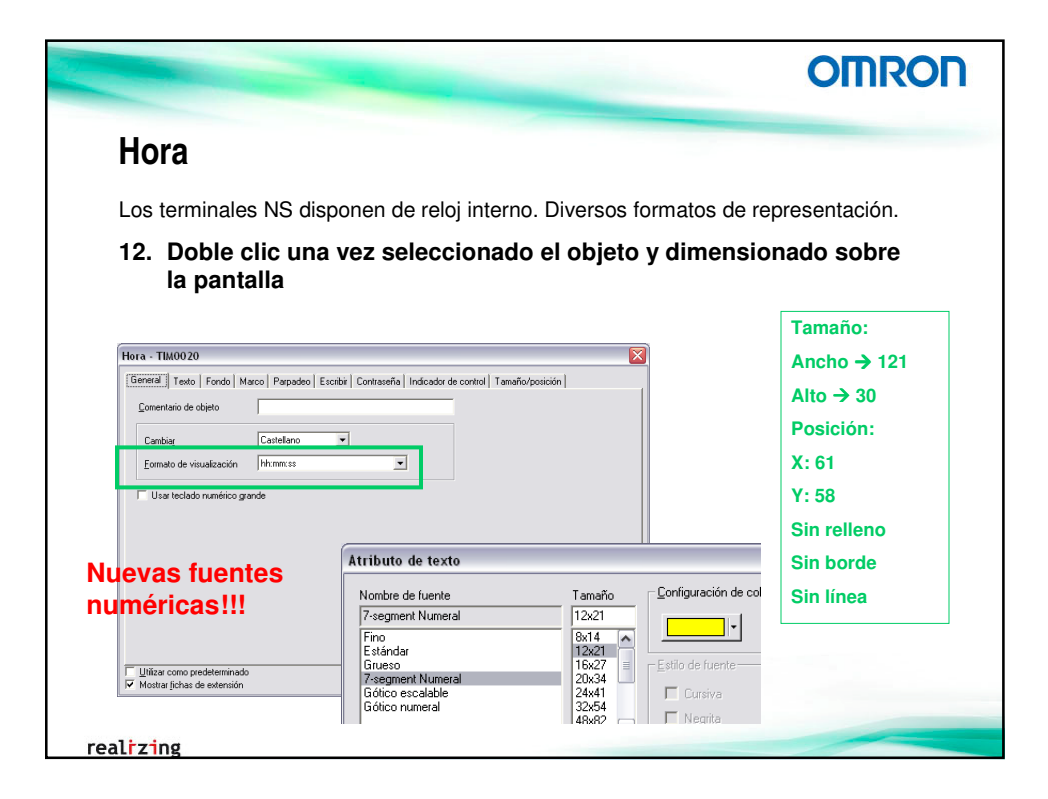

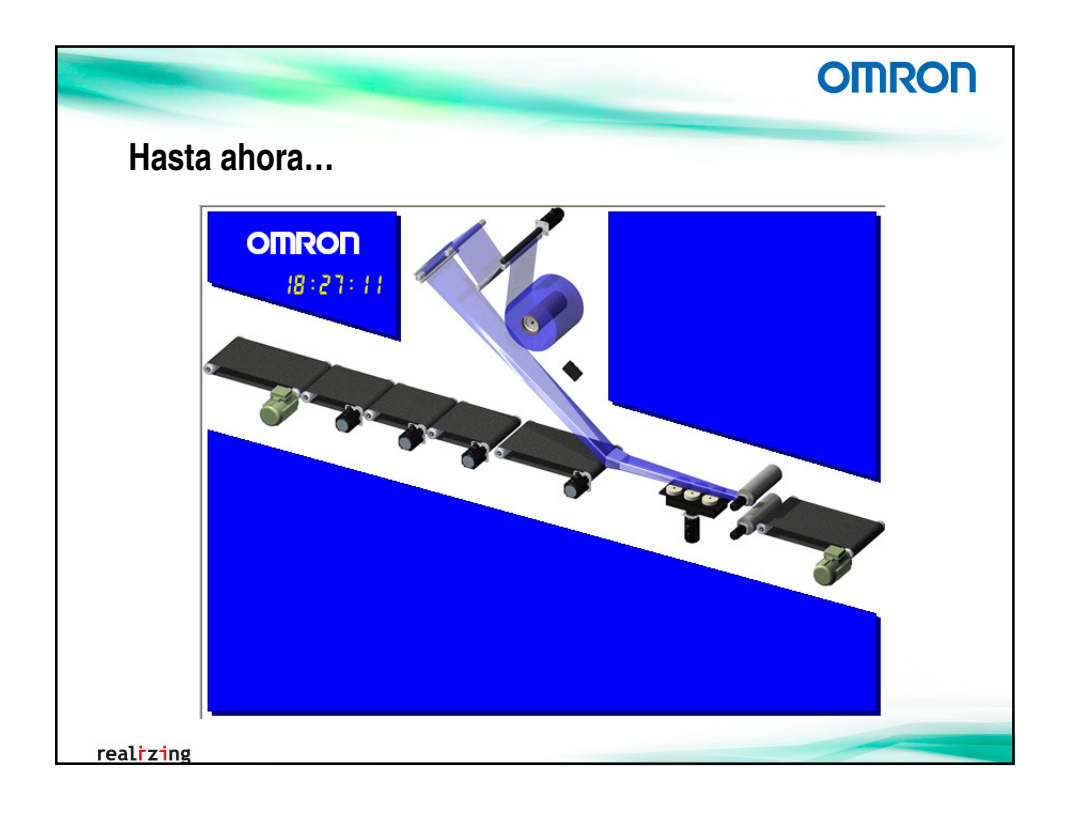

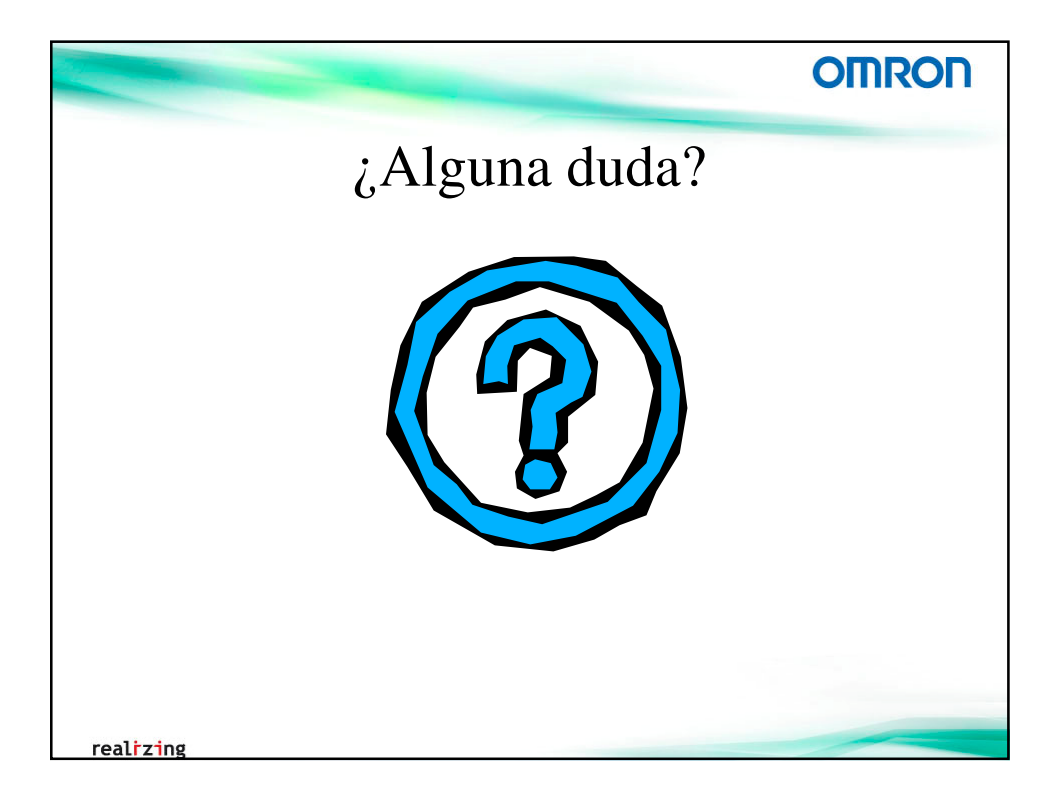

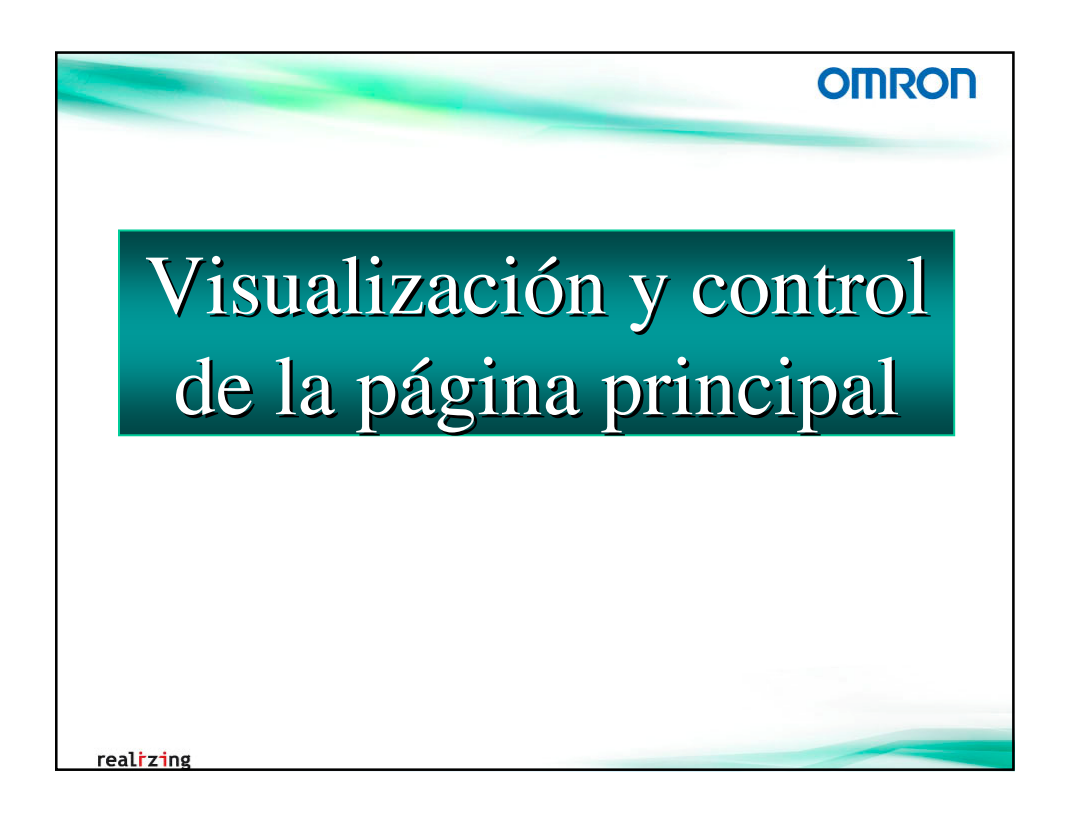

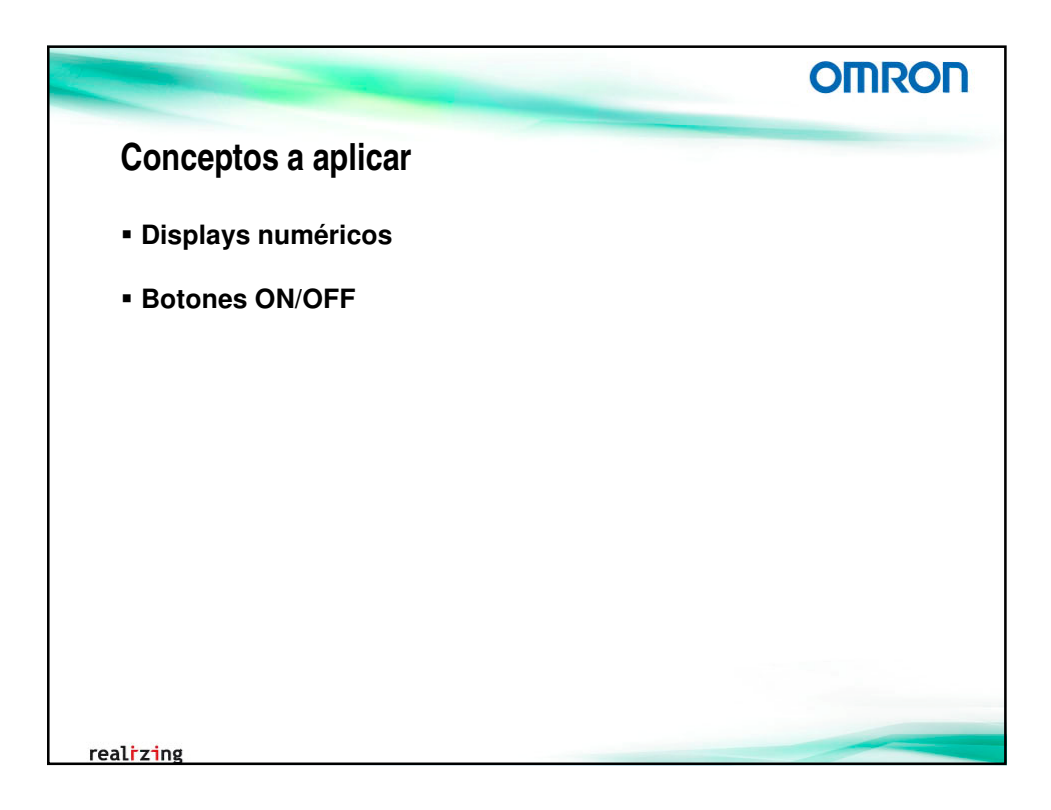

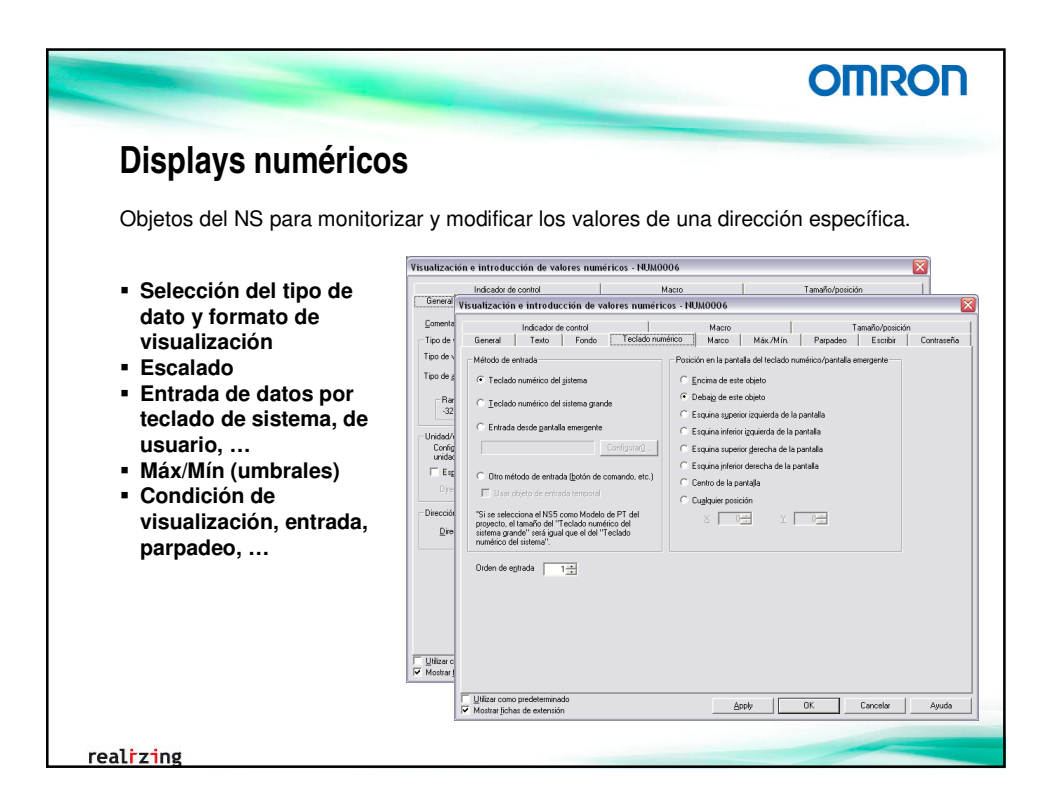

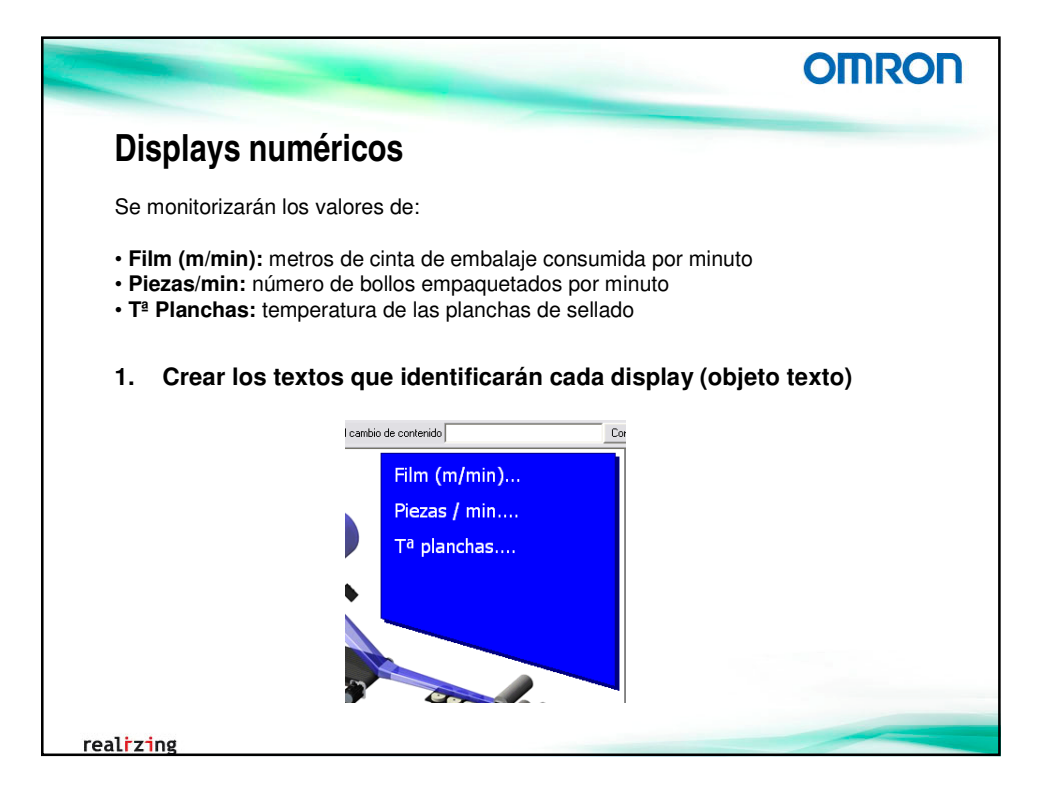

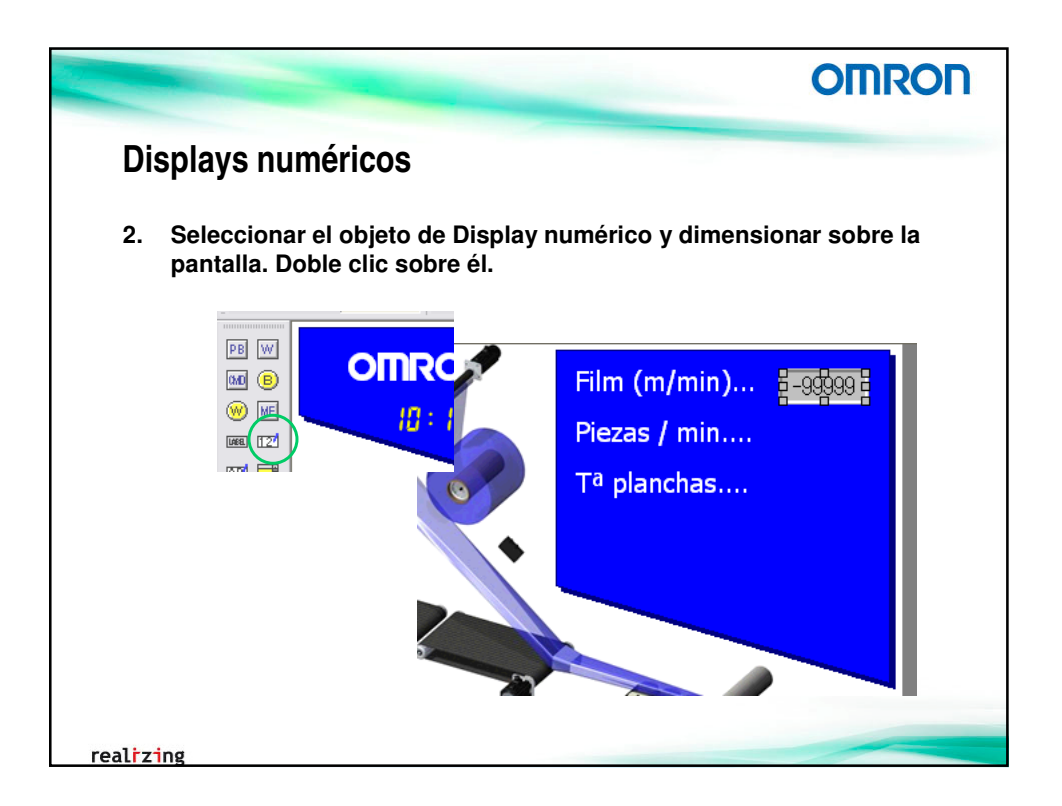

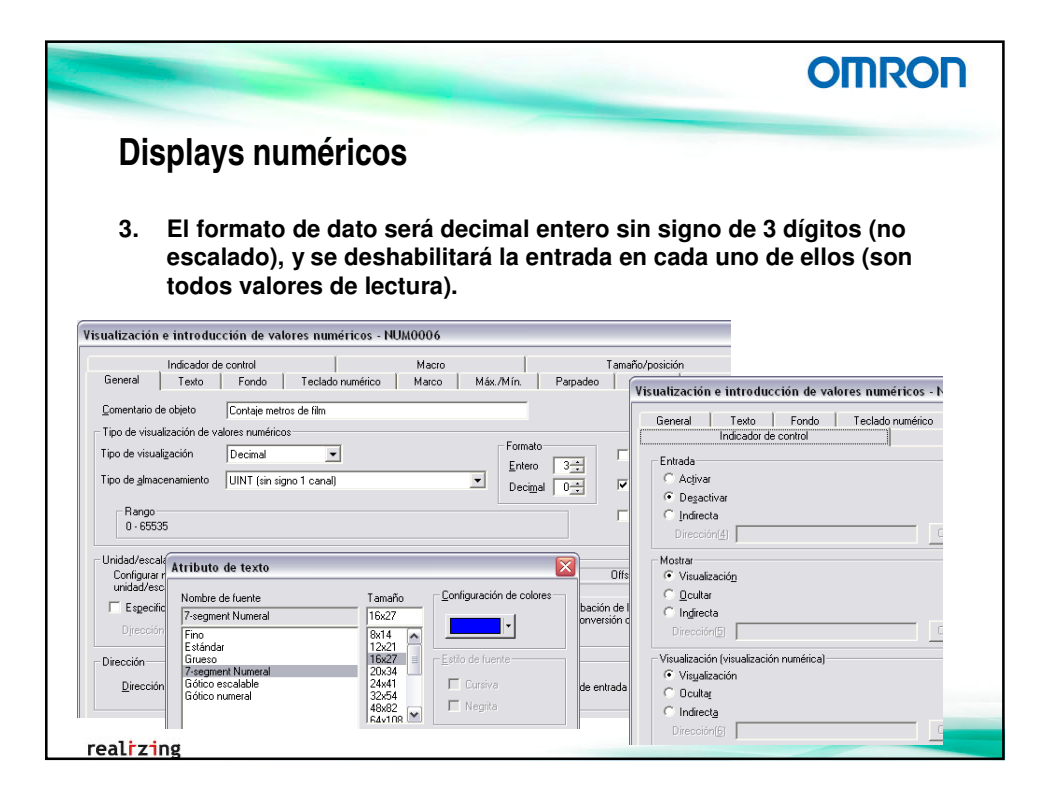

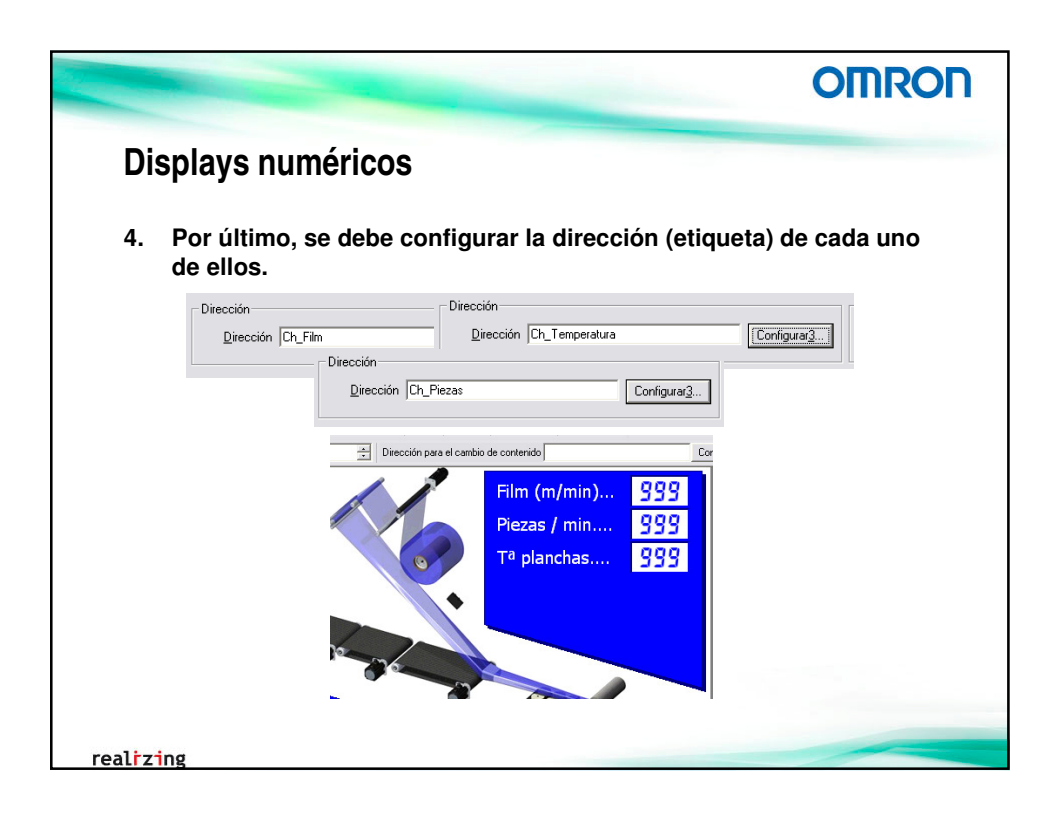

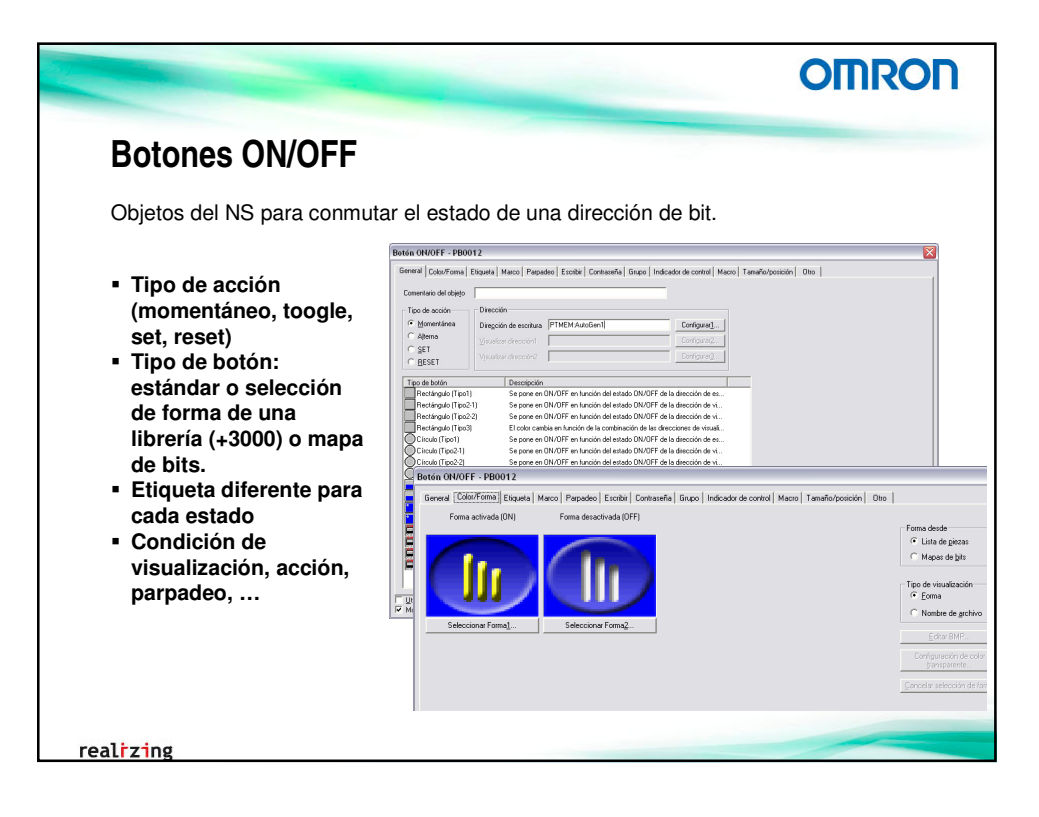

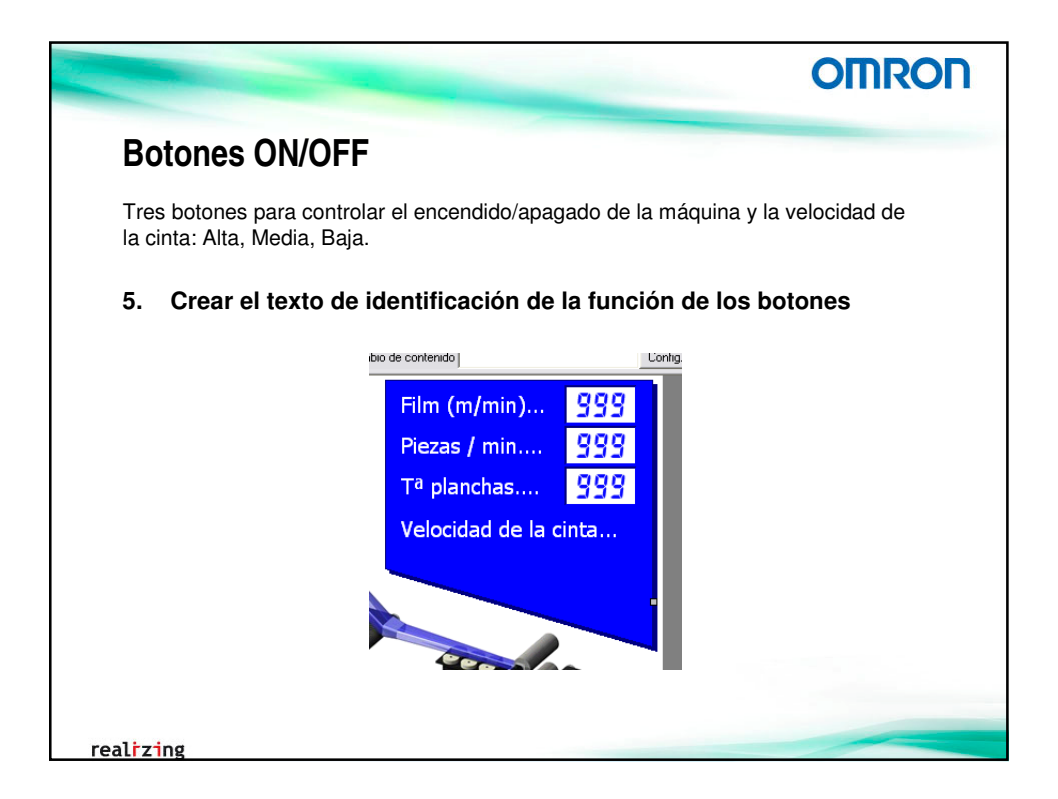

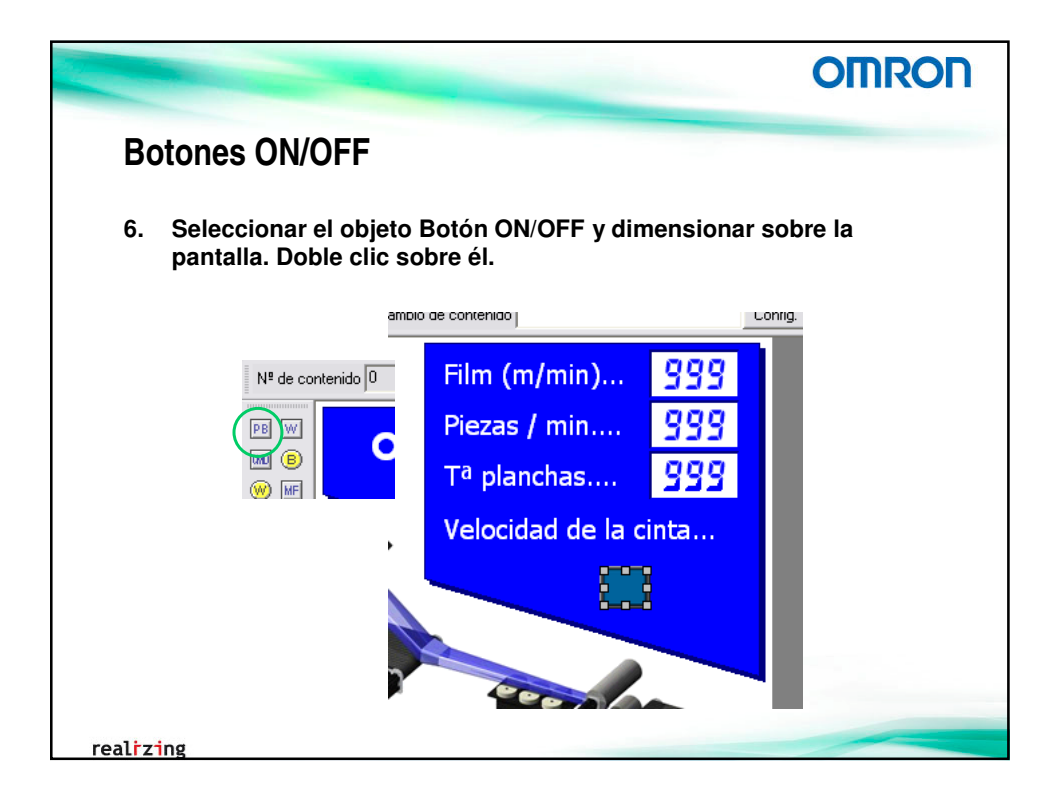

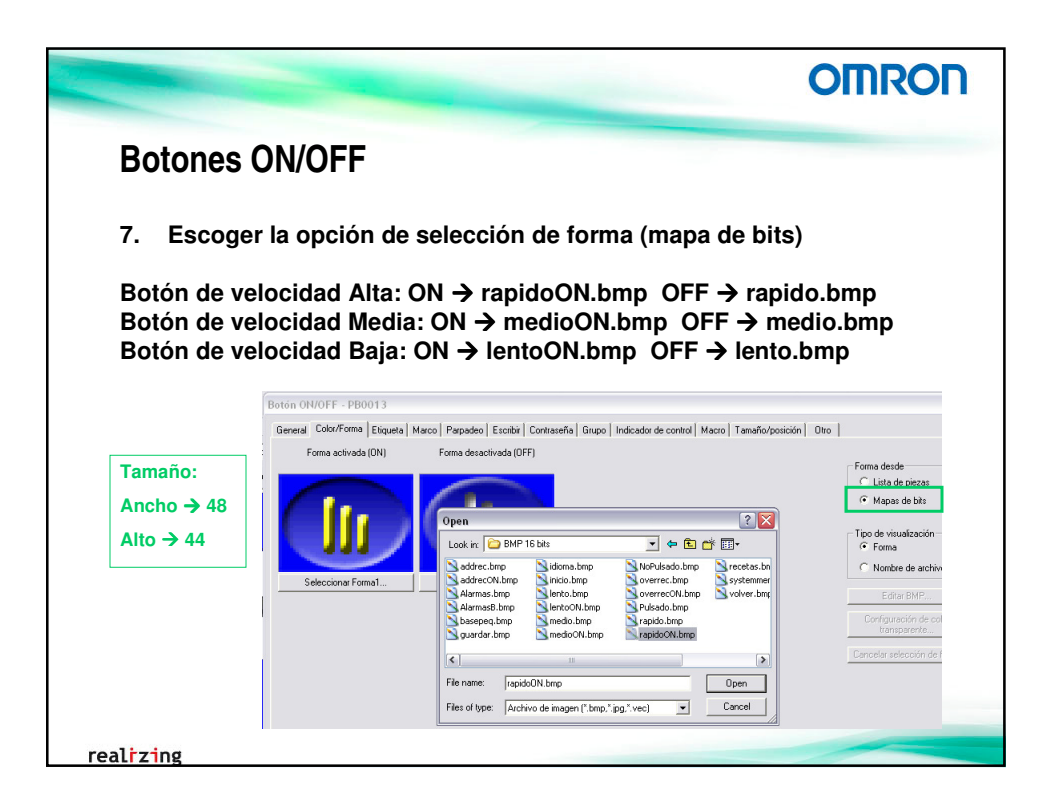

|                                                                                                    | OMRON  |
|----------------------------------------------------------------------------------------------------|--------|
| Botones ON/OFF                                                                                                    |        |
| <ul> <li>8. Configuración de Grupo 1 a todos (enclavamiento)</li> <li>Botón ON/OFF - PB0013         General Color/Formal Eliqueta Marco P         Configuración de grupo         Grupol         9. Y la dirección de bit a cada uno de ellos (etiqueta)     </li> <li>         Dirección         Dirección         Direcci</li></ul> |        |
| Dire <u>c</u> ción de escritura B_MSpeed Dirección<br>Dire <u>c</u> ción de escritura B_                                                                                                    | LSpeed |
| realizing                                                                                                    |        |

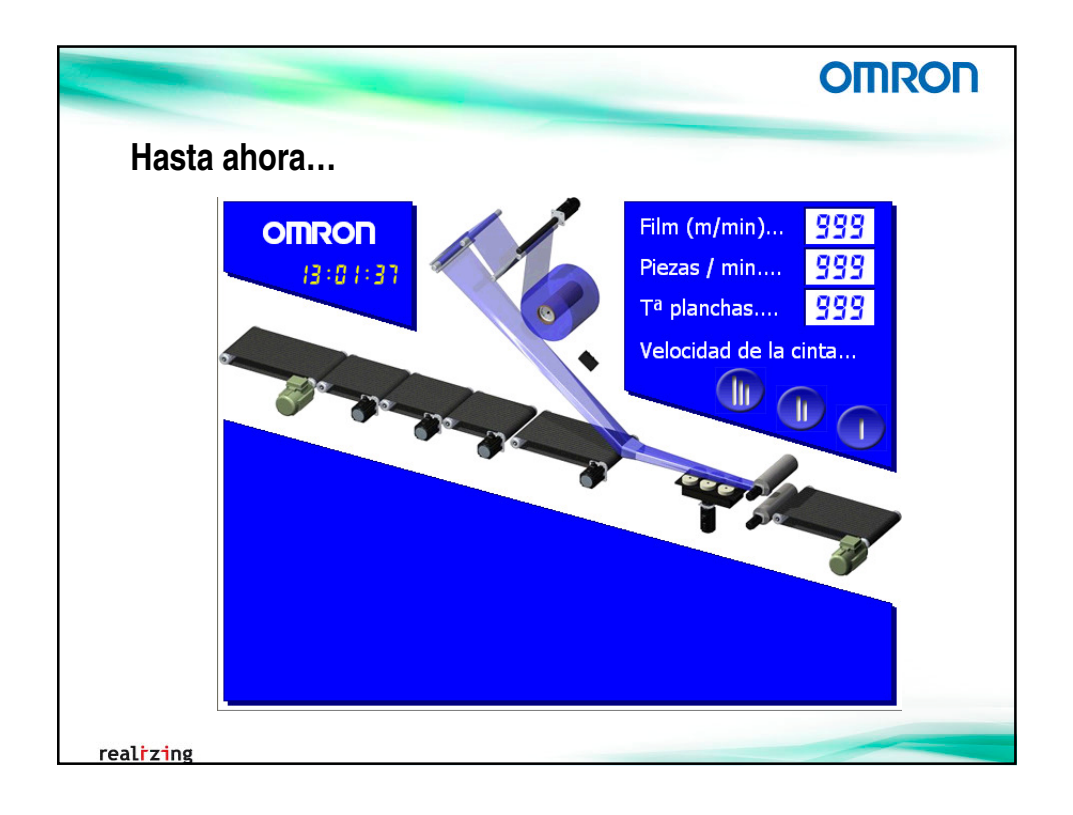

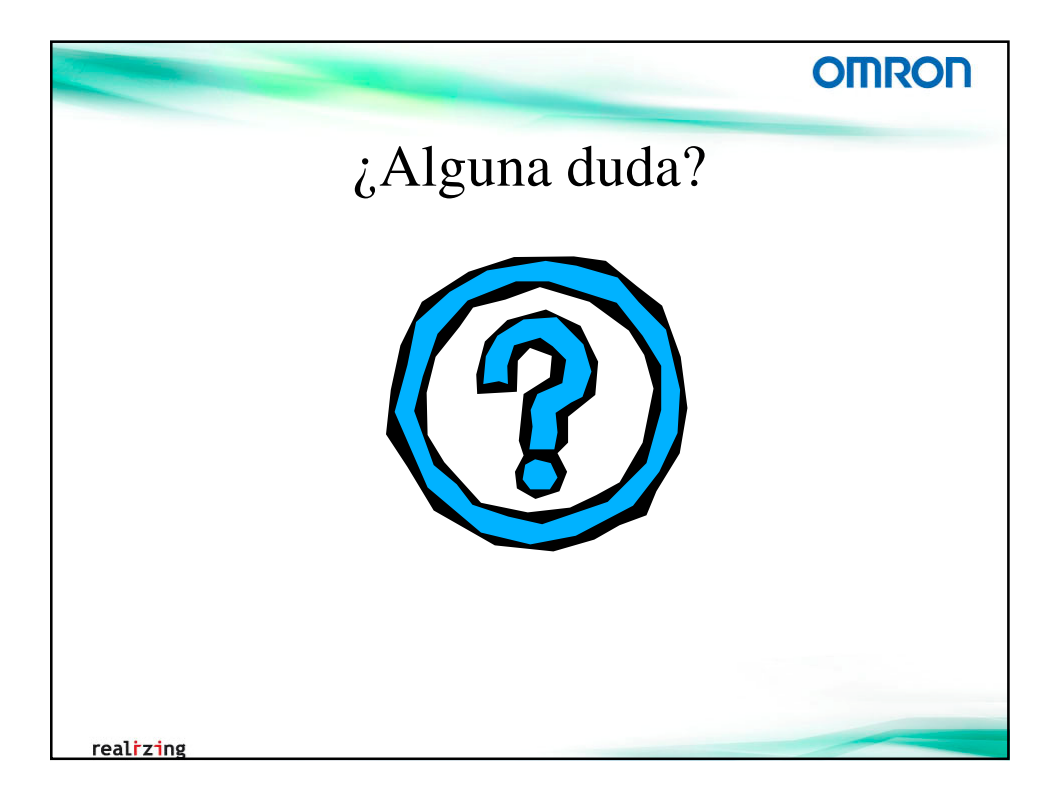

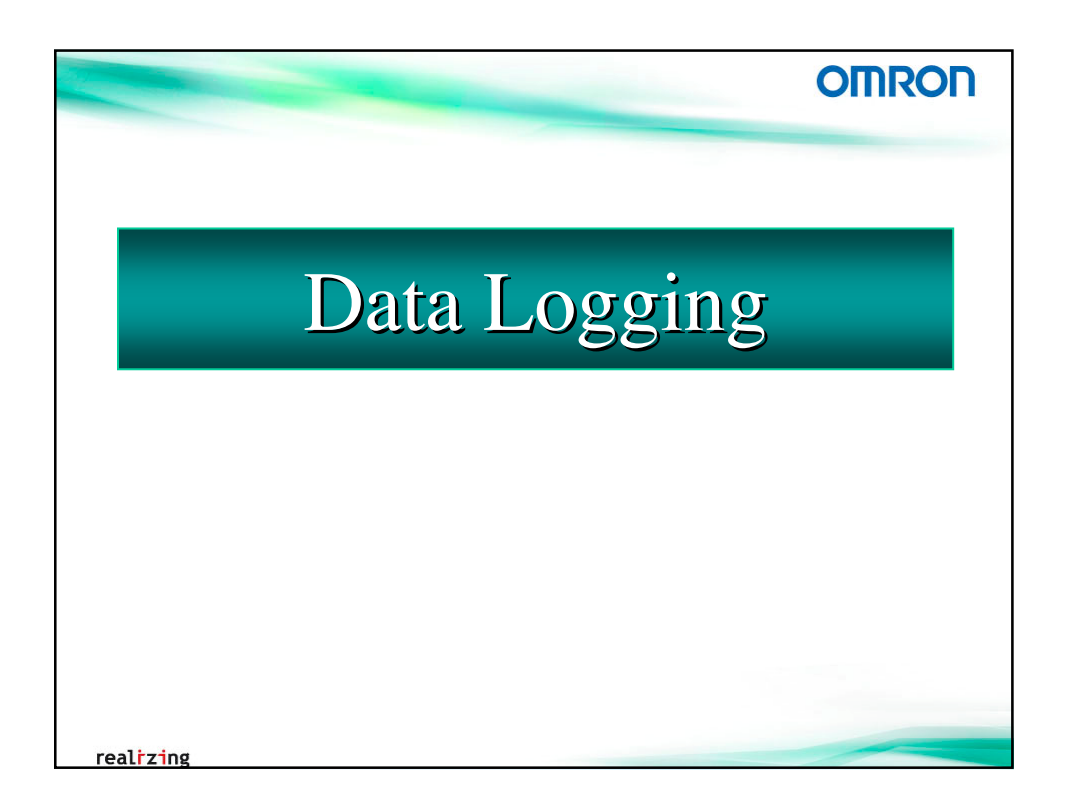

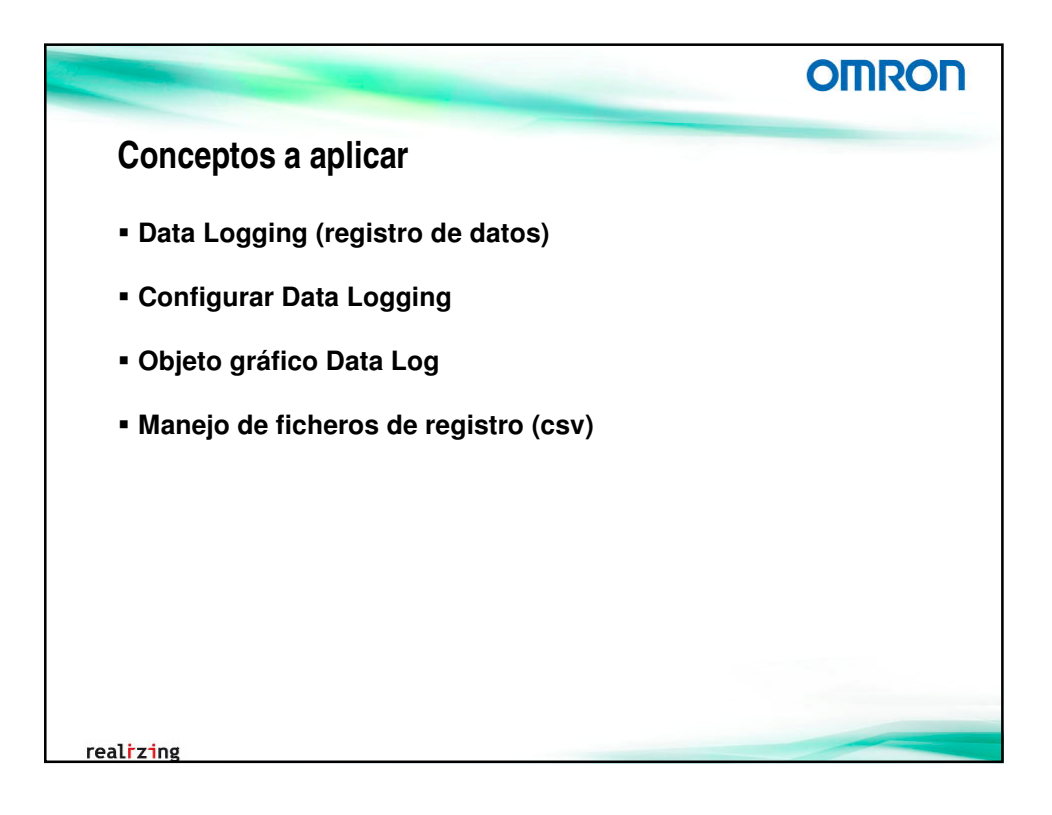

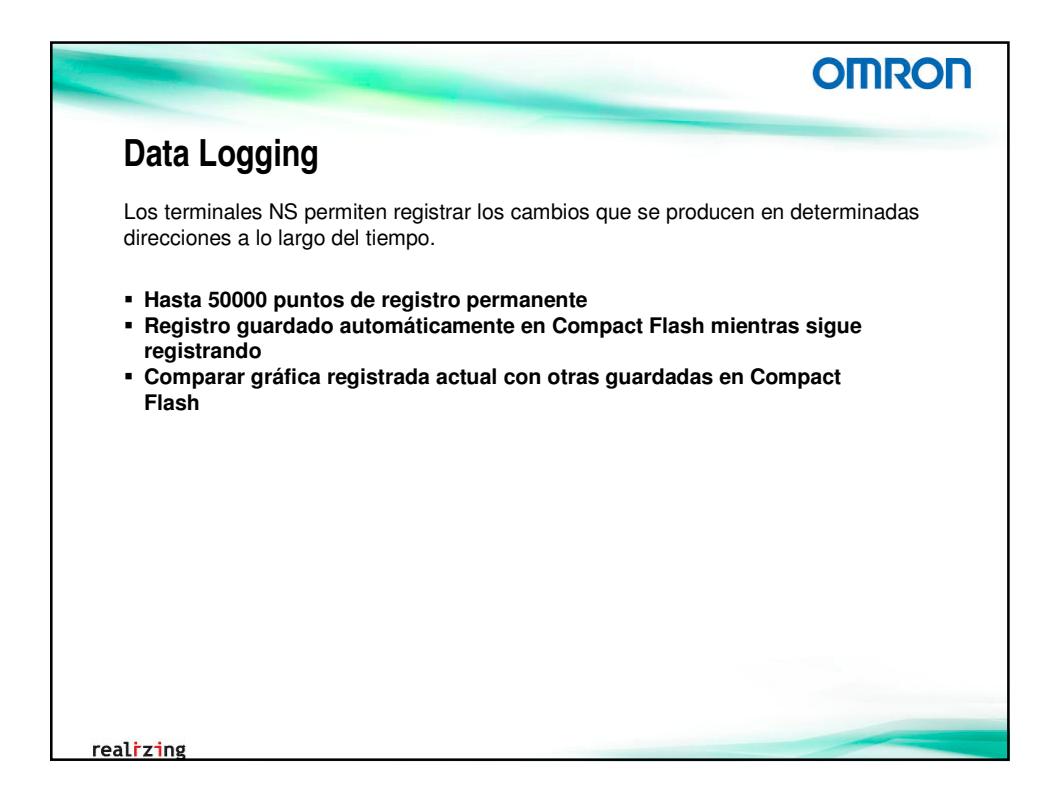

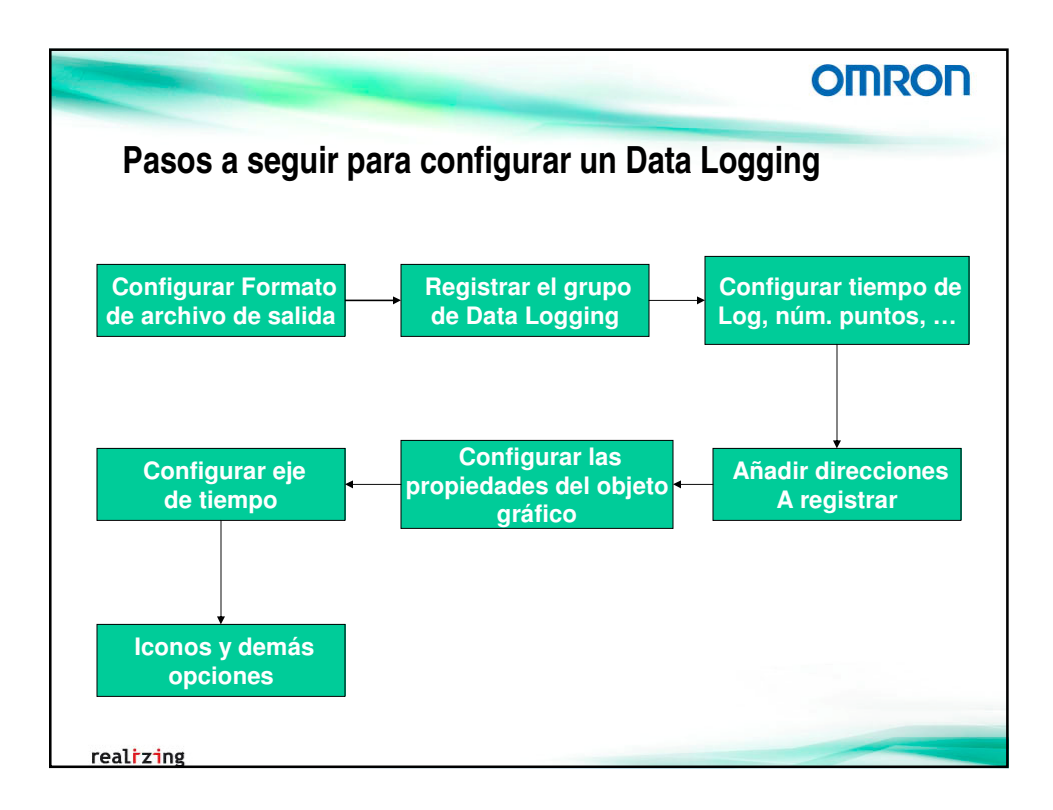

|                                                                                                    | OMRON                                                                                                    |
|----------------------------------------------------------------------------------------------------|----------------------------------------------------------------------------------------------------|
| Configurar form                                                                                                  | ato de archivo de salida                                                                                                    |
| Se registrarán los valore<br>temperatura de las planc<br>Con un ciclo de muestre<br>Dichos archivos podrán o     | s obtenidos de metros de film / minuto, piezas / minuto y la<br>has.<br>o de 1sg, guardándose en un archivo .csv cada 10 minutos.<br>compararse con el gráfico actual.                                                                                                    |
| 1. En el área de tra<br>Configuración d<br>[Histórico], selec<br>Eje vertical: Hora / Ej<br>Retener datos de pur | bajo, dentro de la pestaña [Sistema], pulsar sobre<br>el sistema. A continuación, en la pestaña<br>ccionar:<br>e horizontal: Dirección<br>ntos de registro permanente (Registro de datos)                                                                                                    |
|                                                                                                    | Configuración del sistema                                                                                                    |
|                                                                                                    | PT       Inside       Filestation2       Video       Immuno containt IS2         Registre de opparaciones       Bit de registre       Tanzié de la file         Bit de registre       Tanzié       P Use guitre circular         Códige Space       Códige Space       Codige Space         Códige Space       Codige Space       Codige Space         Parameter de statutores per availes de services       P         Parameter de statutores per availes de statutores       P         Parameter de statutores per availes de statutores       P         Parameter de statutores per availes de statutores       P         Parameter de statutores per availes de statutores       P         Parameter de statutores per availes de statutores       P         Parameter de statutores per availes de statutores       P         Parameter de statutores per availes de statutores       P         P       Statutores per availes de statutores         P       Statutores per availes de statutores         P       Statutores       P         P       Statutores       P         P       Statutores       P         P       Statutores       P         P       Statutores       P         P       Statutores       P |
|                                                                                                    | Selectore Eré vertos Ere o entreportinationa u liencom como<br>formato de adada eladoriva de regiono para adavía la configuración<br>"Guardar los datos periódicamente" especilicado para el registro de datos.                                                                                                    |
|                                                                                                    | Negstro de datos/histónico de linea quebrada                                                                                                    |
| realizing                                                                                                    | remelinio deservi de investos de genecos de presa secondad     Registro permanente (Registro de dados)                                                                                                    |

|                                                                                                    | OMRON                                                                                                    |
|----------------------------------------------------------------------------------------------------|----------------------------------------------------------------------------------------------------|
| Registrar grupo de Da                                                                                                    | ta Logging                                                                                                    |
| Para la configuración de los grupo<br>de datos, desde el área de trabajo<br>sobre <b>Configuración del registro</b><br>2. Agregar un Grupo de tra | s, direcciones, tiempo de log, etc en el registro<br>, en la pestaña [Configuración común], pulsar<br><b>o de datos</b><br>abajo                                                                                                    |
| Configuración del registro de datos                                                                                                    |                                                                                                    |
| N <sup>e</sup> Nombre del grupo                                                                                                    | Temporización de registro       Entradas       Puntos de regi       Eduar         Eduar       Eduar       Eduar         Elminar       Icono                                                                                                    |
| Total de puntos de registro =<br>Total de direcciones de registro permanente =<br>Puntos de registro permanente =                                 | (r <sup>4</sup> disponible) (50000     (r <sup>4</sup> disponible) (5000     (r <sup>4</sup> disponible) (500     (r <sup>4</sup> disponible) (5000 ciclo de muestreo: 0.5 seg. formato de almacemaniento: 2 canates     (r <sup>4</sup> disponible) (5000 ciclo de muestreo: 0.5 seg. formato de almacemaniento: 2 canates     (r <sup>4</sup> disponible) (5000 ciclo de muestreo: más de 1 segundo/verento, formato de almacemaniento: 2 canates     (r <sup>4</sup> disponible) (5700 ciclo de muestreo: más de 1 segundo/verento, formato de almacemaniento: 2 canates     (r <sup>4</sup> disponible) (5700 ciclo de muestreo: más de 1 segundo/verento, formato de almacemaniento: 2 canates     (r <sup>4</sup> disponible) (5700 ciclo de muestreo: más de 1 segundo/verento, formato de almacemaniento: 2 canates     (r <sup>4</sup> disponible) (5700 ciclo de muestreo: más de 1 segundo/verento, formato de almacemaniento: 2 canates     (r <sup>4</sup> disponible) (5700 ciclo de muestreo: más de 1 segundo/verento, formato de almacemaniento: 2 canates     (r <sup>4</sup> disponible) (5700 ciclo de muestreo: más de 1 segundo/verento, formato de almacemaniento: 2 canates     (r <sup>4</sup> disponible) (5700 ciclo de muestreo: más de 1 segundo/verento, formato de almacemaniento: 2 canates     (r <sup>4</sup> disponible) (5700 ciclo de muestreo: más de 1 segundo/verento, formato de almacemaniento: 2 canates     (r <sup>4</sup> disponible) (5700 ciclo de muestreo: más de 1 segundo/verento, formato de almacemaniento: 2 canates |
| realizing                                                                                                    |                                                                                                    |

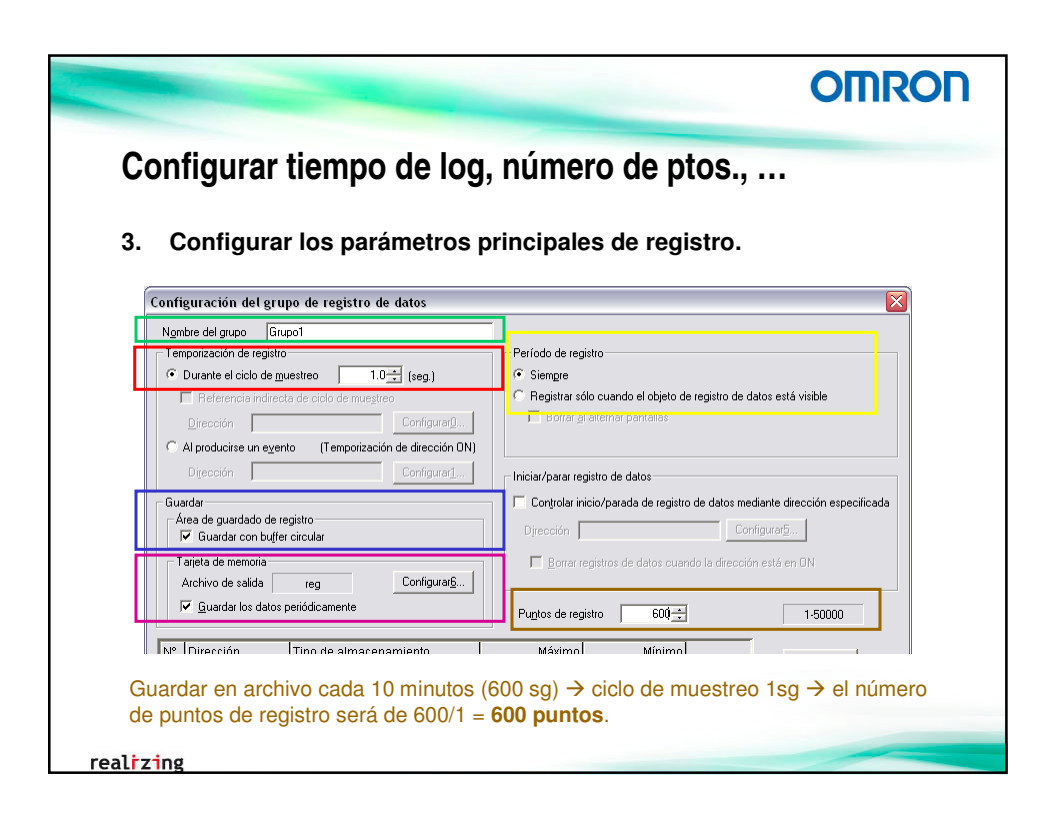

|                                                             | OMROF                                                                                                    |
|-------------------------------------------------------------|----------------------------------------------------------------------------------------------------|
| Añadir direcciones a reg                                    | istrar                                                                                                    |
| A Añadin las dinascianas (sis                               |                                                                                                    |
| 4. Anadir las direcciones (etic<br>(num/min) y temperatura. | uetas) a registrar: film (m/min), piezas                                                                                                    |
|                                                             |                                                                                                    |
| Configuración de la d                                       | X                                                                                                    |
| Nombre del grupo Grupo1                                     | Derfede de coniste                                                                                                    |
| Direction jun_rim remportacion de registro                  |                                                                                                    |
| Tipo de almacenamiento                                      | C Banistrar sólo superdo al obieto de registro de detos está visible                                                                                                    |
| Rango Rango                                                 | Roman al alternar contallar                                                                                                    |
| 0 - 65535 Dirección Config.                                 | rational de la contra de la contra de la con |
| Máximo C Al producirse un evento (Temporización de direct   | sión ON)                                                                                                    |
| Reference Ditección Configu                                 | rar]                                                                                                    |
| Guardar                                                     | Controlar inicio/parada de registro de datos mediante dirección específic.                                                                                                    |
| Área de guardado de registro                                |                                                                                                    |
| Migimo Guardar con buffer circular                          | Ujrección Configurato                                                                                                    |
| Tarjeta de memoria                                          | Eorrar registros de datos cuando la dirección está en ON                                                                                                    |
| Archivo de salida reg Configu                               | rar <u>6</u>                                                                                                    |
| Guardar los datos periódicamente                            | Puntos de registro 500 * 1 50000                                                                                                    |
|                                                             |                                                                                                    |
| N° Dirección Tipo de almacenamiento                         | Máximo Mínimo Editor                                                                                                    |
| 1 PTMEM:Ch_Film UINT (sin signo, 1 canal)                   | 400 0                                                                                                    |
| 2 PTMEM:Ch_Pieza UINT (sin signo, 1 canal)                  | 400 0 Agregar3                                                                                                    |
| 3 PTMEM:Ch_Temp_UINT (sin signo, 1 canal)                   | 400 0                                                                                                    |
|                                                             | Ejiminar                                                                                                    |
|                                                             |                                                                                                    |
|                                                             |                                                                                                    |
|                                                             |                                                                                                    |

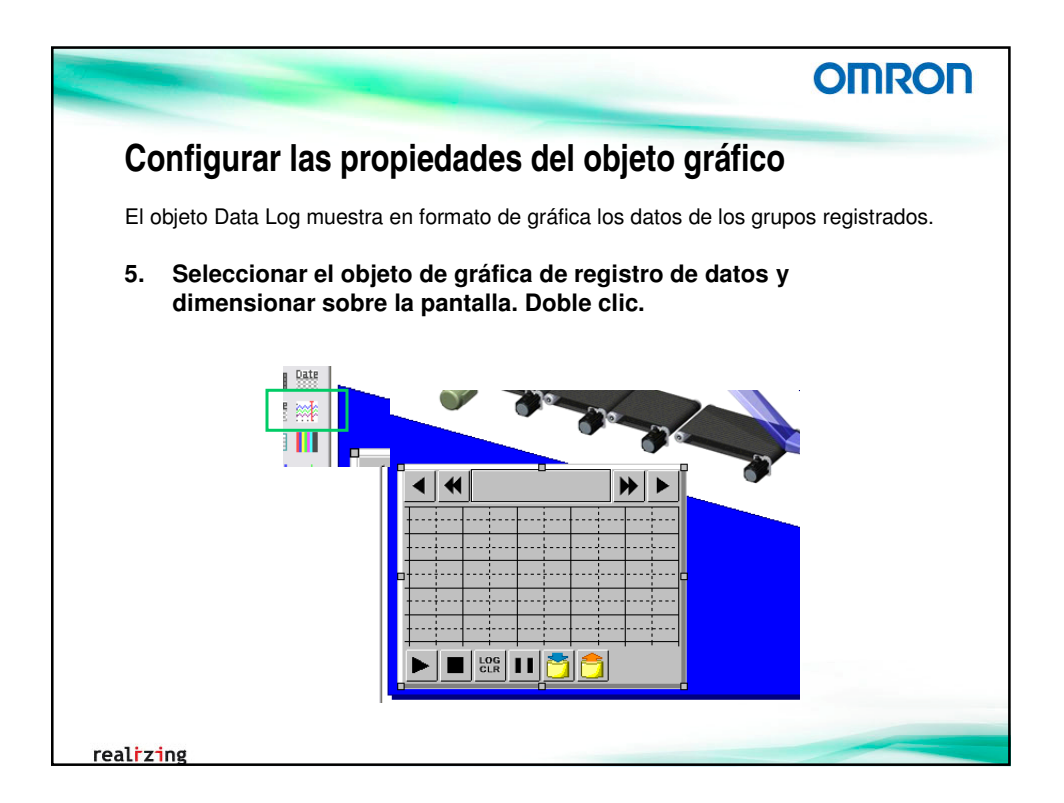

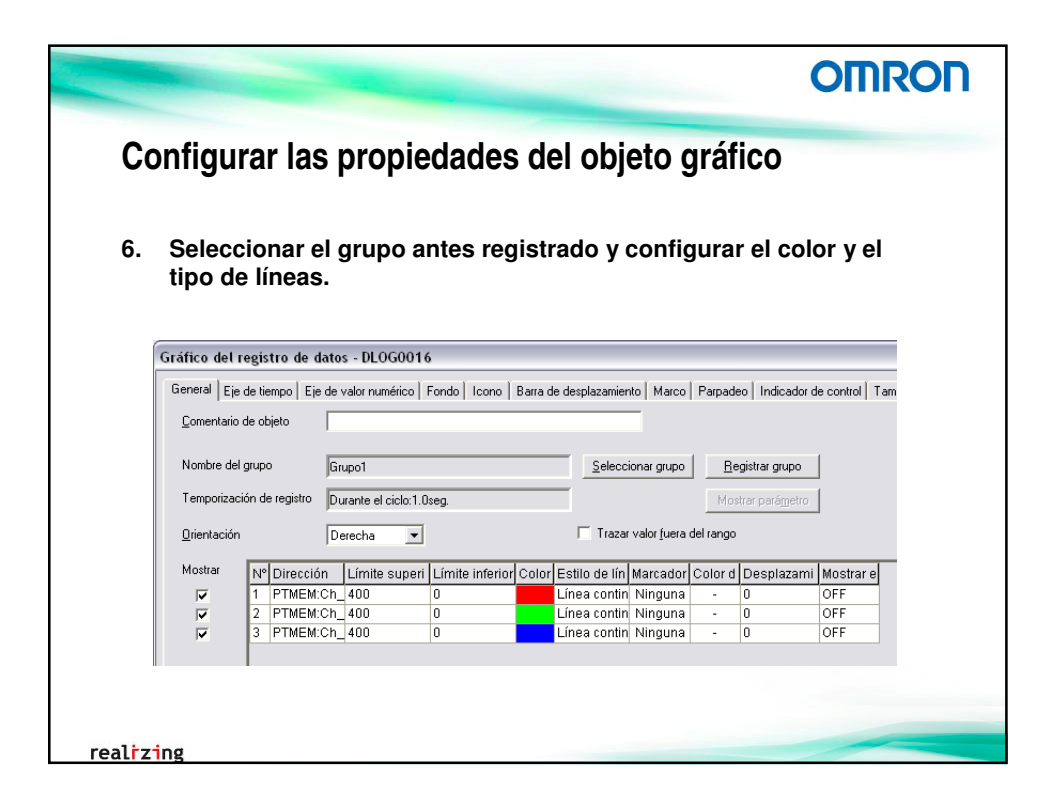

|                                      | OMROI                                                                                                    |
|--------------------------------------|----------------------------------------------------------------------------------------------------|
| Configurar el eje de                 | e tiempo                                                                                                    |
|                                      |                                                                                                    |
| 7. Configurar el eje de              | tiempo teniendo en cuenta el ciclo de                                                                                                    |
| muestreo (4 division                 | ies y escala de 2 minutos).                                                                                                    |
| Gráfico del registro de datos - DLOG | 50016                                                                                                    |
| Longitud de escala(±) 4              | Interest & successful and the second second se |
| C Liempo 8-                          | Color del cursor                                                                                                    |
| C Referencia indirecta               | Configurar§ Transmitir datos numéricos a Configurar§                                                                                                    |
| Unidad C Seg. @ Mip. C H             | jora Bit de habiitación/inhabiitación de datos Configurar7                                                                                                    |
| Visualización de fecha y hora        | Transferir fecha y hora a                                                                                                    |
| Cambiar Type0                        | Transmitir los datos con formato de visualización de tiempo de desplazamiento (Q)                                                                                                    |
| Eecha activada mm/dd/aaaa            | Posición de visualización del gráfico                                                                                                    |
| V Hoga activada                      | Equipida de desplazamiento en el centro del gráfico de registro de datos     Configurar dirección para actualizar partiala.                                                                                                    |
| Color de texto Atributo de texto     | od                                                                                                    |
|                                      | Dirección para especificar intervalo de Continuental                                                                                                    |
|                                      | desplagamento Configura LI                                                                                                    |
|                                      | Unided & Sec. C Min. C Hore/D                                                                                                    |

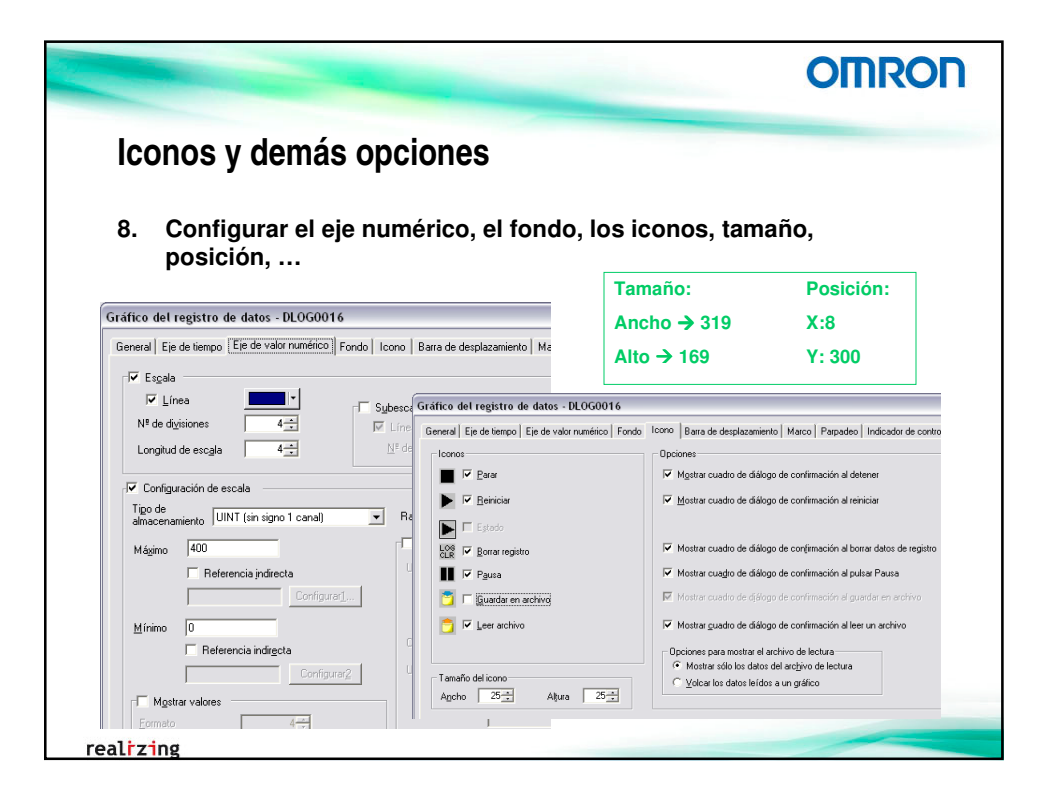

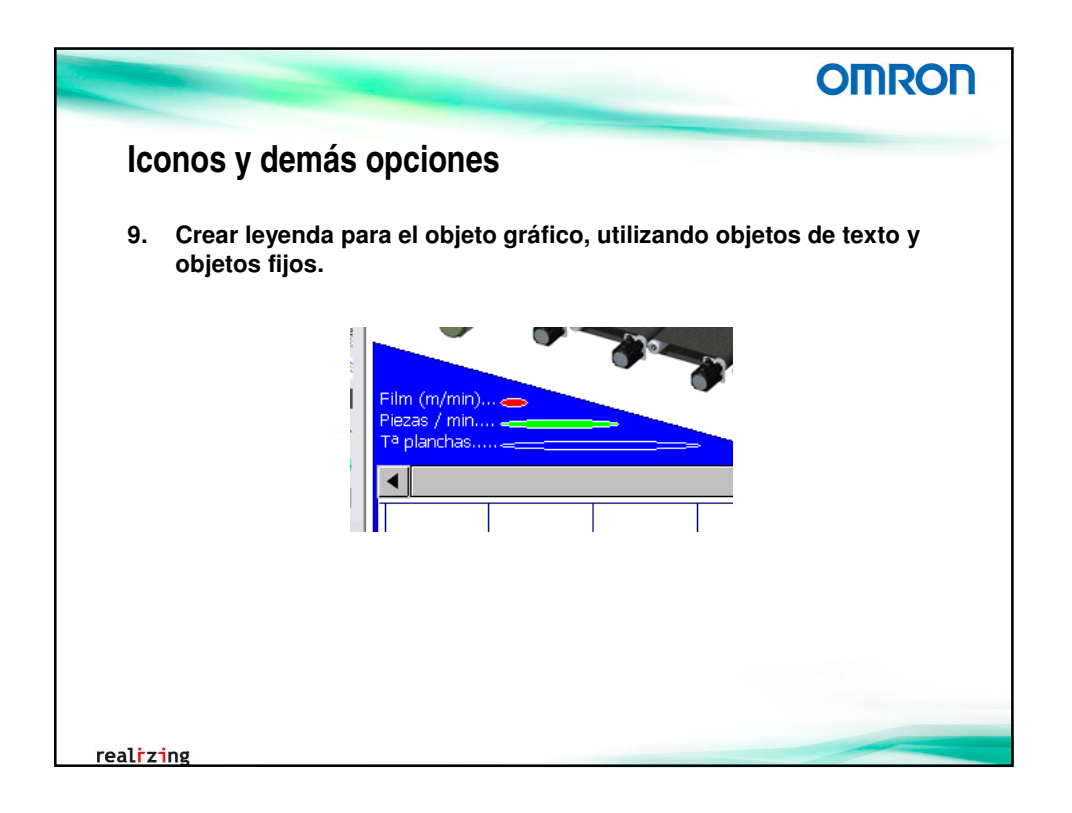

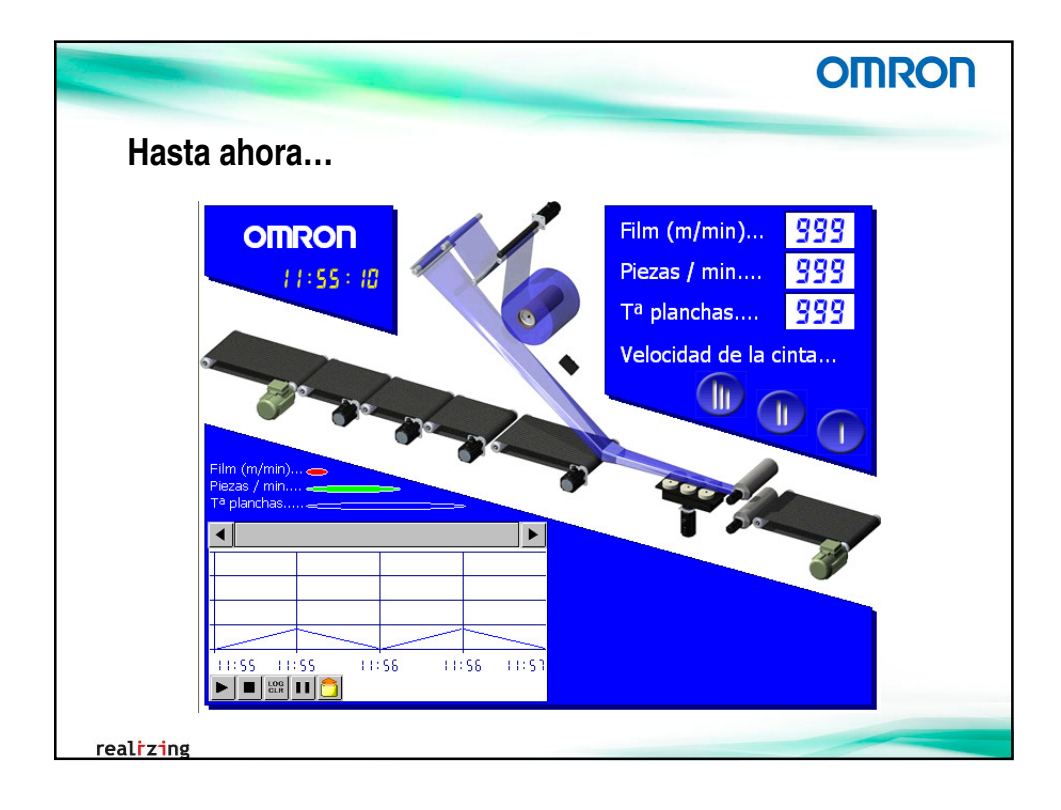

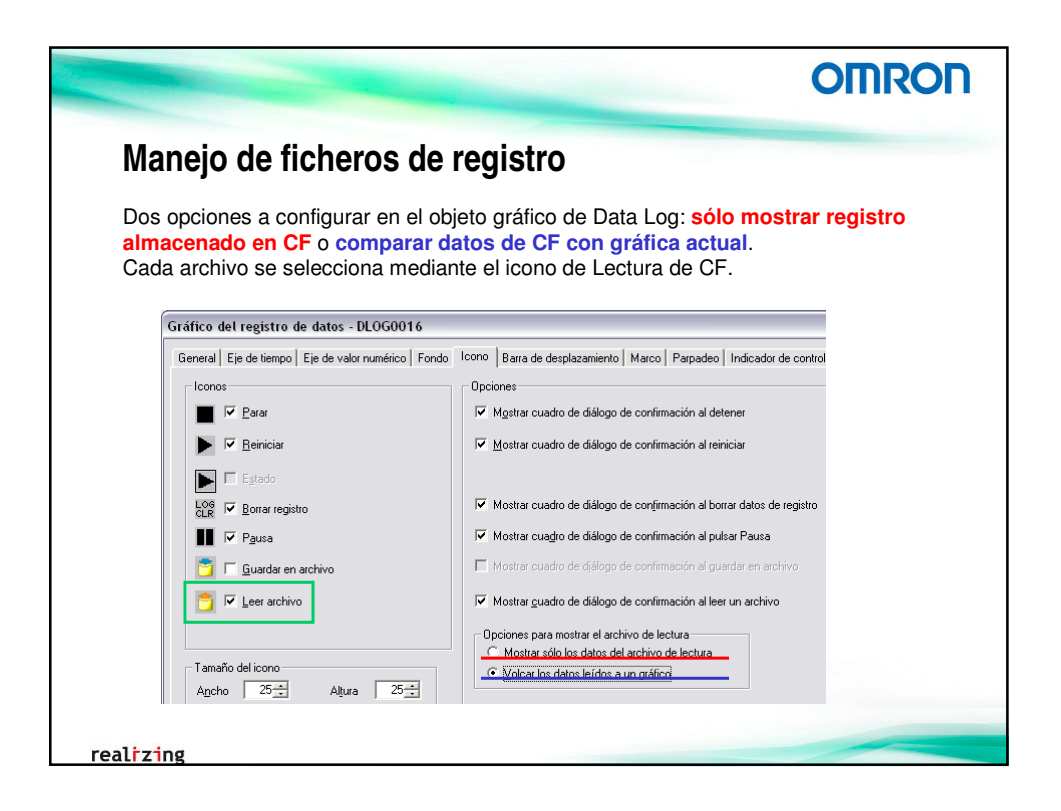

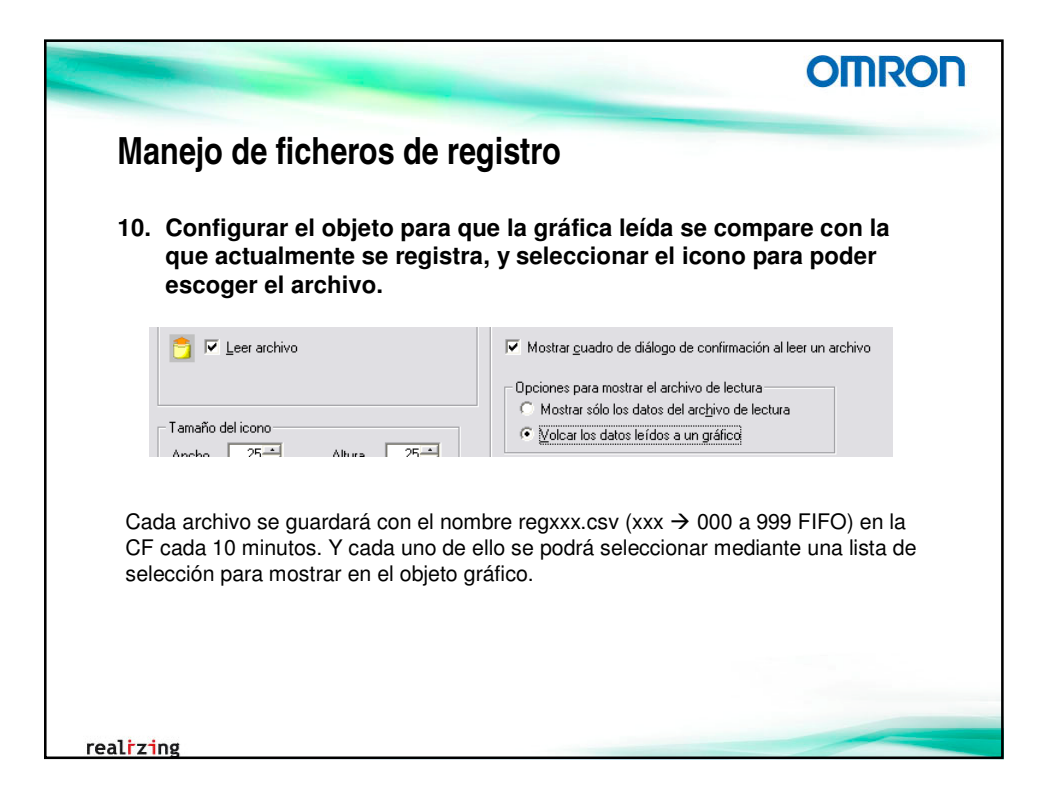

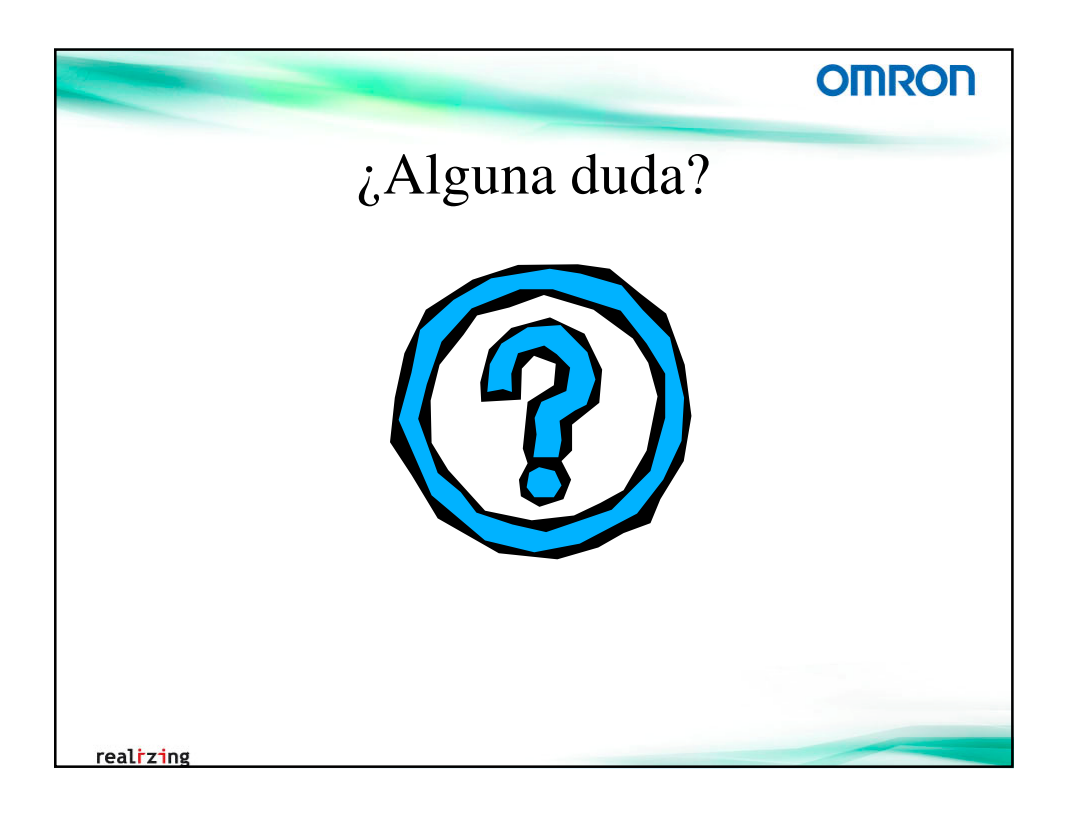

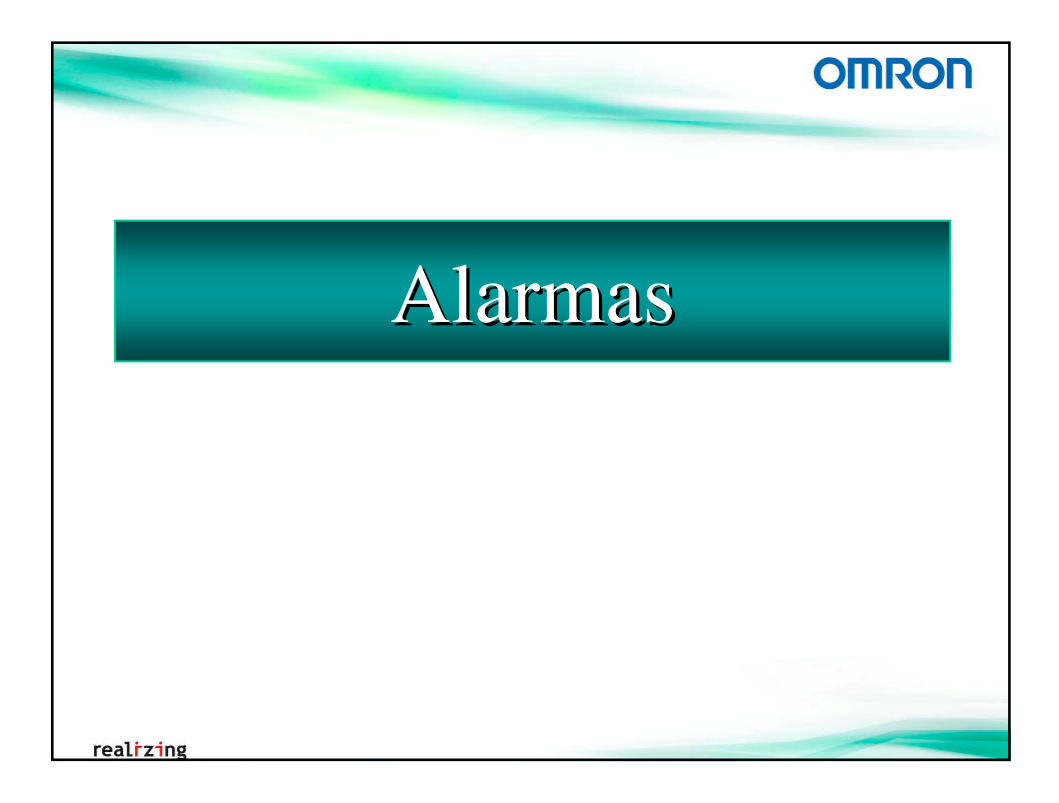
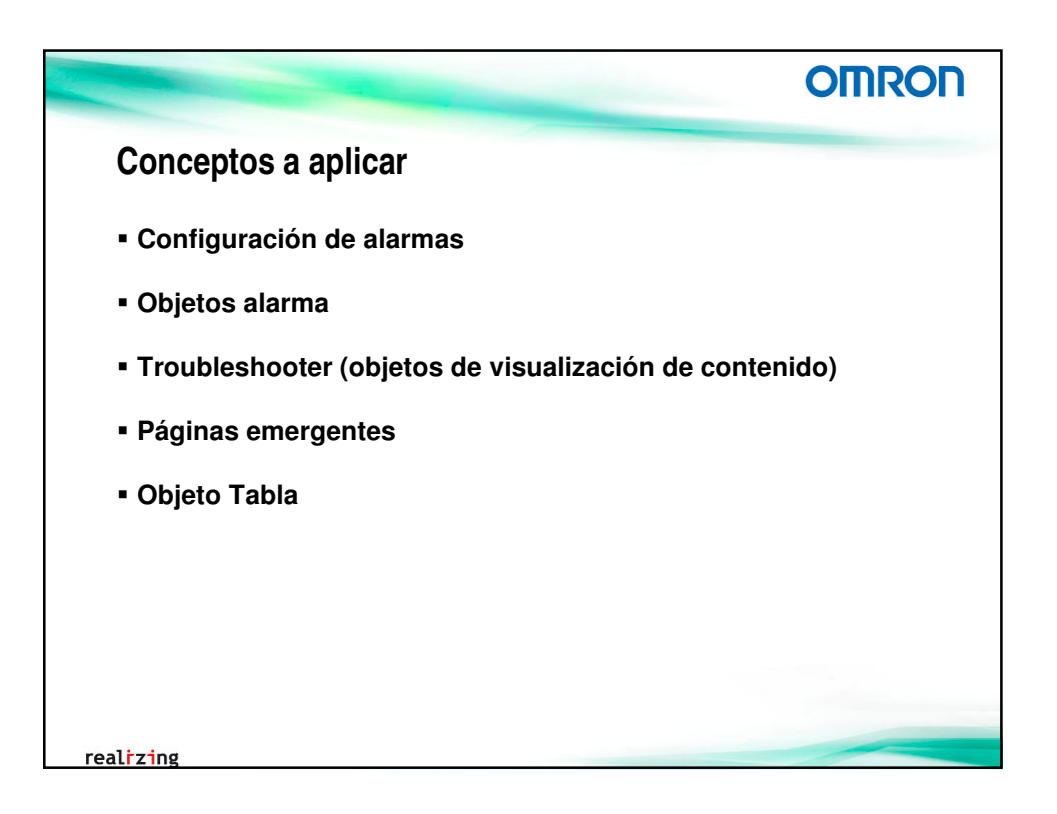

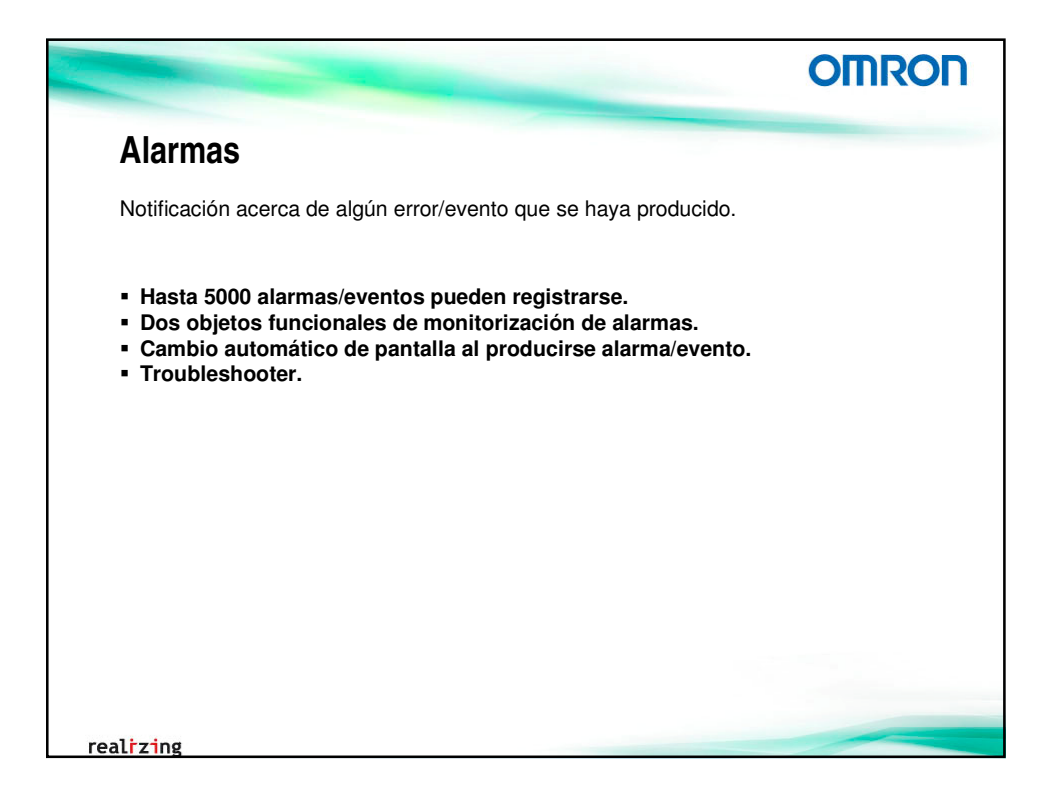

|                                                                                                    | OMRON                                                                                                    |
|----------------------------------------------------------------------------------------------------|----------------------------------------------------------------------------------------------------|
| Configuración de alarmas/evente                                                                                                    | os                                                                                                    |
| Se registrarán las siguientes alarmas:                                                                                                    |                                                                                                    |
| Alarma0 → Fallo en el motor de inicio<br>Alarma1 → Fallo en el motor sub 1<br>Alarma2 → Fallo en el motor sub 2<br>Alarma3 → Fallo en el motor sub 3<br>Alarma4 → Fallo en el motor sub 4<br>Alarma5 → Fallo en el motor sub 5<br>Alarma6 → Fallo de temperatura en PLANCHAS<br>Alarma7 → Fallo en el motor de fin<br>Alarma8 → Fallo en el motor fuente de film<br>Para la configuración de los grupos de alarmas/en<br>la pestaña [Configuración común], pulsar sobre <b>C</b> | (contenido 9)<br>(contenido 1)<br>(contenido 2)<br>(contenido 3)<br>(contenido 4)<br>(contenido 5)<br>(contenido 5)<br>(contenido 6)<br>(contenido 7)<br>(contenido 8)<br>ventos, desde el área de trabajo, en<br><b>onfiguración de alarmas/eventos</b> |
| 1. Agregar las diferentes alarmas.                                                                                                    |                                                                                                    |
|                                                                                                    |                                                                                                    |
| realizing                                                                                                    |                                                                                                    |

|                                                          |                                                                                                    | -                                                                                                    |                                                | •                                                                          | OMRO               |
|----------------------------------------------------------|----------------------------------------------------------------------------------------------------|----------------------------------------------------------------------------------------------------|------------------------------------------------|----------------------------------------------------------------------------|--------------------|
| Configu<br>annos/eventos<br>Carbin Tisera v<br>N Menasja | Tación       Detalles de alarmas       Cambia       T       Mensaja       Fi       Dirección       R       Tipo de detección       Pinotdad | teventos  veventos  veveetos  veventos  veventos  veventos  veventos  veventos  veventos  veventos  veventos  veventos  veventos  veventos  veventos  veventos  veventos  veventos  veventos  veventos  veventos  veventos  veventos  veventos  veventos  veventos  veventos  veventos  veventos  veventos  veventos  vevetos  vevetos  vevetos  vevetos  vevetos  vevetos  vevetos  vevetos  vevetos  vevetos  vevetos  vevetos  vevetos  vevetos  vevetos  vevetos  vevetos  vevetos  vevetos  vevetos  vevetos  vevetos  vevetos  vevetos  vevetos  v | ventos                                         | ⇒ 🛐                                                                        |                    |
| Se recorriends util                                      | Agrupar D.<br>Cambiar pantala                                                                                                    | Alarmas motores                                                                                                    | Configurar(4)                                  |                                                                            | ×                  |
| Importar CSV Exportar CSV P                              | Nº de cambio de pa                                                                                                    | Cambiar Type0                                                                                                    | H-Alarma de nivel a                            | ato M-Alarma de nivel medio L-Alarma de nivel t                            | pajo E-Evento      |
|                                                          | 🥅 Cambio de pant                                                                                                    | Nº Mensaje 1 Fallo en el motor de inicio                                                                                                    | Dirección Pri Tipo Gr<br>PTMEM:B_AI0_Min 1 H 0 | Alter N <sup>e</sup> de Elim Gua Ti Texto Texto Car<br>OFF D OFF ON Ar OFF | n N° de<br>9 Ed≵ar |
|                                                          | Cambio de contenido                                                                                                    | 2 Fallo en el motor sub 1                                                                                                    | PTMEM:B_AI1_MS 1 H 0                           | OFF 0 OFF ON Ar OFF                                                        | 1                  |
|                                                          | Nil de contenido                                                                                                    | 3 Fallo en el motor sub 2                                                                                                    | PTMEM:B_AI2_MS 1 H 0                           | OFF 0 OFF ON Ar OFF                                                        | 2 Agregar          |
|                                                          | ur- de Zoureurgo                                                                                                    | 4 Fallo en el motor sub 3                                                                                                    | PTMEM:B_AI3_MS 1 H 0                           | OFF D OFF ON Ar OFF                                                        | 3 Eliminar         |
|                                                          | Cambiar conten                                                                                                    | 5 Fallo en el motor sub 4                                                                                                    | PTMEM:B_AI4_MS 1 H 0                           | OFF 0 OFF ON Ar OFF                                                        | 4                  |
|                                                          |                                                                                                    | 6 Fallo en el motor sub 5                                                                                                    | PIMEM:B_AI5_MS 1 H 0                           | OFF U OFF ON Ar OFF                                                        | 5 Mover aniba      |
|                                                          | <b>T 0 1 1 1</b>                                                                                                    | 7 Fallo de temperatura en PLANCHAS                                                                                                    | PTMEM.B_AID_PIA 1 H U                          | OFF D OFF ON AF                                                            |                    |
|                                                          | I Guardar en <u>H</u> isto                                                                                                    | Pallo en el motor fuente de film                                                                                                    | PTMEM.D_AV_MIT 1 H U                           | OFF D OFF ON AF                                                            | Moverabajo         |
|                                                          | Eliminar al cance                                                                                                    | a name en el motor idente de imp                                                                                                    | TIMEMO_MO_FITTER U                             | UT UT UT UT UT UT                                                          | 0                  |
|                                                          |                                                                                                    |                                                                                                    |                                                |                                                                            |                    |
|                                                          | Mostrar el docur                                                                                                    |                                                                                                    |                                                |                                                                            |                    |
|                                                          |                                                                                                    |                                                                                                    |                                                |                                                                            |                    |
|                                                          |                                                                                                    | Se recorrienda utilizar dire                                                                                                    | cciones consecutivas para optimizar el re      | ndimiento de las comunicaciones.                                           |                    |
|                                                          |                                                                                                    |                                                                                                    |                                                |                                                                            |                    |

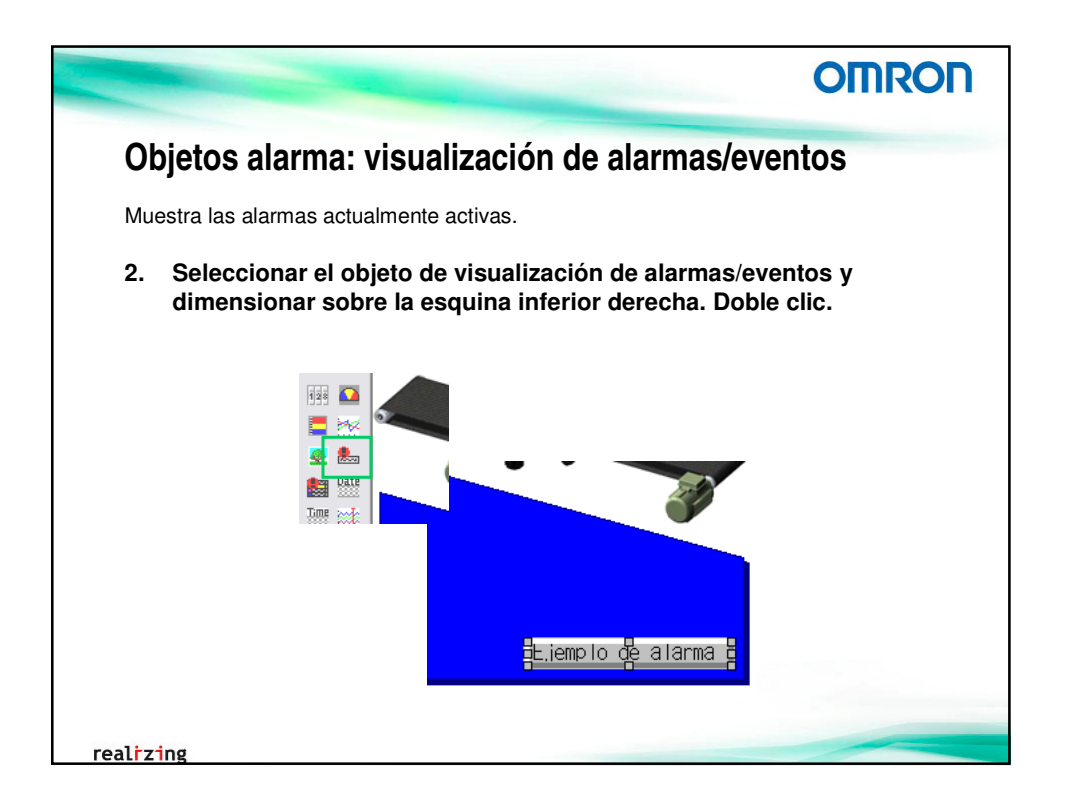

|                                                        | -                                    |                                                        |                                 |                           | ROL                                                    |
|--------------------------------------------------------|--------------------------------------|--------------------------------------------------------|---------------------------------|---------------------------|--------------------------------------------------------|
| Objetos<br>3. Config                                   | alarma: visu<br>urar el objeto: t    | alización de                                           | e alarmas/ev                    | entos<br>entrada.         |                                                        |
| Visualización de alarr                                 | nas/eventos - ALM0023                |                                                        |                                 |                           |                                                        |
| General Texto deslizar                                 | Visualización de alarmas/e           | ventos - ALM0023                                       |                                 |                           |                                                        |
| Comen <u>t</u> ario de objeto<br>Especificación de gru | General Texto deslizante T           | Visualización de alarmas/                              | eventos - ALMOO23               |                           |                                                        |
| Mostrar sólo el gr<br>0:Alarmas motores                | Desencadenante de caden<br>© Siempre | General   Texto deslizante   1<br>Entrada<br>C Activar | Fexto   Fondo   Marco   Parpade | o   Contraseña (Indicador | de control                                             |
|                                                        | C Si dirección ON                    | <ul> <li>Desactivar</li> <li>Indirecta</li> </ul>      | Tamaño:                         | Posición:                 | sión en espec<br>bilitar entra                         |
| Formato de visualizad                                  | Dirección                            | Dirección( <u>4</u> )                                  | Ancho → 215                     | X:411                     | bilitar entra                                          |
| Fecha                                                  | Velocidad de visualización           | Mostrar<br>Visualización                               | Alto → 25                       | Y: 443                    |                                                        |
| Hora 🗖                                                 | <u> </u>                             | C Doultar<br>C Indirecta                               | Fondo: blanco                   | Configurad(2)             | n en esper<br>uali <u>z</u> ar si c<br>Visualizar si r |
| Operación al pulsar el                                 | Baja Alta                            |                                                        | ]                               |                           |                                                        |
| Cambiar al conten                                      | do especificado configurado con u    | Intervalo de visualización<br>na alarma/evento         | Largo Cort                      | 0                         |                                                        |
|                                                        | ,                                    | -                                                      |                                 |                           |                                                        |

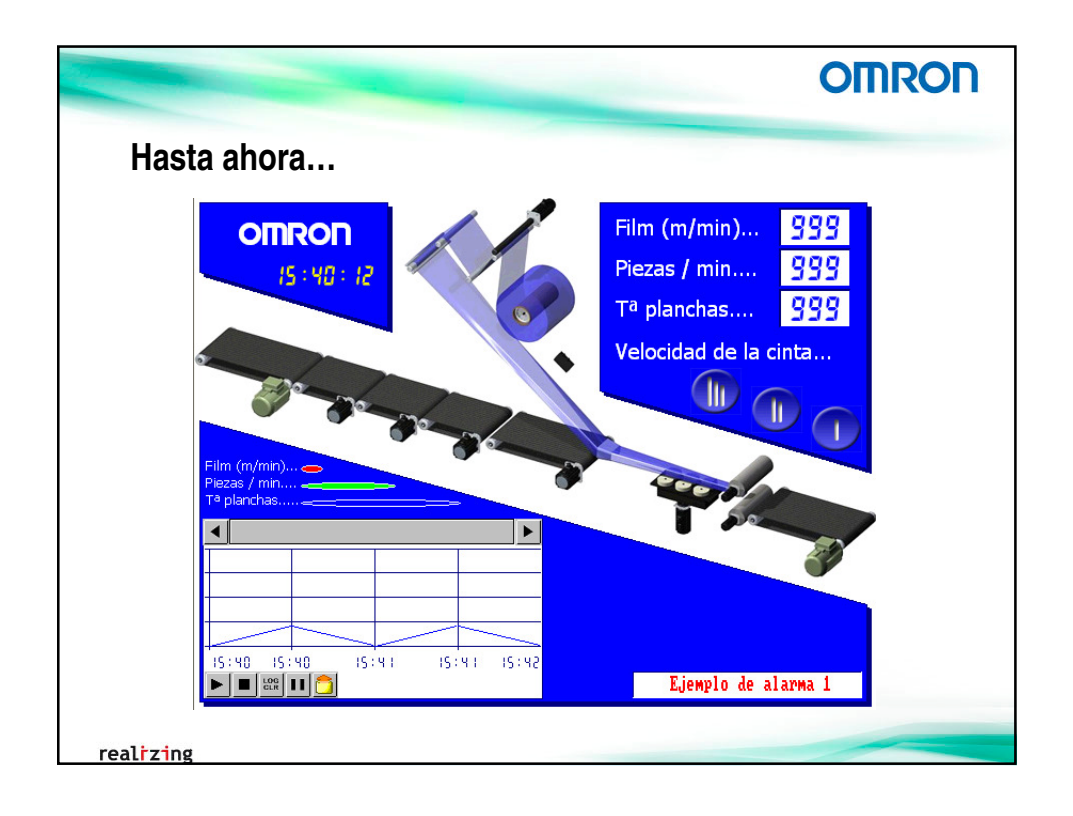

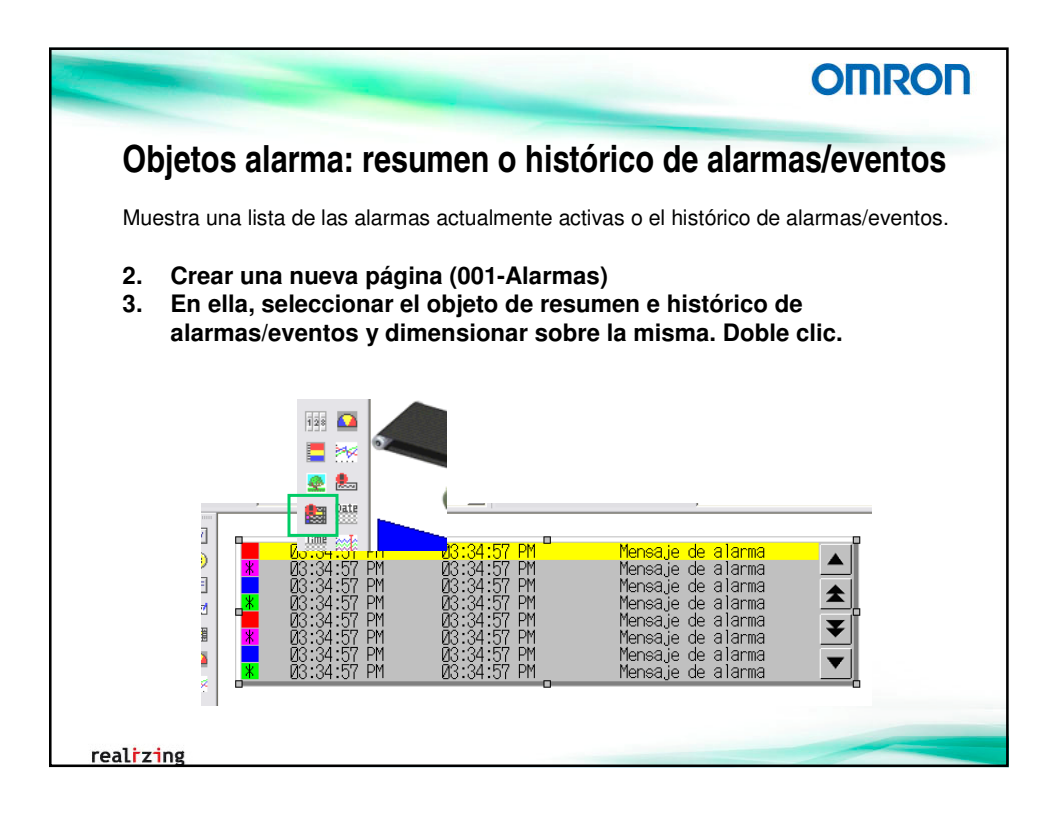

|                        |                    | -                                                   |                                                                | 0                                                                    | MRO                                  |
|------------------------|--------------------|-----------------------------------------------------|----------------------------------------------------------------|----------------------------------------------------------------------|--------------------------------------|
| Objetos a              | larma: res         | ımen o histó                                        | rico de al                                                     | armas/e                                                              | eventos                              |
| Dos obietos er         | n la página:       |                                                     |                                                                |                                                                      |                                      |
| • un resumen (         | (parte superior) - | función de cambi                                    | o de contenido                                                 | al pulsar s                                                          | obre la                              |
| alarma.                | ,                  | r                                                   |                                                                | •                                                                    |                                      |
| • un histórico (       | parte inferior).   | Resumen e histo<br>Resumen e histórico              | de alarmas/eventos - ALSOOOO                                   |                                                                      |                                      |
| (                      |                    | Barra de desplaza<br>General Barra de desplazamient | o horizontal   Marco   Parpadeo   I<br>Montral - Tanta - Fan   | Contraseña   Indicador de cont                                       | ol   Macro   Tamaño/posición         |
| 4. Configu             | rar el objeto      | Comentario de ol Barra de selección                 | Altura de línea                                                | Optimización de visualización                                        | ana de desplazamento venical         |
| resume                 | n de               | - Mostrar datos - Color                             | Altura 16 📑                                                    | Minimizar espaciado de co                                            | umnas                                |
| alarmae                | oventos            | Alarmas as     Linea de título                      |                                                                | le cuadro de mensaie                                                 | on de recha                          |
| alaimas                | evenius            | Especificación Mogtrar un título                    | Mostrar m                                                      | iensaje de alarma                                                    |                                      |
| laanaa da alim         |                    | Elementos visualizad                                | 28                                                             |                                                                      |                                      |
| comprobar al           | armae              | □ N <sup>®</sup> de grupo                           | ₩ de casos                                                     | Hora en que se produjo                                               | Hora de cancelación                  |
| seleccionadas          | svde               | Printato de vis                                     | Lion I promación                                               |                                                                      | Agiggar informacion                  |
| comprobar to           | das las alarmas    | Eecha C Hora de compro                              | bación (Fecha y hora) 🔲 Información                            |                                                                      |                                      |
| ben probar to          |                    | Hora Línea pautada                                  |                                                                |                                                                      |                                      |
| <b>2</b>               |                    | Color                                               | Mada     C Mostrar en la misma li      C Mostrar hora en que s | nea hora en que se prodyjo/cans<br>e produjo/canseló en líneas difer |                                      |
|                        |                    | Operación al s<br>Escribir el Colores para mostrar  | estados                                                        |                                                                      |                                      |
| Tamaño:                | Posición:          | Direcciór Actuales<br>no comprobados                | Cancelados Comprobados                                         | Para realizar una<br>comprobación di                                 | operación de<br>e alarmas o eventos, |
| ramano.                | rosición.          | Alternar pi Actuales comprobados                    | Cancelados Comprobados                                         | configure los ico     comprobar/cano                                 | nos para<br>elar en la ficha Icono.  |
| Ancho <del>→</del> 609 | X: 12              | No cambie                                           |                                                                |                                                                      |                                      |
| Alto → 97              | Y: 37              |                                                     |                                                                |                                                                      |                                      |
|                        |                    | Vitizar como pre<br>Mostrar fichas d                | minado A                                                       |                                                                      | Farcelar áuuda                       |

|                 |                 | OMRO                                                                                                    |
|-----------------|-----------------|----------------------------------------------------------------------------------------------------|
| Objetos al      | arma: resu      | men o histórico de alarmas/eventos                                                                                                    |
| •               |                 |                                                                                                    |
| 5. Configur     | ar el objeto hi | stórico de alarmas/eventos (copiar y pegar)                                                                                                    |
| 5               | •               |                                                                                                    |
| Exactamente in  | ual excento     | Resumen e histórico de atarmas/eventos - ALSOOO1                                                                                                    |
| por las opcione | s de histórico  | Barra de desplazamiento horizontal Marco Parpadeo Contraseña Indicador de control Macro Tamaño/posición<br>General Mostrar Texto Fondo Icono Barra de desplazamiento vertical |
| v cambio de co  | ntenido, v por  | Comentario de objeto                                                                                                    |
| no configurar i | conos par el    | Mostrar dates                                                                                                    |
| obieto.         |                 | C Alarmas actuales Fistórico de alarmas                                                                                                    |
| 0.2,010.        |                 | Experificación de muno                                                                                                    |
|                 |                 | Mogtrar sólo el grupo especificado     Ogden de visualización predeterminado                                                                                                  |
| Tamaño:         | Posición:       | OtAlarmas motores         Selocolonar(E)         A partir de fecha y hora más reciente                                                                                        |
| Anaba N 504     | V. 10           | Formato de visualización de fecha y hora Mostrar en la misma línea                                                                                                    |
| Ancho - 504     | A: 12           | Cambiar Type0 🔽 Mostrar la misma alarma/evegito en la<br>misma línea al mostrar por frecuencia                                                                                |
| Alto → 144      | Y: 321          | Fgcha mm/dd/assa V Registro de alamas/eventos                                                                                                    |
|                 |                 | Hora Hhmmite Registrar alarma/evento([])                                                                                                    |
|                 |                 | Devación el préconnar Marros/exerto                                                                                                    |
|                 |                 | Escrigir el ID de alarma en la dirección especificada                                                                                                    |
|                 |                 | Dirección Contigurer[]                                                                                                    |
|                 |                 | Alternar pantalla a la gógina especificada al configurar alarmas/eventos                                                                                                    |
|                 |                 | No cambiar la pantalla al mostrar el mensaje de alarma en este cuadro de mensaje.                                                                                             |
|                 |                 |                                                                                                    |
|                 |                 |                                                                                                    |
|                 |                 | I gittaat como preoeteritimado<br>I Mostrar [ichas de extensiónApply                                                                                                    |
|                 |                 |                                                                                                    |

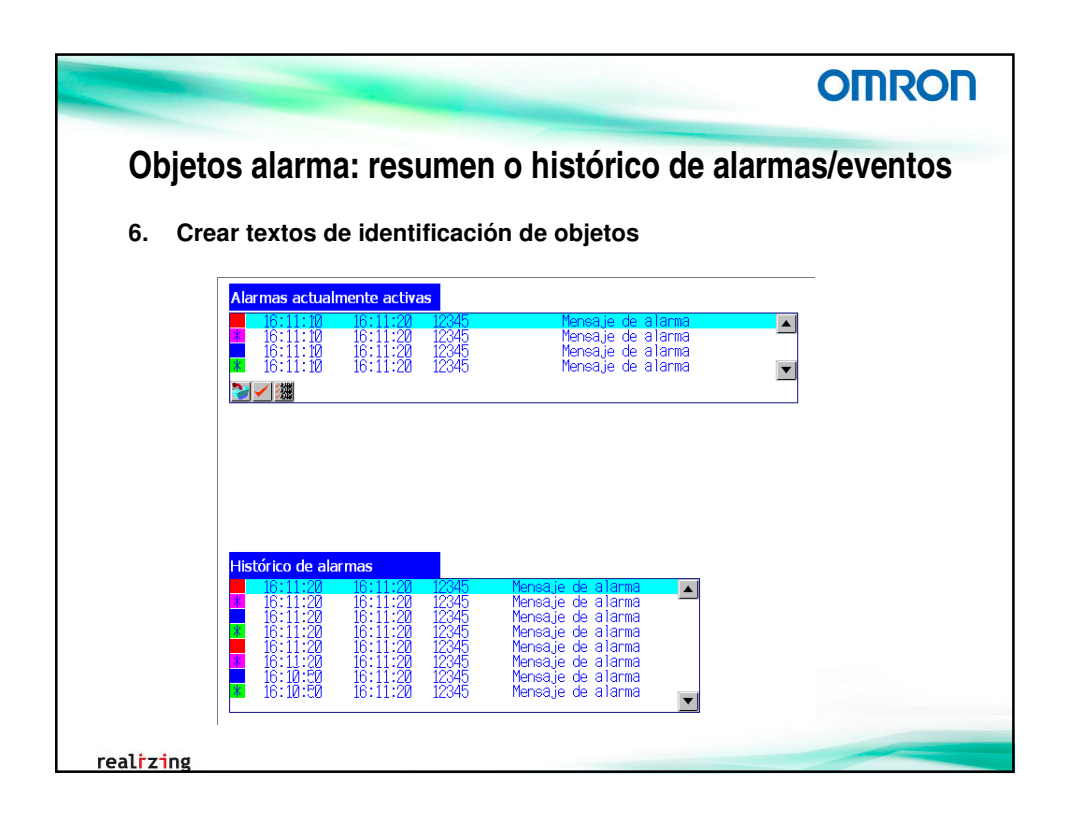

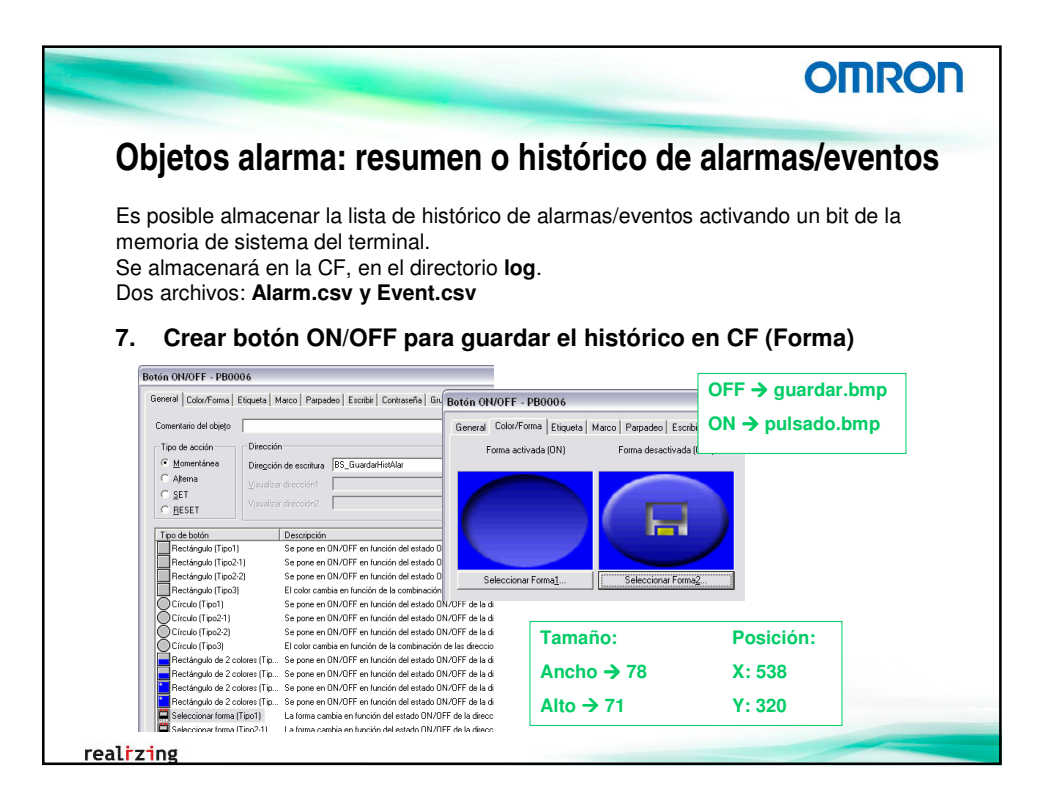

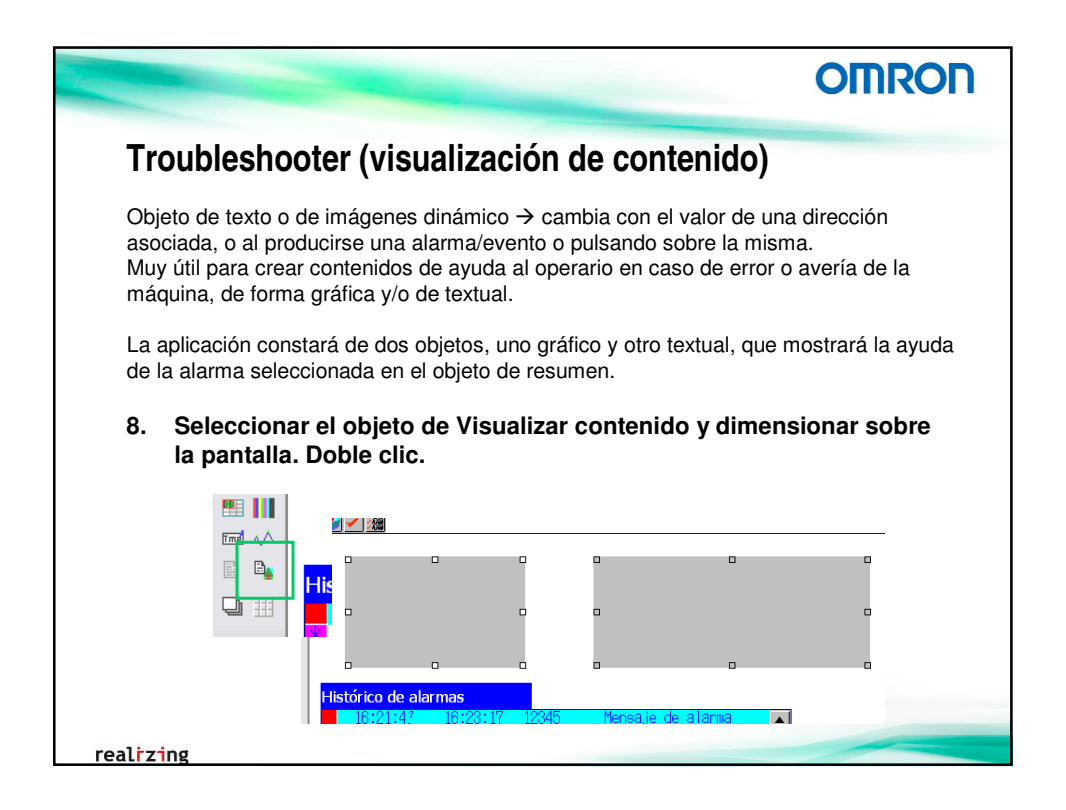

|                                                                                             | -                                               |                                                                                    | 0                                                           | MRON             |
|---------------------------------------------------------------------------------------------|-------------------------------------------------|------------------------------------------------------------------------------------|-------------------------------------------------------------|------------------|
| Troubleshoot                                                                                | er (Visualiza                                   | ación de con                                                                       | tenido)                                                     |                  |
| 9. Configurar ur otro (izquierd                                                             | io de los objet<br>a) para mostra               | os para mostrar<br>ar imágenes.                                                    | cadenas (derec                                              | ha) y el         |
| Tamaño:                                                                                     | Posición:                                       |                                                                                    |                                                             |                  |
| Ancho → 202                                                                                 | X: 12                                           |                                                                                    |                                                             |                  |
| Alto → 151                                                                                  | Y: 137                                          | Visualizar contenidos - CNT00                                                      | 04                                                          |                  |
| Barra de desplazamiento horizontal M<br>General Configura                                   | arco Parpadeo Ini<br>ión de visualización I     | Barra de desplazamiento horizonta<br>di General                                    | al Marco Parpadeo<br>Configuración de visualización         |                  |
| Comentario de objeto                                                                        |                                                 | Comentario de objeto                                                               | Tamaño:                                                     | Posición:        |
| Seleccionar                                                                                 |                                                 | Seleccionar<br>Mostrar una cadena<br>Mostrar una imagen                            | Ancho $\rightarrow$ 400<br>Alto $\rightarrow$ 151           | X: 220<br>Y: 137 |
| Visualizar contenidos - CNT000                                                              | 15                                              | Visualizar contenidos - CN                                                         | 170004                                                      |                  |
| Barra de desplazamiento horizonta<br>General                                                | Marco Parpade<br>Configuración de visualización | Barra de desplazamiento hor<br>General                                             | izontal   Marco   Parpade<br>Configuración de visualización |                  |
| <ul> <li>Ajustar la cadena en el objeto</li> <li>Cambiar tamaño de la imagen vis</li> </ul> | ualizada para ajustarla al objeto               | <ul> <li>Ajustar la cadena en el obj</li> <li>Cambiar tamaño de la imag</li> </ul> | eto<br>jen visualizada para ajustarla al objeto             |                  |
|                                                                                             |                                                 |                                                                                    |                                                             |                  |

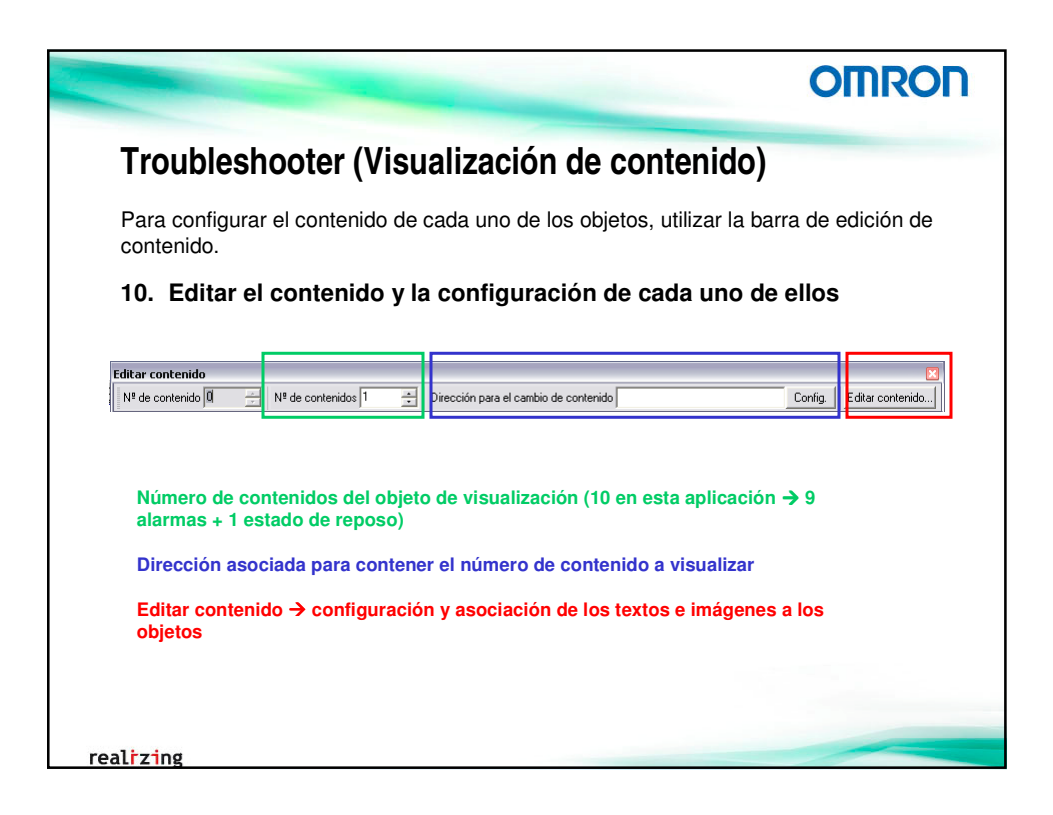

| Editar contenido                                                                                                    | -                          |
|----------------------------------------------------------------------------------------------------|----------------------------|
| Cembia: Type0 ▼<br>Alarmat:<br>Balance:<br>Balance: | Nª de contentidos       In |

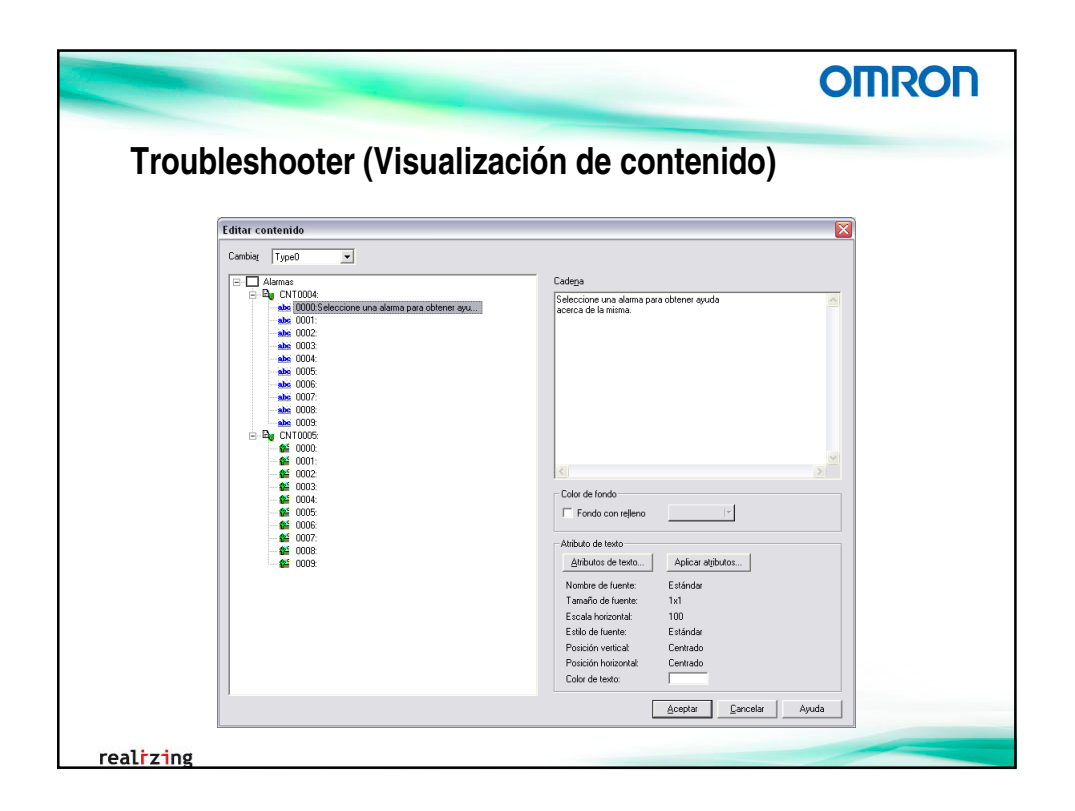

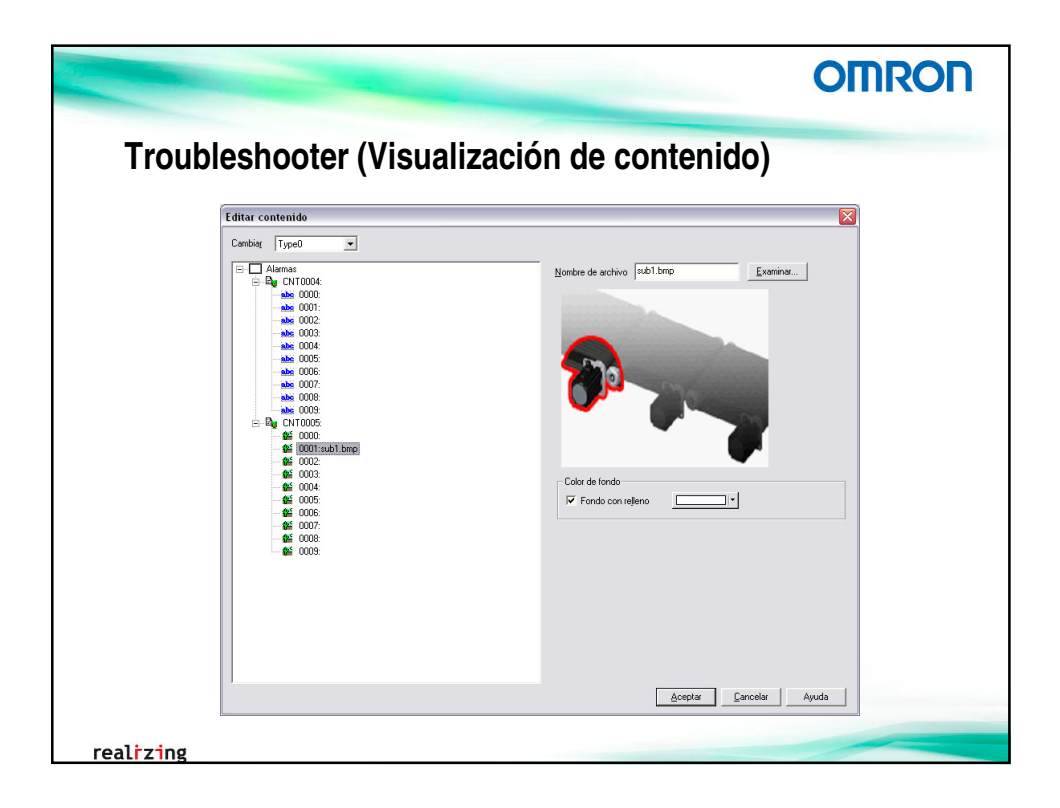

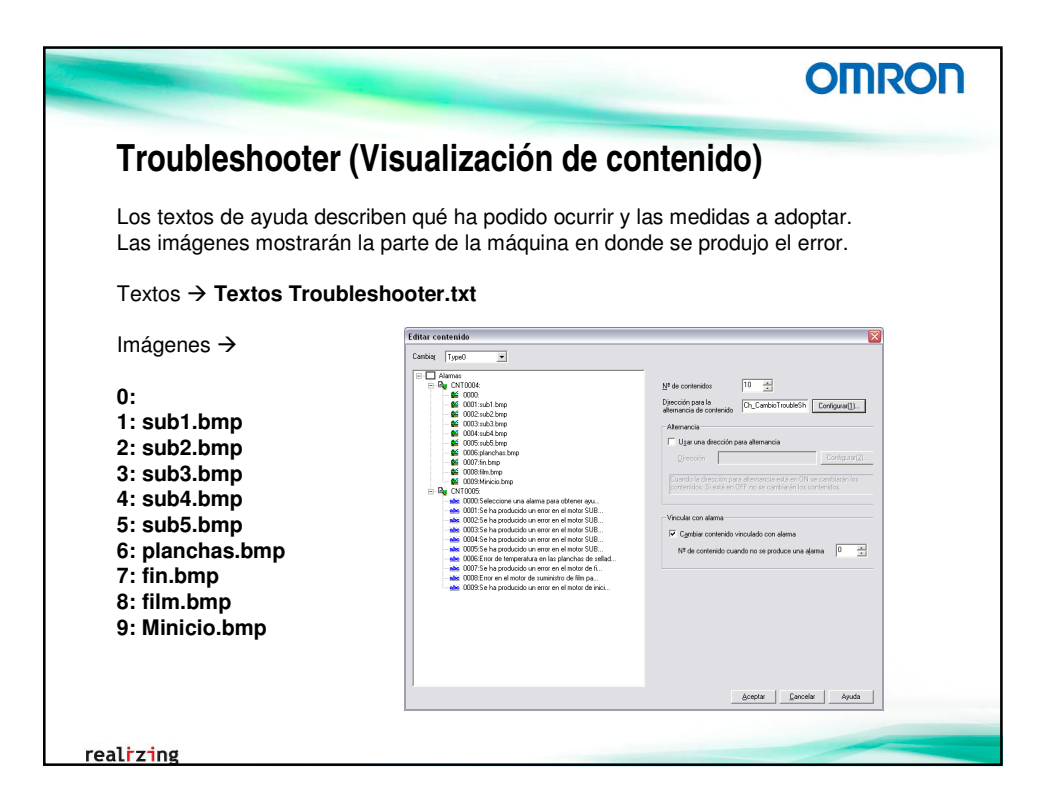

|                                                                                                    | OMRON                               |
|----------------------------------------------------------------------------------------------------|-------------------------------------|
| Simulador de alarmas (pantallas emergente                                                                                             | es)                                 |
| Se pueden crear pantallas emergentes.                                                                                                 |                                     |
| Pantalla emergente para simular la activación de las alarmas del                                                                      | proyecto.                           |
| 11. Crear una nueva pantalla (002-Activar Alarmas) y o emergente (320x150)                                                            | configurar como                     |
| Propiedades de pantalla/pantalla solapada                                                                                             |                                     |
| Título Tamaño/Emergente Fondo/Otros Macro Detalles de comunicaciones                                                                  |                                     |
| Tamaño de pantalla<br>Ancho 320 Altura 150 Ajustar el tamaño de la pantalla visualiz<br>durante la ejecución.                         | ada                                 |
| 🗌 Utilizar como tamaño de pantalla predeterminado                                                                                     |                                     |
| ✓ Utilizar como pantalla gmergente                                                                                                    |                                     |
| Posición de la pantalla emergente     Esquina superior izquierda de la pantalla     X     Orman S     Orman S     Orman S     Orman S | rgente<br>pantallas<br>talla básica |
| 🔽 Sin barra de título                                                                                                    |                                     |

|                                                                                                    |                                                                    | OMR                                     | ON       |
|----------------------------------------------------------------------------------------------------|--------------------------------------------------------------------|-----------------------------------------|----------|
| Simulador de a                                                                                                    | alarmas (pantallas emer                                            | gentes)                                 |          |
| 12. Crear rectángu                                                                                                    | ılo con el objeto fijo                                             |                                         |          |
|                                                                                                    |                                                                    |                                         |          |
| Sin lines     Cor     Exito     Exito     Exito     Exito     Exito     Exito     Exito     Exito     Exito de Jines     Ines continue      Rectangulo - 0000      Lipes   Teardrofponción   Papateo   Con         [ 0 masco/nonbeado | etero (Macohomimodo/delala)                                        | T Nº de contenidos j1 📩 Direcció        | n para e |
| Marco bidmensional<br>Color<br>(Requireda/Superior)<br>Color (Dereche/Inferior)                                                                                                    | Sonbreads<br>Color<br>Protogoldad 4-3                              | ño: Posición:                           |          |
| Imaño de merco                                                                                                    | Diegolin Urriess descha v Anche<br>Coltan<br>Igo Ningano v Mastite | b → 313     X: 3       b → 143     Y: 3 |          |
|                                                                                                    | igmaño 1 🚖                                                         |                                         |          |

|                                                                                                    | OMRON   |
|----------------------------------------------------------------------------------------------------|---------|
| Simulador de alarmas (objeto tabla)                                                                                                    |         |
| El objeto tabla es útil para crear matrices de objetos.                                                                                                    |         |
| 13. Crear dos matrices (5x1 y 4x1) de botones ON/OFF par<br>activar/desactivar las diferentes alarmas                                                                                                    | ra      |
| abla - TEL0001         General         I bod tabla         Borin ON/OFF         Objeto (uncional predeterminada)         Computebe la configuración predeterminada antes de pulsar         Astgrar direcciones automáticamente         Direntación @ Hojtontal         Otientación de movimiento de disco mediante la tecla Into         Otientación de movimiento de foco mediante la tecla Into         Otientación de movimiento de loco mediante la tecla Into         Otientación de movimiento de loco mediante la tecla Into | minoso_ |
| OK Cancelar                                                                                                    | Ayuda   |
| realizing                                                                                                    |         |

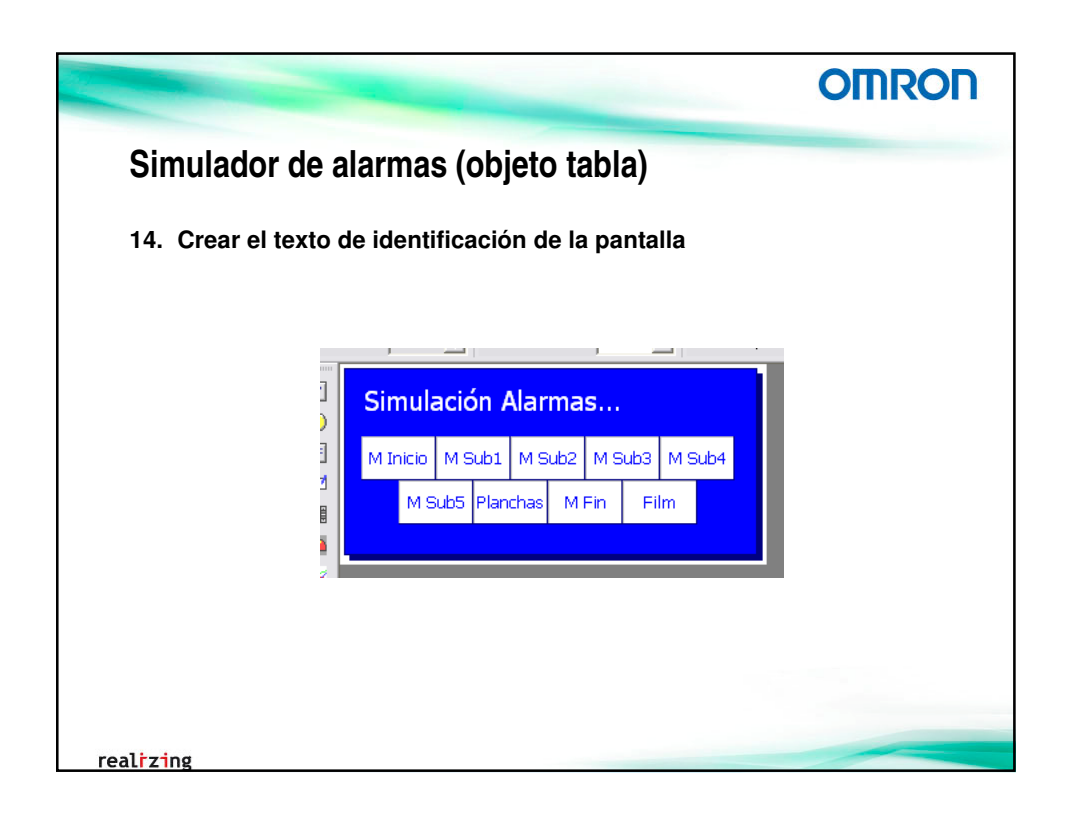

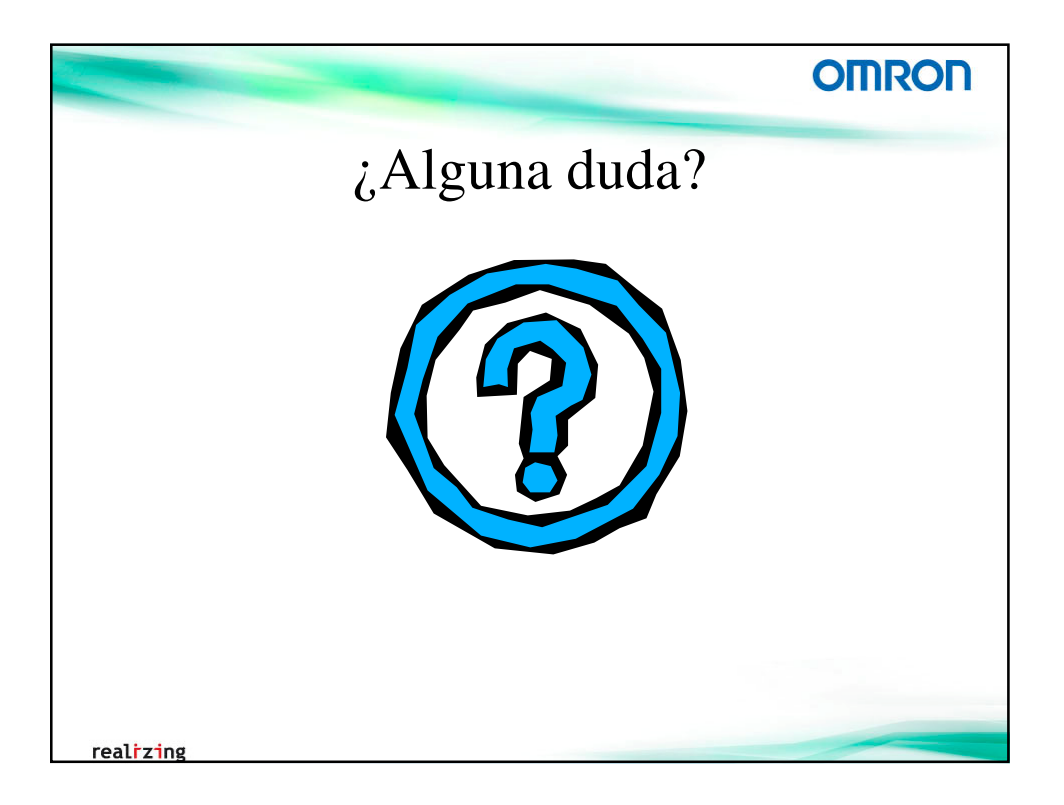

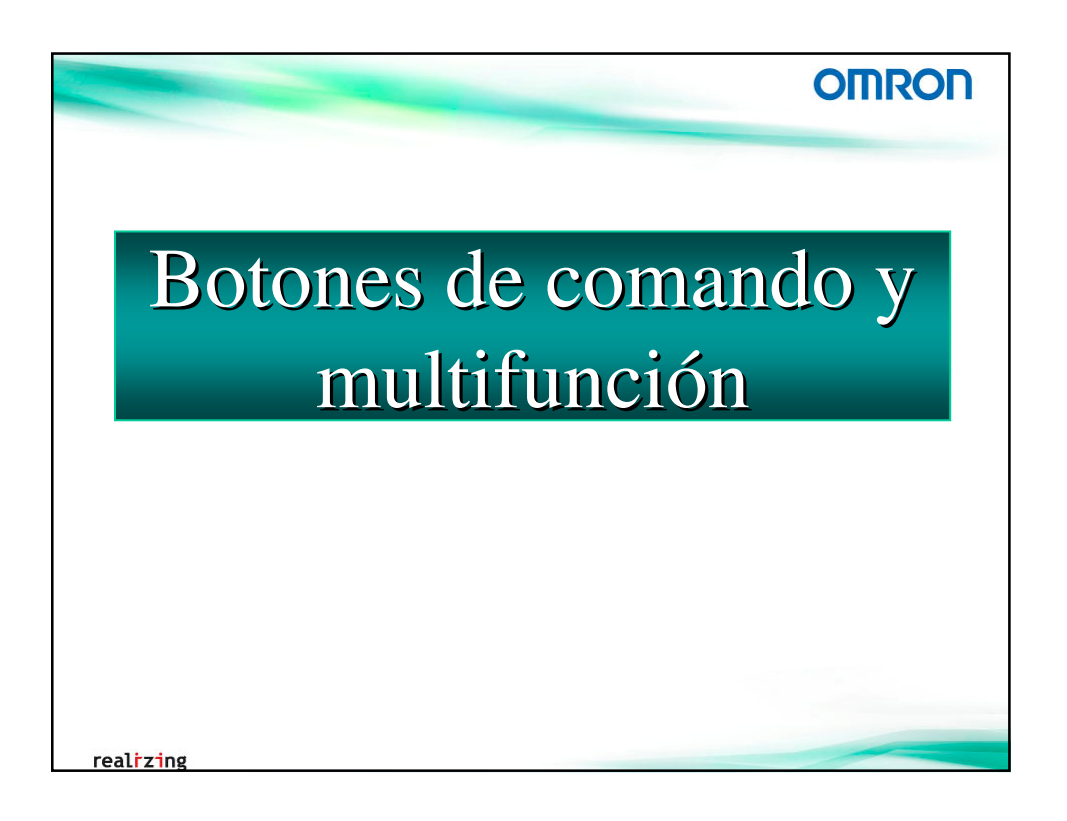

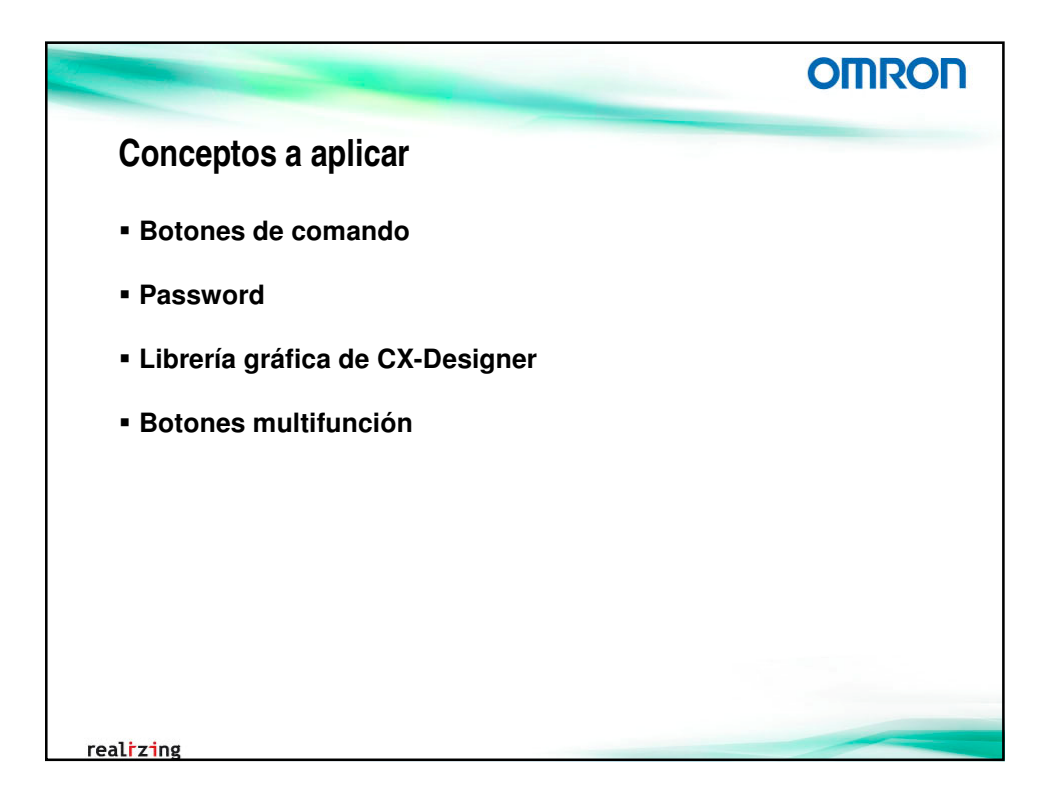

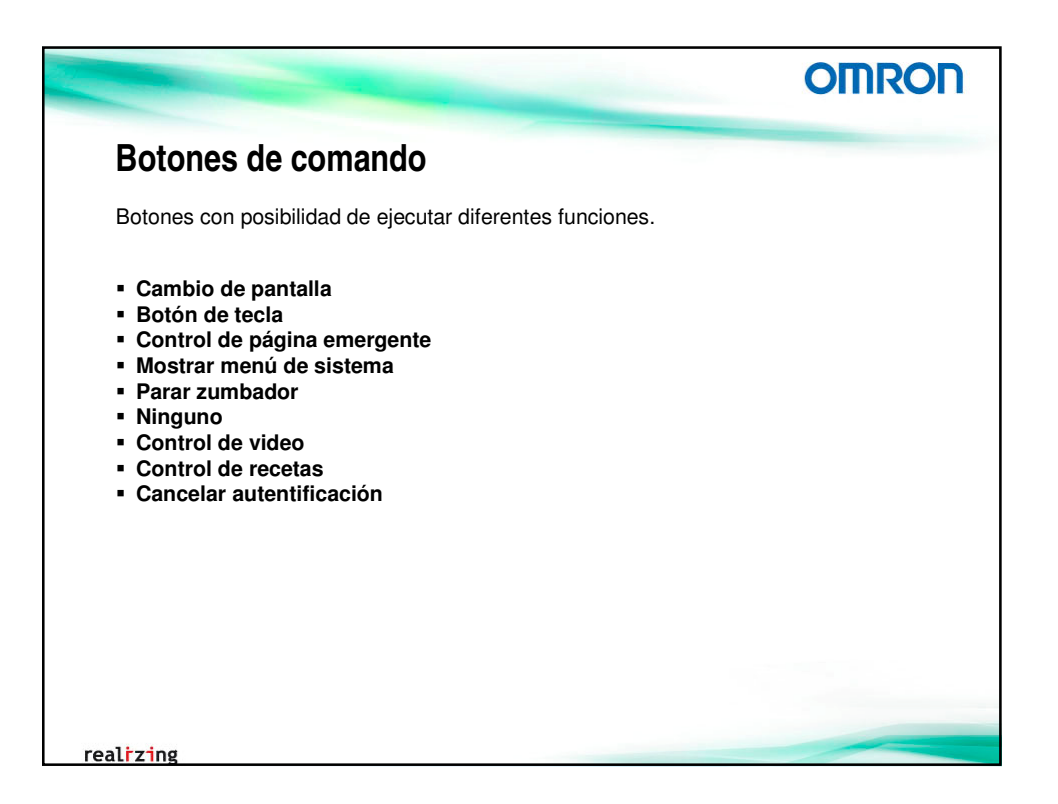

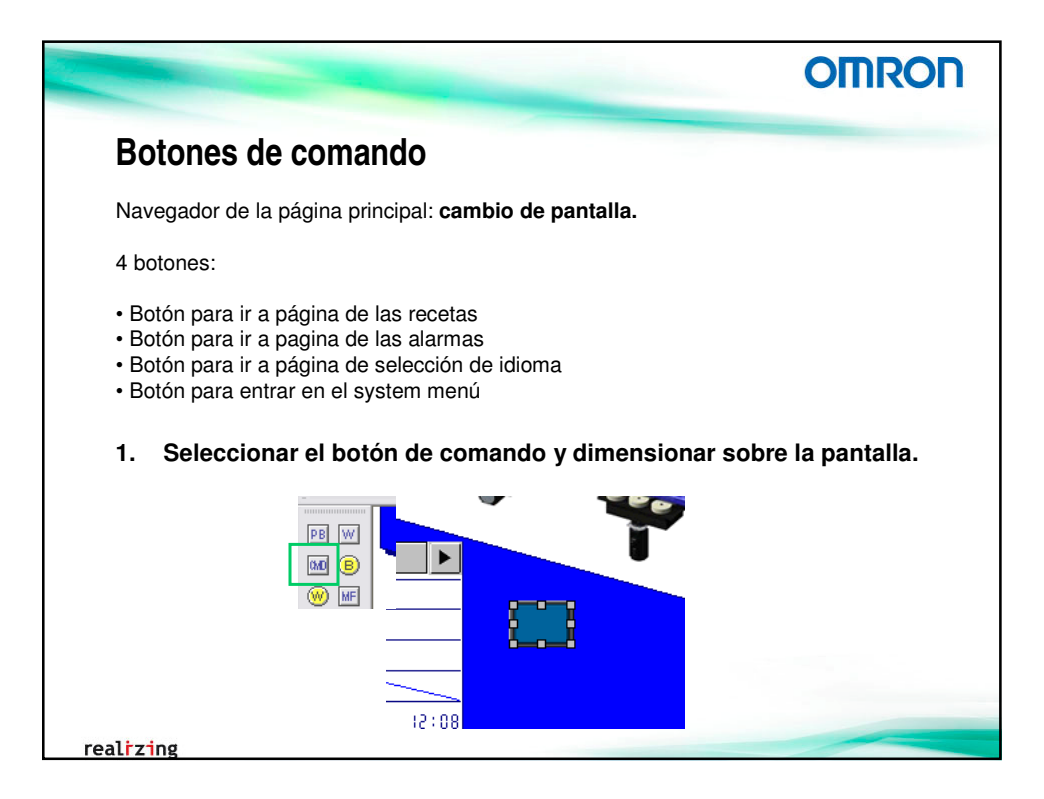

|                |                                                                                                    | OMRON               |
|----------------|----------------------------------------------------------------------------------------------------|---------------------|
| Bot            | ones de comando                                                                                                    |                     |
| 2.<br>3.<br>4. | Crear pantalla emergente (003-Selec. Idioma) de 205<br>posición de esquina inferior derecha<br>Crear pantalla (004-Recetas)<br>Doble clic en el botón de comando                                                                                               | k130, con           |
|                | Botón Comando - PBC0024 General Codu/Forma Etigueta Marco Parpadeo Ecobir Conteseña Indicador de control Marco Tamaño/posición Deo Comentario del cópico Función Canètar partalo Forma del bodon Función Canètar partalo C Decision C Diante C Diante C Diante |                     |
|                | Pantala especificada     Lista de pantallas                                                                                                    |                     |
|                | Contact in indirect a de nº de partella     Derection     Selección mediante menú energente     Pegilitio2     Contact indirect     Attas                                                                                                    | Aceptar<br>Cancelar |

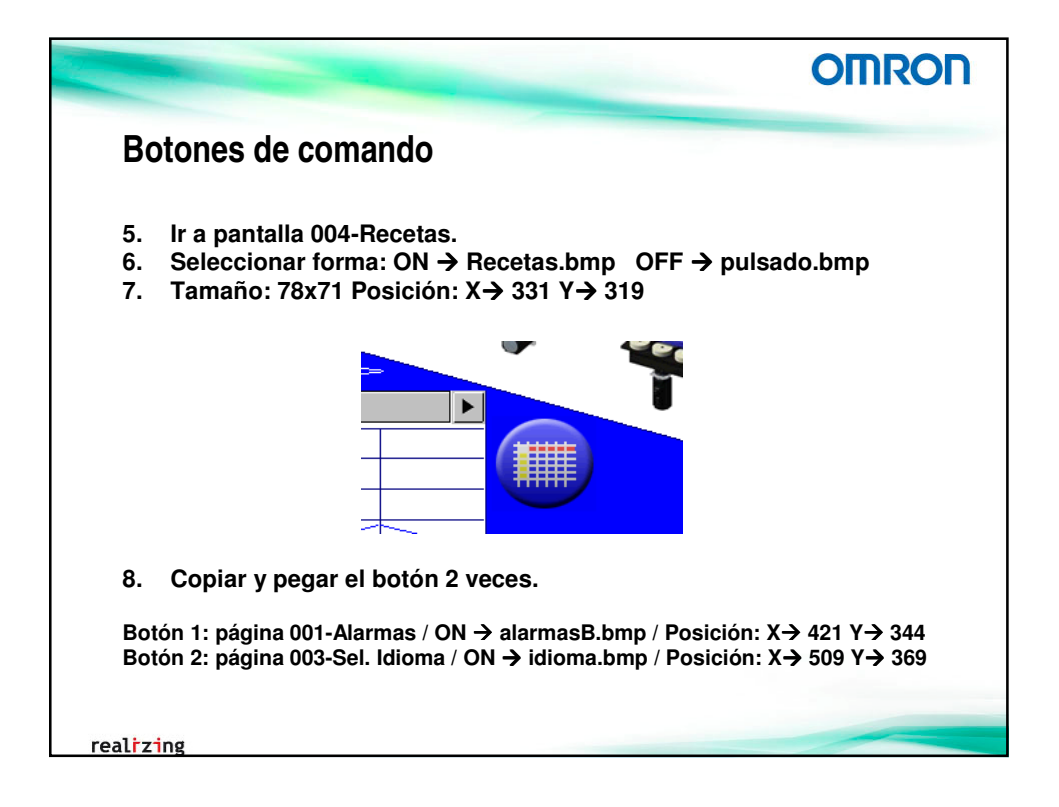

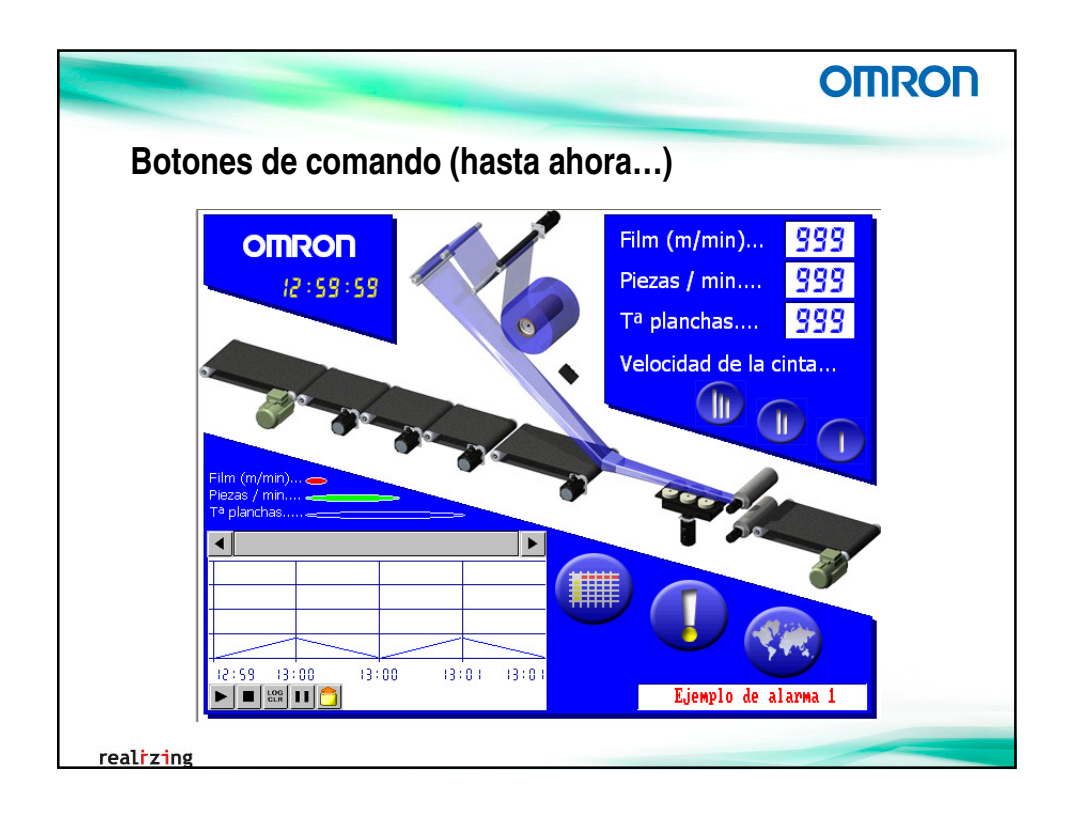

| OMRON                                                                                                    |
|----------------------------------------------------------------------------------------------------|
| Botones de comando                                                                                                    |
| Botón para cerrar las pantallas emergentes: <b>control de pantalla emergente.</b><br>Utilizamos la librería de objetos gráficos de Omron.<br>9. Ir a página 002-Activar Alarmas. Seleccionar botón de comando v                                                                                                    |
| situar en la esquina superior derecha. Opción de Cerrar pantalla<br>emergente local.<br>Botón Comando - PBC0013<br>General Color/Forma Eliqueta Marco Parpadeo Escribir Contraseña Indicad<br>Comentario del objeto<br>Función Controlar pantalla emergente local<br>Cerrar pantalla emergente local<br>Cerrar pantalla emergente local<br>Cerrar pantalla emergente local |
| realizing                                                                                                    |

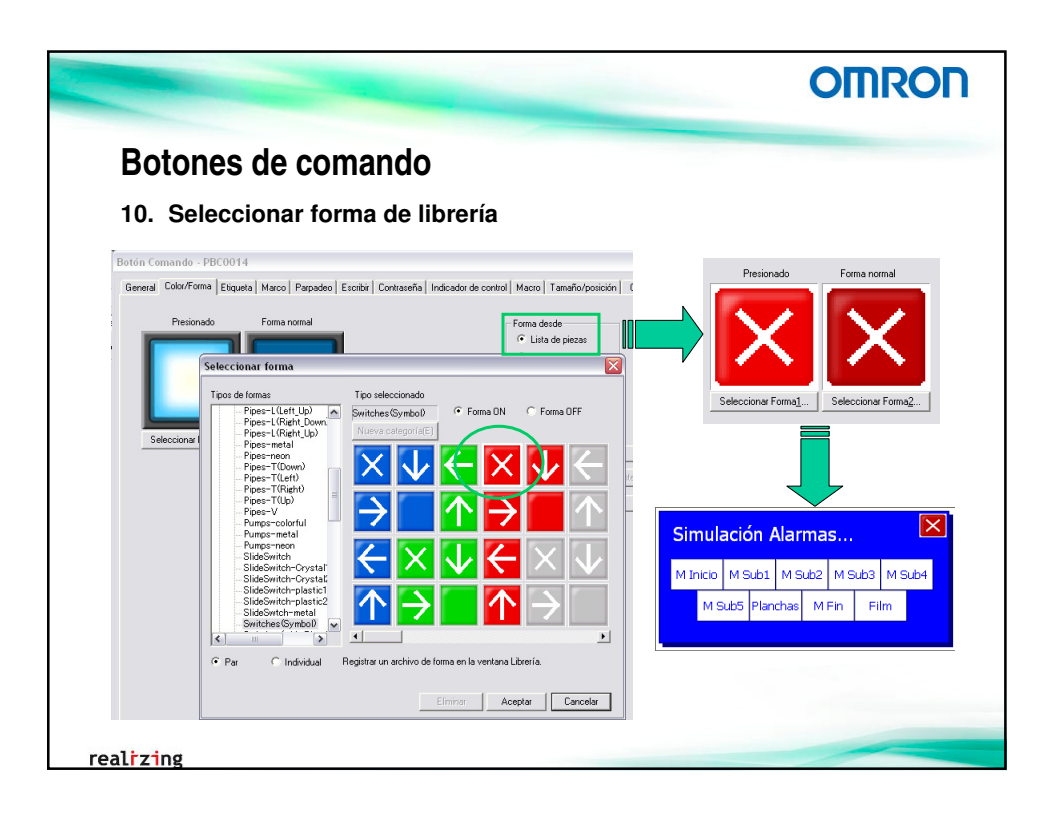

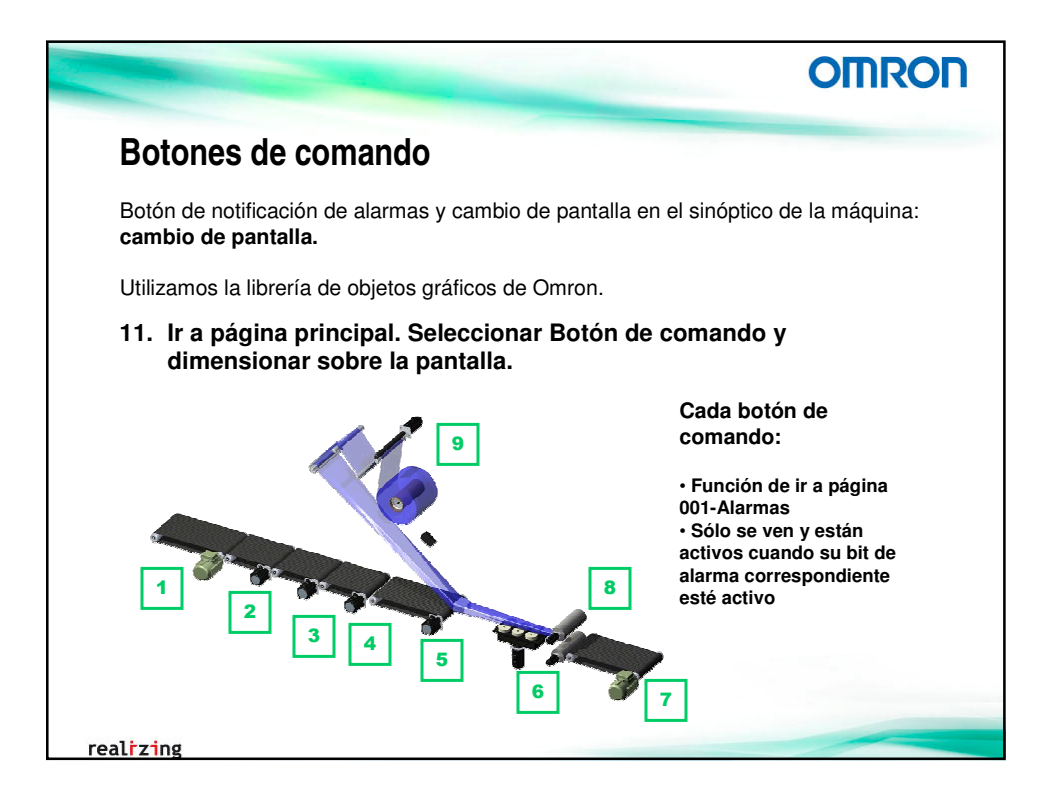

|                                                                                     | The second second second second second second second second second second second second second second second s                                                                                                    | OMRON                                                                                                    |
|-------------------------------------------------------------------------------------|----------------------------------------------------------------------------------------------------|----------------------------------------------------------------------------------------------------|
| Botones de co                                                                       | omando                                                                                                    |                                                                                                    |
| 12. Para el motor                                                                   | de inicio:                                                                                                    |                                                                                                    |
| Ir a página 001-Alar                                                                | nas                                                                                                    |                                                                                                    |
| Solo se muestra y e<br>Forma de librería                                            | sta activo si B_AI0_Minicio =                                                                                                    | ON                                                                                                    |
|                                                                                     | Seleccionar forma General Color/Forma Etiquet                                                                                                    | Marco Parnadeo Escribir Contraseña Indicador de control Marco Tamaño/cos                                                                                                    |
| Botón Comando - PBC0025<br>[General] Color/Forma   Etiquel<br>Comentario del objeto | Too de formas<br>Sentides en Add Veri<br>Sentides and Veri<br>Sentides and V | Acción en especificación indirecta       Gio       Conligura(1)       Challwar entrada si dirección DF       Acción en especificación indirecta       Acción en especificación indirecta |
|                                                                                     |                                                                                                    | Visualizar si direccion UN                                                                                                    |
| Eunción Cambiar pantalla                                                            | Switcher-Space Cr<br>Switcher-Space Cr<br>Switcher-Arrow Krit<br>Symboli-Arrow Krit<br>Symboli-Arrow Space                                                                                                    | • Visuage a dirección UN     Configura(2)     C Visuaje a dirección OFF                                                                                                    |
| Eunción Cambiar pantalla<br>Pantalla especificada<br>0001:Alarmas                   | Switcher Starre (*)     Switcher Starre (*)     Switcher (*)     Switcher (*)     Switcher (*)     Switcher (*)     Switc                                                                                                    | Sio Centigura(2) C'Visualizar si dirección DFF                                                                                                    |

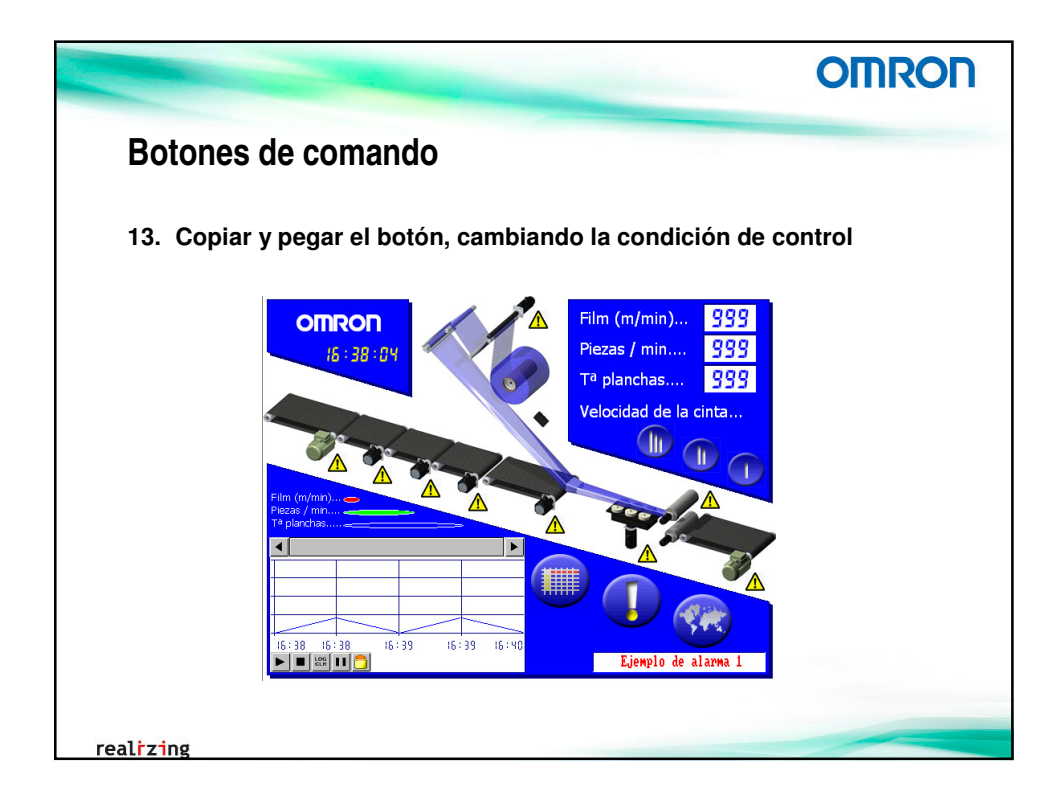

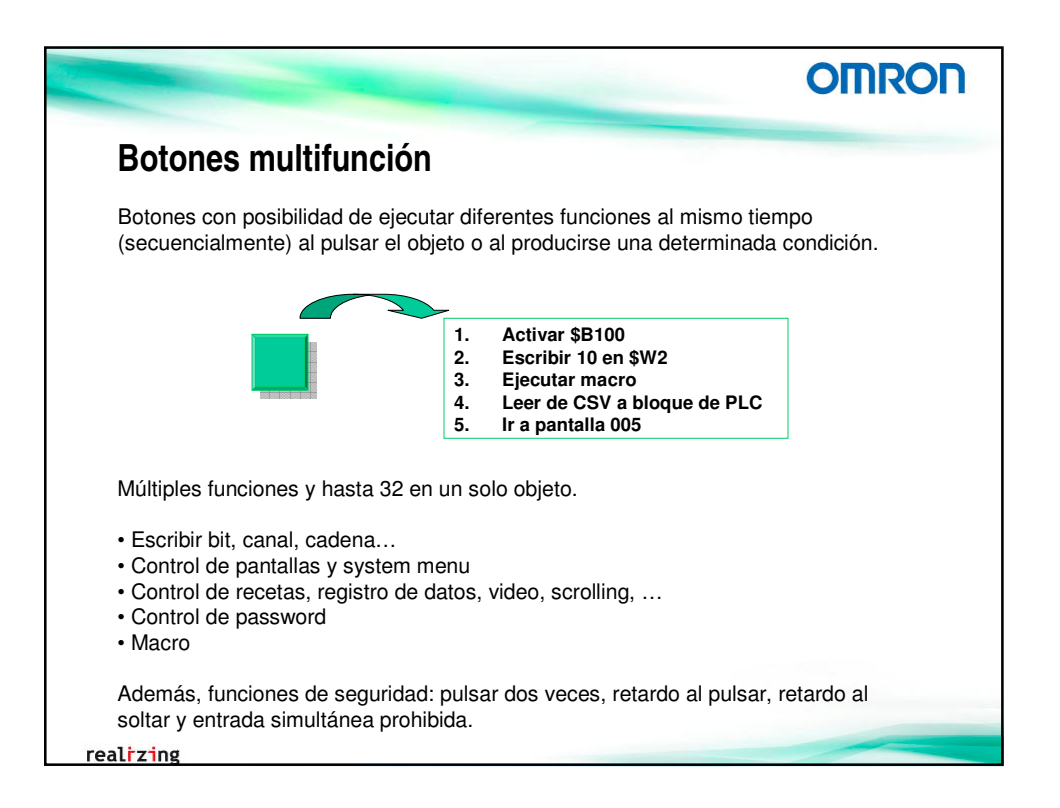

| Botones n                                                                                                    | nultifun                                                                                                    | ción                                                                                                    |
|----------------------------------------------------------------------------------------------------|----------------------------------------------------------------------------------------------------|----------------------------------------------------------------------------------------------------|
| Germital Colour/Formal Ethysetal Parposte<br>Comentatio de objeto<br>Ancrost Emmedia & +<br>Hanco<br>Combas portala (10002 Activer Alan<br>Combas portala (10002 Activer Alan | Tambrépeisén   Conjug      Exotor   Constant Conjug      Exotor   Constant Conjug      Ficture (Constant una acción al p         Placar gla veces:         Tempo de ritido de ritido         Placar gla veces:         Tempo de ritido de ritido         Placar gla veces:         Placar gla veces:         Tempo de ritido de ritido         Placar gla veces:         Placar gla veces:         Placar gla veces | Generali     CatorFormal Etizanta)     Tamatotonicini   Configuración de reparadon       Comentaria de objeto     Americani de objeto     Especial       A publica     Especial     Especial       Maccol     Especial     Especial       Maccol     Especial     Image: Special de objeto       Maccol     Especial     Image: Special de objeto       Maccol     Seleccorrar paralata     Image: Special de orden of a lanear order paralata       Descorr     Conformal de objeto de lanear order paralata |
| \Al pulsar  \Si ha cambiado un valor  <br>□ Utilizar como predeterminado                                                                                                    |                                                                                                    | Al putur / Si ha cambiado un valor /                                                                                                    |

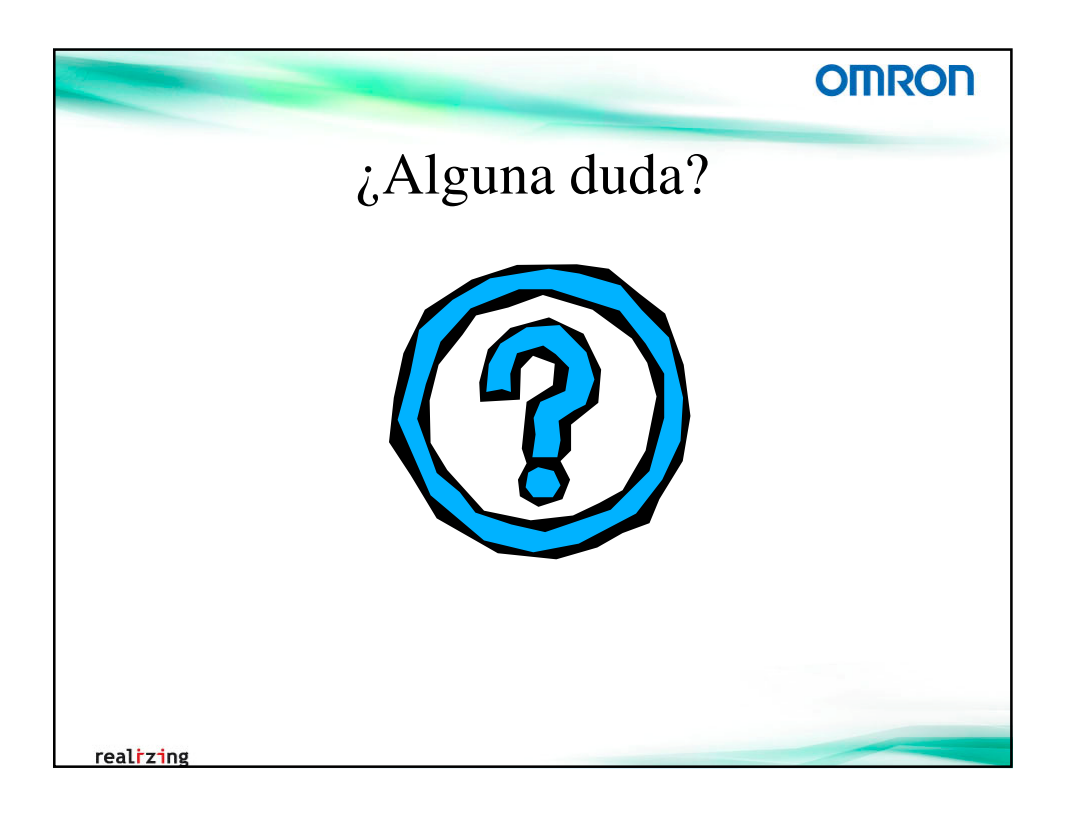

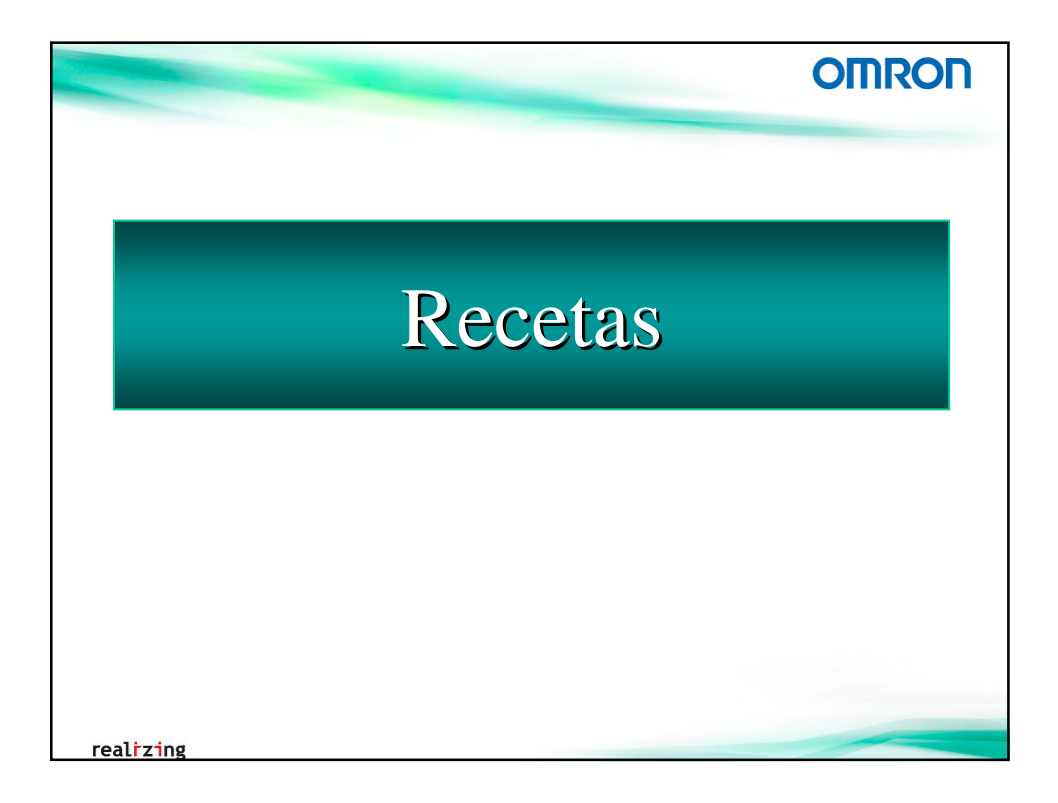

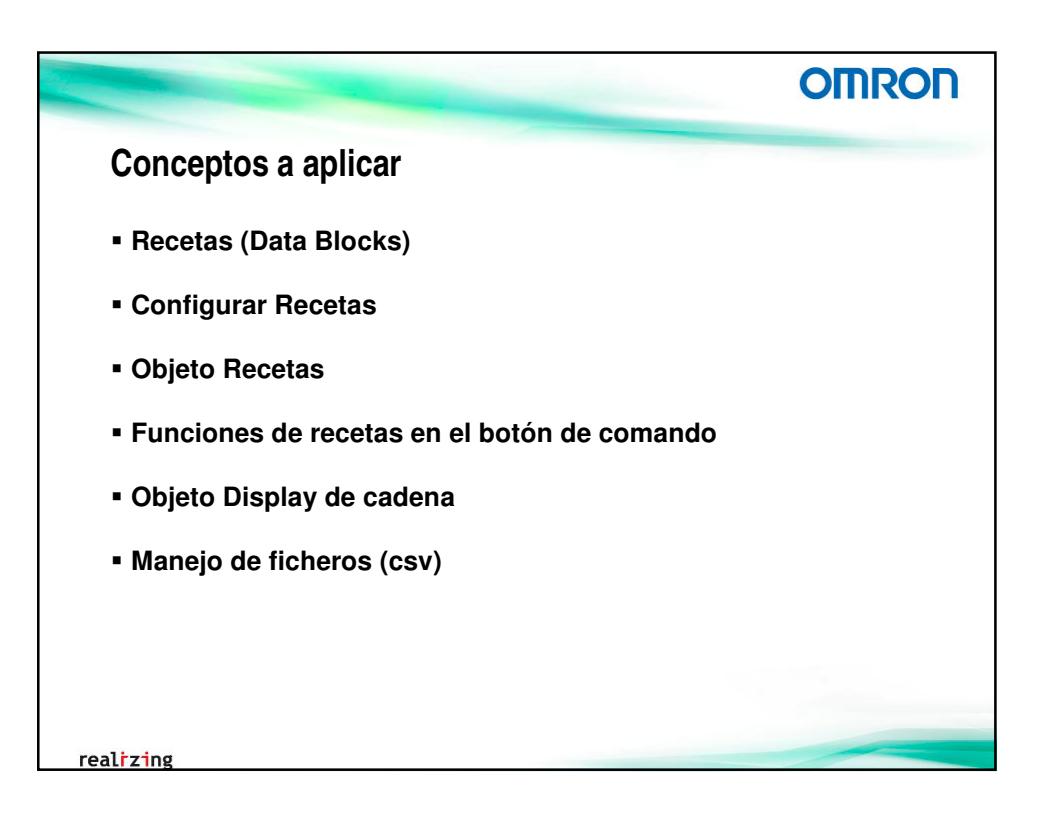

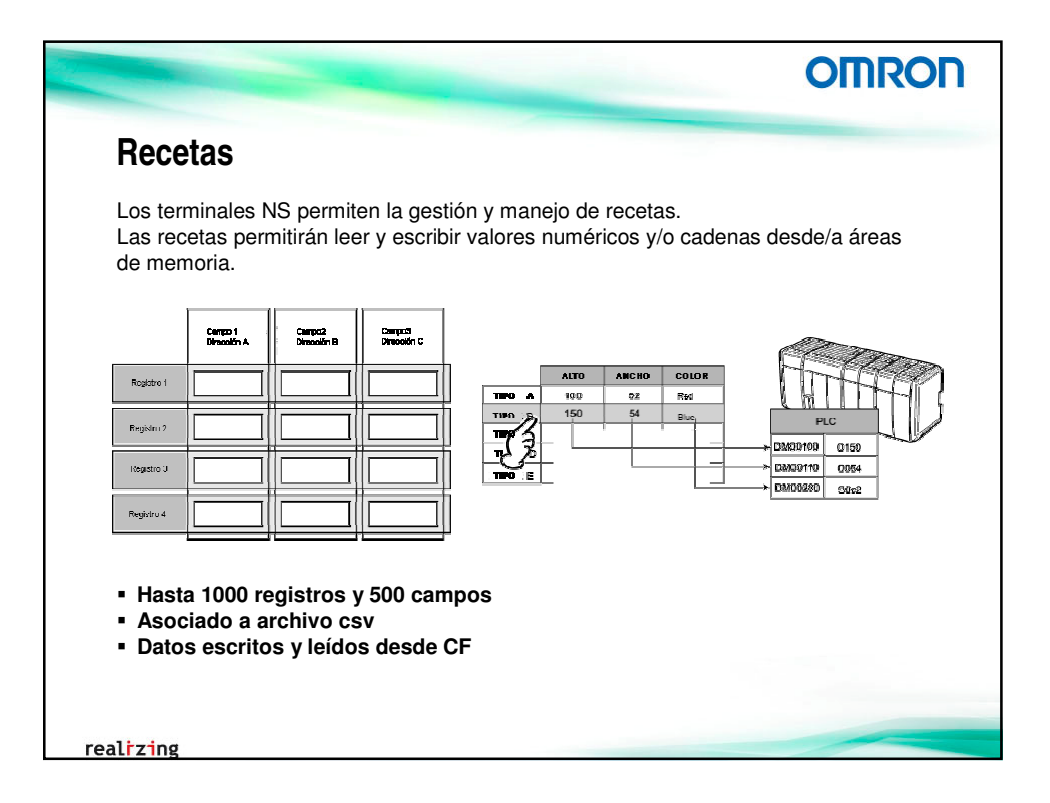

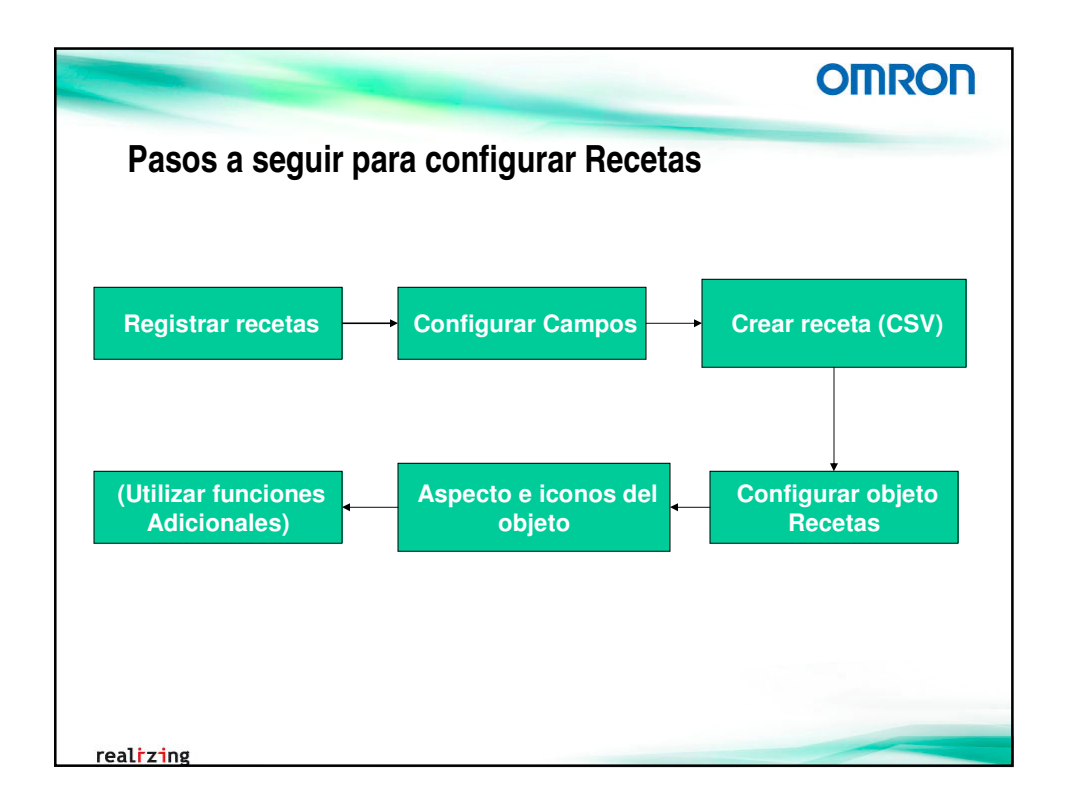

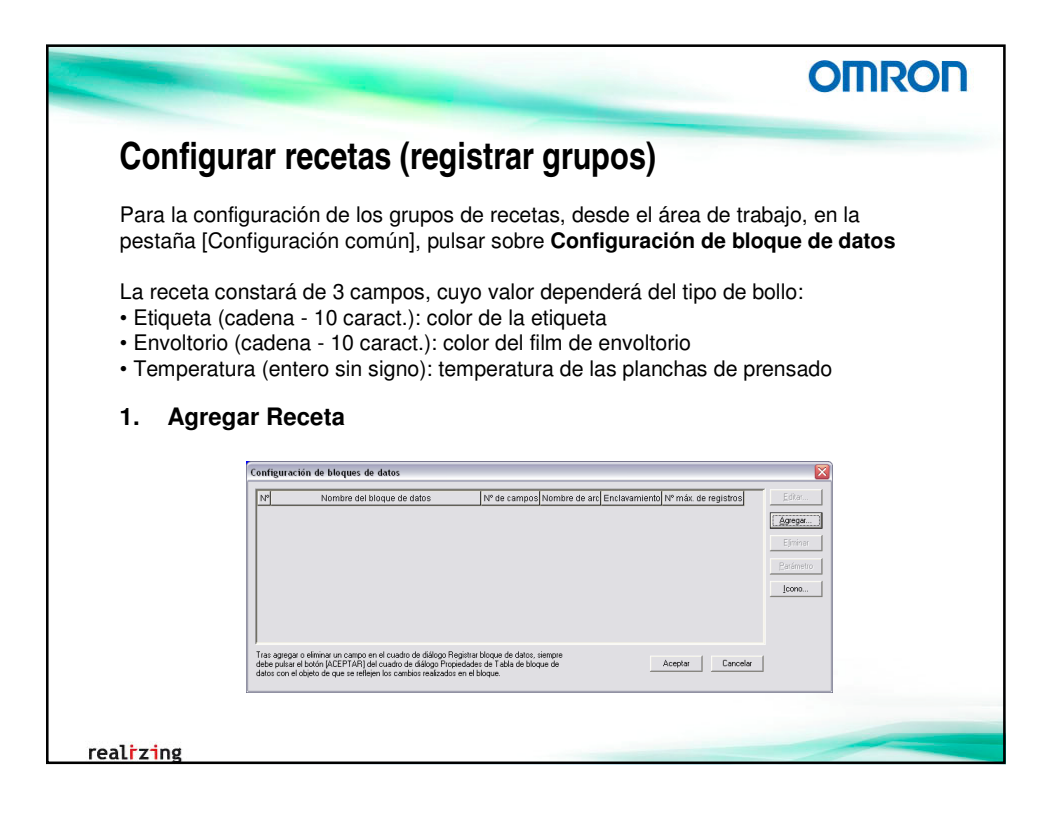

|                                                                 | OMRO                                                   |
|-----------------------------------------------------------------|--------------------------------------------------------|
| Configurar recetas (Configurar camp                             | pos)                                                   |
| Configuración de la dirección de escritura, tipo de camp        | oo (numérico/cadena), tipo de                          |
| dato/longitud,                                                  |                                                        |
| 2. Configurar campos                                            |                                                        |
|                                                                 |                                                        |
| Configuración de grupo de bloques de datos                      |                                                        |
| N° de bioque de datos ji                                        |                                                        |
| Configuración de registros                                      | (Indicador de prohibición de actualización de datos) : |
| Nombre de archivo         Examinar         Dirección de bloqueo | PTMEM:B_HSpeedConfigurar                               |
| Nº máximo de registros 10                                       | ta de registro                                         |
|                                                                 | Izavierda Derecha                                      |
|                                                                 |                                                        |
| Nombre de campo New Field                                       |                                                        |
| Direction PLIMEM(Sub)(Son)                                      |                                                        |
| Ascendente Ascendente                                           |                                                        |
| Agcendente Formato de datos Valor numérico                      |                                                        |

|                                                                                                    | OMRON                             |
|----------------------------------------------------------------------------------------------------|-----------------------------------|
| Configurar recetas (Configurar campos)                                                                                                    |                                   |
| Nª de campo     0       Nª de campo     0       Nombre de campo     Eiqueta       Dirección     Ch_DB_Str5_Etiqueta       Formato de datos     Cadena                                                                                                    |                                   |
| Cadena       Teclado numérico         Tipo de visualización de cadena       Nº de campo         Longitud       III = ①         © Lúnicode       Nombre de campo         New Field       Djrección         Ch_DB_Str5_Envo         Formato de datos       Cadena         Cadena       Teclado numérico         Tipo de visualización de cadena       Longitud         Longitud       III = ①         Cadena       Teclado numérico         Tipo de visualización de cadena       Longitud         Longitud       III = ① | campo<br>Itorio <u>Configurar</u> |
| ealizing                                                                                                    | nicode                            |

|                                                                                                    | OMRO                                                   |
|----------------------------------------------------------------------------------------------------|--------------------------------------------------------|
| Configurar recetas (Configurar cam                                                                     | oos)                                                   |
| Configuración de información de campo                                                                  |                                                        |
| Nº de campo 2                                                                                          |                                                        |
| Nombre de campo New Field                                                                              | Límite máximo: 360                                     |
| Dirección Ch_DB_Int_Temperatura Configurar                                                             | Límite mínimo: 36                                      |
| Formato de datos Valor numérico 💌                                                                      |                                                        |
| Valor numérico Máx./Mín.   Teclado numérico  <br>Tipo de visualización de valores numéricos<br>Tipo de | omato                                                  |
| visualización Decimal Tipo de                                                                          | Entero 3 🕂 🗖 🗖 Bellenar dígitos en<br>blanco con ceros |
| almacenamiento UINT (sin signo, 1 canal)                                                               | Decimal 🛛 🛨 🔽 Omitir dígitos                           |
| Rango                                                                                                  | ,* excedentes                                          |
| 0 - 65535                                                                                              | Mostrar separadores<br>decimales                       |
|                                                                                                    |                                                        |
| Nº de canales ─1                                                                                       |                                                        |
|                                                                                                    |                                                        |
| • 61 • 608                                                                                             |                                                        |
| Zing                                                                                                   |                                                        |

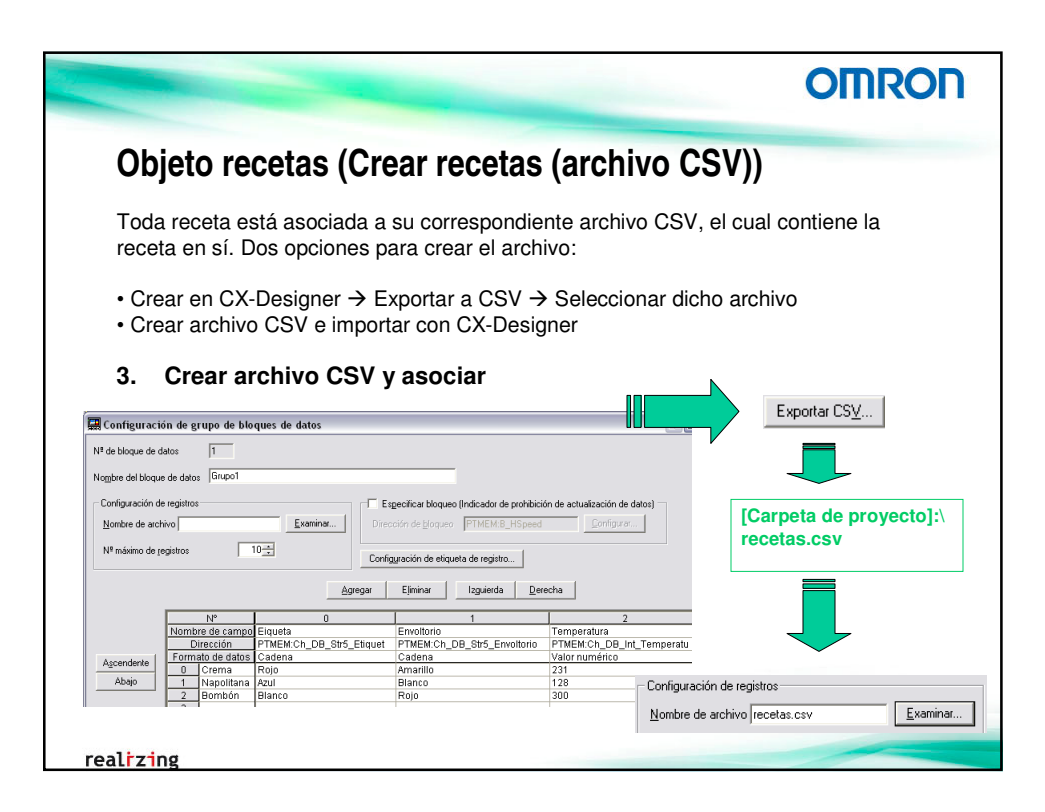

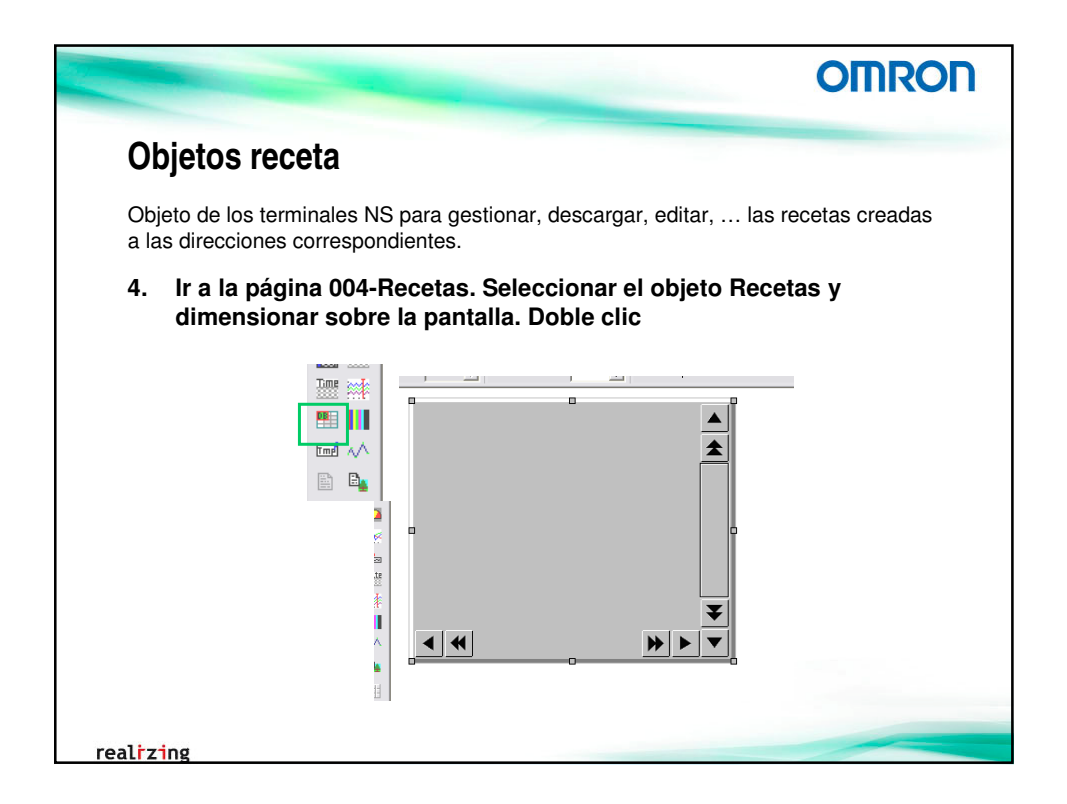

| <text></text>                                                                                                    |                                                                                                    | OMRON                                  |
|----------------------------------------------------------------------------------------------------|----------------------------------------------------------------------------------------------------|----------------------------------------|
| 5. Seleccionar la receta creada anterior. Configurar las etiquetas de campo, ancho de las columnas y número de registros visibles          Testa de bloque de datos - DTBL000       Imacador de control Imacador de control Imacador | Objetos receta                                                                                                    |                                        |
| Tabla de bloque de datos - DTBL0000       Imaca de desplazamiento vertical         Marco       Escribir         Contraseña       Indicador de control         Marco       Escribir         Contraseña       Indicador de control         Marco       Escribir         Contraseña       Indicador de control         Barra de desplazamiento vertical       Barra de desplazamiento horizontal         Selección del bloque de datos       Importance         Bloque de datos       1: Grupol         Vertical       Regigito.         Selección del bloque de datos       1: Grupol         Eliqueta de Eliqueta de Eliqueta de campo       Eliqueta de eliqueta         Monther de eliqueta       Too Bolio         Eliqueta       Centrada         Desplazamiento de visualización       Centrada         Desplazamiento de visualización       0         Vibitar como predeterminado       Apply         Vibitar como predeterminado       Apply                                                                                                    | 5. Seleccionar la receta creada anterior. Configurar                                                                                 | las etiquetas de                       |
| Tabla de bloque de datos - DTBL0000         Marco       Escribir       Contriseña       Indicador de control       Merro       Tamaño/posición         General       Texto       Fondo       Icono       Barra de desplazamiento vertical       Barra de desplazamiento horizontal         Comentario de gósto       Set máquina según bolo       Setección del bloque de datos       Biogue de datos       Biogue de datos       Registo         Mostrg nº de lilas       T==       Copiar gontère de campo en la eliqueta de campo       Eliqueta de r/ Eliqueta de de atono       Tipo Bolio         Eliqueta de r/ Eliqueta de de ligueta       Eliqueta de r/ Eliqueta de campo       175         Montrar nº de eliqueta       Tipo Bolio       Eliqueta de campo 1       Eliqueta de campo 2         Nombre de etiqueta di Tipo Bolio       115       130       175         Posición de visualización       Centrada       Centrada       Centrada         Desplazamiento de visualización       0       0       0       0         Importar CSV       Exportar CSV       Exportar CSV       Exportar CSV       Ayuda                                                                                                    | campo, ancho de las columnas y número de regi                                                                                        | istros visibles                        |
| Marco       Escribir       Contraseña       Indicador de control       Macro       Tamaño/posición         General       Texto       Fondo       Icono       Bara de desplazamiento vertical       Bara de desplazamiento horizontal         Comentario de gójeto       Set máquina según bolo       Selección del bloque de datos       Bloque de datos         Bloque de datos       1: Grupo1        Regigto         Mostgrint <sup>1</sup> de filas       7±         Cambier       Tippe0       Copiar gombre de campo en la eliqueta de campo         Etiqueta de reliqueta de Etiqueta de Etiqueta de campo       Temperatura         Nombre de eliqueta       Tipo Bolio       Eliqueta de Etiqueta de Centrada         Ontro de visualización       Centrada       Centrada       Centrada         Desplazamiento de visualización       Centrada       Centrada       Centrada         Mostra recov       ma       ma       ma         Mostra fibria de externinado       0       0       0       0         Visitar terminado       Apoly       OK       Cancelar       Ayuda                                                                                                    | Tabla de bloque de datos - DTBL0000                                                                                                  | $\overline{\mathbf{X}}$                |
| Comentario de gójeto       Set máquina según bollo         Selección del bloque de datos       Bloque de datos         Bloque de datos       1: Grupol         Mostrg nº de filas       T         Cambiog       Topiar gombre de campo en la eliqueta de campo         Nombre de etiqueta       Top Bollo         Eliqueta de r        Eliqueta de r          Ancho       105         105       115         Desplazamiento de visualización       Centrada         Desplazamiento de visualización       0         UNitar johas de externión       Apply         Mottra fichas de externión       Apply                                                                                                    | Marco Escribir Contraseña Indicador de control Macro T.<br>General Texto Fondo Icono Bana de desplazamiento vertical Bara de desplaz | amaño/posición  <br>amiento horizontal |
| Selección del bloque de datos         Bloque de datos 1: Grupo1         Mostgarn <sup>4</sup> de filas         Zambier         Combier         Type0         Combier         Etiqueta de campo en la etiqueta de campo 1         Etiqueta de Etiqueta de Etiqueta de campo 1         Nombre de etiqueta         Tipo Bollo         Eliqueta de Campo 1         Temperatura         Ancho         105         Posición de visualización         Centrada         Centrada         Mostar fichas de estensión         Apply       DK         Cancelar         Apuda                                                                                                    | Comentario de objeto Set máquina seqún bollo                                                                                         |                                        |
| Bloque de datos       1: Grupo1 <ul> <li>Regigtro</li> </ul> Mostgr nº de filas              7.2            Cambieg       Type0            Etiqueta de r         Etiqueta de campo              Etiqueta de campo           Nombre de etiqueta         Tipo Bollo         Etiqueta de campo              Etiqueta de campo           Ancho         106         115         130         175                            Desplazamiento de visualización              Centrada              Centrada              Centrada              Centrada              Centrada              Centrada              Centrada              Centrada              Centrada              Velicar como predeterminado               wither como predeterminado               Apude               Apude               Apude                 Apude                 Apude </td <td>Selección del bloque de datos</td> <td></td>                                                                                                    | Selección del bloque de datos                                                                                                    |                                        |
| Mostigr nº de lites       7         Cambiar       Type0       ✓         Etiqueta de l'Etiqueta de campo en la etiqueta de campo       Etiqueta de campo en la etiqueta de campo en la etiqueta de campo en la etiqueta de campo en la etiqueta         Nombre de etiqueta       Tipo Bollo       Etiqueta de l'Etiqueta de campo en la etiqueta de campo en la etiqueta         Nombre de etiqueta       Tipo Bollo       Etiqueta de campo en la etiqueta         Ancho       105       115       130         Posición de visualización       Centrada       Centrada       Centrada         Desplazamiento de visualización       0       0       0       0         Importar CSV       Expontar CSV       Expontar CSV       Ayuda                                                                                                    | Bloque de datos 1 : Grupo1 Registro                                                                                                  |                                        |
| Canbiaj Type0       Copiar gombre de campo en la eliqueta de campo i         Eliqueta de r       Eliqueta de r         Nombre de eliqueta       Tipo Bolio         Ancho       105         105       115         105       115         Possición de visualización       Centrada         Centrada       Centrada         Centrada       Centrada         Centrado       0         Vilizar como predeterminado       Aproly         Mottar fabra de exerción       Aproly                                                                                                    | Mostrar nª de filas 7.                                                                                                    |                                        |
| Nombre de etiqueta       Enquesta de l'angli de l'angli de    | Cambiar Type0 Copiar nombre de campo en la eliqueta de campo                                                                         |                                        |
| Ancho     105     115     130     175       Possición de visualización     Centrada     Centrada     Centrada       Desplazamiento de visualización     0     0     0          0       Importar CSV     Exportar CSV        Utilizar como predeterminado     Apply     DK     Cancelar                                                                                                    | Nombre de etiqueta Tipo Bollo Eigueta Envoltorio Temperatura                                                                         |                                        |
| Desplazamiento de visualización     0     0     0       Importar CSV     Exportar CSV       Utilizar como predeterminado       Motiva fichas de extensión     Aprely                                                                                                    | Ancho 105 115 130 175<br>Posición de visualización Centrada Centrada Centrada                                                        |                                        |
| Importar CSV     Exportar CSV       Utilizar como predeterminado     Apply       Mostra fichas de extensión     Apply                                                                                                    | Desplazamiento de visualización 0 0 0 0                                                                                              |                                        |
| Importar CSV         Exportar CSV           Ubitzar como predeterminado         Apoly         OK         Cancelar         Ayuda                                                                                                    |                                                                                                    |                                        |
| Ublikar como predeterminado         Δpply         DK         Cancelar         Ayuda                                                                                                    | Importar CSV Exportar CSV                                                                                                    |                                        |
| Mostrar richas de extension                                                                                                    | Utilizar como predeterminado Apply OK Cancelar                                                                                       | Ayuda                                  |
|                                                                                                    | Mostrar jichas de extension                                                                                                    |                                        |
|                                                                                                    | rzing                                                                                                    |                                        |

| Objetos receta<br>6. Configurar el aspe                                                                                                    | cto del objeto                                                                                                    |                                                                                                    |
|----------------------------------------------------------------------------------------------------|----------------------------------------------------------------------------------------------------|----------------------------------------------------------------------------------------------------|
| Nombre de fuente: Gótico escalable Tabla<br>Tamaño de fuente: 16<br>MEssala horizontal: 100<br>Estilo de fuente: Estándar<br>Posición vertical: Centrado<br>Color de texto:  | le bloque de datos - DTBL0000<br>arco Escribir Contraseña India<br>eral Texto Fondo Corno Barra de d<br>nos Corno Barra de d<br>Opciones<br>✓ Mostrar cuadro de diálog<br>Escribir en la dirección<br>Leer de la dirección<br>Leer de la dirección<br>Leer de la dirección<br>Escribir en la girección<br>Leer de la dirección<br>Escribir en la girección<br>Leer de la dirección<br>Escribir en la girección<br>Escribir en la girección<br>Escribir | ador de control Macro Ta<br>esplazamiento vertical Barra de desplaza<br>o de confirmación al leer un archivo de datos<br>omo Origen la tarjeta de memoria o NS.<br>o de confirmación al escribir un archivo de dato<br>omo Destino la tarjeta de memoría o NS.<br>o de confirmación al escribir en la dirección<br>o de confirmación al escribir en la dirección |
| Color 1 Color de encabezado de columna<br>Color 2 V Todos los bordes<br>Color 3 V Color de filas impares<br>Color 4 V Color de filas pares<br>Color 5 V Color de filas pares | Image: Mostring Mostring     Ancho       Image: Mostring     Altura       Altura     30 ±       Posición desde       X                                                                                                    | 615 di puntos<br>303 di puntos<br>la esquina superior izquierda de la pantalla/r<br>10 di puntos<br>9 di puntos                                                                                                    |

| Label     XXXXXXXXX     999       Label     XXXXXXXXXX     999       Label     XXXXXXXXXX     999       Label     XXXXXXXXXX     999       Label     XXXXXXXXXX     999       Label     XXXXXXXXXX     999       Label     XXXXXXXXX     999       Label     XXXXXXXXX     999       Label     XXXXXXXXX     999       Label     XXXXXXXXX     999                                                                                                    |
|----------------------------------------------------------------------------------------------------|
| Label         XXXXXXXXX         XXXXXXXXX         999           Label         XXXXXXXXX         XXXXXXXXX         999           Label         XXXXXXXXXX         XXXXXXXXX         999           Label         XXXXXXXXXX         XXXXXXXXXX         999           Label         XXXXXXXXXX         XXXXXXXXX         999           Label         XXXXXXXXXX         XXXXXXXXX         999           Label         XXXXXXXXXX         XXXXXXXXXX         999 |
| Label         XXXXXXXX         XXXXXXXX         999           Label         XXXXXXXXX         XXXXXXXXX         999           Label         XXXXXXXXX         XXXXXXXXX         999           Label         XXXXXXXXX         XXXXXXXXX         999                                                                                                    |
| Label         XXXXXXXXX         XXXXXXXXX         999           Label         XXXXXXXXXX         XXXXXXXXXX         999                                                                                                    |
| Label XXXXXXXXX XXXXXXXX 999                                                                                                    |
|                                                                                                    |
| Label XXXXXXXXX XXXXXXXXXX 9999                                                                                                    |

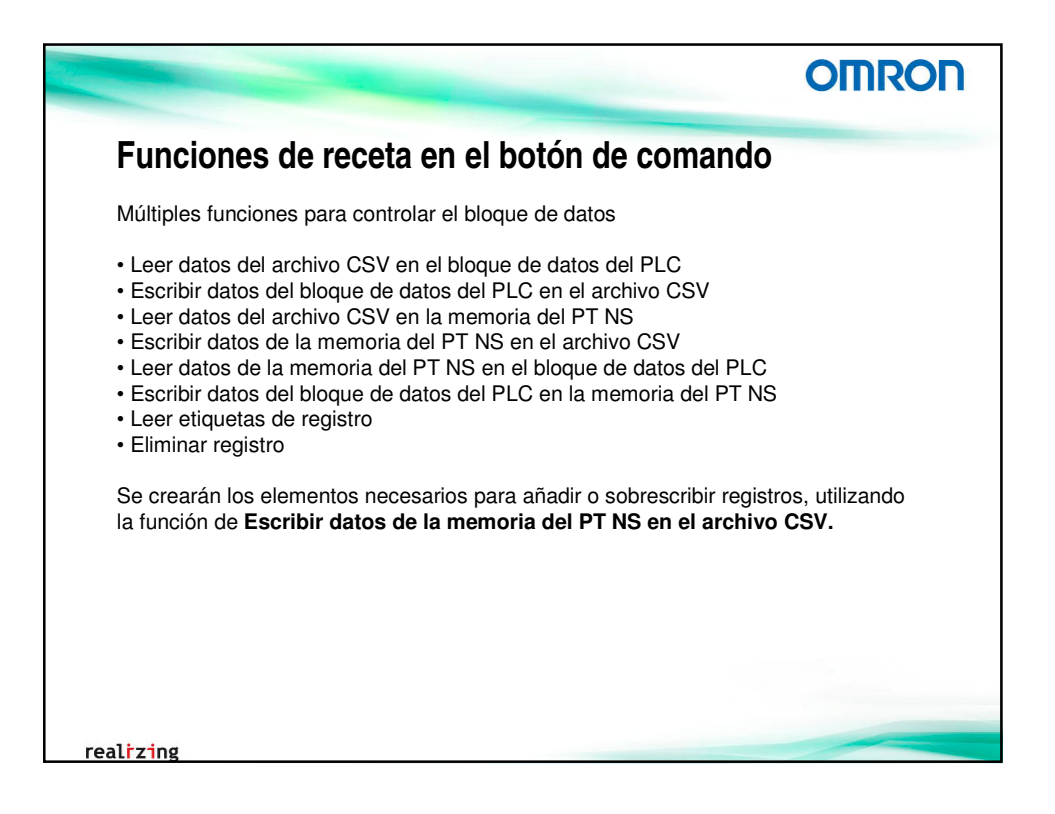

|                                                                                                    | OMRON              |
|----------------------------------------------------------------------------------------------------|--------------------|
| Añadir registro con botón de comando                                                                                                    |                    |
| <ol> <li>Crear botón de comando con función de Control de blo<br/>datos → Escribir datos de la memoria del PT NS en el a<br/>CSV</li> </ol>                                                                                                    | oque de<br>archivo |
| General Cotorio de bloque de datos   Forma del boldo  Control de bloque de datos   Forma del boldo  Control de bloque de datos   Forma del boldo  Forma del boldo  Forma del bol | oma                |
| Contentidos de control     Encobre dotas de la memoria del PT NS en el anchero CSV       Nº de blogue de dotes     1       Nº de teges de dotes     1       Nº de registro     1       Nº de registro     1       Nº de registro     1         Nº de registro     1                                                                                                    |                    |
|                                                                                                    |                    |
| C Tojela da genoria     Malcolo de <sup>(7)</sup> OFF: Stateschibi (7) Referenci indirecta     B_AddDiOverwriteDB     Contigurar(2)                                                                                                    |                    |
| Dirección     On, Sits, AddE InquestaDB     ConfigurarQ       Eliqueta de registra     C S ( C N)g     ConfigurarQ       Image: Eliqueta de la funcción cuando la dirección cuando la dirección cuando la d                                                                                                    |                    |
| realizing                                                                                                    |                    |

|                                                     | OMRON     |
|-----------------------------------------------------|-----------|
| Añadir registro con botón de com                    | ando      |
| 8. Establecer forma, tamaño y posición              |           |
| Forma OFF → guardar.bmp<br>Form ON → pulsado.bmp    |           |
|                                                     | Tamaño    |
| Botón Comando - PBC0001                             | Ancho: 78 |
| General Color/Formal Etiquetal Marcol Parpadeol Eso | Alto: 71  |
|                                                     | Posición  |
| Presionado Forma normal                             | X: 538    |
| Seleccionar Formal                                  | Y: 320    |
|                                                     |           |
|                                                     |           |
| realizing                                           |           |

|                                                                                                    | OMRON        |
|----------------------------------------------------------------------------------------------------|--------------|
| Añadir registro (String Display)                                                                                                |              |
| Los objetos de introducción y visualización de cadenas muestran y ed ASCII/Unicode de las direcciones de memoria especificadas. | itan valores |
| 9. Seleccionar el objeto de introducción y visualización<br>y dimensionar sobre la pantalla. Doble clic.                        | de cadenas   |
|                                                                                                    | 1            |
|                                                                                                    |              |
|                                                                                                    |              |
| realizing                                                                                                    |              |

|                                                                                                    | OMRON             |
|----------------------------------------------------------------------------------------------------|-------------------|
| Añadir registro (String Display)                                                                                                    |                   |
| Tres objetos display de cadenas, que contendrán la etiqueta de registr<br>el envoltorio (tamaño de 5 canales cada uno (10 caracteres ASCII)).                                                              | ro, la etiqueta y |
| 9. Configurar la longitud de la cadena y la dirección (etiq asociada                                                                                                    | queta)            |
| Visualización e introducción de cadenas - STR0002         General       Texto       Fondo       Teclado       Marco       Parpadeo       Escribir       Contraseña       Indi         Comentario de objeto |                   |
| realizing                                                                                                    |                   |

|                      |                        |                        |                        | C                    | MRON        |
|----------------------|------------------------|------------------------|------------------------|----------------------|-------------|
| Añadi                | r registro (S          | String Disp            | lay)                   |                      |             |
| Direccior            | les contiguas de       | o canales caua u       | ina.                   |                      |             |
|                      | Tipo Bollo             | Etiqueta               | Envoltorio             | Temperatura          |             |
|                      | Crema                  | Rojo                   | Verde                  | 324                  |             |
|                      | Į                      | Ţ                      |                        |                      |             |
|                      | String 1               | String 2               | String 3               | Entero               |             |
|                      | 5 canales (10 caract.) | 5 canales (10 caract.) | 5 canales (10 caract.) | 1 canal              |             |
| Di <u>r</u> ección C | h_Str5_AddEtiquetaDB   |                        |                        | Dirección Ch_Str5_Ad | dEnvoltorio |
|                      |                        | Dirección ↓ Ch_Str5_A  | ddEtiqueta2DB          |                      |             |
| realrzing            |                        |                        |                        |                      |             |

|             |                                            |                      |                | OM                             | RON |
|-------------|--------------------------------------------|----------------------|----------------|--------------------------------|-----|
| Añadir reg  | gistro (String                             | g Display            | )              |                                |     |
| 10. Configu | rar aspecto y po                           | osición de c         | ada uno d      | le ellos                       |     |
|             | ] 🖵 ] ШШ ] 🔽 📃                             |                      |                |                                |     |
|             |                                            |                      |                |                                |     |
| x           | xxxxxxxxx                                  | xxxxxxx              | xxx xx         | ****                           |     |
| Tamaño      |                                            |                      | I              |                                |     |
| Ancho: 148  |                                            |                      | 🔽 Eondo con re | lleno                          |     |
| Alto: 44    | Nombre de fuente:                          | Gótico escalab       | Color          | 🔽 Marco <u>t</u> ridimensional |     |
| Posición    | Tamaño de fuente:<br>Escala horizontal:    | 20<br>100            |                | Color (Izquierda/Superior)     | -   |
| X: 16       | Estilo de fuente:                          | Estándar             |                | ,                              |     |
| Y: 355      | Posición vertical:<br>Resisión horizontal: | Centrado<br>Centrado |                | Color (Derecha/Inferior)       | +   |
|             | Color de texto:                            |                      |                | Tamaño de marc <u>o</u>        | 1   |
|             |                                            |                      |                | Trazar <u>b</u> orde           |     |
|             |                                            |                      |                |                                |     |
|             |                                            |                      |                |                                |     |

| OMRO                                                                                                    |
|----------------------------------------------------------------------------------------------------|
| )                                                                                                    |
| numérico que contendrá el valor del campo                                                                                                    |
| Visualización e introducción de valores numéricos - NUM0005                                                                                                    |
| ador de control Macro extrema de control Macro extrema de control Parpace extrema de control exto Fondo Teclado numérico Marco Máx./Mín. Parpace to fondo extrema de control de control de  |
| n Decimal  Process relations Process and the second second |
| Rango<br>0 - 65635                                                                                                    |
| Unidad/escala<br>Configurar nº de<br>unidad/escala 0 Configurar] Unidad Escala                                                                                                    |
| Especificación indirecta de nº de unidad/escala         Realizar comprob           Dirección         Configurar2                                                                                                    |
|                                                                                                    |
|                                                                                                    |

|                                                |                                                                                                    | OMRON                                                                                           |
|------------------------------------------------|----------------------------------------------------------------------------------------------------|-------------------------------------------------------------------------------------------------|
| Añadir registro                                |                                                                                                    |                                                                                                 |
| 12. Crear display r<br>sobre el que aí         | numérico para seleccionar el número<br>ñadir/sobrescribir el nuevo                                       | o de registro                                                                                   |
| N <sup>e</sup> de registro                     | Referencia indirecta2     PTMEM:Ch_AddNumRegD8     Configu                                               | urar <u>6</u>                                                                                   |
| Mismo color<br>y aspecto<br>que el<br>anterior | uerrerei       lexto       hondo       lectado num     Marco       Comentario de objeto                  | Formato<br>Entero 2                                                                             |
| E33:                                           | XXXXXXXX 999 0  Configurar1 Pad<br>recta de nº de unidad/escala<br>Dirección Ch. AddNumRegDB Configurar3 | Escala<br>Realizar comproba<br>después de la com<br>Mostrar en la entrada<br>Mostrar valores de |
| realizing                                      |                                                                                                    |                                                                                                 |

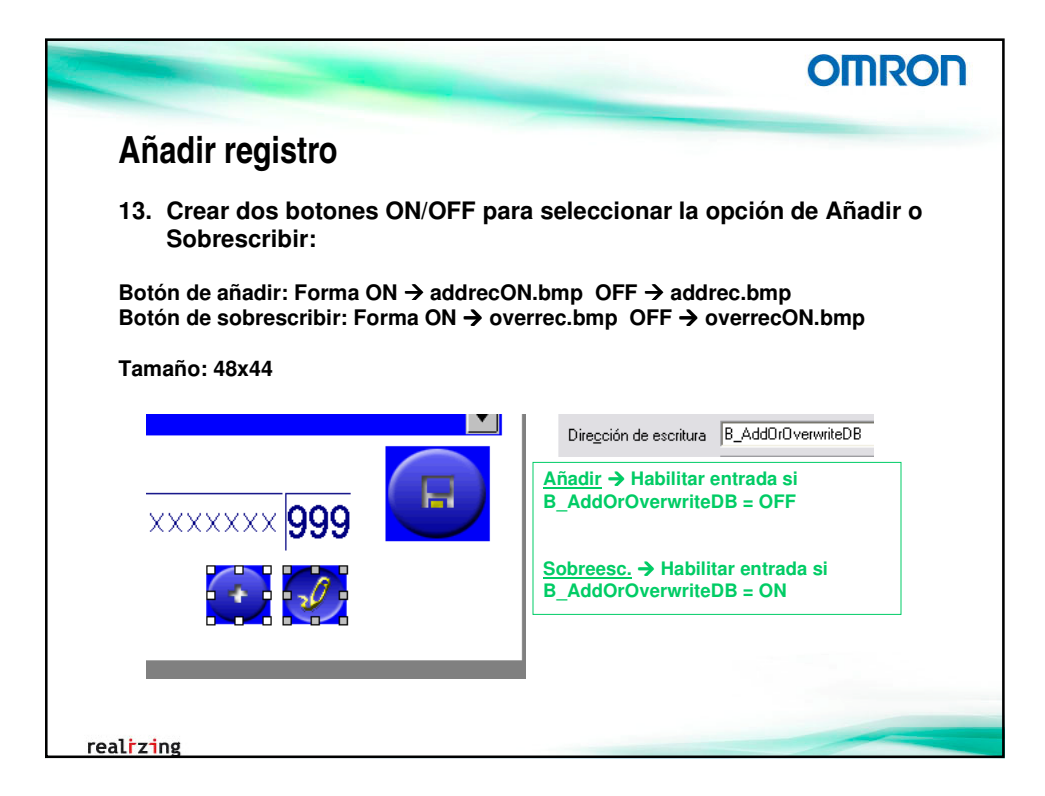

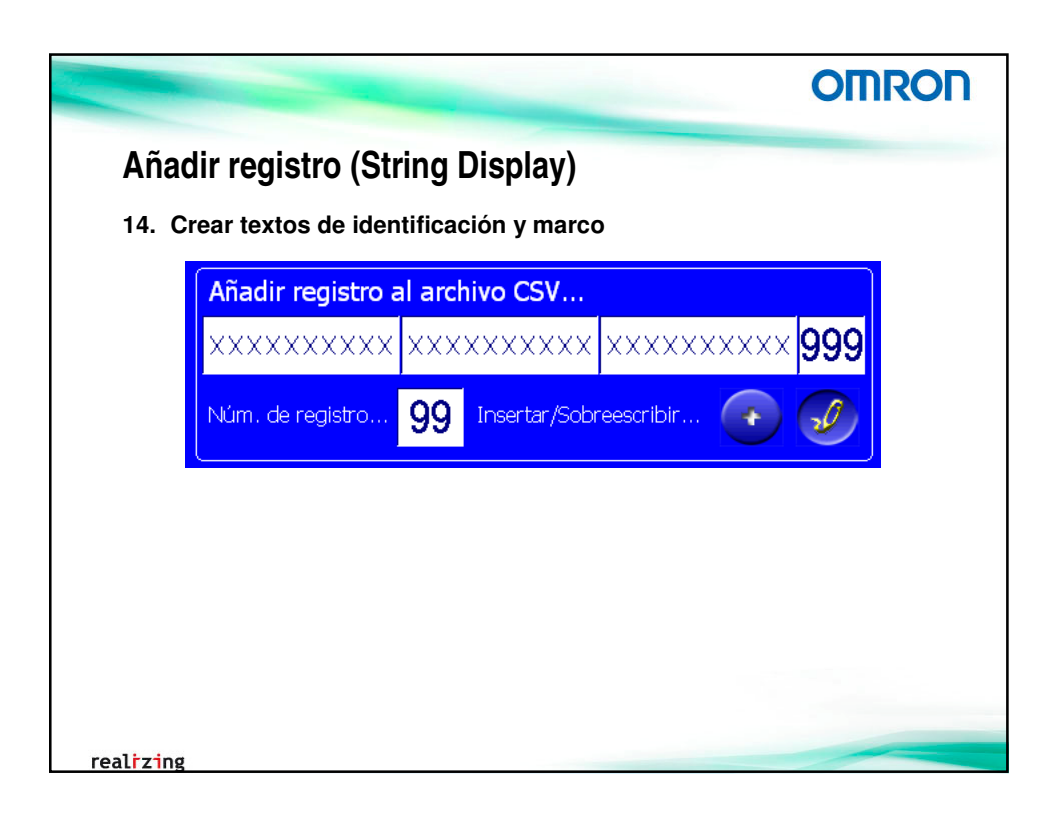

|       | -          | -           |             |             | OMRO     |
|-------|------------|-------------|-------------|-------------|----------|
| a aho | ra         |             |             |             |          |
|       | Tipo Bollo | Eiqueta     | Envoltorio  | Temperatura |          |
| 0     | Label      | XXXXXXXXXXX | XXXXXXXXXXX | 999         |          |
| 1     | Label      | XXXXXXXXXXX | XXXXXXXXXX  | 999         |          |
| 2     | Label      | XXXXXXXXXXX | XXXXXXXXXXX | 999         |          |
| 3     | Label      | XXXXXXXXXXX | XXXXXXXXXXX | 999         |          |
| 4     | Label      | XXXXXXXXXXX | XXXXXXXXXXX | 999         |          |
| 5     | Label      | XXXXXXXXXXX | XXXXXXXXXX  | 999         |          |
| 6     | Label      | XXXXXXXXXX  | XXXXXXXXXX  | 999         |          |
|       |            |             |             |             | <b>T</b> |
|       |            |             | 0           | -           |          |
|       | ~~~~~      |             |             |             |          |
|       |            |             | -           |             |          |
|       |            | 99 🗄        |             |             |          |
|       |            |             |             |             |          |

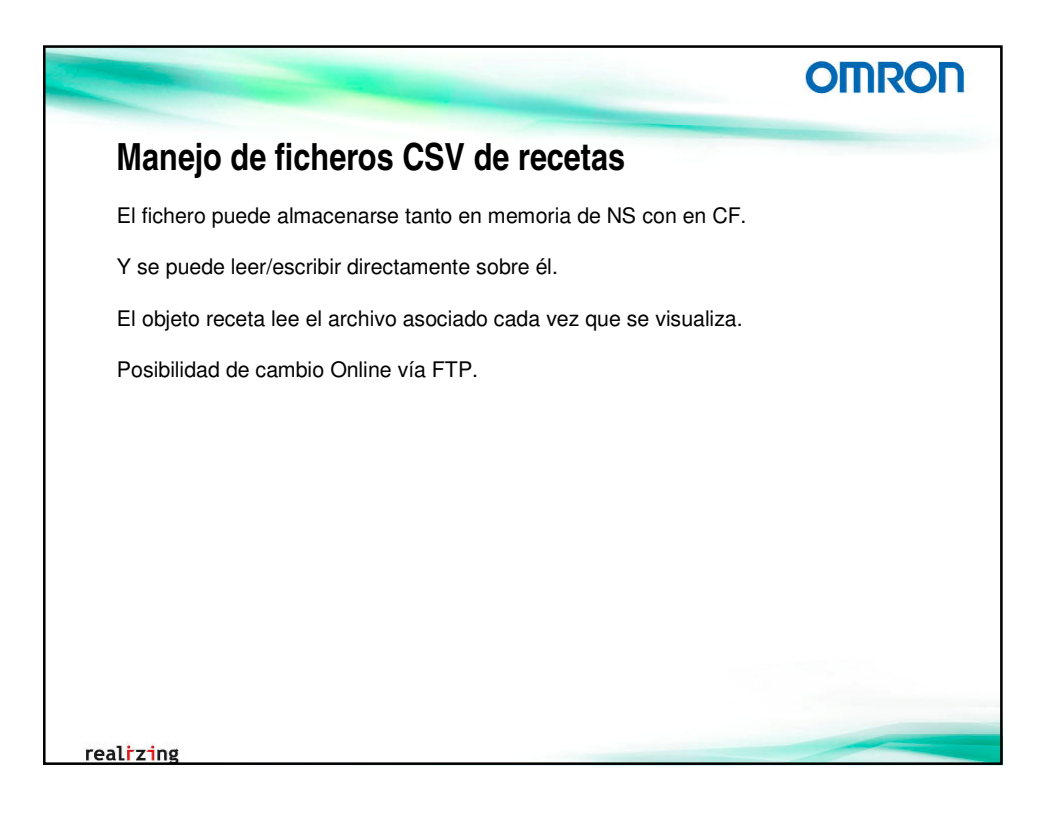

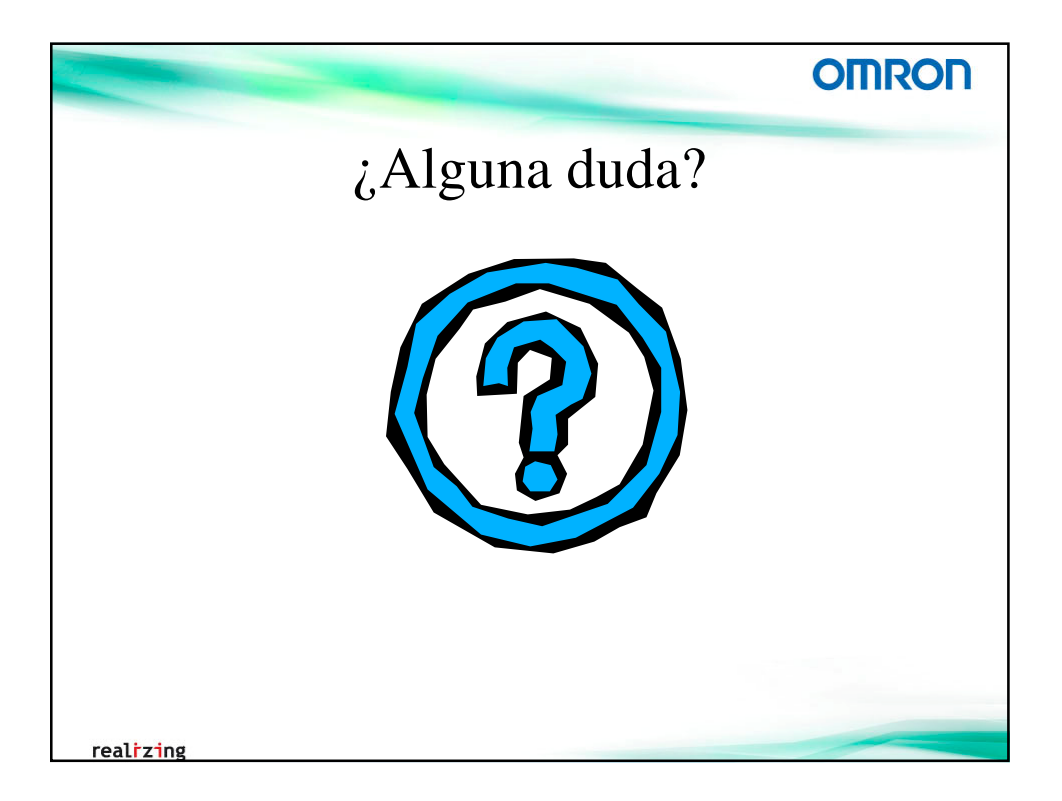

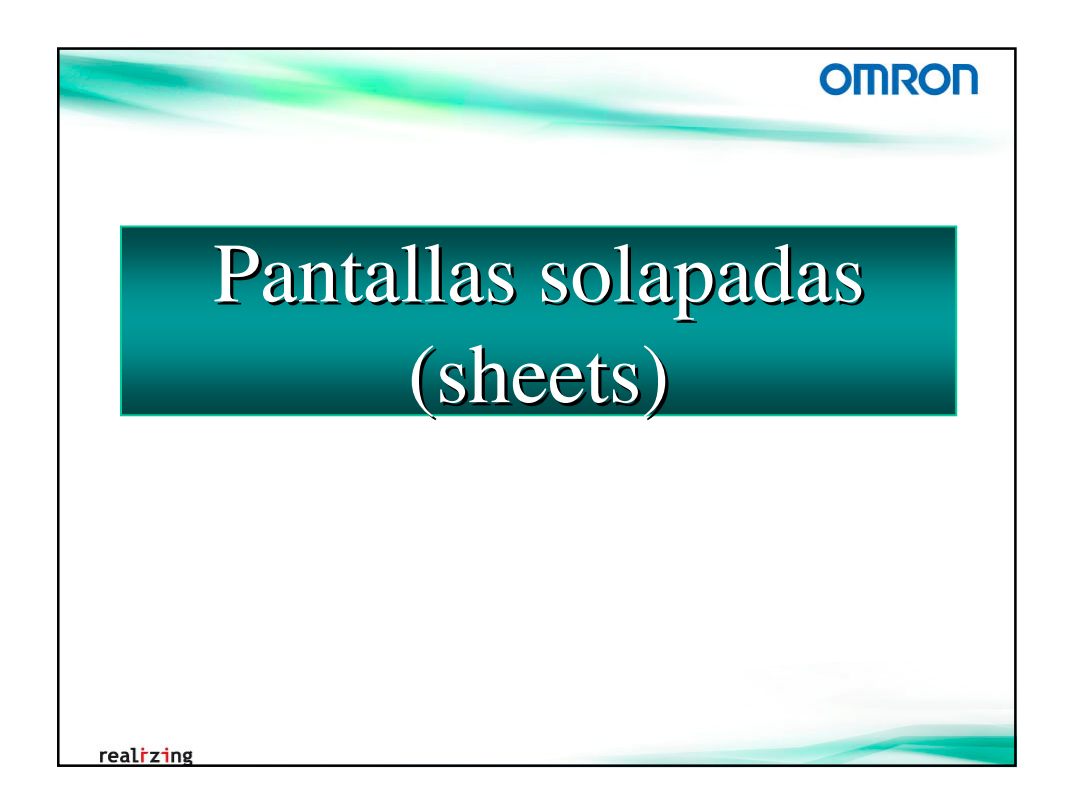

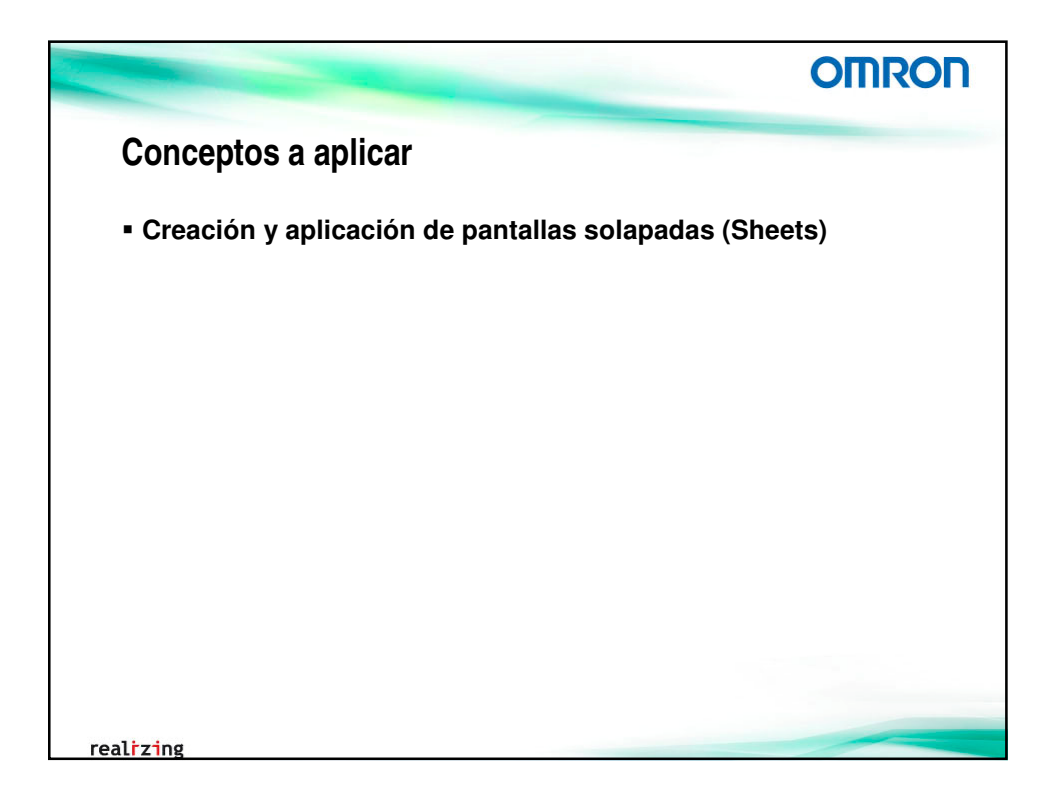

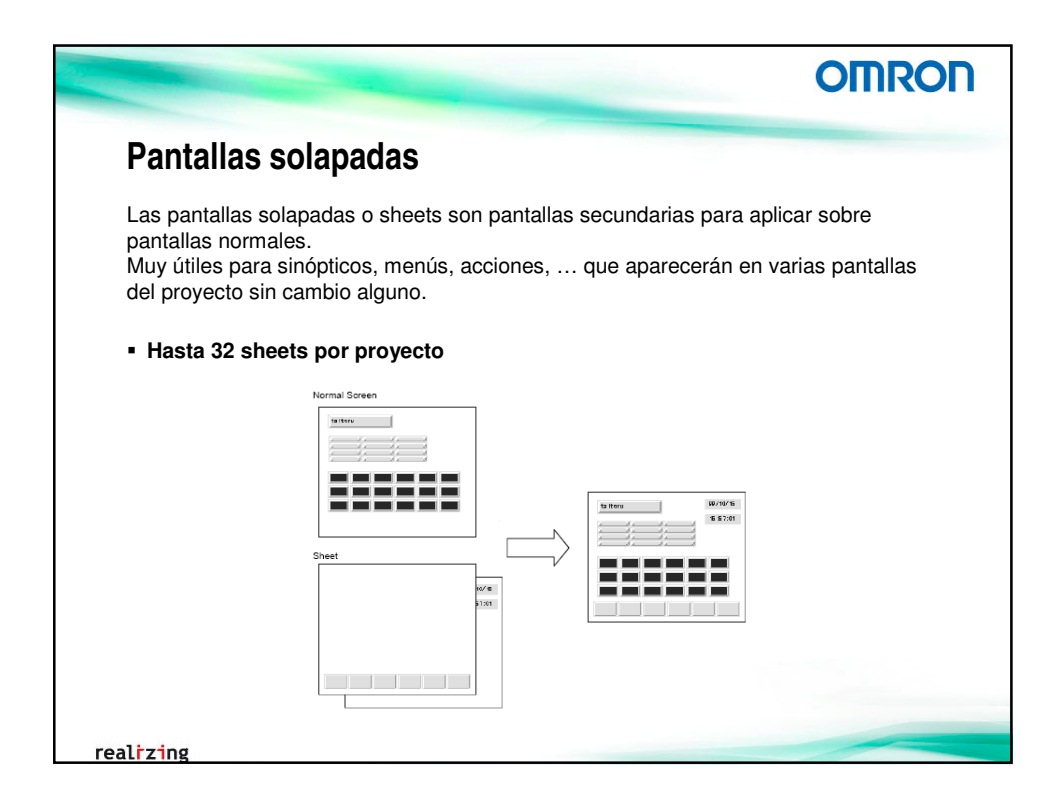

|                                                                                                    | OMRON      |
|----------------------------------------------------------------------------------------------------|------------|
| Pantallas solapadas                                                                                                    |            |
| <ol> <li>Crear nueva pantalla solapada (S00 – Sfondo)</li> <li>Crear objeto rectángulo fijo en ella</li> </ol>                                                                                                    |            |
| Rectángulo - 0000       Lígea   Tamaño/posi         Ígea   Tamaño/posición   Parpadeo   Con relleno   Marco/sombreado/chaltan         Sin línea         Color       relleno   Marco/sombreado/chaltan         Color       Sombreado         Estilo       Sombreado         Estilo de jínea   Línea continua       Sombreado         Color       Inteior deecha         Color       Color         Image: Sombreado       Color         Estilo de jínea   Línea continua       Color         Inteior deecha       Chaltán         Tigos   Inteior deecha       Inteior deecha         Image: Sombreado       Inteior deecha | igenbreado |
| realizing                                                                                                    |            |

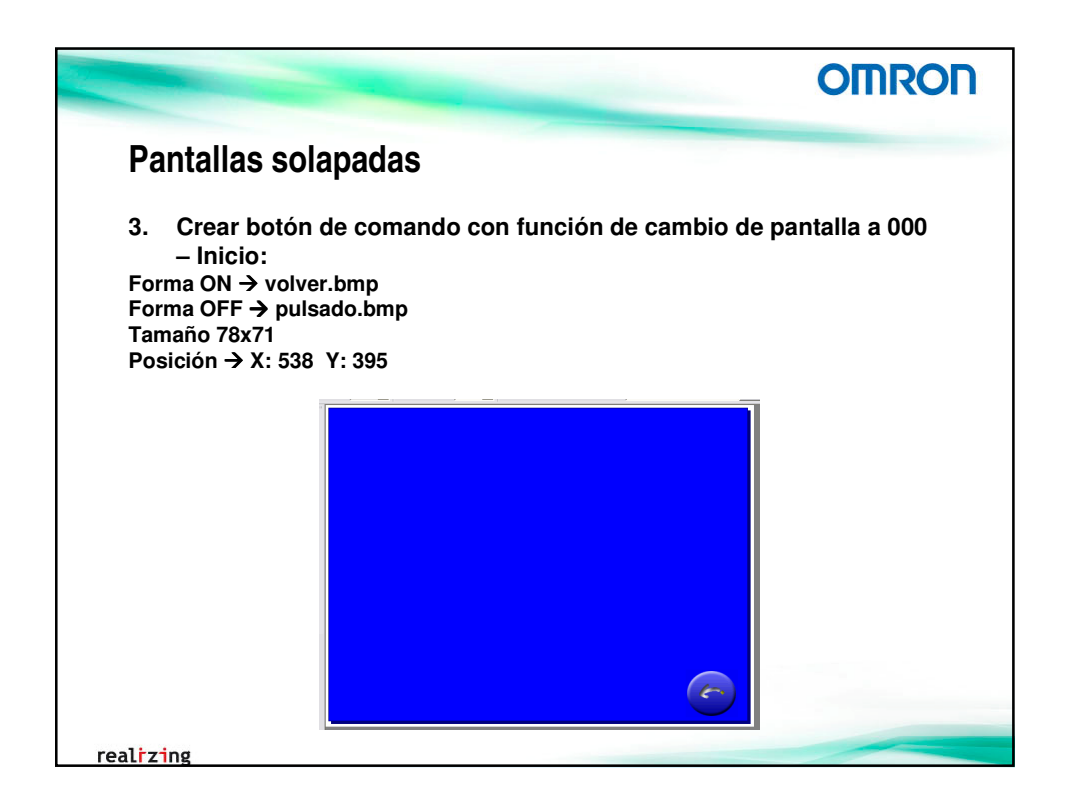

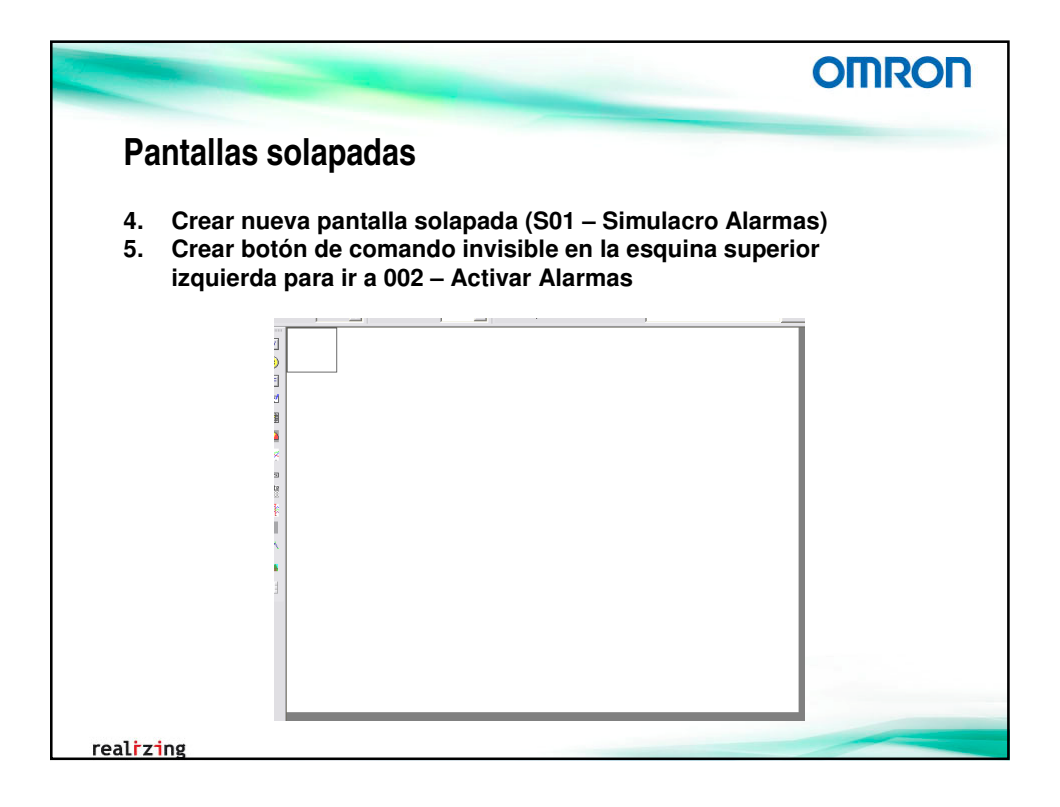
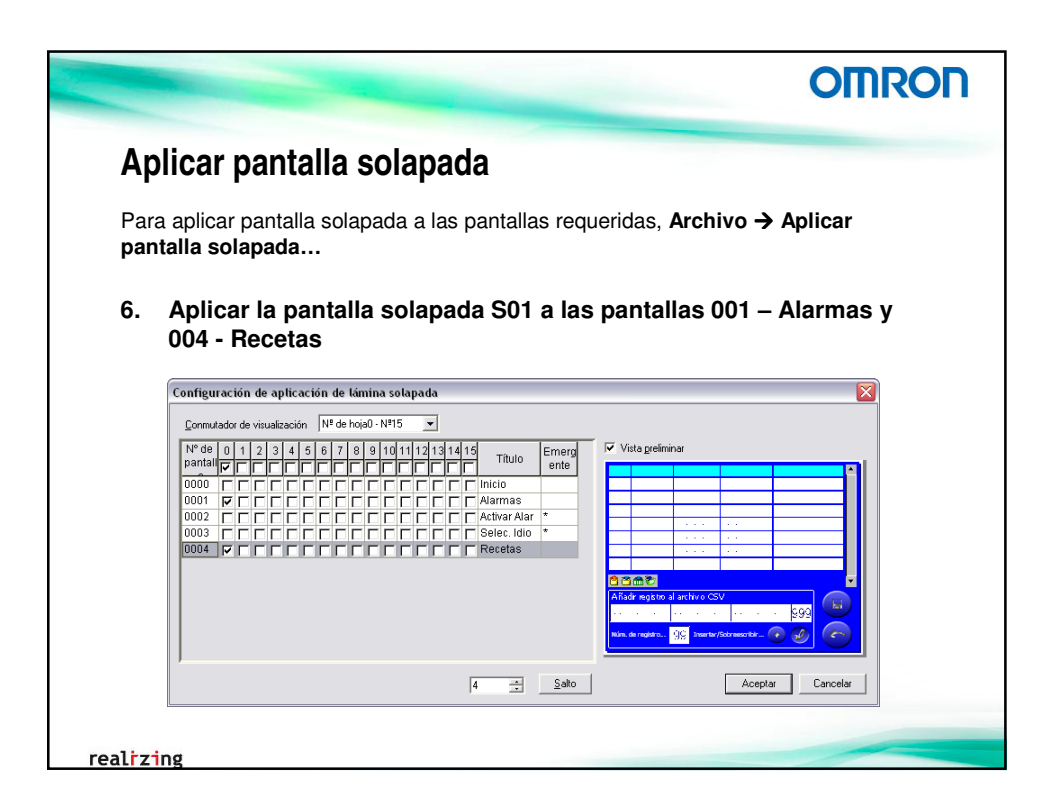

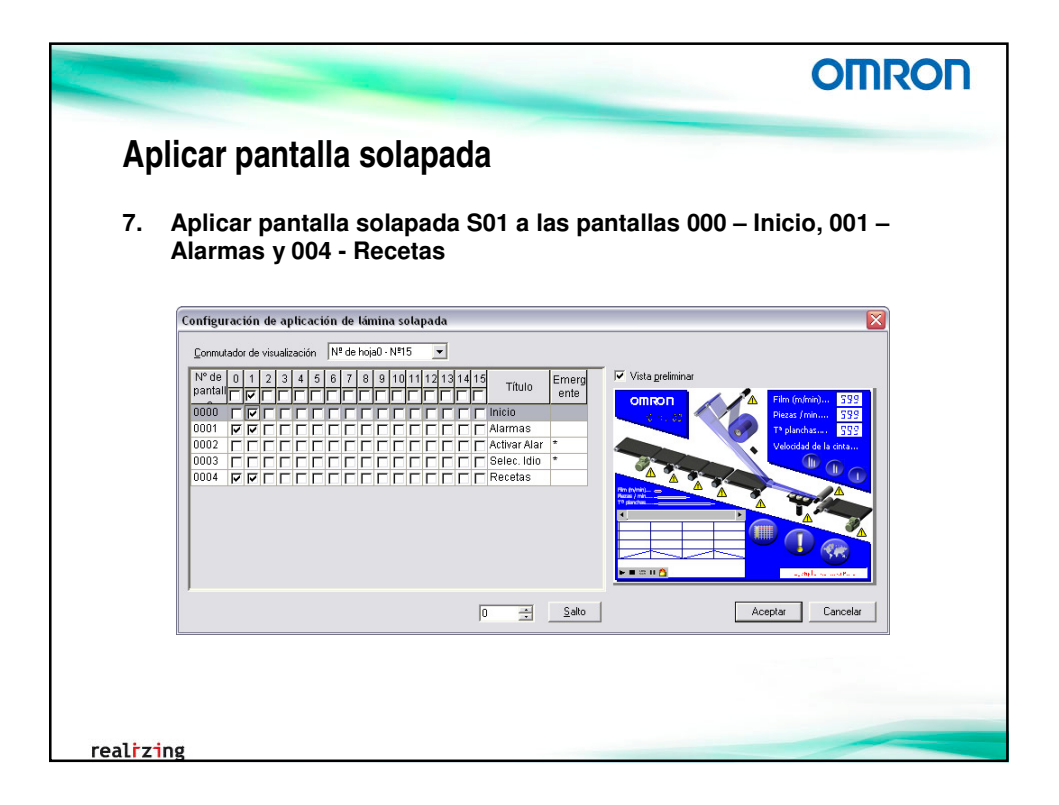

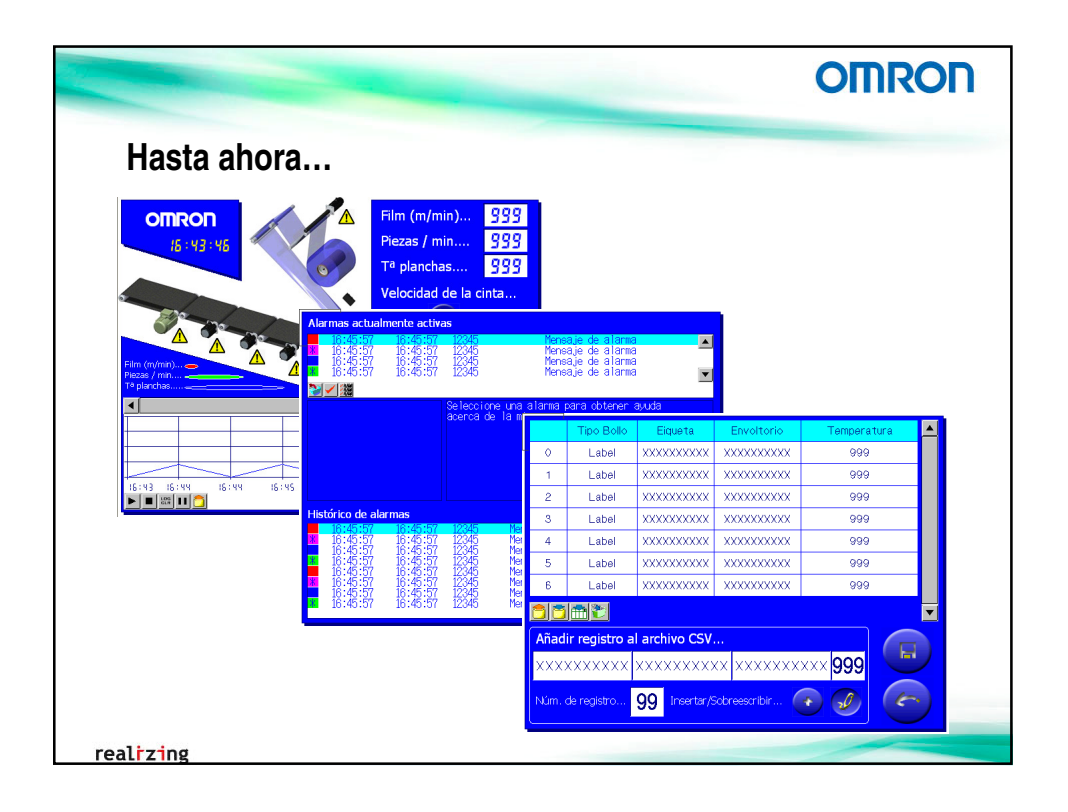

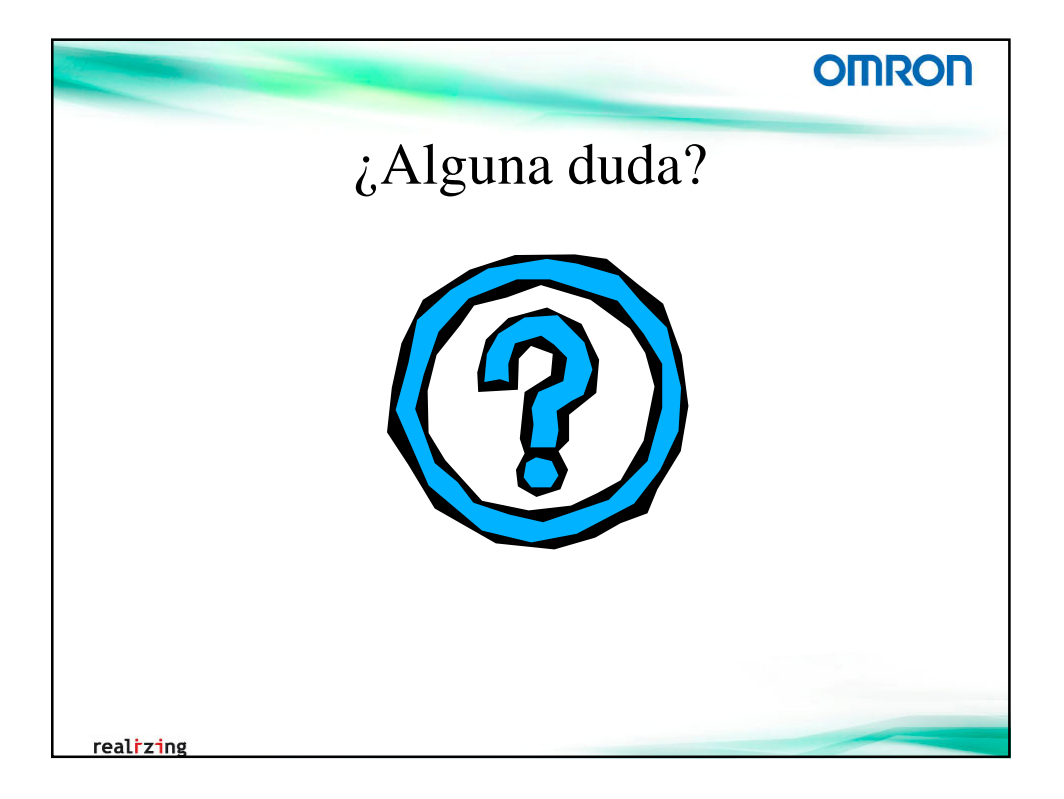

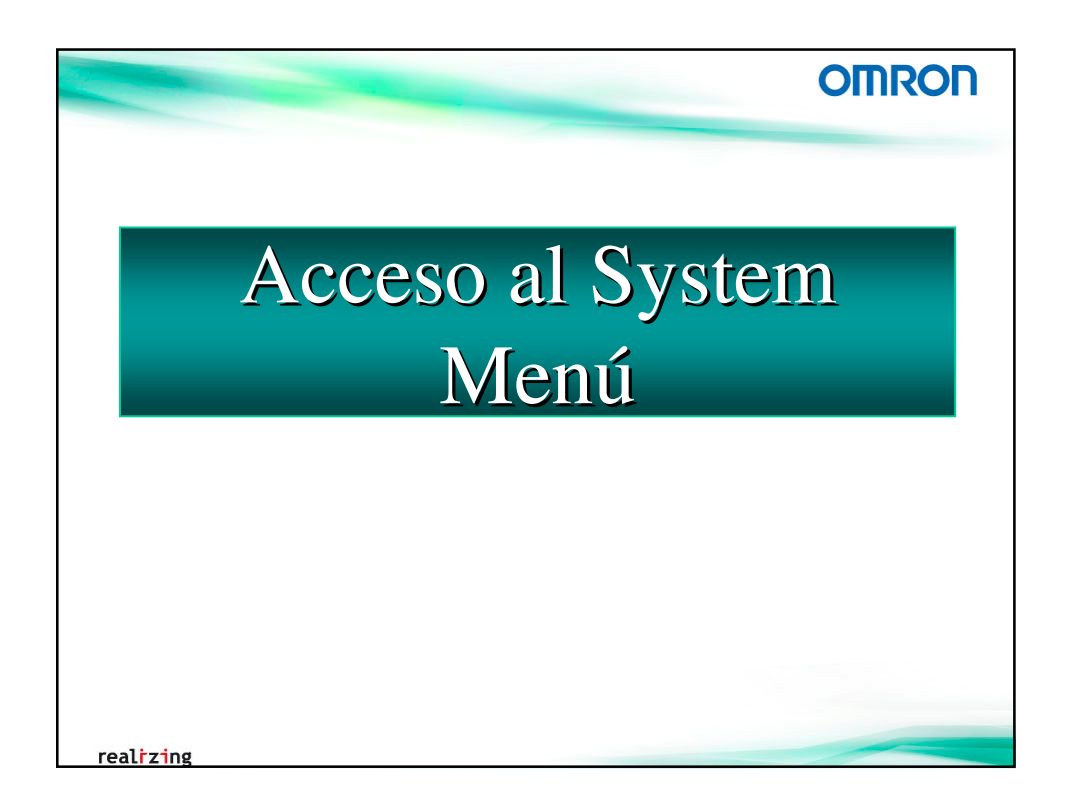

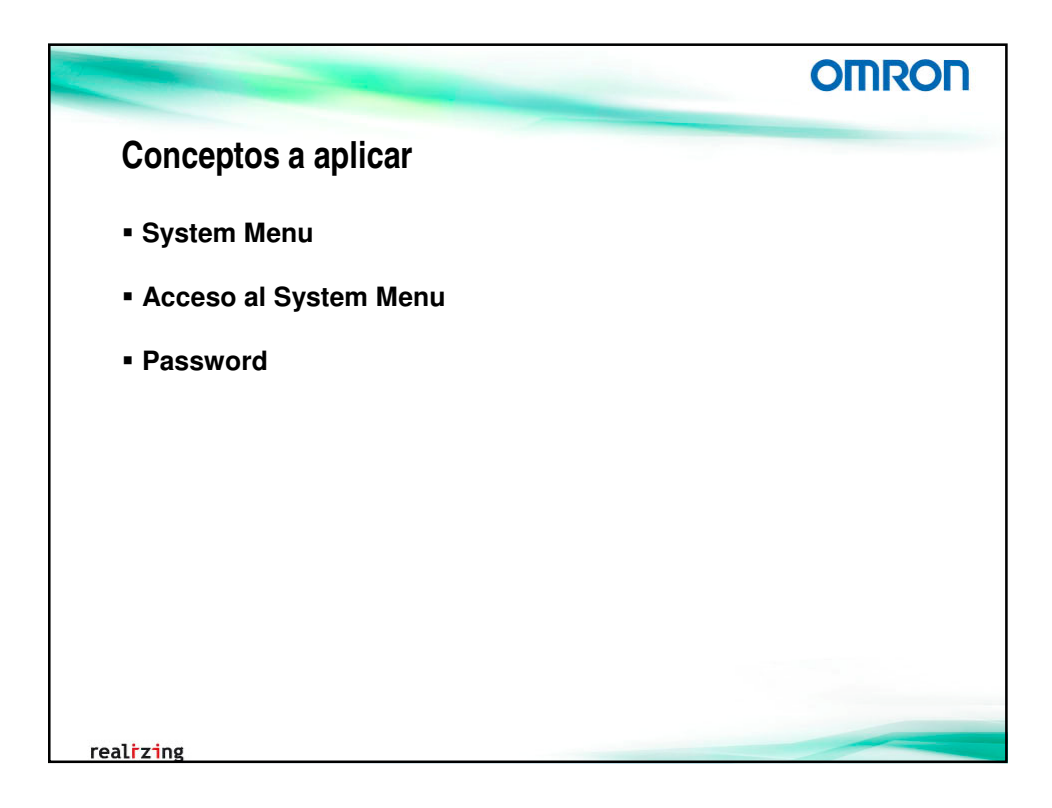

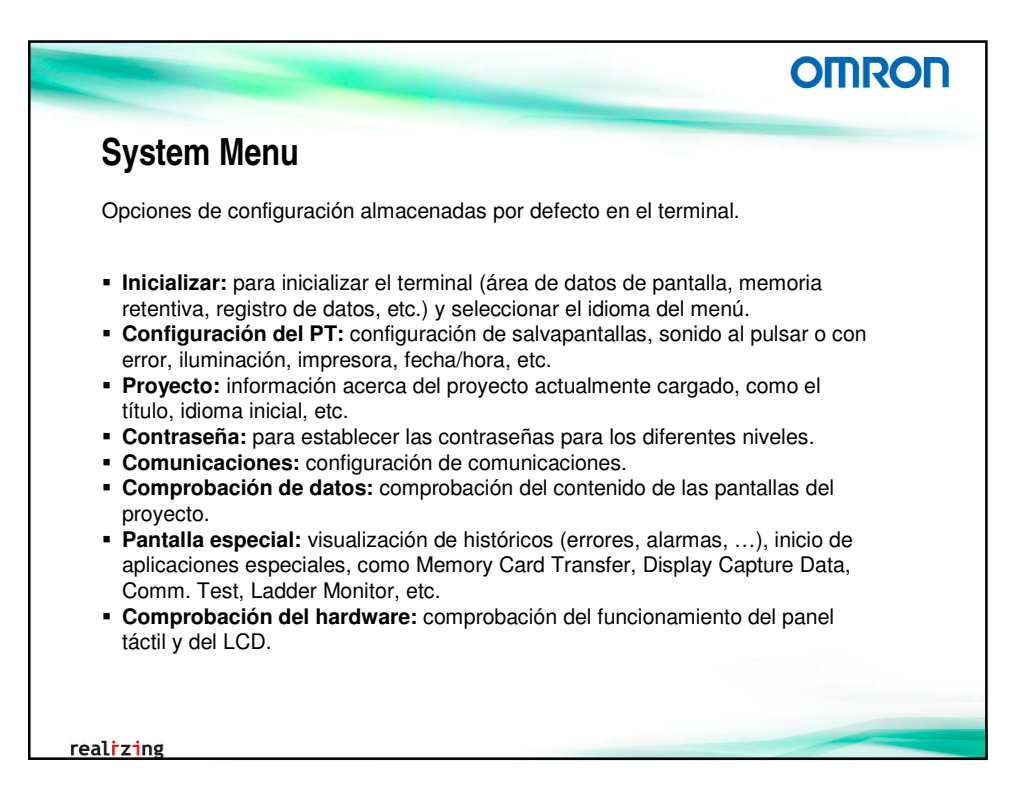

|                                                                                                    | OMRON                               |
|----------------------------------------------------------------------------------------------------|-------------------------------------|
| Acceso al System Menu                                                                                                    |                                     |
| Pulsando simultáneamente dos esquinas del terminal                                                                                              | encendido                           |
| <ul> <li>Mediante botón de comando</li> </ul>                                                                                                   |                                     |
| <ul> <li>Cambio de pantalla al número 4002hex</li> </ul>                                                                                        |                                     |
| <ol> <li>Crear botón de comando en la página 000 – In<br/>Mostrar menú del sistema → Página superior<br/>sistema (ficha Inicializar)</li> </ol> | icio, con función de<br>del menú de |
| Botón Comando - PBC0036                                                                                                    |                                     |
| General       Color/Forma       Etiqueta       Marco       Parpadeo       Escribir       C         Comentario del objeto                        |                                     |
| realrzing                                                                                                    |                                     |

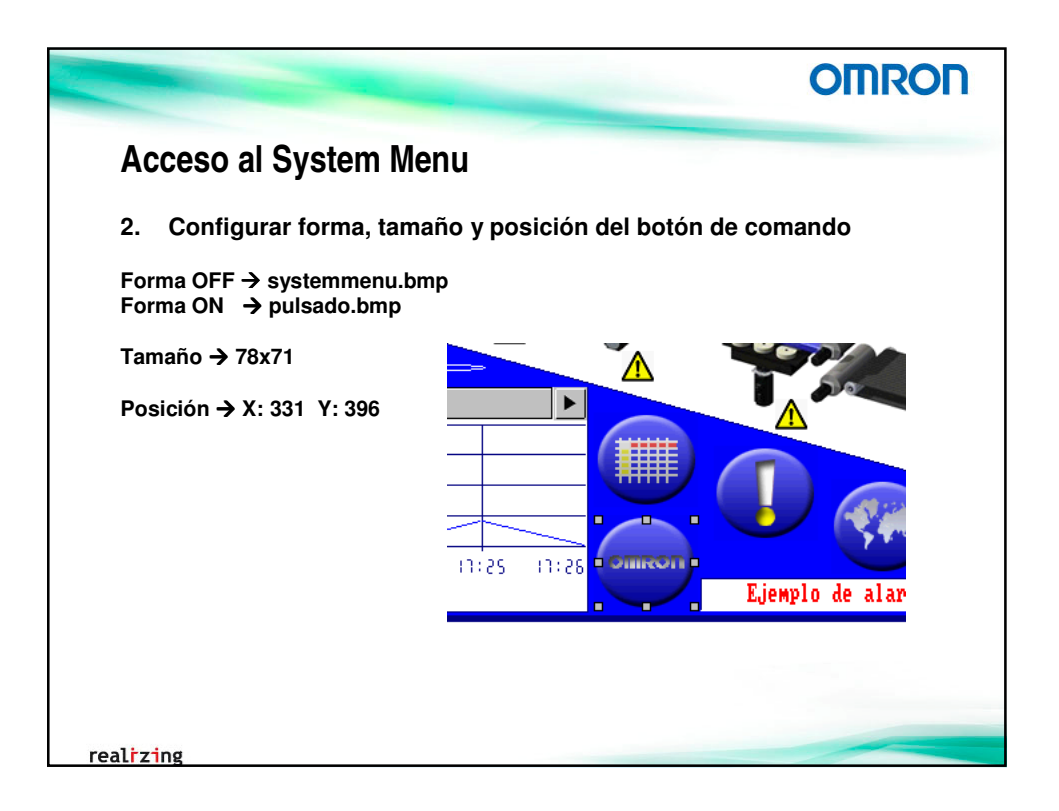

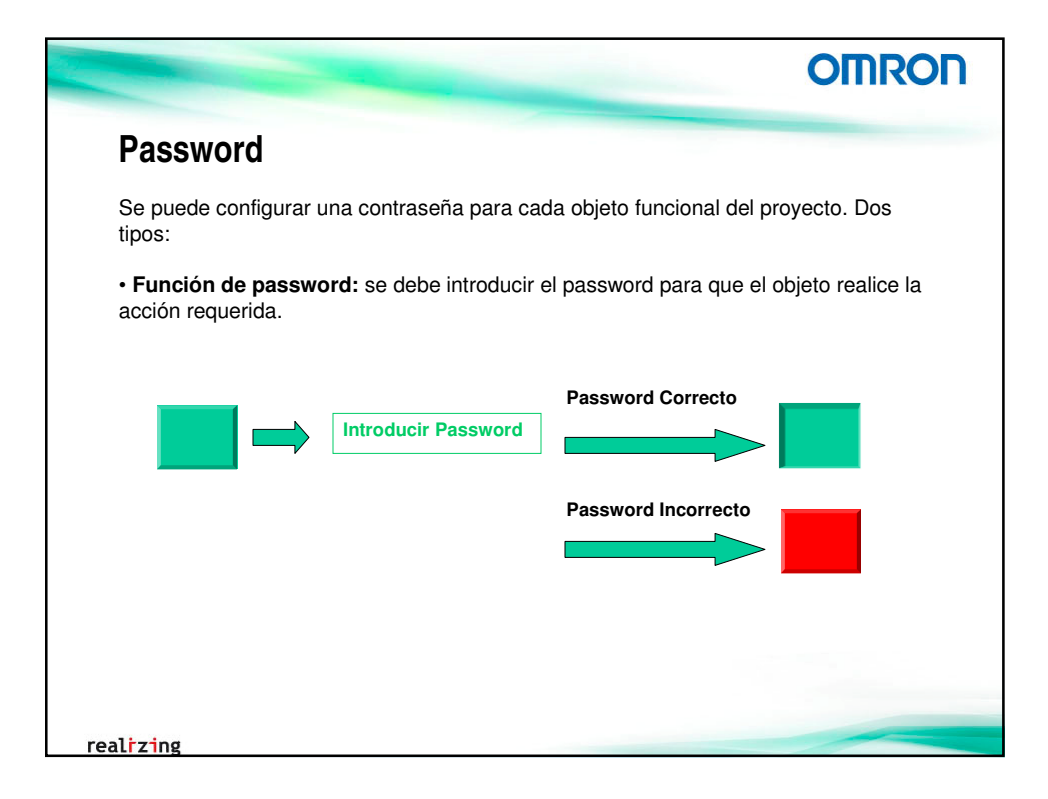

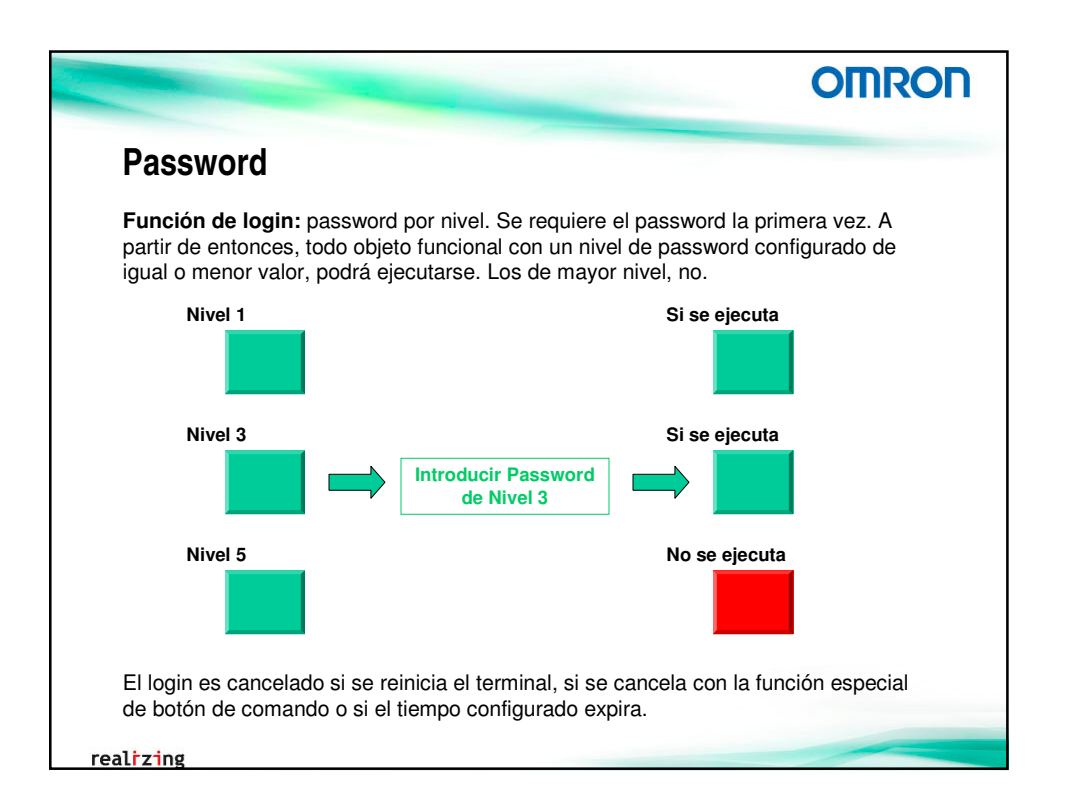

|                                                             | OMRON                                                                                                    |
|-------------------------------------------------------------|----------------------------------------------------------------------------------------------------|
| Password                                                    |                                                                                                    |
| Para configurar los password o pestaña [Configuración comúr | en el terminal, desde el área de proyecto, en la<br>], seleccionar <b>Contraseñas</b><br>de Contraseña sin pivel y establecer la                                                                                                    |
| contraseña Nivel 1                                          |                                                                                                    |
|                                                             |                                                                                                    |
|                                                             | Contraseña Es necesario indicar la contraseña antes de utilizar un objeto                                                                                                    |
|                                                             | Complexed of complexed and complexed of complexed of |
|                                                             | Cgncelar autenticación si no se realiza ninguna operación durante un período definido                                                                                                    |
|                                                             | Tiempo de espera 1 📅 min                                                                                                    |
|                                                             | Cagibia de partalla al carcolar la autenticación     Ilº de partale alterna     Corrigura(B)                                                                                                    |
|                                                             | Contraseña                                                                                                    |
|                                                             | Nivel ormon                                                                                                    |
|                                                             | Nivel 3                                                                                                    |
|                                                             | Nivel 4                                                                                                    |
|                                                             | Nivel 5                                                                                                    |
|                                                             | Aceptar Cancelar Ayuda                                                                                                    |
| realizing                                                   |                                                                                                    |

|                           | OMRON                                                                  |
|---------------------------|------------------------------------------------------------------------|
| Password                  |                                                                        |
| 4. En el bot<br>contrasei | ón de comando para acceder al System Menu, configurar<br>ña de Nivel 1 |
|                           | Botón Comando - PBC0036                                                |
|                           | General Color/Forma Etiqueta Marco Parpadeo Escribir Contraseña In     |
|                           |                                                                        |
|                           |                                                                        |
| alizing                   |                                                                        |

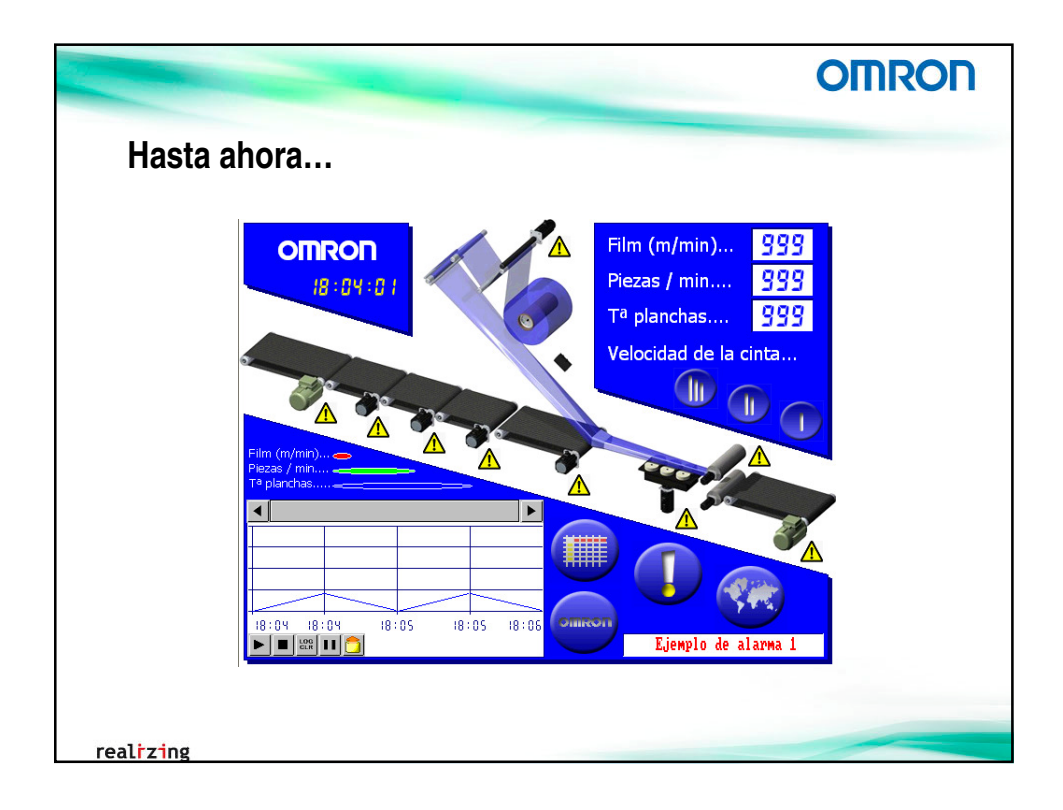

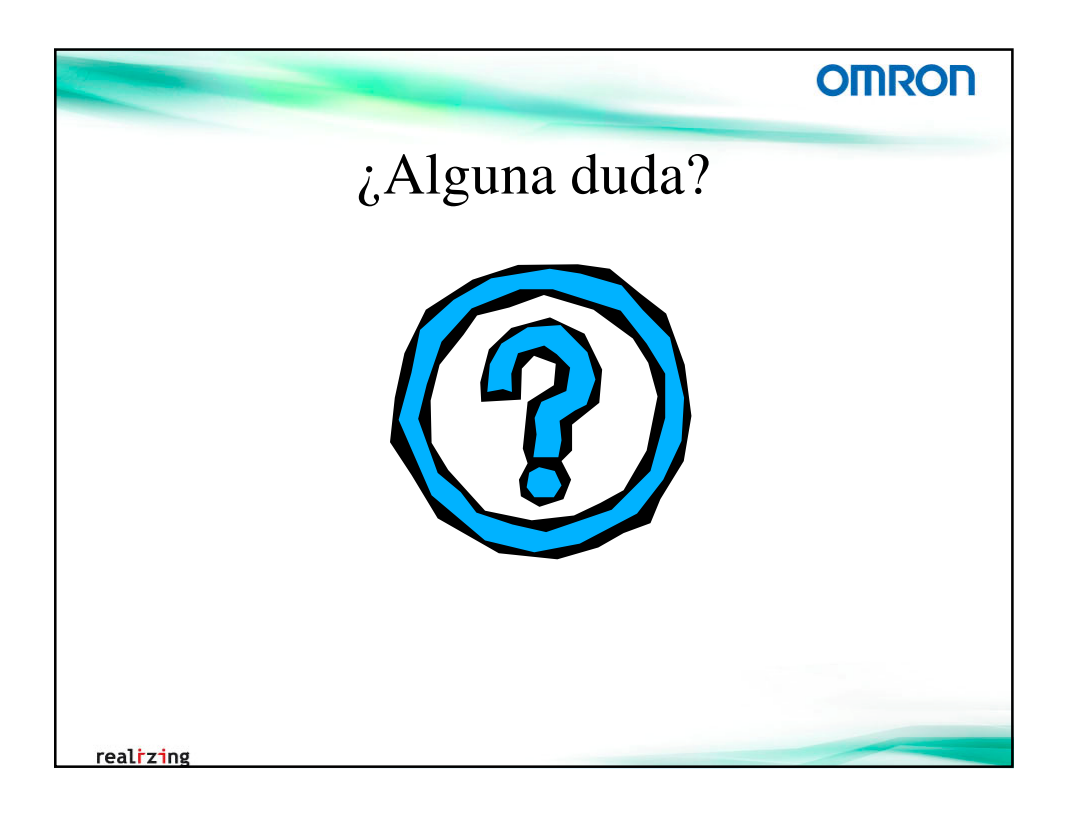

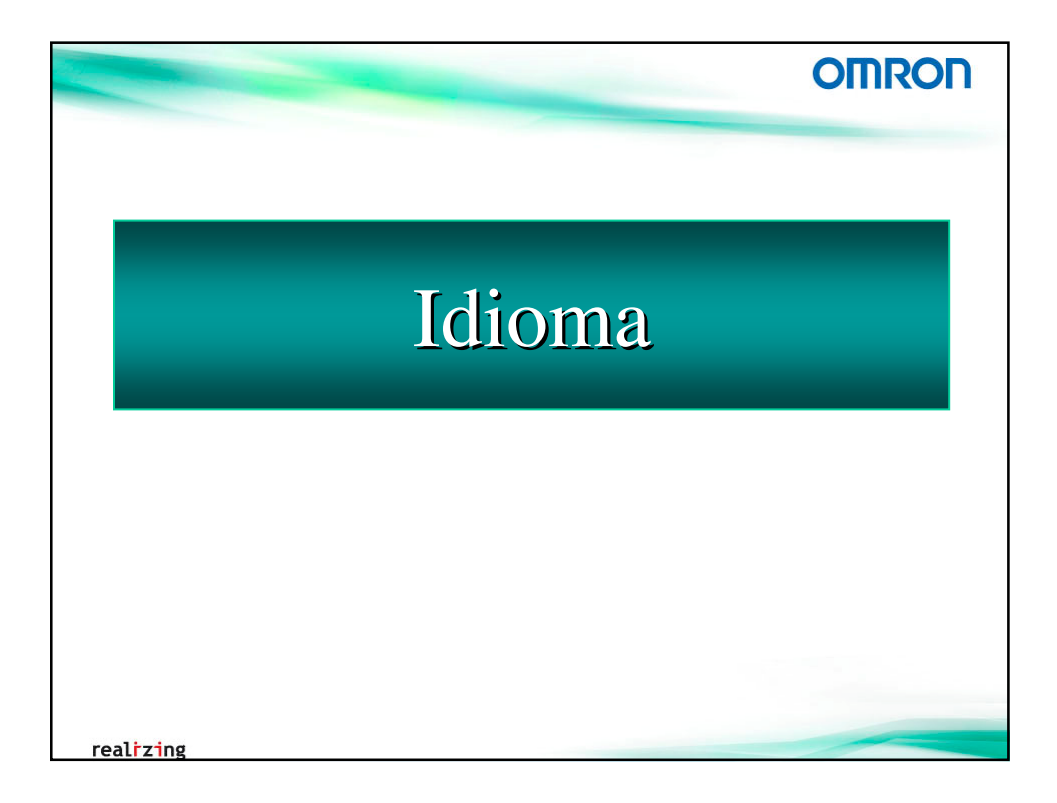

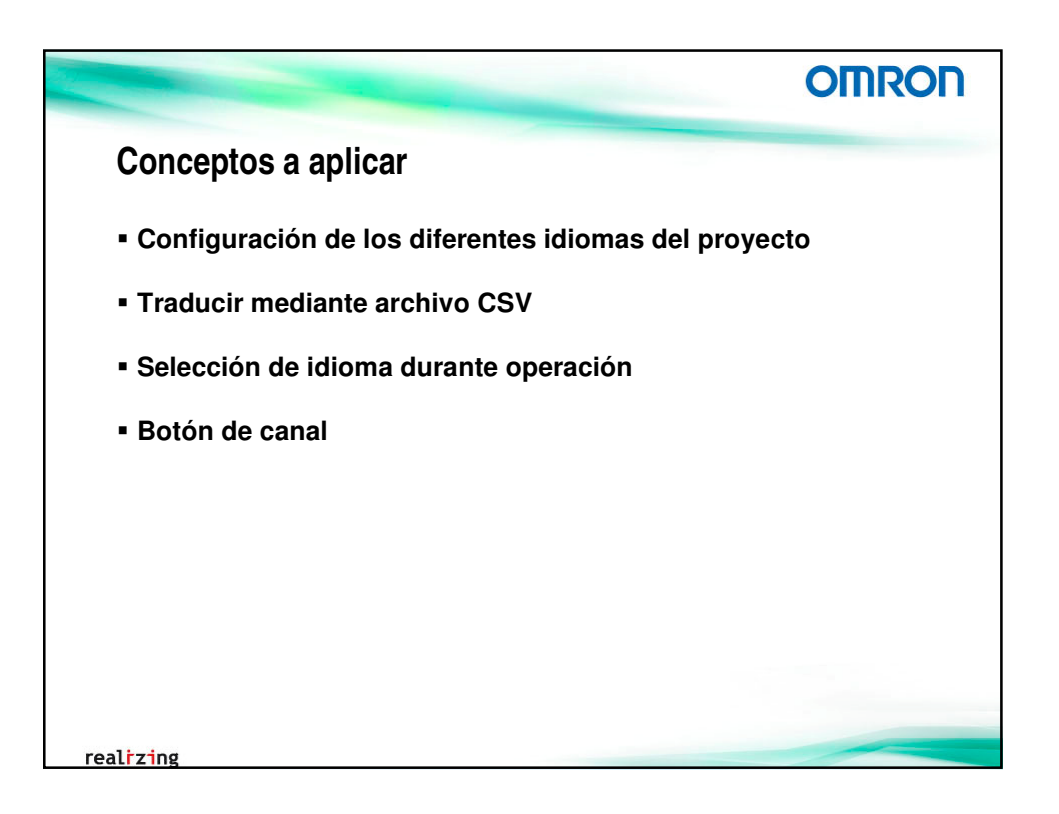

|                                                                                                    | OMRON                                                                                                    |
|----------------------------------------------------------------------------------------------------|----------------------------------------------------------------------------------------------------|
| Configuración de idiom                                                                                    | as del proyecto                                                                                              |
| Hasta 16 idiomas en un mismo proy                                                                         | ecto.                                                                                                    |
| Para su configuración, dentro del ár<br>seleccionar <b>Propiedades del proye</b><br>[ <b>Etiquetas</b> ]. | ea de proyecto, en la pestaña [Sistema],<br>:cto. En la ventana, seleccionar la pestaña                      |
| 1. Establecer el número de e<br>Inglés) y configurar el no<br>como idioma inicial                         | etiquetas (idiomas) a 2 (Castellano e<br>nbre de cada uno. Establecer Castellano<br>Propiedades del proyecto |
|                                                                                                    | Opciones de entrada de valores numéricos<br>Título Eticuetas                                                 |
|                                                                                                    | Etiqueta<br>Nª de gliquetas 2                                                                                |
| realizing                                                                                                 |                                                                                                    |

| <ul> <li>Traducir proyecto (CSV)</li> <li>Exportar archivo CSV → Traducir → Importar archivo CSV</li> <li>2. Exportar archivo Excel para traducir desde Archivo → Exportar</li> </ul> |
|----------------------------------------------------------------------------------------------------|
| Exportar archivo CSV $\rightarrow$ Traducir $\rightarrow$ Importar archivo CSV<br>2. Exportar archivo Excel para traducir desde Archivo $\rightarrow$ Exportar                        |
| 2. Exportar archivo Excel para traducir desde Archivo → Exportar                                                                                                    |
| archivo CSV → Etiqueta/mensaje                                                                                                    |
| Exportar selección de destino                                                                                                    |
| Seleccione el destino de la exportación.                                                                                                    |
| Destino     CE Figuela/montain     Evenetar CSV de accumentar                                                                                                    |
| C Alimas/evento - Boon de salda                                                                                                    |
| Configuración de tablas de cas                                                                                                    |
| Configuración de cuado de día                                                                                                    |
| Ce Partaña es 0mm                                                                                                    |
| Código de salida                                                                                                    |
| C Unicode                                                                                                    |
| ← Códgo ≙SCII                                                                                                    |
| Aceptar Cancelar                                                                                                    |
|                                                                                                    |
| realizing                                                                                                    |

|                      |              |      |              |               |                            |                                           |                         | OMRO |
|----------------------|--------------|------|--------------|---------------|----------------------------|-------------------------------------------|-------------------------|------|
| adı                  | ici          | r p  | roye         | cto (         | CSV)                       |                                           |                         |      |
| Tra                  | adu          | icir | en la (      | colum         | na corre                   | espondiente                               |                         |      |
| 🔄 tradu.             | csv          |      |              | -             | -                          | -                                         | -                       |      |
| 4 001                |              | В    | С            | D             | E                          | F                                         | °                       |      |
| 1 PRJ                | new Té       | iule | ID de niezes | Comontario de | Dessinded                  | Castellana                                | lealán                  |      |
| 2 Nº de              | proy II<br>+ | tuio | io de piezas | Comentario de | Propiedad<br>AlamMagager 2 | Castellano<br>Follo on el motor de inicio | Ingles                  |      |
| 3 Proje              |              |      |              |               | AlamiMessage-U             | Fallo en el motor de Inicio               | Cub 1 Mates Error       |      |
| 4 Proje              | а<br>•       |      |              |               | AlarmMessage-1             | Fallo en el motor sub 1                   | Sub 1 Motor Error       |      |
| 5 Proje              |              |      |              |               | AlarmMessage-2             | Fallo en el motor sub 2                   | Sub 2 Motor Error       |      |
| 7 Draje              |              |      |              |               | AlamiMessage-5             | Fallo en el motor sub 5                   | Sub 3 Motor Error       |      |
| 7 Proje              | 3L           |      |              |               | Alarmiwessage-4            | Fallo en el motor sub 4                   | Sub 4 Motor Error       | I    |
| O Proje              |              |      |              |               | AlarmMessage-5             | Fallo en el motor sub 5                   | Sub 5 Motor Error       |      |
| 9 Proje              |              |      |              |               | AlamiMessage-6             | Fallo de temperatura en PLANCHAS          | Fress Temperature Error |      |
| 10 Proje             | а<br>•       |      |              |               | AlarmMessage-7             | Fallo en el motor de lin                  | Final Motor Error       |      |
| 12 Scree             | n Ini        | icio | LBL0004      |               | Cantion                    | OMPON                                     | LAREI                   |      |
| 13 Scree             | n-O Ini      | icio | LBL0007      |               | Caption                    | Film (m/min)                              | LABEL                   |      |
| 14 Scree             | n-0 Ini      | icio | LBL0008      |               | Caption                    | Piezas / min                              | LABEL                   |      |
| 15 Scree             | n-O Ini      | icio | LBL0009      |               | Cantion                    | T <sup>a</sup> nlanchas                   | LABEL                   |      |
| 16 Scree             | n-0 Ini      | icio | LBL0012      |               | Cantion                    | Velocidad de la cinta                     | LABEL                   |      |
| 17 Scree             | n-0 Ini      | icio | PB0013       |               | Caption-0                  |                                           |                         |      |
| 18 Scree             | n-0 Ini      | icio | PB0013       |               | Caption-1                  |                                           |                         |      |
| 19 Scree             | n-0 Ini      | icio | PB0014       |               | Caption-0                  |                                           |                         |      |
| 20 Scree             | n-0 Ini      | icio | PB0014       |               | Caption-1                  |                                           |                         |      |
| 21 Scree             | n-0 Ini      | icio | PB0015       |               | Caption-0                  |                                           |                         |      |
| 22 Scree             | n-0 Ini      | icio | PB0015       |               | Caption-1                  |                                           |                         |      |
| 23 Scree             | n-0 Ini      | icio | LBL0017      |               | Caption                    | Piezas / min                              | LABEL                   |      |
| 24 Scree             | n-0 Ini      | icio | LBL0018      |               | Caption                    | Film (m/min)                              | LABEL                   |      |
| 25 Scree             | n-0 Ini      | icio | LBL0019      |               | Caption                    | T <sup>a</sup> planchas                   | LABEL                   |      |
| 26 Scree             | n-0 Ini      | icio | PBC0024      |               | Caption                    |                                           |                         |      |
| 27 Scre              | n-0 Ini      | icio | PBC0025      |               | Caption                    |                                           |                         |      |
| 28 Scree             | n-0 Ini      | icio | PBC0026      |               | Caption                    |                                           |                         |      |
|                      | n-0 Ini      | icio | PBC0027      |               | Caption                    |                                           |                         |      |
| 29 Scree             |              | icio | PBC0028      |               | Cantion                    |                                           |                         | ~    |
| 29 Screi<br>30 Screi | n-U In       | 1010 | 1 000020     |               | ouprion                    |                                           |                         |      |

|                                                       |                                                                                                    | OMRON                                 |
|-------------------------------------------------------|----------------------------------------------------------------------------------------------------|---------------------------------------|
| Traducir pr                                           | oyecto (CSV)                                                                                                    |                                       |
| 4. Una vez tr<br>Importar a<br>atributos<br>atributos | raducido, guardar archivo e importar (Archiv<br>urchivo CSV). Seleccionar la opción de Apl<br>de texto del núm. de etiqueta seleccionada (<br>de texto para todos los labels). | o <del>→</del><br>licar los<br>mismos |
|                                                       | Importar archivo CSV de etiquetas                                                                                                    |                                       |
| realizing                                             |                                                                                                    |                                       |

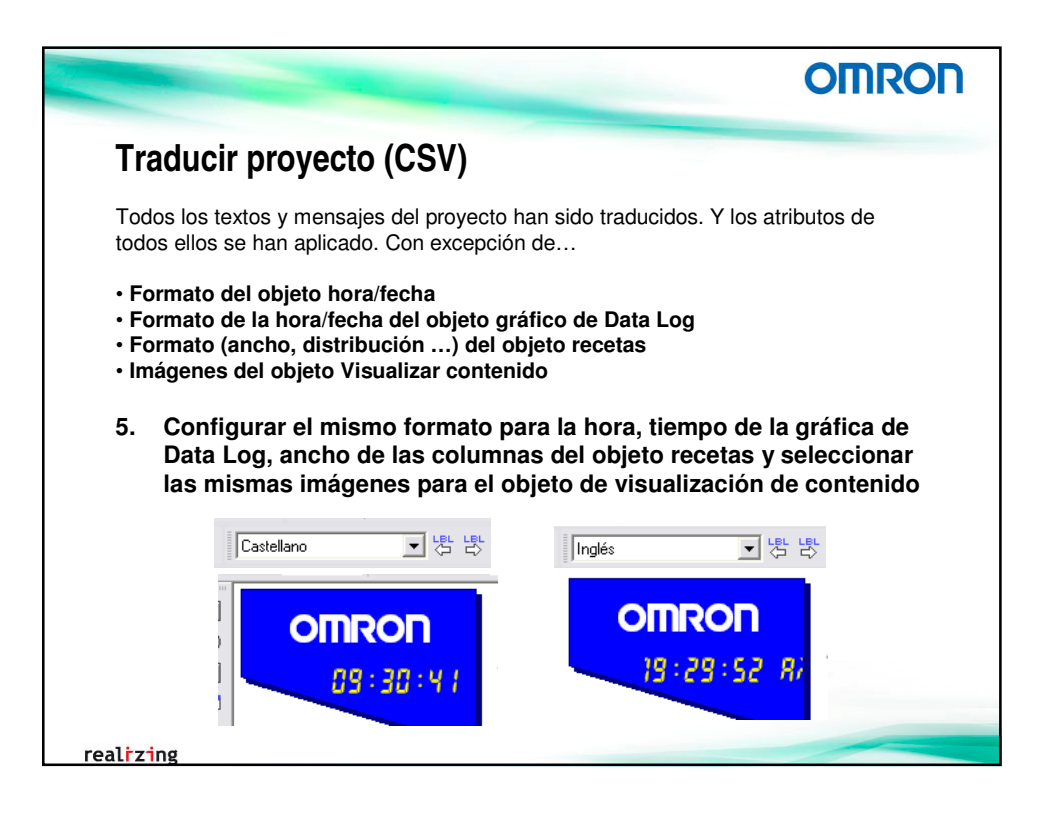

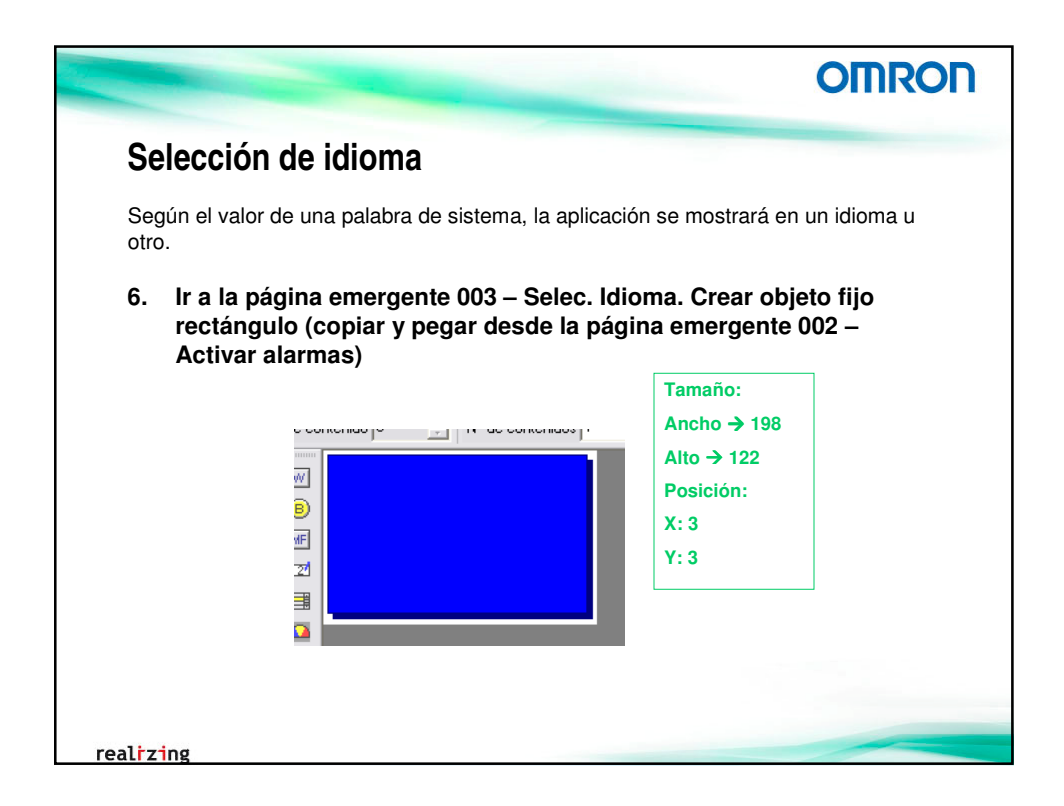

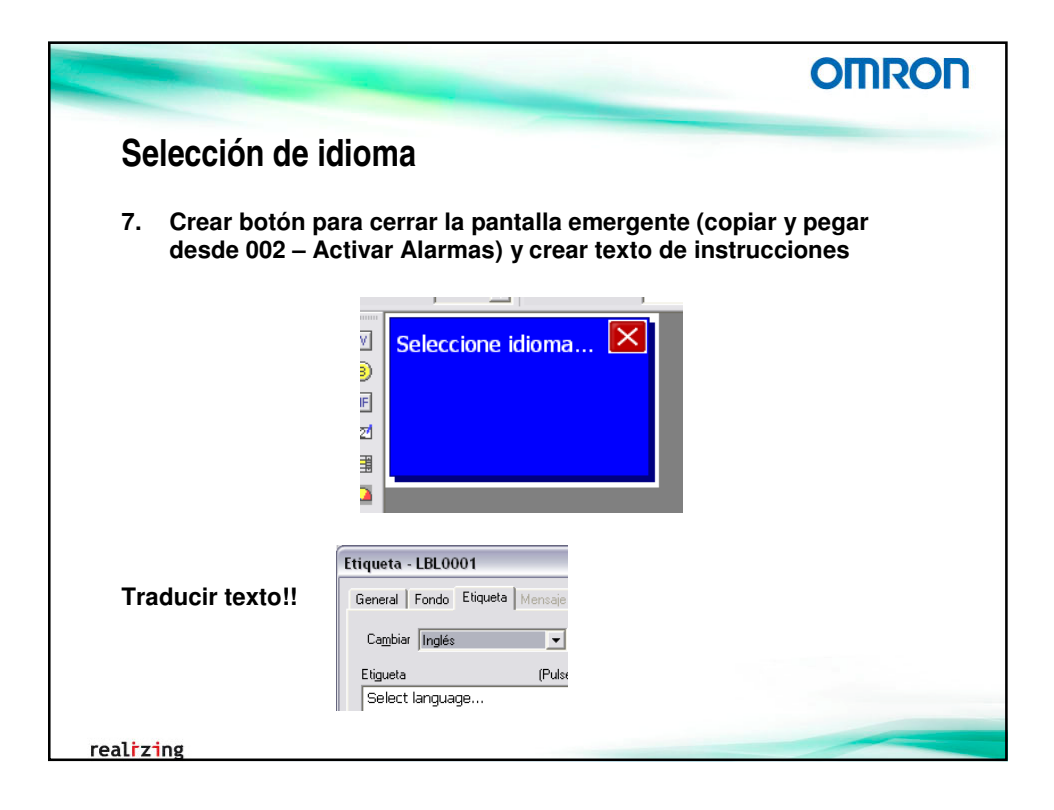

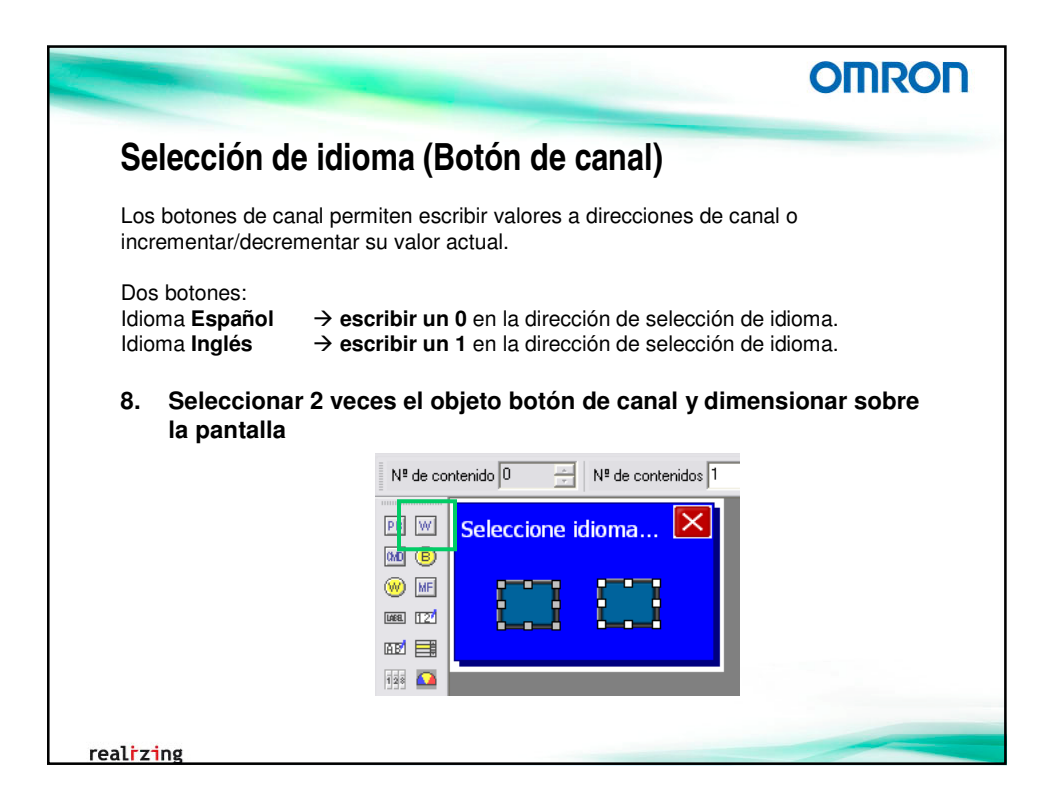

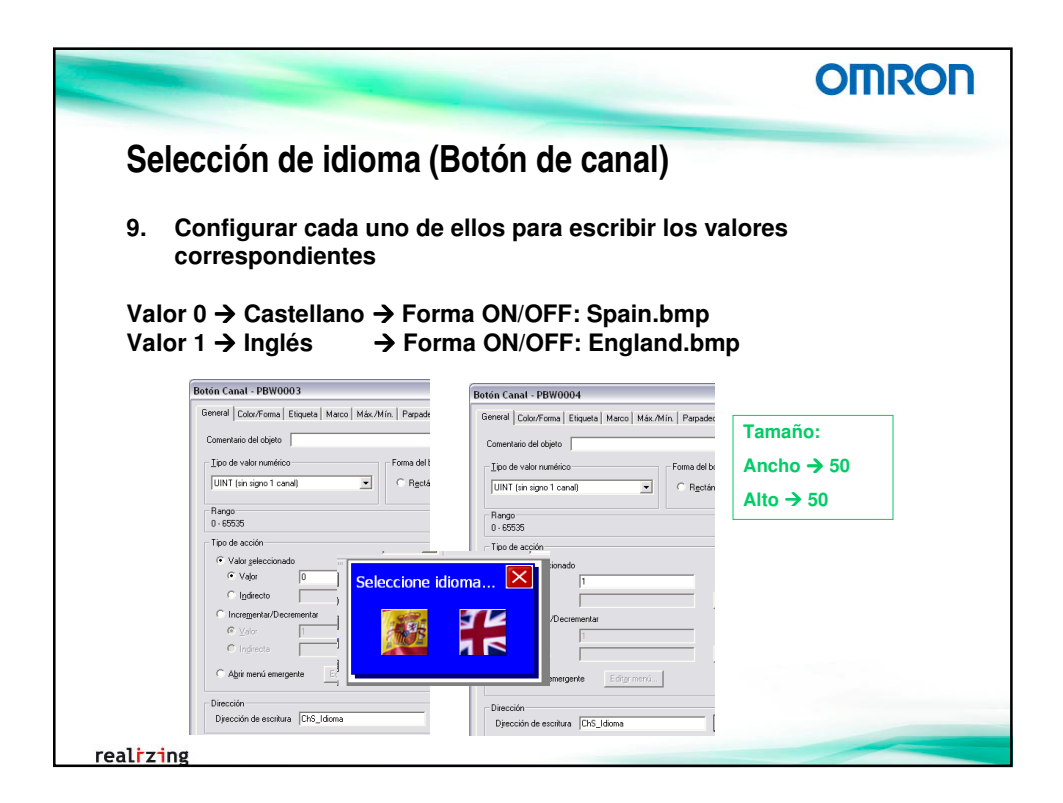

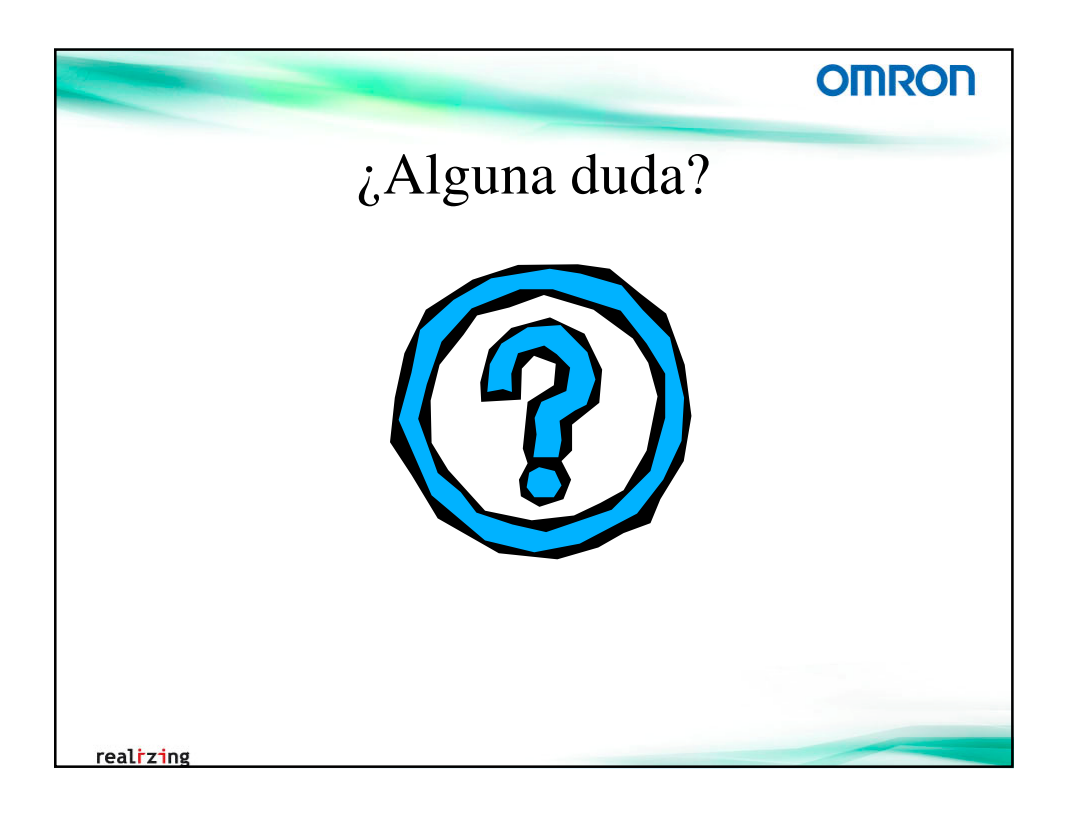

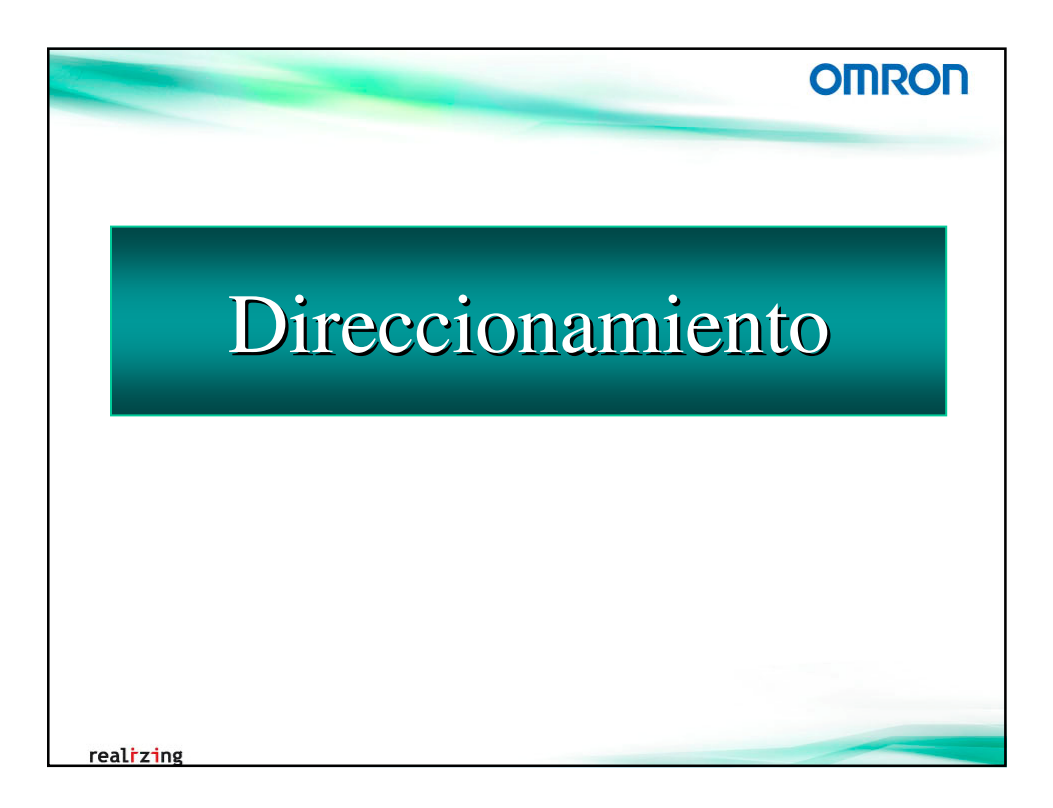

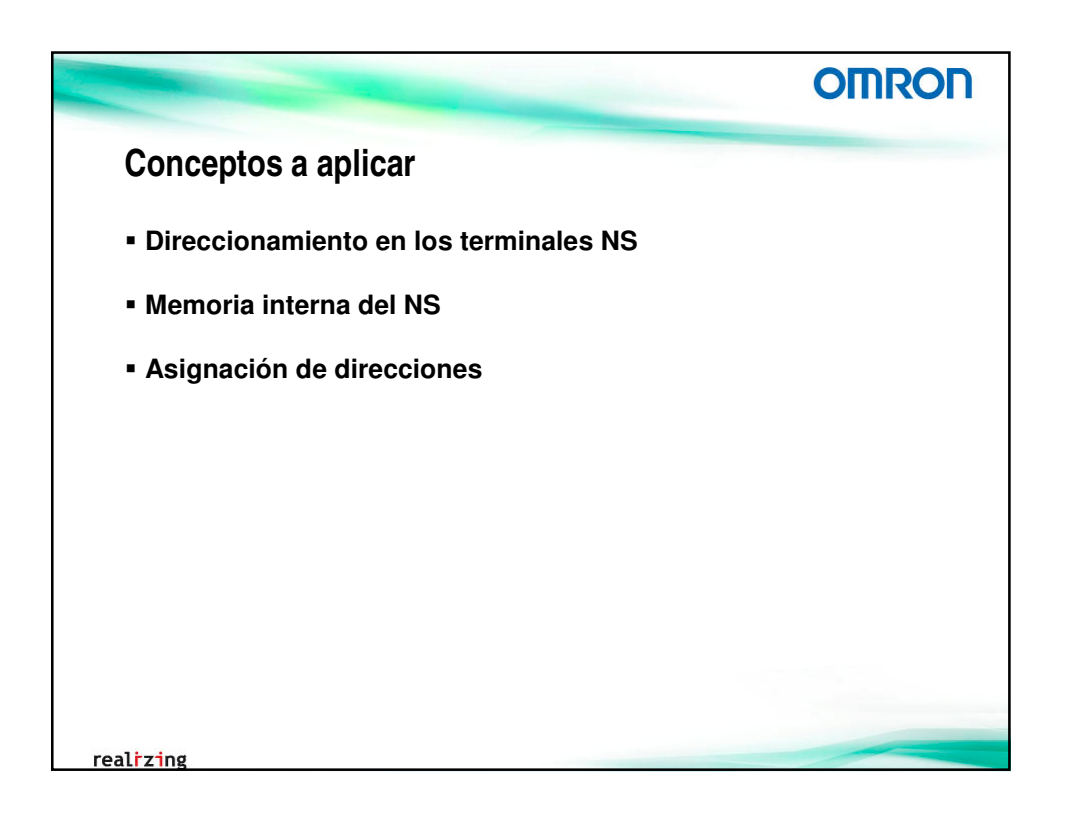

|                                                                                                    |                                                                                                    |                                                                              | OMRON          |
|----------------------------------------------------------------------------------------------------|----------------------------------------------------------------------------------------------------|------------------------------------------------------------------------------|----------------|
| Direccionam                                                                                                    | iento en los term                                                                                                    | inales NS                                                                    |                |
| Comunicaciones d                                                                                                    | sponibles:                                                                                                    |                                                                              |                |
| <ul> <li>Serie (Puertos A</li> <li>Ethernet (1 – 254</li> <li>Controller Link (1</li> <li>Para cada uno de</li> </ul> | y B)<br>nodos)<br>- 32 nodos)<br>ellos se puede añadir un F                                                                                                    | lost (dispositivo con el cu                                                  | ual comunicar) |
|                                                                                                    | Configuración de comunicaciones                                                                                                    |                                                                              |                |
|                                                                                                    | Image: Second second secon | be de boxt FUST3<br>Tipo TYSMACCS/CUIL<br>coin de gedo 1 3<br>or de gedo 2 3 |                |
| report to 🔔 and the second                                                                                            | Agregar host                                                                                                    | Aceptar Cancelar Ayuda                                                       |                |
| realrzing                                                                                                    |                                                                                                    |                                                                              |                |

|                                                                                                    |                                                                                                    | OMRON    |
|----------------------------------------------------------------------------------------------------|----------------------------------------------------------------------------------------------------|----------|
| Direccionamiento e<br>Los objetos de CX-Designer s                                                                                                    | en los terminales NS<br>se podrán direccionar a cualquier Host cr                                                                                                    | eado.    |
|                                                                                                    | Configuración de dirección                                                                                                    |          |
| Configuración de comunicacion<br>Comunicaciones-Todas<br>Puerto serie A<br>SERIALA<br>Puerto serie B<br>Ethernet<br>2HOST3<br>3HOST4<br>Controller Link | Atemarentada Corigane Configure 2 Lista<br>Merroia de PT<br>Nogore SERIALA<br>HOSTA<br>HOSTA<br>Merroia de PT<br>SERIALA<br>HOSTA<br>Número<br>Canal<br>10<br>2<br>3<br>8<br>1<br>2<br>3<br>9<br>1<br>2<br>3<br>9 |          |
|                                                                                                    | Cgmentario de E/S                                                                                                    | Cancelar |
|                                                                                                    |                                                                                                    |          |

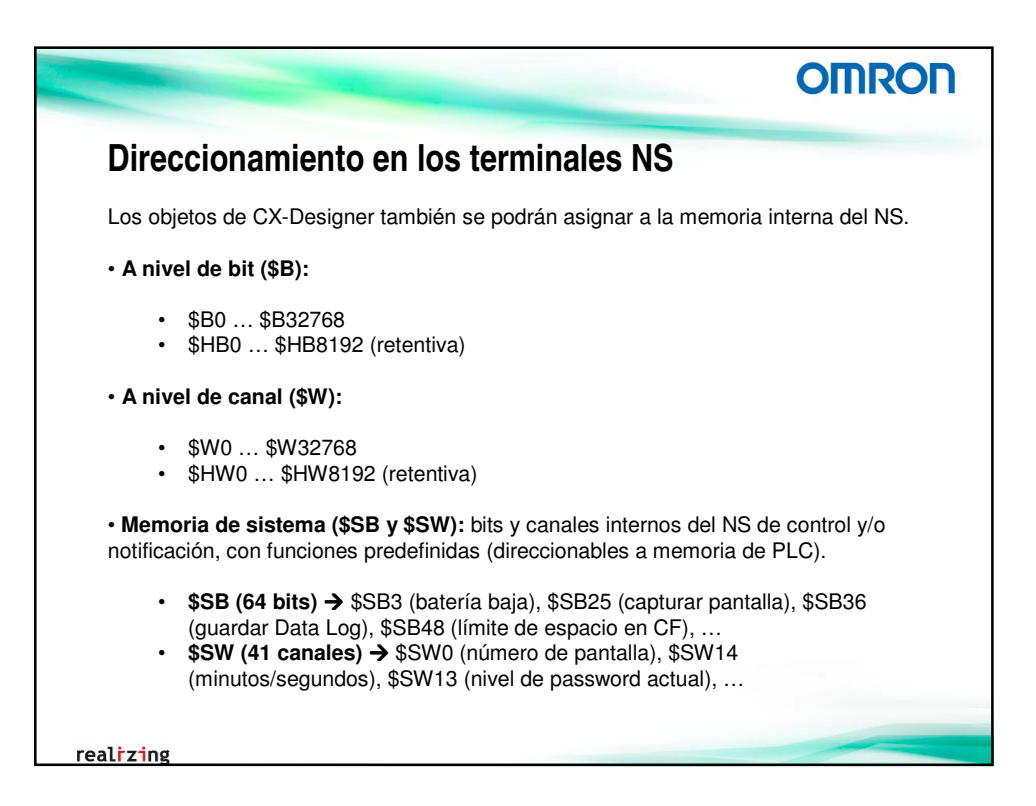

|                                                                                                    |                                                                                                    |                                                                                                    | -                                                                                                    |                                                                                                    |                                                                                                    |                                                                                                    | ОП                                                                                                    | NRON                                   |
|----------------------------------------------------------------------------------------------------|----------------------------------------------------------------------------------------------------|----------------------------------------------------------------------------------------------------|----------------------------------------------------------------------------------------------------|----------------------------------------------------------------------------------------------------|----------------------------------------------------------------------------------------------------|----------------------------------------------------------------------------------------------------|----------------------------------------------------------------------------------------------------|----------------------------------------|
| Dir                                                                                                    | eccionan                                                                                                    | niento                                                                                                    | o en los te                                                                                                    | rmi                                                                                                    | nales N                                                                                                    | S                                                                                                    |                                                                                                    |                                        |
|                                                                                                    | Docianor dicno                                                                                                    | no do u                                                                                                    | na tabla da cín                                                                                                    | nholor                                                                                                    | e utilizados                                                                                                    | on ol n                                                                                                    | rovocto                                                                                                    |                                        |
| Multi                                                                                                    | itud de funcior                                                                                                    |                                                                                                    | na labia de Sil                                                                                                    | huses                                                                                                    | s utilizauus<br>ar acianar                                                                                                    | enerp                                                                                                    | noyecio.                                                                                                    |                                        |
| wuu                                                                                                    |                                                                                                    | ies, con                                                                                                    | io reempiazar,                                                                                                    | Dusca                                                                                                    | ar, asiynar,                                                                                                    | •••                                                                                                    |                                                                                                    |                                        |
| 4                                                                                                    | A buin tabla                                                                                                    | da aíma                                                                                                    |                                                                                                    | marl                                                                                                    | aa diraaa                                                                                                    | lanaa                                                                                                    |                                                                                                    |                                        |
| 1.                                                                                                    | ADrir tabia                                                                                                    | ae sim                                                                                                    | bolos y asig                                                                                                    | nari                                                                                                    | as direcc                                                                                                    | iones                                                                                                    | a los simpo                                                                                                    | los                                    |
|                                                                                                    | (etiquetas)                                                                                                    | utilizad                                                                                                    | dos en el pro                                                                                                    | ovect                                                                                                    | 0                                                                                                    |                                                                                                    |                                                                                                    |                                        |
|                                                                                                    | · · /                                                                                                    |                                                                                                    | •                                                                                                    |                                                                                                    |                                                                                                    |                                                                                                    |                                                                                                    |                                        |
| abla de símt                                                                                                    | bolos                                                                                                    |                                                                                                    |                                                                                                    |                                                                                                    |                                                                                                    |                                                                                                    |                                                                                                    |                                        |
| Agregar                                                                                                    | Buscar Buscar símb                                                                                                    | . no utiliz. 👘 Ar                                                                                                    | nterior Siguiente                                                                                                    |                                                                                                    | Borrar re                                                                                                    | $\rightarrow$                                                                                                    |                                                                                                    |                                        |
| Host                                                                                                    | Nombre                                                                                                    | Tino                                                                                                    |                                                                                                    |                                                                                                    |                                                                                                    |                                                                                                    |                                                                                                    |                                        |
|                                                                                                    |                                                                                                    |                                                                                                    | Lino numero de dirección 1                                                                                                    |                                                                                                    | Comentario de Lo                                                                                                    |                                                                                                    |                                                                                                    |                                        |
| Todo                                                                                                    | <b>•</b>                                                                                                    | Todo                                                                                                    | Tipo numero de dirección                                                                                                    |                                                                                                    | Comentario de l 🗠                                                                                                    |                                                                                                    |                                                                                                    |                                        |
| Todo PTMEM                                                                                                    | B_HSpeed                                                                                                    | Todo _                                                                                                    | Todo<br>\$B0                                                                                                    |                                                                                                    | Comentario de I                                                                                                    |                                                                                                    |                                                                                                    |                                        |
| Todo _<br>PTMEM<br>PTMEM                                                                                                    | B_HSpeed<br>AutoGen2                                                                                                    | BOOL<br>CHANNEL                                                                                                    | Tiponumero de dirección<br>Todo<br>\$B0<br>\$W0                                                                                                    |                                                                                                    | Comentario de I                                                                                                    |                                                                                                    |                                                                                                    |                                        |
| Todo _<br>PTMEM<br>PTMEM<br>PTMEM                                                                                                    | B_HSpeed<br>AutoGen2<br>Ch_CambioSec                                                                                                    | Todo<br>BOOL<br>CHANNEL<br>CHANNEL                                                                                                    | Tiponumero de dirección<br>Todo <u></u> \$B0<br>\$WVD                                                                                                    |                                                                                                    |                                                                                                    |                                                                                                    |                                                                                                    |                                        |
| Todo PTMEM<br>PTMEM<br>PTMEM<br>PTMEM<br>PTMEM                                                                                                    | B_HSpeed AutoGen2 Ch_CambioSec Ch_Film                                                                                                    | Todo<br>BOOL<br>CHANNEL<br>CHANNEL<br>CHANNEL                                                                                                    | Tiponumero de direccion       Todo       \$80       \$W0                                                                                                    |                                                                                                    |                                                                                                    |                                                                                                    |                                                                                                    |                                        |
| Todo Y<br>PTMEM<br>PTMEM<br>PTMEM<br>PTMEM<br>PTMEM                                                                                                    | B_HSpeed     AutoGen2     Ch_CambioSec     Ch_Film     Ch_Piezas                                                                                                    | Todo<br>BOOL<br>CHANNEL<br>CHANNEL<br>CHANNEL<br>CHANNEL                                                                                                    | Todo       \$80       \$W0                                                                                                    | Tabla de sími                                                                                                    | E bolos                                                                                                    |                                                                                                    |                                                                                                    | e                                      |
| Todo PTMEM<br>PTMEM<br>PTMEM<br>PTMEM<br>PTMEM<br>PTMEM<br>PTMEM                                                                                                    | B_HSpeed<br>AutoGen2<br>Ch_CambioSec<br>Ch_Film<br>Ch_Piezas<br>Ch_Temperatura                                                                                                    | Todo<br>BOOL<br>CHANNEL<br>CHANNEL<br>CHANNEL<br>CHANNEL                                                                                                    | Tponumero de dirección       Todo       \$800       \$W0                                                                                                    | Tabla de sími<br>Agregar                                                                                                    | Comentario de l *                                                                                                    | nto utiliz An                                                                                                    |                                                                                                    | Borrar result B                        |
| Todo PTMEM<br>PTMEM<br>PTMEM<br>PTMEM<br>PTMEM<br>PTMEM<br>PTMEM                                                                                                    | B_HSpeed<br>AutoGen2<br>Ch_CambioSec<br>Ch_Film<br>Ch_Piezas<br>Ch_Temperatura<br>B_MSpeed                                                                                                    | Todo<br>BOOL<br>CHANNEL<br>CHANNEL<br>CHANNEL<br>CHANNEL<br>CHANNEL<br>BOOL                                                                                                    | Tiponumero de dirección<br>Todo Y<br>\$80<br>\$W0                                                                                                    | Tabla de sími<br>Agregar<br>Host                                                                                                    | Comentario de l *                                                                                                    | nib. no utiliz. An                                                                                                    |                                                                                                    | Borrar result. B<br>Comentatio de la   |
| Todo PTMEM<br>PTMEM<br>PTMEM<br>PTMEM<br>PTMEM<br>PTMEM<br>PTMEM<br>PTMEM                                                                                                    | B_HSpeed<br>AutoGen2<br>Ch_CambioSec<br>Ch_Film<br>Ch_Piezas<br>Ch_Temperatura<br>B_MSpeed<br>B_LSpeed                                                                                                    | Todo<br>BOOL<br>CHANNEL<br>CHANNEL<br>CHANNEL<br>CHANNEL<br>CHANNEL<br>BOOL<br>BOOL                                                                                                    | Todo         ✓           \$80         ≤           \$₩0                                                                                                    | Tabla de sími<br>Agregar<br>Host<br>Todo                                                                                                    | bolos<br>Buscar Buscar sin                                                                                                    | nb. no utiliz. Arri<br>Tipo<br>Todo                                                                                                    | Vition<br>Topointero de dirección                                                                                                    | Borrar result. B<br>Comentario de la   |
| Todo<br>PTMEM<br>PTMEM<br>PTMEM<br>PTMEM<br>PTMEM<br>PTMEM<br>PTMEM<br>PTMEM                                                                                                    | B_HSpeed<br>AutoGen2<br>Ch_CambioSec<br>Ch_Film<br>Ch_Plezas<br>Ch_Temperatura<br>B_MSpeed<br>B_LSpeed<br>B_AI0_Minicio                                                                                                    | Todo S<br>BOOL<br>CHANNEL<br>CHANNEL<br>CHANNEL<br>CHANNEL<br>CHANNEL<br>BOOL<br>BOOL<br>BOOL                                                                                                    | Tipo numero de dirección (*           *         Todo (*)           \$80         \$\vee VU                                                                                                    | Tabla de sími<br>Agregar<br>Host<br>Todo<br>PTMEM                                                                                                    | Comentario del<br>E bolos Buscar Buscar sin Hombre B_HSpeed                                                                                                    | nb. no utile Arr<br>Tipo<br>Todo s<br>BOOL                                                                                                    | Voior Source                                                                                                    | Bornarres/t B<br>Comentario de (       |
| Todo<br>PTMEM<br>PTMEM<br>PTMEM<br>PTMEM<br>PTMEM<br>PTMEM<br>PTMEM<br>PTMEM<br>PTMEM                                                                                                    | B_HSpeed<br>AutoGen2<br>Ch_CambioSec<br>Ch_Film<br>Ch_Temperatura<br>B_MSpeed<br>B_LSpeed<br>B_AI0_Minicio<br>B_AI1_MSub1                                                                                                    | BOOL<br>CHANNEL<br>CHANNEL<br>CHANNEL<br>CHANNEL<br>CHANNEL<br>BOOL<br>BOOL<br>BOOL<br>BOOL                                                                                                    | Tip numero de dirección           ▼         Todo           \$80         \$           \$₩0         \$                                                                                                    | Tabla de sími<br>Agregar<br>Host<br>Todo<br>PTMEM<br>PTMEM                                                                                            | bolos<br>Buscar Buscar sin<br>Buscar Succar sin<br>Buscar sin<br>Buscar sin<br>Buscar sin                                                                                                    | nb. no utile. An<br>Tipo<br>BOOL<br>CHANNEL                                                                                                    | Volumero de dirección<br>Trobulmero de dirección<br>SP00                                                                                                    | Bornar result E<br>Commentario de l    |
| Todo           PTMEM           PTMEM                                                                                                    | B_HSpeed<br>AutoGen2<br>Ch_CambioSec<br>Ch_Film<br>Ch_Piezas<br>Ch_Temperatura<br>B_MSpeed<br>B_LSpeed<br>B_AI0_Minicio<br>B_AI1_MSub1<br>B_AI2_MSub2                                                                               | Toto S<br>BOOL<br>CHANNEL<br>CHANNEL<br>CHANNEL<br>CHANNEL<br>CHANNEL<br>CHANNEL<br>BOOL<br>BOOL<br>BOOL<br>BOOL<br>BOOL<br>BOOL<br>BOOL                                                                                                    | Tip numero de dirección y           ▼         Todo         >           \$80         \$         \$           \$\vee VO         \$         \$                                                                                                    | Tabla de sími<br>Agregar<br>Host<br>Todo -<br>PTMEM<br>PTMEM<br>PTMEM                                                                                 | bolos Buscar Buscarsia Buscarsia Buscarsia Con_CambioSec                                                                                                    | tib. no utiliz. An<br>Tipo<br>Todo _<br>BOOL<br>CHANNEL<br>CHANNEL                                                                                                    | Top trainers de dirección<br>Todo Todo<br>SW0<br>SW00                                                                                                    | Borrarresut: E<br>Comentario de 1<br>C |
| Todo           PTMEM           PTMEM                                                                                                    | B_HSpeed<br>AutoGen2<br>Ch_CambioSec<br>Ch_Film<br>Ch_Piezas<br>Ch_Temperatura<br>B_MSpeed<br>B_A00_Minicio<br>B_A10_Minicio<br>B_A11_MSub1<br>B_A12_MSub2                                                                          | Todo S<br>BOOL<br>CHANNEL<br>CHANNEL<br>CHANNEL<br>CHANNEL<br>CHANNEL<br>BOOL<br>BOOL<br>BOOL<br>BOOL<br>BOOL<br>BOOL<br>BOOL                                                                                                    | Top numero de dirección y           \$80           \$90                                                                                                    | Tabla de sími<br>Agregar<br>Host<br>Todo<br>PTMEM<br>PTMEM<br>PTMEM<br>PTMEM                                                                          | bolos     Buacar Buacar site     Autocar site     Autocar site     Ch_CambisSee     Ch_Film     Ch_Pieras                                                                                                    | tb. no utiliz.<br>Tipo<br>Todo 2<br>BOOL<br>CHANNEL<br>CHANNEL<br>CHANNEL<br>CHANNEL<br>CHANNEL                                                                                                    | For Toponimore de dirección<br>Todo en el la contra de dirección<br>Pierro de dirección<br>Pierro d                                                                                                    | Borrar restr. E<br>Comentario de (^    |
| Todo           Todo         >           PTMEM         >           PTMEM         >                                                     | B_HSpeed     AutoGen2     Ch_CambioSec     Ch_Cimm     Ch_Pirm     Ch_Pireas     Dh_Temperatura     B_MSpeed     B_AND_Mincio     B_AN1_MSub1     B_AN2_MSub2     B_AN2_MSub2     B_AN4_MSub4                                       | Todo S<br>BOOL<br>CHANNEL<br>CHANNEL<br>CHANNEL<br>CHANNEL<br>CHANNEL<br>CHANNEL<br>CHANNEL<br>CHANNEL<br>CHANNEL<br>CHANNEL<br>CHANNEL<br>BOOL<br>BOOL<br>BOOL<br>BOOL<br>BOOL<br>BOOL                                                                                                    | Tipo functional         Todo         v           \$80         \$80         \$80                                                                                                    | Tabla de sími<br>Agregar<br>Host<br>PTMEM<br>PTMEM<br>PTMEM<br>PTMEM<br>PTMEM                                                                         | bolos Buscar Buscar sin Buscar Senser Senser                                                                                                    | Ib. no utiliz Arri<br>Todo 2<br>BOOL<br>CHANNEL<br>CHANNEL<br>CHANNEL<br>CHANNEL<br>CHANNEL                                                                                                    | Tipotrimero de dirección     Todo     Todo                                                                                                    | Bornerreart B<br>Comentario de (*      |
| Todo           Todo         >           PTMEM         >           PTMEM         > | B_HSpeed     B_utoGen2     Ch_CambioSec     Ch_Film     Ch_Piezas     Ch_Temperatura     B_MSpeed     B_JAN_Minicio     B_AAL_MSUb1     B_AAL_MSUb1     B_AAL_MSUb1     B_AAL_MSUb5                                                 | BOOL<br>BOOL<br>CHANNEL<br>CHANNEL<br>CHANNEL<br>CHANNEL<br>BOOL<br>BOOL<br>BOOL<br>BOOL<br>BOOL<br>BOOL<br>BOOL<br>BO                                                                                                    | Tipo tamero de dirección           v         Todo           \$80           \$W0                                                                                                    | Tabla de sími<br>Agiogai<br>Todo :<br>PTMEM<br>PTMEM<br>PTMEM<br>PTMEM<br>PTMEM<br>PTMEM<br>PTMEM                                                     | Contentratio del 14     Encar si     Buncar Buncar si     Buncar Buncar si     Buncar Si Buncar si     Buncar Si Buncar si     Delos     Cn_Cambisse     Cn_Cambisse     Cn_Piezas     Cn_Piezas     Cn_Piezas     Cn_Piezas     Cn_Piezas     Sumodor Si Sumodor Si Sumodor S                                                                                                    | IIb no utile Arrite<br>Tigo<br>BOOL<br>CHAINIEL<br>CHAINIEL<br>CHAINIEL<br>CHAINIEL<br>CHAINIEL<br>BOOL                                                                                                    | Torr Vice of the center<br>Torr Vice of the center<br>Torr Vice of the center<br>two<br>two<br>two<br>two<br>two<br>two<br>two<br>two                                                                                                    | Bornar neut B<br>Comentario de l       |
| Todo Y<br>Todo Y<br>PTMEM PTMEM PTMEM PTMEM PTMEM PTMEM PTMEM PTMEM PTMEM PTMEM PTMEM PTMEM PTMEM PTMEM PTMEM PTMEM PTMEM PTMEM                                                                                                     | B_HSpeed<br>AutoGen2<br>Ch_CambioSec<br>Ch_Elim<br>Ch_Piezas<br>Ch_Temperatura<br>B_MSpeed<br>B_A0_Minicio<br>B_A1_MSub1<br>B_A2_MSub2<br>B_A3_MSub2<br>B_A3_MSub4<br>B_A42_MSub4<br>B_A42_MSub4<br>B_A42_MSub4                     | Todo         S           BOOL         CHANNEL           CHANNEL         CHANNEL           CHANNEL         CHANNEL           BOOL         BOOL           BOOL         BOOL           BOOL         BOOL           BOOL         BOOL           BOOL         BOOL           BOOL         BOOL           BOOL         BOOL           BOOL         BOOL       | Tipo function         cold         cold                                                                                                  | Tabla de símil<br>Agrega<br>Host<br>Todo<br>PTMEM<br>PTMEM<br>PTMEM<br>PTMEM<br>PTMEM<br>PTMEM<br>PTMEM                                               | Comentanto de la<br>bolos Bucow il<br>Bucow Bucow sin<br>Butosense<br>Ch. Cambolise<br>Ch. Firm State<br>Ch. Cambolise<br>Ch. Firmestans<br>B. Lispeed<br>B. Lispeed                                                                                                    | nb. no utile. An<br>Tipo<br>BOOL<br>CHANNEL<br>CHANNEL<br>CHANNEL<br>CHANNEL<br>BOOL<br>BOOL                                                                                                    | Tipextenses de dirección           Tob           Tob           Sen           Vivio           Vivio                                                                                                    | Borarean D<br>Comentario de (*<br>=    |
| Todo Todo Todo Todo Todo Todo Todo Todo                                                                                                    | B_HSpeed     AutoGen2     Ch_CambioSec     Ch_Film     Ch_Piezas     Ch_Temperatura     B_MSpeed     B_JA0_Minicio     B_A1_MSUb1     B_A2_MSUb1     B_A2_MSUb2     B_A48_WSUb5     B_A48_Pianchas                                  | BOOL<br>CHANNEL<br>CHANNEL<br>CHANNEL<br>CHANNEL<br>CHANNEL<br>CHANNEL<br>BOOL<br>BOOL<br>BOOL<br>BOOL<br>BOOL<br>BOOL<br>BOOL<br>BO                                                                                                    | Tipo fumero de dirección           Todo         ×           \$80         ×           \$90         ×                                                                                                    | Tabla de sínd<br>Agrogar<br>Host<br>Todo<br>PTMEM<br>PTMEM<br>PTMEM<br>PTMEM<br>PTMEM<br>PTMEM<br>PTMEM                                               | Comentario de la<br>balas<br>Buces Buces al<br>balases<br>Bulases<br>Bulases<br>Ch., Cambiase<br>Ch., Cambiase<br>Ch., Fina<br>Ch., Pirasa<br>Ch., Pirasa<br>Ch., Pirasa<br>Bulased<br>Bulased<br>Bulased<br>Bulased                                                                                                    | Ib. no utiliz<br>Tipo<br>Todo 2<br>BOOL<br>CHANNEL<br>CHANNEL<br>CHANNEL<br>CHANNEL<br>CHANNEL<br>CHANNEL<br>CHANNEL<br>CHANNEL<br>CHANNEL<br>BOOL<br>BOOL<br>BOOL                                                                                                    | Torr Vice of the centre<br>Torr Vice of the centre<br>1907<br>1907 | Comedario de (*                        |
| Todo Todo Todo Todo Todo Todo Todo PTMEM PTMEM PTMEM PTMEM PTMEM PTMEM PTMEM PTMEM PTMEM PTMEM PTMEM PTMEM PTMEM PTMEM TTMEM TTMEM TTMEM                                                                                                    | B_HBpeed<br>AutoGen2<br>Ch_CambioBee<br>Ch_Eim<br>Ch_Piezas<br>Ch_Temperatura<br>B_MSpeed<br>B_JSpeed<br>B_A1_MSub1<br>B_A2_MSub2<br>B_A3_MSub2<br>B_A3_MSub2<br>B_A4_MSub4<br>B_A4_MSub4<br>B_A4_MSub4<br>B_A4_MSub4<br>B_A4_MSub4 | Todo         S           BOOL         CHANNEL           CHANNEL         CHANNEL           CHANNEL         CHANNEL           CHANNEL         CHANNEL           BOOL         BOOL           BOOL         BOOL           BOOL         BOOL           BOOL         BOOL           BOOL         BOOL           BOOL         BOOL           BOOL         BOOL | Top do date < con                                                                                                    | Tabla de simil<br>Agrogar<br>Host<br>PTMEM<br>PTMEM<br>PTMEM<br>PTMEM<br>PTMEM<br>PTMEM<br>PTMEM<br>PTMEM<br>PTMEM                                    | Comentanto de l                                                                                                    | nb. no utile:<br>Todo 22<br>BOOL<br>CHANNEL<br>CHANNEL | Tipextenses de dirección           Tobi           Tobi                                                                                                    | Born reali de<br>Comentario de (*      |
| Todo ><br>PTMEM PTMEM PTMEM PTMEM PTMEM PTMEM PTMEM PTMEM PTMEM PTMEM PTMEM PTMEM PTMEM PTMEM PTMEM PTMEM PTMEM<br>PTMEM<br>\$                                                                                                    | B Hopeed<br>AutoGen2<br>Ch_CambioSec<br>Ch_Film<br>Ch_Piezas<br>Ch_Temperatura<br>B_MSpeed<br>B_VA_MSub1<br>B_VA_MSub1<br>B_VA2_MSub2<br>B_VA2_MSub5<br>B_AK_Planchas                                                               | BOOL<br>CHANNEL<br>CHANNEL<br>CHANNEL<br>CHANNEL<br>CHANNEL<br>CHANNEL<br>BOOL<br>BOOL<br>BOOL<br>BOOL<br>BOOL<br>BOOL<br>BOOL<br>BO                                                                                                    | Tipo tamero de dirección<br>v Todo v<br>₿₽0<br>\$₩0                                                                                                    | Tabla de sínd<br>Agrega<br>Host<br>Todo 2<br>PTMEM<br>PTMEM<br>PTMEM<br>PTMEM<br>PTMEM<br>PTMEM<br>PTMEM<br>PTMEM<br>PTMEM<br>PTMEM                   | Concentration de l                                                                                                    | Tipo           Todo         2           BOOL         CHANNEL           CHANNEL         CHANNEL           CHANNEL         CHANNEL                                                                                                    | Topological         Alternative           1000         1000           1000         1000           1000         1000           1000         1000           1000         1000           1000         1000           1000         1000           1000         1000           1000         1000           1000         1000           1000         1000           1000         1000           1000         1000           1000         1000           1000         1000           1000         1000           1000         1000           1000         1000           1000         1000           1000         1000           1000         1000           1000         1000           1000         1000           1000         1000           1000         1000           1000         1000           1000         1000           1000         1000           1000         1000           1000         1000           1000         1000                                                                                                    | Comentario de (*<br>Comentario de (*   |
| Todo           PTMEM           PTMEM                                                                                                    | B_HBpeed<br>AutoGen2<br>Ch_CambioBee<br>Ch_Elim<br>Ch_Pleas<br>Ch_Temperatura<br>B_MSpeed<br>B_JSpeed<br>B_A1_MSub1<br>B_A2_MSub2<br>B_A3_MSub2<br>B_A4_MSub4<br>B_A4_MSub4<br>B_A4_MSub4<br>B_A4_MSub4<br>B_A4_MSub4<br>B_A4_MSub4 | Todo           BOOL           CHANNEL           CHANNEL           CHANNEL           CHANNEL           CHANNEL           CHANNEL           BOOL           BOOL           BOOL           BOOL           BOOL           BOOL           BOOL           BOOL           BOOL           BOOL           BOOL           BOOL                                     | Top do direction       Y       Todo       \$80       \$W0                                                                                                    | Tabla de simi<br>Agroga<br>Host<br>Todo<br>PTMEM<br>PTMEM<br>PTMEM<br>PTMEM<br>PTMEM<br>PTMEM<br>PTMEM<br>PTMEM<br>PTMEM<br>PTMEM<br>PTMEM            | Comentation de l'<br>Bucos Bauce site<br>Bucos Bauce site<br>Bucos Bauce                                                                                                    | tb no ulic for the second second seco                                                                                                    | Textmere de dirección           Toto           Toto           WV00           WV10           WV12           BE1           BE2           BE10           BE10           BE10           BE10           BE11           BE12           BE13           BE14                                                                                                    | Borer seati de (*<br>Comentario de (*  |
| Todo         Todo           PTMEM         PTMEM           PTMEM         PTMEM           PTMEM         PTMEM           PTMEM         PTMEM           PTMEM         PTMEM           PTMEM         PTMEM           PTMEM         PTMEM           PTMEM         PTMEM           PTMEM         PTMEM           PTMEM         PTMEM           PTMEM         PTMEM                                                                                                    | B HSpeed<br>AutoGen2<br>Ch_CambioSec<br>Ch_Film<br>Ch_Piezas<br>Ch_Temperatura<br>B_MSpeed<br>B_VA_MSUb1<br>B_VA_MSUb1<br>B_VA2_MSUb2<br>B_VA3_MSUb5<br>B_A45_Planchas                                                              | Toto         Toto           BOOL         CHANNEL           CHANNEL         CHANNEL           CHANNEL         CHANNEL           CHANNEL         CHANNEL           BOOL         BOOL           BOOL         BOOL           BOOL         BOOL           BOOL         BOOL           BOOL         BOOL           BOOL         BOOL                          | Tipo function         Control         Control | Tabla de sínd<br>Agroga<br>Host<br>Todo<br>PTMEM<br>PTMEM<br>PTMEM<br>PTMEM<br>PTMEM<br>PTMEM<br>PTMEM<br>PTMEM<br>PTMEM<br>PTMEM<br>PTMEM<br>PTMEM   | Comentario de l     Comentario de l     Comentario de l     Bucos de l     Bucos de l     B                                                                                                    | be no late         Ann           Topic         3000L           BOOL         CHANNEL           CHANNEL         CHANNEL           CHANNEL         CHANNEL           BOOL         BOOL           BOOL         BOOL           BOOL         BOOL           BOOL         BOOL           BOOL         BOOL           BOOL         BOOL           BOOL         BOOL                                                                                                    | Top-former de de ección           100           100           100           100           100           100           100           100           100           100           100           101           101           102           101           102           101           101           101           101           101           101           101           101           101           101           101           101           101           101           101           101           101           101           101           101           101           101           101           101           101           101           101           101           101           101           101           101           101           101                                                                                                    | Econendario de (                       |
| Todo         Todo           PTMEM         PTMEM           PTMEM         PTMEM           PTMEM         PTMEM           PTMEM         PTMEM           PTMEM         PTMEM           PTMEM         PTMEM           PTMEM         PTMEM           PTMEM         PTMEM           PTMEM         PTMEM           PTMEM         PTMEM           PTMEM         PTMEM           PTMEM         PTMEM                                                                                                    | B_HBgeed<br>AutoGen2<br>Ch_CambioSec<br>Ch_Film<br>Ch_Piezas<br>Ch_Temperatura<br>B_USpeed<br>B_USpeed<br>B_A1L_MSub1<br>B_A2_MSub1<br>B_A3_MSub3<br>B_A4_MSub4<br>B_A4_MSub4<br>B_A4_MSub4<br>B_A4_MSub4<br>B_A4_Planchas          | Todo         Todo           Todo         2           BOOL         CHANNEL           CHANNEL         CHANNEL           CHANNEL         CHANNEL           BOOL         BOOL           BOOL         BOOL           BOOL         BOOL           BOOL         BOOL           BOOL         BOOL           BOOL         BOOL                                   | Too function       Y       Todo       ¥80       \$W0                                                                                                    | Tabla de simi<br>Agroga<br>Host<br>Todo :<br>PTMEM<br>PTMEM<br>PTMEM<br>PTMEM<br>PTMEM<br>PTMEM<br>PTMEM<br>PTMEM<br>PTMEM<br>PTMEM<br>PTMEM<br>PTMEM | Comentario de la<br>Eucore en la<br>Bucor el<br>Bucor el<br>Bucor el<br>Montere<br>Destar<br>Bucor el<br>Bucor el<br>Bucor e | Ib no uliz         Propo<br>Todo           BOOL         BOOL           CHANNEL         CHANNEL           CHANNEL         CHANNEL           CHANNEL         CHANNEL           CHANNEL         BOOL           BOOL         BOOL           BOOL         BOOL           BOOL         BOOL           BOOL         BOOL                                                                                                    | Thereinverse de dirección           Totol           1000           1000           1000           1000           1000           1000           1000           1000           1000           1000           1000           1000           1000           1000           1000           1000           1000           1000           1000           1000           1000           1000           1000           1000                                                                                                    | Boor reati<br>Comentario de (*         |

|                |                      | -               |                | _              |                          | ОП      | NRON           |
|----------------|----------------------|-----------------|----------------|----------------|--------------------------|---------|----------------|
| Direc          | cionamie             | nto en l        | os te          | rmina          | ales NS                  |         |                |
| РТМЕМ<br>РТМЕМ | B_HSpeed<br>AutoGen2 | BOOL<br>CHANNEL | \$B0<br>\$W0   | РТМЕМ<br>РТМЕМ | B_AI7_Mfin<br>B_AI8_Film | BOOL    | \$B17<br>\$B18 |
| PTMEM          | Ch_CambioSec         | CHANNEL         | \$W100         | PTMEM          | Ch_CambioTroubleSh       | CHANNEL | \$W3           |
| PTMEM          | Ch_Film              | CHANNEL         | \$W10          | PTMEM          | BS_GuardarHistAlar       | BOOL    | \$SB33         |
| PTMEM          | Ch_Piezas            |                 | \$W11<br>\$W12 | PTMEM          | Ch_DB_Str5_Etiqueta      | CHANNEL | \$W25          |
| PTMEM          | B MSpeed             | BOOL            | \$B1           | PTMEM          | Ch_DB_Str5_Envolution    | CHANNEL | \$W30<br>\$W35 |
| PTMEM          | B_LSpeed             | BOOL            | \$B2           | PTMEM          | Ch_AddNumRegDB           | CHANNEL | \$W91          |
| PTMEM          | B_AI0_MInicio        | BOOL            | \$B10          | PTMEM          | B_AddOrOverwriteDB       | BOOL    | \$B5           |
| PTMEM          | B_AI1_MSub1          | BOOL            | \$B11          | PTMEM          | Ch_Str5_AddEtiquetaDB    | CHANNEL | \$W60          |
| PTMEM          | B_AI2_MSub2          | BOOL            | \$B12          | PTMEM          | Ch_Str5_AddEtiqueta2DB   | CHANNEL | \$W65          |
| PTMEM          | B_AI3_MSub3          | BOOL            | \$B13          | PTMEM          | Ch_AddTemperaturaDB      | CHANNEL | \$W75          |
| PTMEM          | B_AI4_MSub4          | BOOL            | \$B14          | PTMEM          | Ch_Str5_AddEnvoltorio    | CHANNEL | \$W70          |
| PTMEM          | B_AI5_MSub5          | BOOL            | \$B15          | PTMEM          | ChS_ldioma               | CHANNEL | \$SW10         |
| PTMEM          | B_AI6_Planchas       | BOOL            | \$B16          |                |                          |         |                |
|                |                      |                 |                |                |                          |         |                |
|                |                      |                 |                |                |                          |         |                |
|                |                      |                 |                |                |                          |         |                |
| realrzing      |                      |                 |                |                |                          | -       |                |

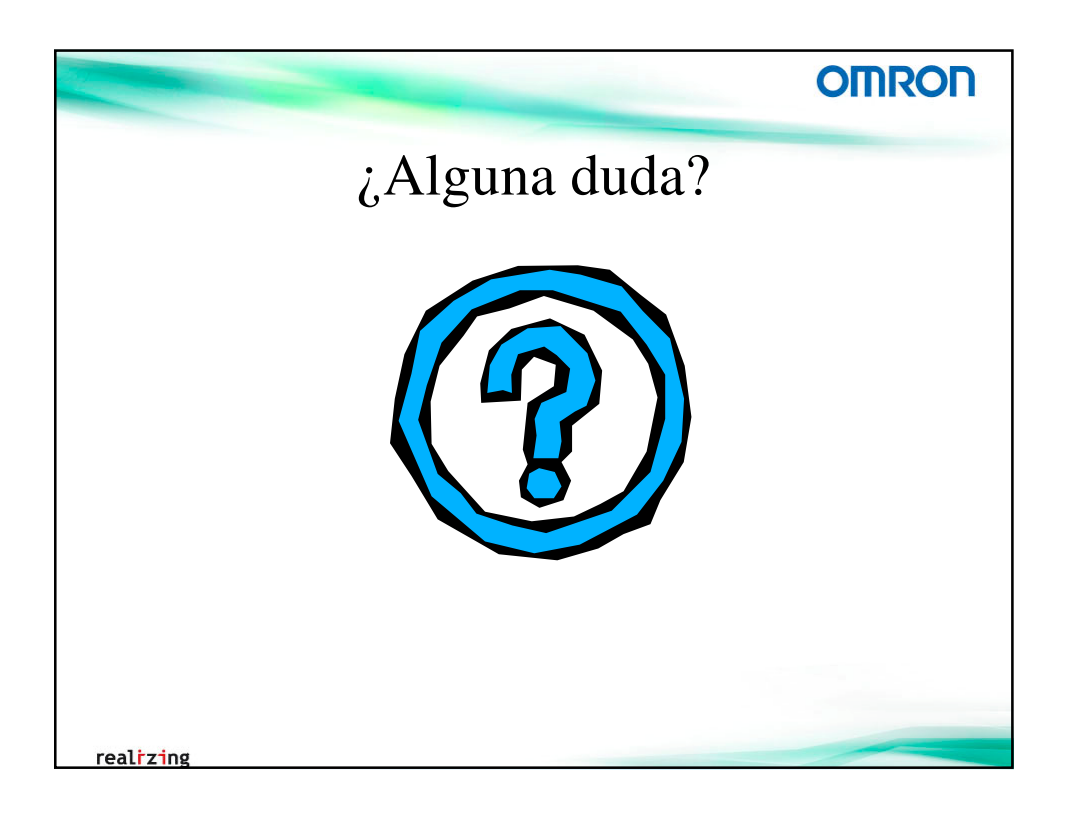

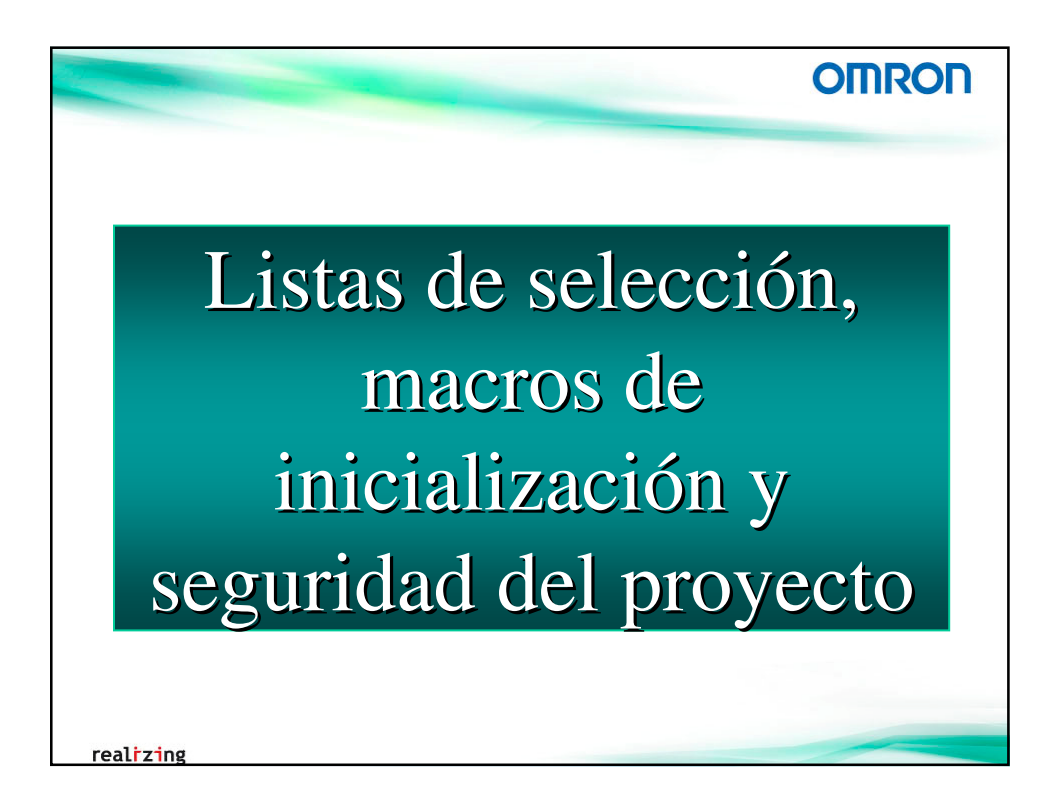

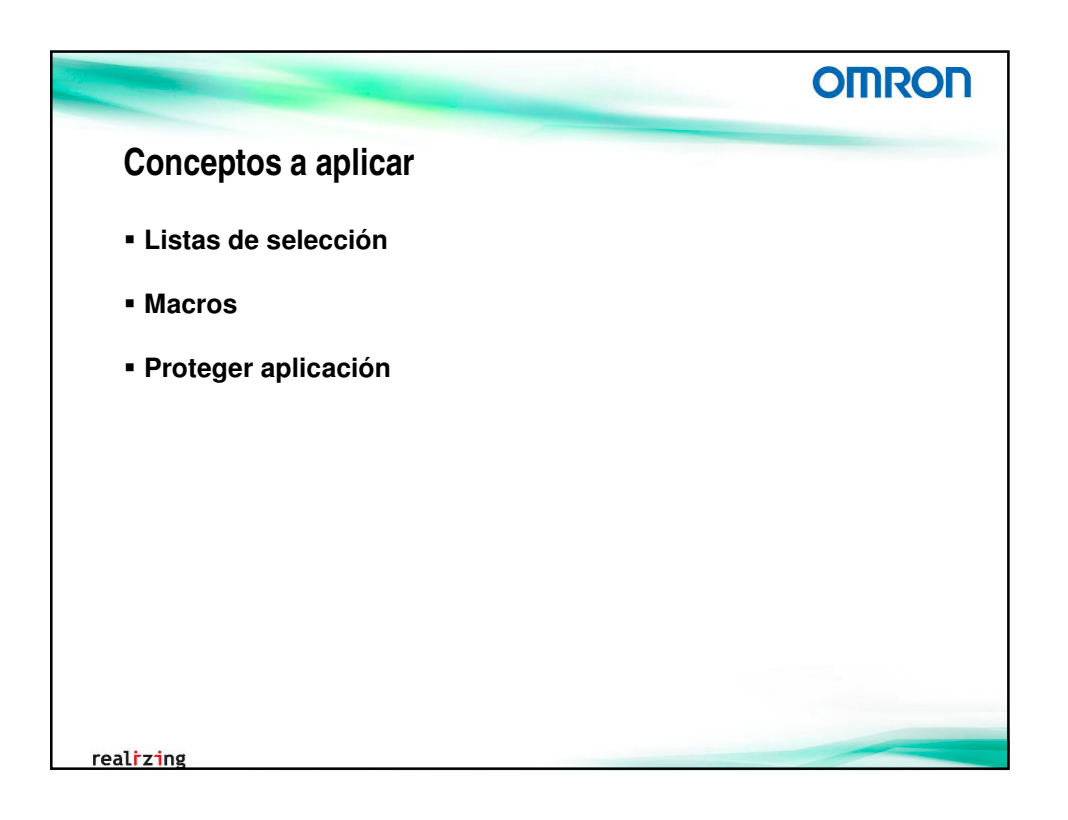

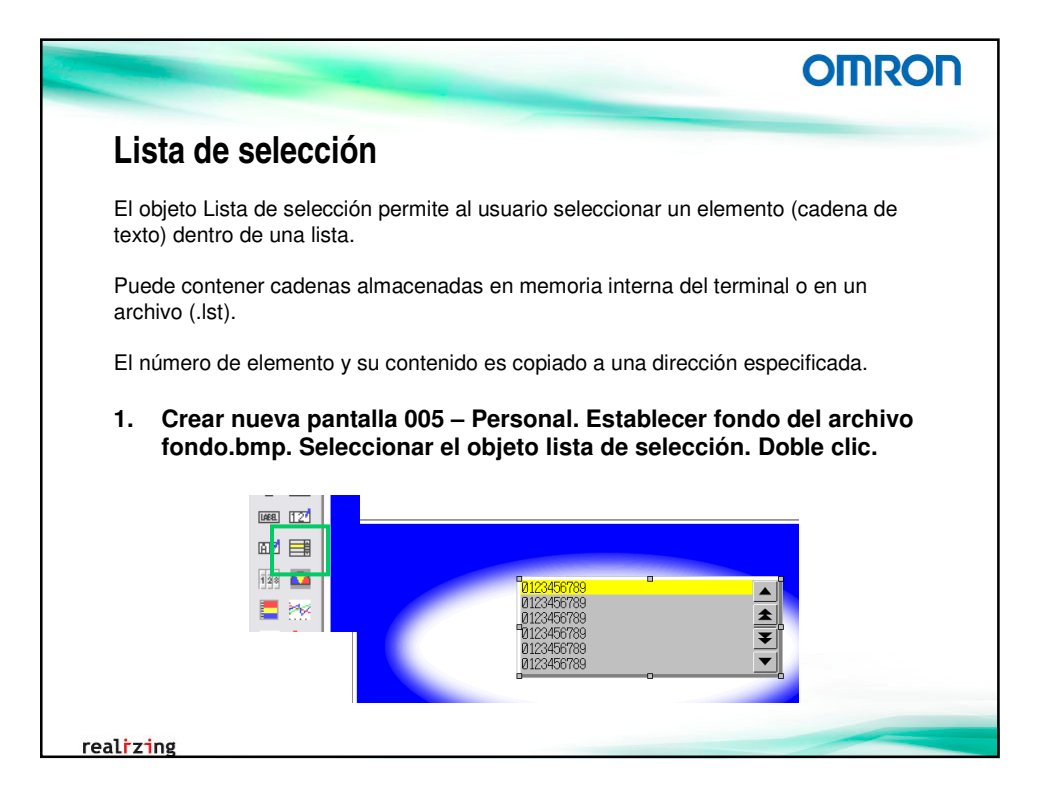

| Lista de selección         S. Leer cadena desde archivo .lst         Castellano -> lista.lst<br>Inglés -> listaEN.lst         Digés -> listaEN.lst         Undesdor de control Macro Tame?         Undesdor de control Macro Tame?         Undesdor de control Macro Tame?         Undesdor de control Macro Tame?         Undesdor de control Macro Tame?         Undesdor de control Macro Tame?         Undesdor de control Faceoger desde & Macro         Undesdor de control Macro         Undesdor de control         Undesdor de control         Undesdor de control         Undesdor de control         Undesdor de control         Undesdor de control         Undesdor de control         Undesdor de control         Undesdor de control         Undesdor de control         Undesdor de control | OMRON                                                                                                    |                                                |
|----------------------------------------------------------------------------------------------------|----------------------------------------------------------------------------------------------------|------------------------------------------------|
| 2. Leer cadena desde archivo .lst<br>Castellano → lista.lst<br>Inglés → listaEN.lst          indicador de control       Macro         Texto       Fondo         General       Texto         Complar Catellano       Barra de desplazami         Complar Catellano       Indicador de control         Macro       Tamar         Complar Catellano       Barra de desplazami         Complar Catellano       Indicador de de de lista         Complar Catellano       Indicador de de de de de de de de de de de de de                                                                                                    | òn                                                                                                    | Lista de selección                             |
| Castellano → lista.lst<br>Inglés → listaEN.lst                                                                                                    | de archivo .lst                                                                                                    | 2. Leer cadena desde a                         |
| Código de caracteres<br>Código ASCII C Ugicode<br>Tamaño de lista<br><u>C</u> aracteres/linea 26 — Máx líneas 7 —                                                                                                    | Lista de selección - LST0000         Indicador de control       Macro         General       Texto         Texto       Fondo         Selección       Barra de desplazami         Comentario de objeto       Datos de lista         Cambiar       Candidar (Castellano         © Recoger desde \$\vee \vee \vee \vee \vee \vee \vee \v | Castellano → lista.Ist<br>Inglés → listaEN.Ist |

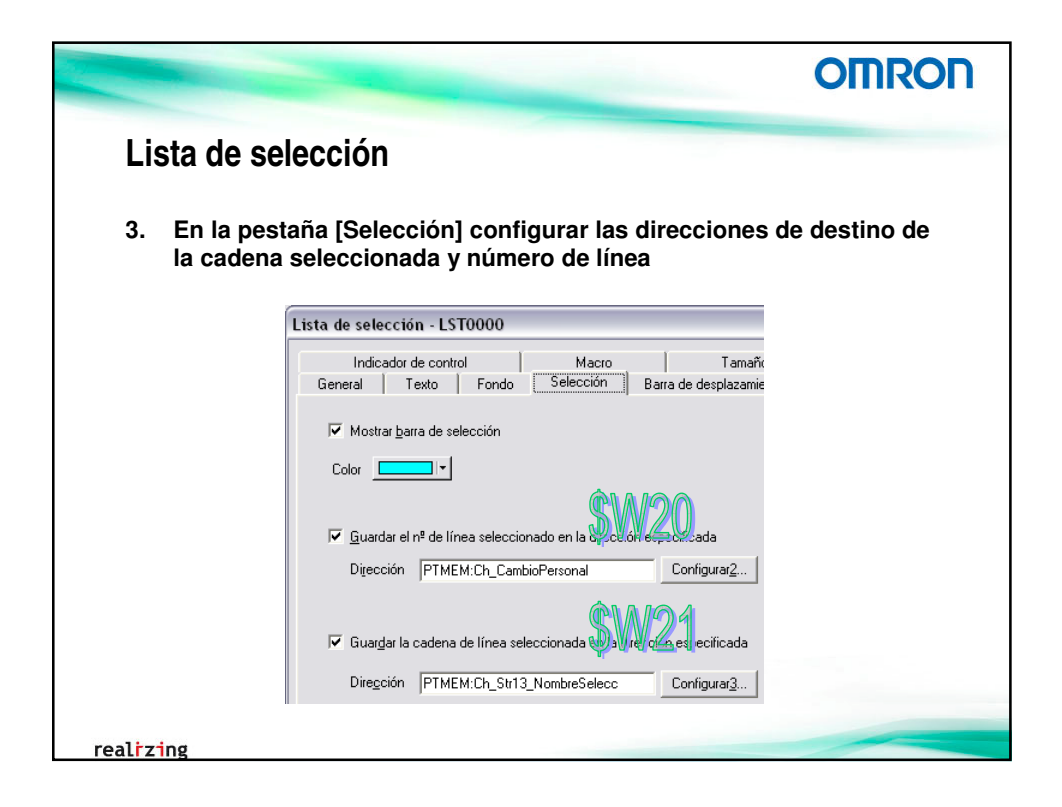

| LISIA de Sele                                                                                                    | ccion                                                                                                    |                                       |                                                                                                    |                                                                   |
|----------------------------------------------------------------------------------------------------|----------------------------------------------------------------------------------------------------|---------------------------------------|----------------------------------------------------------------------------------------------------|-------------------------------------------------------------------|
| 4. Configurar                                                                                                    | aspecto y posici                                                                                                    | ón del objeto                         |                                                                                                    |                                                                   |
| Cambiag Castellano<br>Atributos de te <u>x</u> to<br>Nombre de fuente:<br>Tamaño de fuente:<br>Escala horizontal:<br>Estilo de fuente:<br>Posición vertical:<br>Posición vortical:<br>Posición horizontal: | General<br>India<br>Tamaño<br>Anto<br>Altura<br>Aplicar atribu<br>Estándar<br>1x1<br>100<br>Estándar<br>Centrado<br>Izquierda | Texto     Fondo       ador de control | Selección   Barra de desplaz<br>Macro Ta<br>erda de la pantalla/marca/tabla-<br>Gonza lo Alía -Mañ<br>Virginia Sánchez -<br>Julio Fernández -<br>Ricando Asensio -I | zamiento M<br>maño/posición<br>-Tar-<br>Tar-<br>Tar-<br>Mañ-<br>▼ |

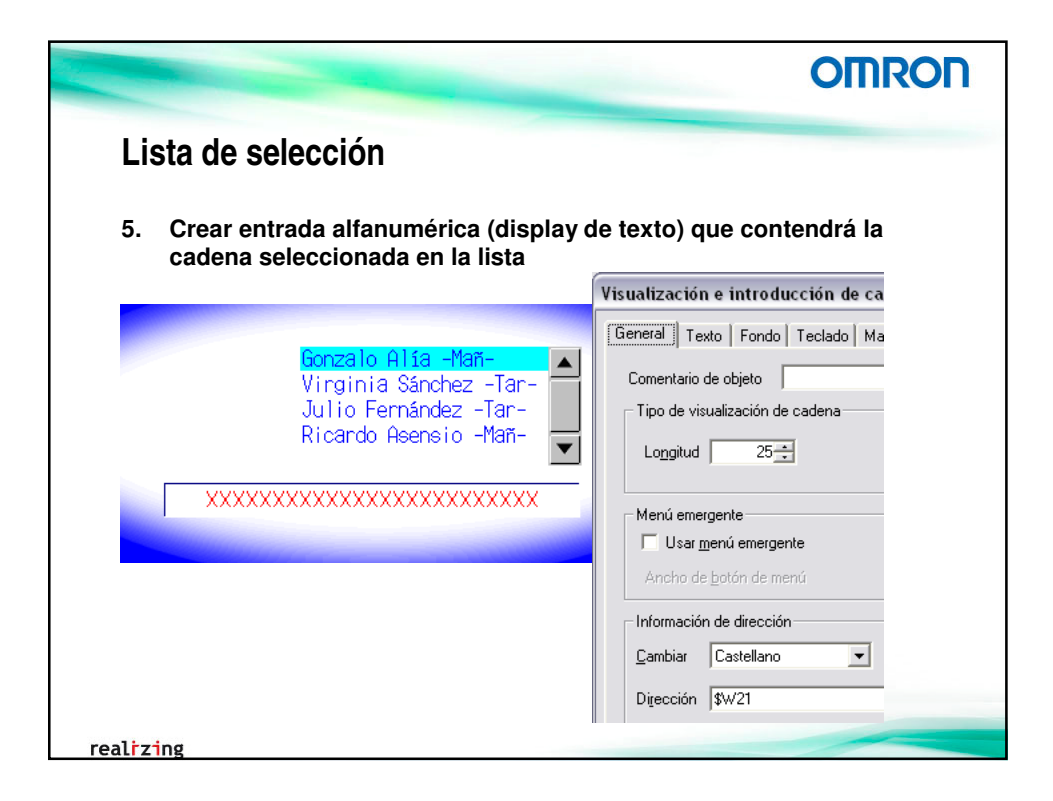

|                                                                                                    | OMRON                                                 |
|----------------------------------------------------------------------------------------------------|-------------------------------------------------------|
| Lista de selección                                                                                                    |                                                       |
| <ol> <li>Crear objeto de visualización de contenid<br/>del personal seleccionado (Número de lín<br/>\$W20 → dirección para el cambio de cont</li> </ol>                                                                                                    | o → mostrará las fotos<br>ea seleccionada →<br>enido) |
|                                                                                                    | 0: gonzalo.bmp                                        |
| Gonzalo Alia -Mañ-<br>Virginia Sánchez -Tar-                                                                                                    | 1: virginia.bmp                                       |
| Julio Fernández -Tar-<br>Ricardo Asensio -Mañ-                                                                                                    | 2: julio.bmp                                          |
| X: 155                                                                                                    | 3: ricardo.bmp                                        |
| Editar contenido Y: 97                                                                                                    | 4: antonio.bmp                                        |
| Cambig Costelano                                                                                                    | 5: yolanda.bmp                                        |
| By CN10002     M <sup>®</sup> de contenidos     8                                                                                                    | 6: invitado                                           |
| del 0002-julio bmp     del contenido     del contenido     del contenido     del contenido     del contenido     del contenido     del contenido     del contenido     del contenido     del contenido     del contenido     del contenido     del contenido                                                                                                    | 7:                                                    |
| Construction of the second second secon | Configurer(2).                                        |
| Duando la drocodin para alternancia est<br>pontenidos. Si está en OFF no se cambio                                                                                                    | en ON se cambiado los<br>án los contenidos.           |
| Vincular con alarma                                                                                                    |                                                       |
| Cymbiar contenido vinculado con alte     M1 de contenido vinculado con alte                                                                                                    | na eleme 0 🚟                                          |
|                                                                                                    |                                                       |

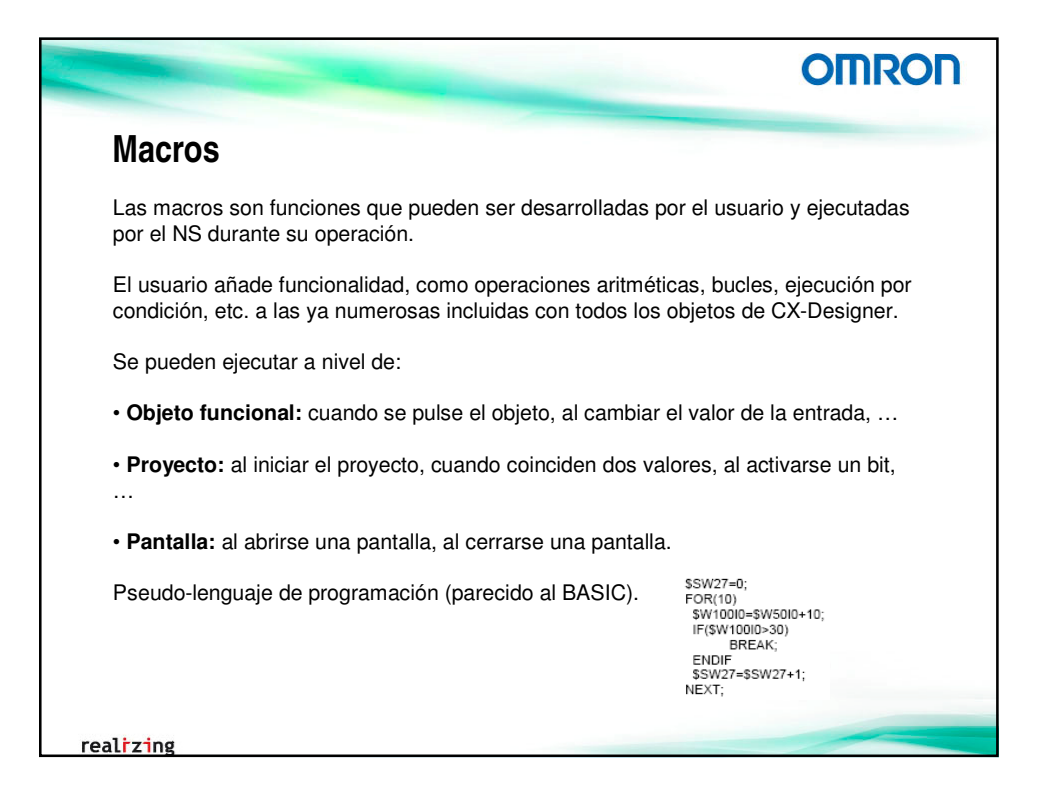

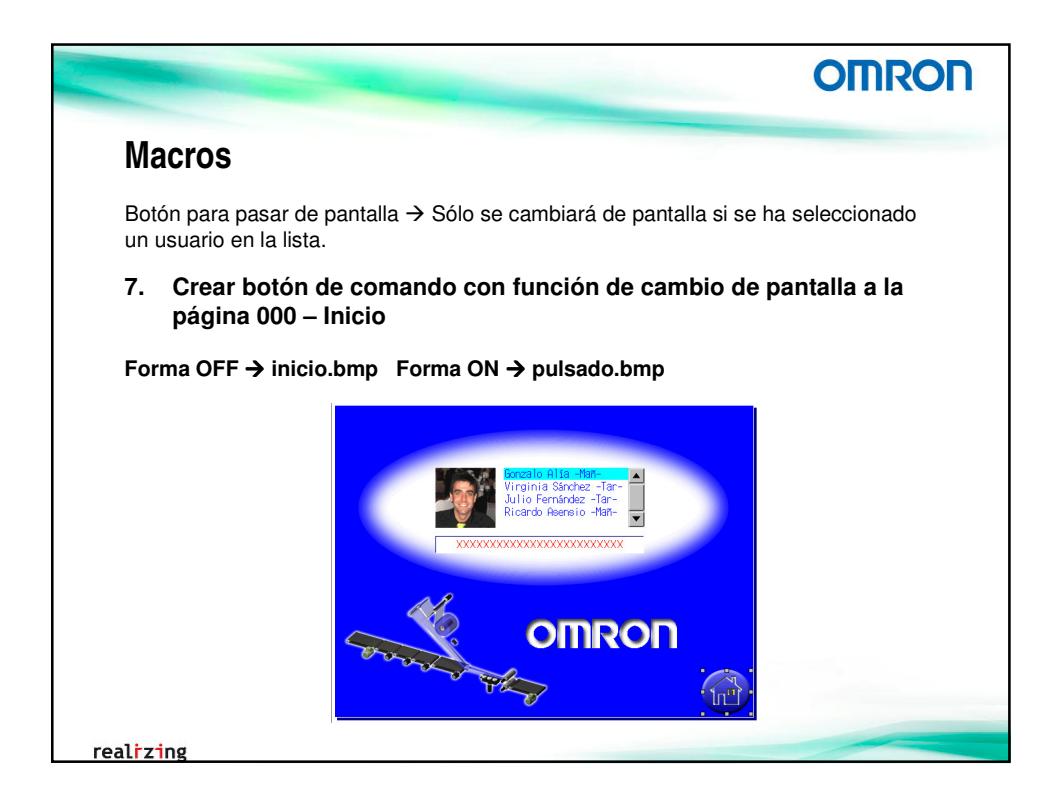

|                               |                                                                                                    |                                                               | OMRO                    |
|-------------------------------|----------------------------------------------------------------------------------------------------|---------------------------------------------------------------|-------------------------|
| Macro                         | os                                                                                                    |                                                               |                         |
| B. En                         | la pestaña [Macro], seleccionar la opo                                                                                                    | ción de al Dejar                                              | de pulsar               |
| Editar ma                     |                                                                                                    |                                                               |                         |
| Condición                     | le ejecución Al dejar de pulsar el objeto                                                                                                    | Fuente grande                                                 | Aceptar                 |
| Programa                      |                                                                                                    | , Tuono gano                                                  | Cancelar                |
| Detectar<br>IF (\$W21<br>ELSE | si se ha seleccionado usuario<br>!= 0)<br>SHOWPAGE00);                                                                                                    |                                                               |                         |
|                               | IF (\$SW10 == 0)<br>MSGBOX("Por favor, introduzca un usuario válido¥nde la<br>ELSEIF (\$SW10 == 1)<br>MSGBOX("Please, enter a valid user from¥nlist selection | lista de selección para pode<br>to continue.","Information",S | r continuar.","I<br>3); |
|                               | ENDI,                                                                                                    |                                                               |                         |
| ENDIF;                        |                                                                                                    |                                                               |                         |

|                                 | OMRON                                                                                                    |
|---------------------------------|----------------------------------------------------------------------------------------------------|
| Macros                          |                                                                                                    |
| Establecer las                  | condiciones iniciales.                                                                                                    |
| 9. En el á<br>Propiec<br>opción | ea de trabajo, dentro de la pestaña [Sistema], seleccionar<br>ades del proyecto. En la pestaña [Macro], seleccionar la<br>de Al cargar el proyecto y Editar |
|                                 | Editar macro                                                                                                    |
|                                 | Condición de ejecución Al cargar un proyecto                                                                                                    |
|                                 | <u>P</u> rograma                                                                                                    |
|                                 | "Para simular la temperatura de las planchas (en ºC)<br>\$₩12=24;                                                                                           |
|                                 | 'SV al encender la máquina será de temperatura ambiente<br>\$₩35=24;                                                                                        |
|                                 | 'Imagen del archivo a visualizar<br>\$W/100=1;                                                                                                    |
|                                 | 'Prohibir entrada al system menu<br>\$SB3=1;                                                                                                    |
|                                 | Nadie seleccionado                                                                                                    |
|                                 | \$\w20=7;                                                                                                    |
|                                 | \$W20=7:                                                                                                    |

|                                                                                                    | OMRON                           |
|----------------------------------------------------------------------------------------------------|---------------------------------|
| Configurar pantalla de inicio                                                                                                    |                                 |
| 10. En el área de trabajo, dentro de la pestaña [Sistema]<br>Propiedades del sistema. En la pestaña [Inicial], sel<br>página de inicio la 005 - Personal | ], seleccionar<br>eccionar como |
| Configuración del sistema                                                                                                    |                                 |
| PT Inicial Histórico Vídeo I Impresora Terminal portátil N                                                                                               | SÎ T                            |
| Pantalla inicial 0005:Personal Configura                                                                                                    | r                               |
| Memoria del sistema                                                                                                    |                                 |
| Dirección de asignación \$\$B \$80                                                                                                    |                                 |
|                                                                                                    |                                 |
|                                                                                                    |                                 |
| realizing                                                                                                    |                                 |

|                   |                                                     |                                                                                        | -                                                                              |                 | _                  |                                                                                                    | 0                                                                                                    | MRON                    |
|-------------------|-----------------------------------------------------|----------------------------------------------------------------------------------------|--------------------------------------------------------------------------------|-----------------|--------------------|----------------------------------------------------------------------------------------------------|----------------------------------------------------------------------------------------------------|-------------------------|
| Hasta             | a aho                                               | ra                                                                                     |                                                                                | OMRON<br>R(51)  |                    |                                                                                                    | ilm (m/min) 99<br>Tiezas / min 99<br>Ta planchas 99                                                                                                    | 9<br>9<br>9             |
| C                 | XXXXXX                                              | Gonzalo Alia<br>Virginia Sánch<br>Julio Fernánde<br>Ricando Asensi<br>XXXXXXXXX<br>Min | Nan-<br>ez -Tar-<br>z -Tar-<br>o -Mañ-<br>vulación Alarmas<br>ko M Subi M Subi | Film (m/mi)     | mas actualmente ac | tivas                                                                                                   | elocidad de la cinta.                                                                                                    |                         |
|                   | Tipo Bollo                                          | Eique                                                                                  | M Sub5 Planchas M F                                                            | Seleccione idio | ma 🗙 12.58         | 1 12345<br>11 12345<br>11 12345<br>11 12345                                                             | Mensaje de ala<br>Mensaje de ala<br>Mensaje de ala<br>Mensaje de ala                                                                                                    | rma 🔺 🔺<br>rma<br>rma 🐨 |
|                   | Label                                               |                                                                                        | XXXXXXXXXXX                                                                    |                 |                    | Se ba pro                                                                                               | tucido un ennor en el mo                                                                                                    | tor SIR2                |
| 2                 | Label                                               | XXXXXXXXXXX                                                                            | XXXXXXXXXXX                                                                    |                 |                    | Se recomi<br>y revisar                                                                                  | enda detener el proceso<br>el mismo,                                                                                                    | de empaquetado          |
| 3                 | Label                                               | XXXXXXXXXXX                                                                            | XXXXXXXXXX                                                                     | 999             | 20                 | Compruebe                                                                                               | la alimentación y la te                                                                                                    | mperatura,              |
| 4                 | Label                                               | XXXXXXXXXXX                                                                            | XXXXXXXXXX                                                                     | 999             |                    |                                                                                                    |                                                                                                    |                         |
| 5                 | Label                                               | XXXXXXXXXXX                                                                            | XXXXXXXXXXX                                                                    | 999             |                    |                                                                                                    |                                                                                                    |                         |
| Б                 | Label                                               | XXXXXXXXXXX                                                                            | XXXXXXXXXXX                                                                    | 999             | alarmas            | 100015                                                                                                  | Managlio de glanne                                                                                                    |                         |
| Aña<br>XXX<br>Núm | <b>dir registro a</b><br>(XXXXXXXX<br>. de registro | II archivo CSV<br>XXXXXXXXXX<br>99 Incertar/S                                          | <br>(X XXXXXXXX<br>Sobreescribir                                               | ×× 999          |                    | 1 12345<br>41 12345<br>41 12345<br>41 12345<br>41 12345<br>41 12345<br>41 12345<br>41 12345<br>41 12345 | Mensaje de allamia<br>Mensaje de allamia<br>Mensaje de allamia<br>Mensaje de allamia<br>Mensaje de allamia<br>Mensaje de allamia<br>Mensaje de allamia<br>Mensaje de allamia |                         |

|                                                                                                    | OMRON |
|----------------------------------------------------------------------------------------------------|-------|
| Proteger aplicación                                                                                                    |       |
| Protección ante intento de carga/descarga de aplicación.                                                                                                    |       |
| Configuración de contraseña.                                                                                                    |       |
| <ol> <li>En Archivo → Seguridad de transferencia de datos →<br/>configuración de transferencia de datos</li> </ol>                                                                                                    | Nueva |
| Autenticar contraseña antes de la transferencia para proteger datos del robo y evitar que se<br>sobrescriban en PT.<br>Contraseña de geguridad<br>Confirmación de contraseña de seguridad<br>Contraseña: omron<br>Aceptar Cancelar |       |
|                                                                                                    |       |
| realrzing                                                                                                    |       |

|                           |                                                                                                    | OMRON                 |
|---------------------------|----------------------------------------------------------------------------------------------------|-----------------------|
| Protege                   | r aplicación                                                                                                    |                       |
| Se deberá ir recuperarlo. | troducir la contraseña cada vez que se quiera modifica<br>Y también al intentar modificar la contraseña o anularla         | r el proyecto o<br>a. |
|                           | Cambiar configuración de seguridad de transferencia de datos Cgntraseña de seguridad antigua Contraseña de seguridad gueva |                       |
|                           | Configmación de nueva contraseña de seguridad                                                                              |                       |
|                           | Aceptar Cancelar                                                                                                    |                       |
|                           |                                                                                                    |                       |

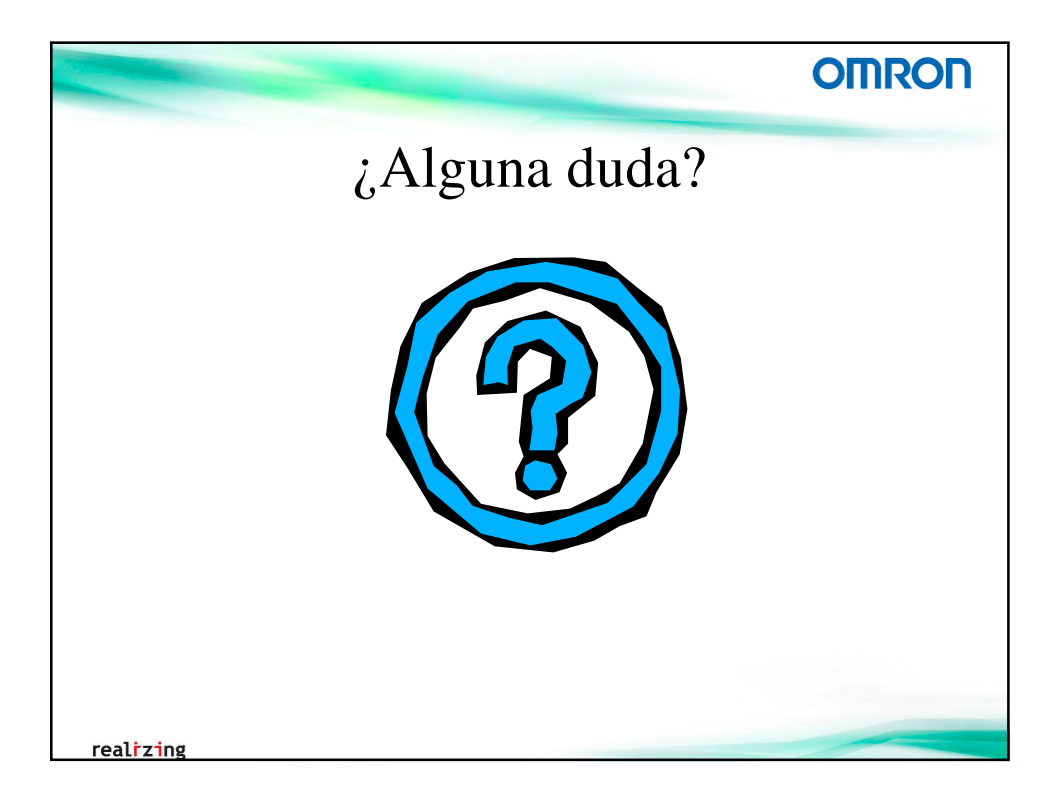